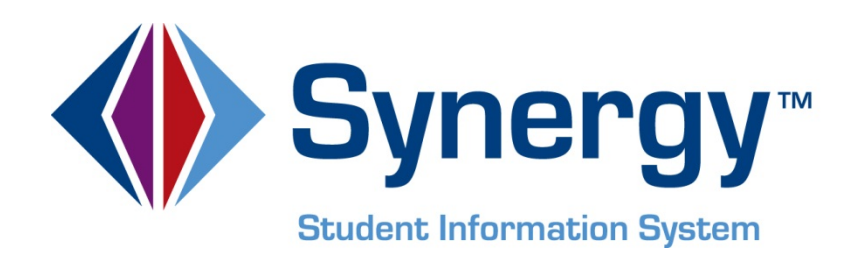

# **Synergy**<sup>TM</sup> State of Virginia Data Reporting Administrator and User Guide

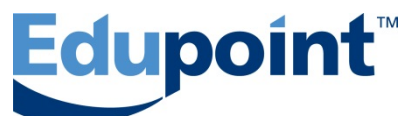

Edupoint Educational Systems, LLC 1955 South Val Vista Road, Ste 210 Mesa, VA 85204 Phone (877) 899-9111 Fax (800) 338-7646

Volume 01, Edition 01, Revision 04 Copyright© 2014 Edupoint Educational Systems, LLC

#### Fourth Revision, February 2014

This edition applies to Synergy<sup>TM</sup> Student Information System software and all subsequent releases and modifications until indicated with new editions or revisions.

Edupoint's Synergy Student Information System software and any form of supporting documentation are proprietary and confidential. Unauthorized reproduction or distribution of the software and any form of supporting documentation is strictly prohibited and may result in severe civil and criminal penalties.

Information in this document is provided in connection with Edupoint Educational Systems products. No license to any intellectual property rights is granted by this document.

The illustrations, procedural steps, and sample reports in this manual may be slightly different from the actual software due to modifications in the software based on state requirements and/or school district customization.

The data in this document may include the names of individuals, schools, school districts, companies, brands, and products. Any similarities to actual names and data are entirely coincidental.

Synergy is a trademark of Edupoint Educational Systems, LLC. \* Other names and brands may be claimed as the property of others.

Copyright © 2006-2014, Edupoint Educational Systems, LLC. All rights reserved

# TABLE OF CONTENTS

| Сна | PTER ONE : OVERVIEW                                    | 9        |
|-----|--------------------------------------------------------|----------|
|     | Overview of Virginia State Reporting                   | 10       |
|     | How is the data collected?                             | 10       |
|     | How is the data verified and checked?                  | 10       |
|     | Overview of the Data Submission Process                | 11       |
|     | Location of the State Data Reporting Screens           | 11       |
|     | Accessing the VA folder                                | 11       |
|     | Overview of the Student Screen                         | 13       |
|     | Overview of Student Programs Screens                   | 14       |
|     | Overview of VA (State of Virginia) Screens             | 15       |
|     | Before Starting                                        | 15       |
| Сна | PTER TWO : VDOE SETUP1                                 | 7        |
|     | Overview of the Setup Process                          | 18       |
|     | Lookun Tables Setun                                    | 18       |
|     | Maintaining Lookup Tables                              | 20       |
|     | Adding an Alt Code for Highly Qualified by Method      | 21       |
|     | Adding an Alt Code for Staff Members Funded by Title I | 21       |
|     | Adding an Alt Code for Instructional Strategy          | 22       |
|     | Adding an Alt Code for Course Duration                 | 22       |
|     | Adding State Codes for Accommodation Plans             | 23       |
|     | Adding State Codes for Primary Disabilities            | 23       |
|     | Adding State Codes for Governor's Academy Code         | 24       |
|     | Adding State Codes for Defined Class Type              | 24       |
|     | Adding State Codes for Staff Responsibility            | 25       |
|     | Adding State Codes for Course Level                    | 20       |
|     | Adding State Codes for Course Code                     | 26       |
|     | Adding State Codes for Provider Descriptions           | 27       |
|     | Organization Setup                                     | 28       |
|     | Entering the Division code in Syneray:                 | 28       |
|     | Entering the school-level information:                 | 29       |
|     | Hiding Schools from General Use                        | 30       |
|     | District Setup                                         | 31       |
|     | Setting up Discipline Disposition Codes                | 31       |
|     | Setting up English Language Learner (ESL) Reporting    | 31       |
|     | Setting up Free and Reduced Meals                      | 31       |
|     | Setting up Special Education Reporting                 | 31       |
|     | Setting up Student GATE                                | 31       |
|     | Setting up Other Needs & Programs                      | 32       |
|     | Setting up Program Exits                               | 32<br>22 |
|     | Enabling Fision car Fracking of Stan in Sections       | 33       |
|     | Virginia Extract Required Setup                        | 35       |
|     | Creating Filter Group Definitions                      | 35       |
|     | Defining State Requirements                            | 37       |
|     | School Setun                                           | 30       |
|     | Excluding from State Reporting                         | 39       |
|     | Setting up School Wide Programs                        | 40       |
|     |                                                        | -        |

| State Requirements Screen                                                                                                    | 40                                           |
|----------------------------------------------------------------------------------------------------|----------------------------------------------|
| CHAPTER THREE : CTE COURSE SETUP                                                                                                    | 41                                           |
| Setting Up CTE Courses<br>Adding courses<br>Configuring CTE Programs<br>Setting up a CTE program:<br>Editing an existing CTE program:<br>Editing the Code, Title or Tech Prep designation of a program:<br>Deleting a program:<br>Updating Student CTE Program Data | 42<br>43<br>43<br>46<br>46<br>46<br>46<br>47 |
| CHAPTER FOUR : STUDENT SCREEN DATA ENTRY                                                                                                    | 48                                           |
| Entering Data on the Student Screen<br>Demographics Tab<br>Other Information Tab<br>Other Information Tab Cont.<br>Enrollment Tab                                                                                                    | 49<br>51<br>52<br>53                         |
| CHAPTER FIVE : DISTRICT COURSE ENTRY                                                                                                    | 55                                           |
| Entering Data on the District Course Screen<br>Course Tab<br>Description Tab                                                                                                    | 56<br>56<br>58                               |
| CHAPTER SIX : SECTION SCREEN ENTRY                                                                                                    | 60                                           |
| Entering Data on the Section Screen<br>Current Students Tab<br>Additional Staff Tab                                                                                                    | 61<br>61<br>62                               |
| CHAPTER SEVEN : STAFF SCREEN ENTRY                                                                                                    | 64                                           |
| Entering Data on the Staff Screen<br>General Tab<br>Schools Tab<br>Credentials Tab                                                                                                    | 65<br>65<br>68<br>69                         |
| CHAPTER EIGHT : STUDENT CTE ENTRY                                                                                                    | 70                                           |
| Entering Data on the Student CTE Screen<br>CTE Tab                                                                                                    | 71<br>71                                     |
| CHAPTER NINE : MASS UPDATE STUDENT PROGRAMS                                                                                                    | 72                                           |
| Updating Student Programs Records<br>English Language Learners<br>Free & Reduced Meals<br>Student GATE<br>Student Needs<br>Special Ed Needs                                                                                                    | 73<br>73<br>74<br>74<br>75<br>76             |
| CHAPTER TEN: PROGRAM DATA ENTRY                                                                                                    | 77                                           |
| Entering Data on the Free and Reduced Meals Screen                                                                                                    | 78                                           |

| FRM Tab<br>FRM Transactions Tab                           | 78<br>79   |
|-----------------------------------------------------------|------------|
| Entering data on the Student GATE screen                  |            |
| Student GATE tab                                          |            |
| Entering data on the Student Needs screen                 | 81<br>81   |
| Needs Transactions tab                                    |            |
| Special Ed Student Services                               | 83         |
| Services Transactions tab<br>Other Information tab        | 84<br>84   |
| CHAPTER ELEVEN : ACCOMMODATIONS DATA ENTRY                | 86         |
| Entering Data on the Student Accommodations Screen        | 87         |
| CHAPTER TWELVE : MASTER SCHEDULE COLLECTION               | 88         |
| Master Schedule Collection Submissions                    | 89         |
| Fall (as of the 20th day of school) Submission            | 90         |
| Running the Fall Submission                               |            |
| EOY (as of the End of Year)<br>Running the EOY Submission |            |
| CHAPTER THIRTEEN : STUDENT RECORD EXTRACTS                | 93         |
| Student Record Collection                                 | 94         |
| December 1 Child Count Extract                            |            |
| Running the Dec 1 Child Count Extract                     |            |
| EIMS Extract                                              |            |
| End of Year Student Record Extract                        |            |
| Running the End of Year Extract                           |            |
| Fall Student Record Extract                               | 100        |
| Running the Fall Extract                                  | 100<br>102 |
| Running the Spring Extract                                |            |
| Summer Student Record Extract                             | 104        |
| Running the Summer Extract                                |            |
| Viewing Student Record Extract History                    | 106        |
| Viewing the extract details                               | 106        |
| CHAPTER FOURTEEN : EIMS STATE STUDENT TESTING ID          |            |
| PROCESSES                                                 | 109        |
| EIMS Imports                                              | 110        |
| Importing the EIMS State Student Testing ID file          |            |
| CHAPTER FIFTEEN : DISCIPLINE, VIOLENCE, & CRIME EXTRA     | ACT        |
|                                                           | 112        |
| Discipline, Crime, and Violence Data Collection           | 113        |
| Discipline, Unime, and Violence Extract                   | 113        |

| Running the Discipline Crime Violence Extract<br>Discipline Crime Violence Extract History<br>Viewing Discipline Crime Violence Extract History                                                                                                    | 113<br>115<br>115                                                                                                    |
|----------------------------------------------------------------------------------------------------|----------------------------------------------------------------------------------------------------|
| CHAPTER SIXTEEN : VDOE FIELD LOCATIONS                                                                                                    | 117                                                                                                    |
| VDOE Field Locations in Synergy<br>Student Record Collection – FALL<br>Student Record Collection – SPR<br>Student Record Collection – EOY<br>Student Record Collection – SUM<br>Student Record Collection – EIMS<br>Student Record Collection – DEC1<br>Master Schedule Collection<br>A Records - Header<br>B Records - IPAL<br>C Records - Courses.<br>D Records - Teachers<br>E Records - Other Providers<br>F Records - Students<br>G Records - Administrators<br>I Records – Connection Records<br>J Records – Coop | 118<br>118<br>127<br>136<br>148<br>154<br>154<br>162<br>169<br>169<br>169<br>169<br>173<br>174<br>177<br>177<br>177<br>177<br>179<br>180<br>181 |
| INDEX                                                                                                    | 183                                                                                                    |

# **ABOUT THIS MANUAL**

Edupoint Educational Systems develops software with multiple release dates for the software and related documentation. The documentation is being released in multiple volumes to meet this commitment.

The table below lists the release date, software version, documentation volume number, and the content included in each volume of documentation to date.

| Date          | Volume | Edition | Revision | Content                                                  |
|---------------|--------|---------|----------|----------------------------------------------------------|
| November 2012 | 1      | 1       | 1        | Initial release of this document                         |
| March 2013    | 1      | 1       | 2        | Updated lookup tables and collection tables for 2012-13. |
| June 2013     | 1      | 1       | 3        | Updated to 8.0.2.0                                       |
| February 2014 | 1      | 1       | 4        | Updated to 8.0.7.1                                       |

#### **Software and Document History**

# **CONVENTIONS USED IN THIS MANUAL**

Bold TextBold Text - Indicates a button or menu or other text on the screen to<br/>click, or text to type.Image: Image: Image:

# **BEFORE YOU BEGIN**

PAUTI

Before installing any of the Edupoint family of software products, please be sure to review the system requirements and make sure the district's computer hardware and software meet the minimum requirements. If there are any questions about the system requirements, please contact an Edupoint representative at (877) 899-9111.

**Caution:** The Edupoint family of software does not support the use of pop-up blockers or third-party toolbars in the browser used to access Synergy. Please disable any pop-up blockers (also known as pop-up ad blockers) and extra toolbars in the browser before logging into any Edupoint product.

At any point, if there are any technical difficulties, please contact the Edupoint technical support team at <a href="mailto:support@edupoint.com">support@edupoint.com</a> or by phone at 1-877-899-9111 option 1.

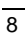

# Chapter One: OVERVIEW

In this chapter, the following topics are covered:

- Overview of the VDOE Reporting process
- Overview of the VDOE Screens
- Information and setup needed before configuring VDOE

# **OVERVIEW OF VIRGINIA STATE REPORTING**

Synergy provides a seamless process to report the required data to the Virginia Department of Education. Some of the notable features of the Virginia Department of Education (VDOE) Data Reporting include:

- Synergy can collect all data at the district level so only one upload is needed for the entire district. Separate uploads for each school is not required.
- Synergy is updated every year to reflect the changes introduced by the Virginia Department of Education, and to ensure compliance with any state regulations. These updates are provided to the district with an active support & maintenance contract at no additional cost.

#### How is the data collected?

The state requires that data be collected and submitted to the VDOE in the following scheduled collections:

- Student Record Collection
  - December 1 Child Count Extract
  - o EIMS Extract
  - End of Year Student Record Extract
  - o Fall Student Record Extract
  - Spring Student Record Extract
  - Summer Student Record Extract
- Master Schedule Collection
  - Fall (as of the 20th day of school) Submission
  - EOY (as of the End of Year)

Student enrollment information is entered into the Student screen as part of the normal enrollment process. Attendance data is entered into Synergy as part of the normal process of taking attendance. Information regarding the student's participation in special programs such as ESL (LEP) or Program Participation is recorded in one of the screens available in the Student Programs folder.

#### How is the data verified and checked?

Synergy is capable of making every data entry field mandatory, and checking the data at the time it is entered. However, this approach is not practical for most districts because not all data may be available at the moment a student is enrolled or whenever some other data entry occurs. Instead, validation is performed when the upload is created based on the

complex VDOE transaction validation rules from the state. These validation rules are updated when the state makes any changes to the VDOE transactions rules.

If any errors or invalid data are encountered in the data when the upload is created, the errors found are summarized in a PDF report that is available for viewing when the file creation process is complete.

#### **Overview of the Data Submission Process**

VDOE reporting in Synergy consists of the following steps:

- 1. **Creation**: The first step in the reporting process is the creation of the file that is to be sent to the state. When completed, this step generates a report of all students included and a report of any errors that need to be fixed in the data. It also creates the final file to be sent to the state. The file created is in XML format as required by the VDOE.
- 2. **Upload**: The second step is uploading the XML file created in step 1 to the VDOE. The user saves the XML file to a folder on the hard drive (or a network drive).
- 3. **Verify**: The user then verifies the data sent. The state provides reports showing any errors.
- 4. Certification: After the data entry errors are corrected, the data must be certified.

#### Location of the State Data Reporting Screens

The **Student** screen collects the majority of the student information required by VDOE.

The **VA** folder of the Synergy menu (also known as the PAD tree) includes extract and setup screens.

The **Student Programs** folder of the Synergy menu includes the **English Language Learners** screen, the **Free and Reduced Meals** screen, the **Mass Update Student Programs** screen, the **Student Needs** screen (used for Program Participation Eligibility and Title I Programs and Services), and the **Student Program Summary** screen.

#### Accessing the VA folder

1. Open the **Synergy Navigation Tree** by clicking on the Tree button at the top of the screen.

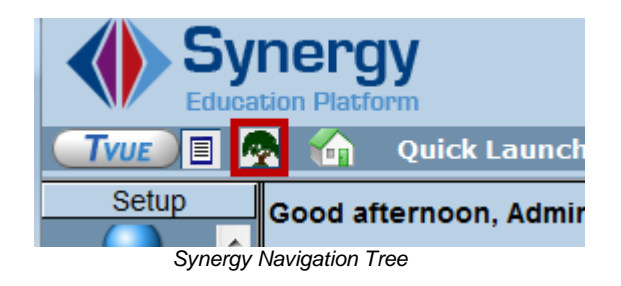

- 2. Expand the Synergy folder by clicking on the blue triangle pointing right, next to the word Synergy. Once clicked, the triangle turns green and points downward.
- 3. Under the Synergy folder, open the VA folder by clicking on the blue triangle pointing right, next to the word VA. Once clicked, the triangle turns green and points downward.

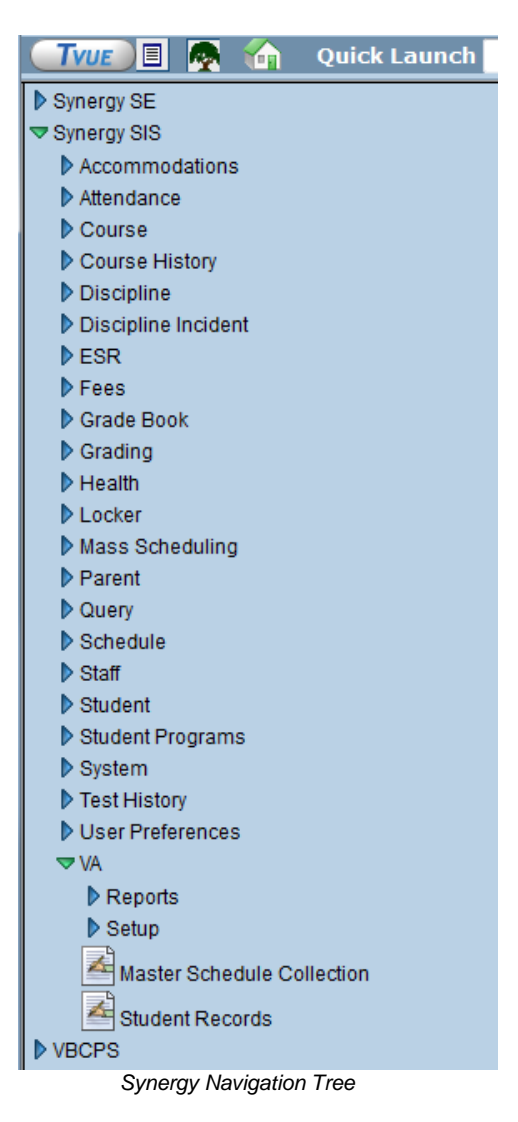

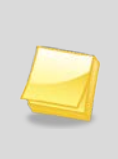

**Note:** In the rest of the manual, the location of a screen or report in the Navigation Tree (also referred to as the PAD tree) is indicated using ">". The example above would be indicated as **Synergy > VA**. This would mean go to the Navigation Tree, click on the Synergy folder, and then click on the VA folder.

# **OVERVIEW OF THE STUDENT SCREEN**

The Student screen is located under the Synergy > Student folder.

The Synergy Student screen has been customized for Virginia users to mirror fields also found elsewhere in the system. These mirrored fields, such as **ELL**, are used for state reporting.

|                                                                                                    | 10 - <b>N</b>      |
|----------------------------------------------------------------------------------------------------|--------------------|
| Menu V (9) (3) Find Undo Add Delete                                                                                                    | Status: Find 🕲 🖓 🐇 |
| <sup>™</sup> Student                                                                                                    | (> 🔏 🚽 🔍 🕻         |
| Student Name: School: Teacher: Room: Age:                                                                                                    |                    |
| Demographics Other Info Parent/Guardian Emergency Enrollment Enrollment History Classes Documents Student Contact Log                         | Notes VBCPS        |
| Last Name First Name Middle Name Suffix Perm ID Grade State Testing ID                                                                        |                    |
|                                                                                                    |                    |
| Student Information                                                                                                    | <u></u>            |
| No Photo Gender Home Language Language To Home Primary Language Other                                                                         |                    |
| Edupoint Nick Name Last Name Goes By AKA Last Name AKA First Name AKA Middle Name AKA Suffix                                                  |                    |
| On file Birth Date Birth Place Birth State Birth Country                                                                                      |                    |
| Dicth Verification Dicth Verification Other Dicth Certificate Num Empile                                                                      |                    |
|                                                                                                    |                    |
| Dave and Ethnicity                                                                                                    |                    |
| Hispanic/Latino Federal Ethnic Code                                                                                                    | <b>v</b>           |
|                                                                                                    |                    |
| Race                                                                                                    |                    |
|                                                                                                    |                    |
|                                                                                                    |                    |
| Home Address Q Mail Address                                                                                                    | <u></u>            |
| Address As Of Date Change Date Validate Address                                                                                               |                    |
| Mail same as                                                                                                    |                    |
| Home Address   Site 21 Code                                                                                                    |                    |
| Grid Code District of Residence by Address County by Address                                                                                  | ,                  |
| Map it!                                                                                                    |                    |
| School of Residence Reason for Attendance Reason for Attendance Date                                                                          |                    |
|                                                                                                    |                    |
| No Phone                                                                                                    |                    |
|                                                                                                    | Add                |
| X         Line         Primary         ⇒         Type         ⇒         Phone         ⇒         Extension         ⇒         Contact         ⇒ | Not Listed 🔶       |
| ELL Languages                                                                                                    |                    |
| Language First Learn Home Language Language To Home Language By Home Language By Adult Home                                                   |                    |
|                                                                                                    |                    |
|                                                                                                    |                    |

VA Student Screen

# **OVERVIEW OF STUDENT PROGRAMS SCREENS**

The Student Programs screens are located under the Synergy > Student Programs folder.

The Childhood Assessment screen is not used for state reporting at this time.

The **Childhood Program Participation** screen is not used for state reporting at this time

The **ELL** tab of the **English Language Learners** screen lists the student's current status of participation in the ESL program. Information entered here is used in the LEP component for state reporting.

The **Free and Reduced Meals** screen records the student's participation in the Free and Reduced Meals or National School Lunch Program.

The Instructional Hour Entry screen is not used for state reporting at this time.

The Instructional Hours by Program screen is not used for state reporting at this time.

The Instructional Hours by Student screen is not used for state reporting at this time.

The **Mass Update Student Programs** screen gives districts the ability to record an exit date and reason for any students participating in any special program at the end of the year, saving many hours of data entry.

The **Special Ed Student Services** screen or Synergy SE can be used to enter special education information and services that must be reported to the state.

The **Student GATE** screen can be used to enter Gifted and Talented information.

The **Student Needs** screen lists the student's participation in any other programs that must be reported to the state, such as Title I programs.

The **Student Program Summary** screen lists the transactions that have been generated for a student for all student programs.

The Teacher Request for Assistance screen is not used for state reporting at this time.

# **OVERVIEW OF VA (STATE OF VIRGINIA) SCREENS**

The VA screens are located under the Synergy > VA folder.

The **VDOE** submission screens are located under **Synergy > VA** and are where the files are created for uploading to the state. There is a screen for each collection. Below is an example of the **Master Schedule Collection** screen:

| Menu                         | Status: Ready 🗟 🖓 🛃 |
|------------------------------|---------------------|
| Master Schedule Collection   | > 🔊 🕹 🔳 🗣           |
|                              |                     |
| Options                      |                     |
| Beginning School Year        |                     |
| Submission Type Section Type |                     |
| ✓                            | ×                   |
| Sender's Email               |                     |
| admin@email.com              |                     |
|                              |                     |
|                              |                     |
|                              |                     |
|                              |                     |
|                              |                     |

VDOE Master Schedule Collection

The screen under the **Setup** folder is discussed in Chapter 2 of this guide.

# **BEFORE STARTING**

Before starting to define the setup of the VDOE Data Reporting as outlined in this manual, the following items should be completed in Synergy:

- The **Attendance** setup, including the District and School Attendance codes, as outlined in the *Synergy Attendance Administrator Guide*.
- The **Student Information** setup as outlined in the Synergy Student Information Guide.

To make the setup process smoother, gather the following information:

- The most recent list of valid VDOE codes should be available for reference from the Virginia Department of Education website (http://www.doe.virginia.gov/). The lists of values can be accessed by clicking on the Data Collection link on the Information Management page. Click on a collection name, and find the Data Elements file for the current year.
- A list of special needs programs that are in use at each school. While every district must offer ESL and Special Education programs, there are a wide variety of other programs such as the 21<sup>st</sup> Century Program and Title I programs that may be offered to students.
- A **Synergy logon** that has access to all schools at the district as well as the districtlevel data.

• The state CTDS code for each school and the state Division for the district. These codes are used in the upload process to ensure the data is uploaded and credited to the correct district / school.

# Chapter Two: VDOE SETUP

In this chapter, the following topics are covered:

- ► The steps in the setup process
- ► System setup
- Lookup tables that need to be configured
- Lookup table maintenance instructions
- Organization setup
- ► District setup
- School setup
- Student programs setup

# **OVERVIEW OF THE SETUP PROCESS**

To configure Synergy to upload the necessary information to the state of Virginia, the following items need to be setup across the system. The recommended setup order is:

- 1. Lookup Tables Setup update or add the needed state codes to all lookup tables
- 2. Organization Setup enter the school and district codes in the Organization screen
- 3. District Level Setup set the district-level options for the upload process
- 4. Virginia Extract Required Setup create Filter Group Definitions and enter state requirements.
- 5. **School Setup** setup school-level options.

# LOOKUP TABLES SETUP

There are several lookup tables required for the collections that need to be submitted to the state. These lookup tables are setup with the codes required by the state for certain categories of information, such as the enter codes and leave codes. These codes can change at any time, so be sure to check with the State of Virginia to get the latest codes and update the codes as needed.

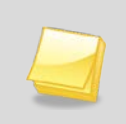

**Note:** Never change the value of the "Code" column after data has been imported or entered in Synergy.

The lookup tables used in state reporting are:

| Synergy SIS           | Virginia                           |  |  |
|-----------------------|------------------------------------|--|--|
| K12                   |                                    |  |  |
| Diploma Type          | Graduate /Other Completer Code     |  |  |
| Disadvantaged         | Disadvantaged Status Flag          |  |  |
| Early College Scholar | Early College Scholar Program Code |  |  |
| Grade                 | Grade Level Code                   |  |  |
| Graduation Plan       | Graduate Plan Code                 |  |  |
| Language              | Home Language Code                 |  |  |
| K12 .Accommodations   |                                    |  |  |
| Plan                  | 504 Plan                           |  |  |
| K12 .Course Info      |                                    |  |  |
| Alt Id Type           | GED Program Code                   |  |  |
| Sced Course Code      | SCED Course Identifier             |  |  |
| Sced Course Level     | SCED Course Level                  |  |  |
| Subject Area          | SCED Subject Area                  |  |  |

| CTE Career Clusters                  | Career Cluster Code                                                              |
|--------------------------------------|----------------------------------------------------------------------------------|
| Cp Skills Test                       | Skills Assessment                                                                |
| Course Duration                      | Semester                                                                         |
| Governor Academy Code                | Governor's Academy Code                                                          |
| Provider Description                 | Provider Description                                                             |
| K12 .Discipline Info                 |                                                                                  |
| AES Type                             | Alternative to External Suspension                                               |
| K12 .Demographics                    |                                                                                  |
| CTE Special Populations Codes        | CTE Special Populations Codes                                                    |
| Dwelling Type                        | Initial Primary Nighttime Residence Code                                         |
| Homeless                             | Unaccompanied Homeless Youth Flag                                                |
| K12 .Enrollment                      |                                                                                  |
| District                             | Responsible Division Number/Serving Division Code                                |
| Enter Code                           | Entry Code                                                                       |
| Experience Code                      | PK Experience Code                                                               |
| Experience Time Code                 | PK Weekly Time Code                                                              |
| FTE                                  | Non-public student FTE                                                           |
| Leave Code                           | Exit/Withdraw Code                                                               |
| School                               | Responsible School Number/ Reporting School<br>Number/Serving School Center Code |
| School Choice Status                 | School Choice Status Code                                                        |
| Tuition Payer Code                   | Tuition Paid Code                                                                |
| Virtual Program                      | Full Time Virtual Program Code                                                   |
| K12 .Program Info                    |                                                                                  |
| ELL DES Code                         | ESL Code                                                                         |
| GATE Code                            | Gifted Code                                                                      |
| ELL Idea Code                        | English Mastery Level                                                            |
| Nighttime Residence                  | Initial Primary Nighttime Residence Code                                         |
| K12 .Schedule Info                   |                                                                                  |
| Instructional Strategy               | Virtual Course Indicator                                                         |
| Defined Class Type                   | Defined Class Type – Formerly Assignment Codes                                   |
| Staff Responsibility                 | Teacher Role Code                                                                |
| K12 .Setup.VA                        |                                                                                  |
| Sanction Type                        | Discipline/Sanction as a result of Discipline, Violence, or Criminal incident    |
| K12 .SpecialEd                       |                                                                                  |
| Disability Code                      | Primary Disability Code                                                          |
| K12 .Staff                           |                                                                                  |
| Teacher Administrator License Prefix | Teacher/Administrator License Prefix - Numbers                                   |
| Qual Method                          | High-Quality Professional Development                                            |
| Revelation                           |                                                                                  |
| Country                              | Country of Birth Code                                                            |
| Ethnicity                            | Race Code                                                                        |

| Gender             | Gender Code |
|--------------------|-------------|
| Hispanic Ethnicity | Ethnic Flag |

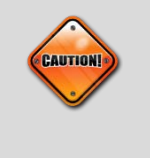

**Caution:** Only change the state code column value for the corresponding state table. Do not change or remove table code values that are already in use. If a code is no longer used for state reporting, remove the state code value and use the fields Year Start and Year End to deprecate codes that will no longer be used.

## **Maintaining Lookup Tables**

- 1. Go to the Lookup Table Definition screen, found under Synergy > System > Setup.
- 2. Navigate to the code table to change.
- 3. Select the code table. Below is an example of the Enter Codes in K12.Enrollment.

| Nam | Iame: Enter Code Namespace: K12.Enrollment Locked: N                                                                                    |             |        |                                  |       |        |        |          |                 |               |
|-----|----------------------------------------------------------------------------------------------------|-------------|--------|----------------------------------|-------|--------|--------|----------|-----------------|---------------|
|     | Use Code as the State Code - all values reported to state will be used from the lookup code and not evaluate to the State Code unless t |             |        |                                  |       |        |        |          |                 |               |
| Loc | Lookup Values Add                                                                                                    |             |        |                                  |       |        |        |          | dd 🔉            |               |
|     |                                                                                                    |             |        |                                  | Other | State  | A14    | Alt Code | Stat            | us            |
| ×   | Line                                                                                                    | ListOrder 🤤 | Code 🤤 | Description 🤤                    | SIS 🗢 | Code 🗘 | Code 3 | SIF 0    | Year<br>Start 🗘 | Year<br>End 🗘 |
|     | 1                                                                                                    | 0           | E1     | Enrolled                         | E1    | 19     |        |          | ~               | ~             |
|     | 2                                                                                                    | 0           | EX     | Exchange Student                 |       |        |        |          | ~               | ~             |
|     | 3                                                                                                    | 0           | PR     | Promoted Within Lakewood Distric |       |        |        |          | ~               | ~             |
|     | 4                                                                                                    | 10          | E2     | Re-Enter                         |       |        |        |          | ~               | ~             |
|     | 5                                                                                                    | 20          | R1     | Previously In School             |       |        |        |          | ~               | ~             |
|     | 6                                                                                                    | 30          | R2     | Return from School               |       |        |        |          | ~               | ~             |

Enter Code Lookup Table

- 4. Click the **Add** button to add a new code.
- 5. Some codes are listed in order by ListOrder, some by code, and some by Description. The order in which the values are displayed may possibly be changed by entering the order number in the **ListOrder** column depending on how the lookup table was defined in the screen.
- 6. Enter a code in the **Code** column. Codes can be up to five characters. This value must be unique, but it is only used internally to link the tables in the database. It can be the same as the code used by the state but it can also be the district's own coding structure.
- 7. Enter the description of the code in the **Description** column.
- 8. The **Other SIS** column is used to import data during the conversion process from another student records system. Enter the code used in the old system in this column.
- 9. If the code chosen is different from the state code, enter the actual code used by the state in the **State Code** column.
- 10. If appropriate, a start year and end year may be entered in the **Status** column to activate or deactivate the code for a particular year. If a code is inactive, it shows in data already entered but is not available for selection for new transactions in the screen. For example, if a code is no longer valid after FY2008, select 2008 for the end year.

11. Click the **Save** button at the top to save the changes.

Generally, the **Alt Code 3** field, **Alt Code SIF** field, and **Use Code as the State Code** checkbox are not used for state reporting. If specific Alt Codes are needed, they will be specified in the manual. By default, the code in the Code column is used for state reporting, unless there is a code entered in the State Code. If a code is entered in the State Code column, that code is used.

#### Adding an Alt Code for Highly Qualified by Method

Additional setup is required for the Highly Qualified by Method code to designate if a teacher is "Highly Qualified," "Flexible," or both.

- 1. On the Lookup Table Definition screen, navigate to K12.Staff > Qual Method.
- 2. In the **Alt Code 3** column, enter "HQ" for Highly Qualified, or "FL" for Qualified by a Flexible Criteria, or "HQFL" of Highly Qualified and Qualified by a Flexible Criteria.

| Nai | Name: Qual Method Namespace: K12.Staff Locked: N                                                                                                    |                  |                                       |                                       |              |              |              |              |            |  |
|-----|----------------------------------------------------------------------------------------------------|------------------|---------------------------------------|---------------------------------------|--------------|--------------|--------------|--------------|------------|--|
|     | Use Code as the State Code - all values reported to state will be used from the lookup code and not evaluate to the State Code unless the State Code is non-blank for a given value |                  |                                       |                                       |              |              |              |              |            |  |
| Lo  | Lookup Values Add                                                                                                    |                  |                                       |                                       |              |              |              |              |            |  |
| ×   | Line                                                                                                    | ListOrder 🚖 Code | Description                           | Other SIS 🚔                           | State Code 🚔 | Alt Code 3 🚔 | Alt Code SIF | Stat         | us         |  |
|     |                                                                                                    | ~                | ~                                     | · · · · · · · · · · · · · · · · · · · |              | ~            | ~            | Year Start 👙 | Year End 🍦 |  |
|     |                                                                                                    | н                | Yes, using HOUSSE                     |                                       | н            | HQFL         |              | ~            | *          |  |
|     |                                                                                                    | N                | No                                    |                                       | N            |              |              | ~            | *          |  |
|     | 3                                                                                                    | Y                | Yes, other than HOUSSE                |                                       | Y            | HQ           |              | ~            | *          |  |
|     | 4                                                                                                    | F                | Yes, highly qualified paraprofessiona |                                       | F            | FL           |              | ~            | *          |  |
| _   | Qual Method Lookup Table                                                                                                    |                  |                                       |                                       |              |              |              |              |            |  |

3. Save the table.

#### Adding an Alt Code for Staff Members Funded by Title I

Additional setup is required for the staff funding source code to designate if the funding for a teacher comes from a Title 1 source.

- 1. On the Lookup Table Definition screen, navigate to K12.Staff > Source.
- 2. In the Alt Code 3 column, enter "1" for Title 1 funding sources.

| N | lame: Source Namespace: K12.Staff Locked: N |      |                 |      |              |                |               |                  |              |      |                |      |                 |               |      |               |        |            |      |
|---|---------------------------------------------|------|-----------------|------|--------------|----------------|---------------|------------------|--------------|------|----------------|------|-----------------|---------------|------|---------------|--------|------------|------|
|   | <u>U</u> :                                  | e Co | de as the State | Code | e - all valu | es reported to | state will be | used from the lo | ookup code a | nd r | not evaluate t | o th | e State Code un | ess the State | Code | e is non-blan | ik for | a given va | alue |
|   | .ookup Values                               |      |                 |      |              |                |               |                  |              |      |                |      |                 |               |      |               |        |            |      |
|   |                                             | ap i |                 | (    |              |                |               |                  |              |      |                |      |                 |               |      |               | Statu  | s          |      |
|   | ×                                           | Line |                 |      |              |                | Description   |                  | Other SIS    |      | State Code     | ⇒    | Alt Code 3 👙    | Alt Code SIF  |      | Year Start    | Ş      | Year End   |      |
|   |                                             |      | 0               | 1    |              | Title I        |               |                  |              |      |                |      | 1               |               |      | ~             |        | ~          |      |
|   |                                             | 2    | 0               | 2    |              | Title 6B       |               |                  |              |      |                |      |                 |               |      | ~             |        | ~          |      |
|   |                                             | 3    | 0               | 3    |              | General Fund   |               |                  |              |      |                |      |                 |               |      | ~             |        | ~          |      |
|   |                                             |      |                 |      |              |                |               | Source           | Lookup       | Та   | ble            |      |                 |               |      |               |        |            |      |

## Adding an Alt Code for Instructional Strategy

Additional setup is required for the Instructional Strategy code to designate if a virtual course is school based or student based.

- 1. On the Lookup Table Definition screen, navigate to K12.ScheduleInfo > Instructional Strategy.
- 2. In the **Alt Code 3** column, enter "ScV" for school based virtual course and "StV" for student based virtual course.

| Na                                                                                                  | Name: Instructional Strategy Namespace; K12.ScheduleInfo Locked: N                                                                                                    |   |  |  |   |  |                     |  |     |  |            |              |              |            |
|----------------------------------------------------------------------------------------------------|----------------------------------------------------------------------------------------------------|---|--|--|---|--|---------------------|--|-----|--|------------|--------------|--------------|------------|
|                                                                                                    | Use Code as the State Code - all values reported to state will be used from the lookup code and not evaluate to the State Code unless the State Code is non-blank for a given value |   |  |  |   |  |                     |  |     |  |            |              |              |            |
| Le                                                                                                  | Lookup Values Add 🔾                                                                                                    |   |  |  |   |  |                     |  |     |  |            |              |              |            |
| X Line ListOrder & Code & Description & Other SIS & State Code & All Code 3 & All Code SIE & Status |                                                                                                    |   |  |  |   |  |                     |  | tus |  |            |              |              |            |
| ſ                                                                                                   |                                                                                                    |   |  |  |   |  | Description         |  |     |  | All Code 5 | Mit Coue Sil | Year Start 👙 | Year End 🍦 |
|                                                                                                    | ]                                                                                                    | 1 |  |  | 2 |  | Student Coordinated |  |     |  | St∨        |              | ~            | ~          |
| E                                                                                                   | □ 20 1 School Sponsored/Coordinated Sc√ 💌 💌                                                                                                    |   |  |  |   |  |                     |  |     |  |            |              |              |            |
| _                                                                                                   | Instructional Strategy Lookup Table                                                                                                    |   |  |  |   |  |                     |  |     |  |            |              |              |            |

3. Save the table.

## Adding an Alt Code for Course Duration

Additional setup is required for the Course Duration code to designate which semester a course is taken.

- 1. On the Lookup Table Definition screen, navigate to K12.CourseInfo > Course Duration.
- 2. In the **Alt Code 3** column, enter "1" for all terms that occur during the first semester, "2" for all terms that occur during the second semester, "3" for yearlong courses, and "4" for summer school sessions.

| Nan     | Vame: Course Duration Namespace: K12.CourseInfo Locked: N                                                                                                    |             |    |                   |             |              |              |                |              |              |  |  |  |  |
|---------|----------------------------------------------------------------------------------------------------|-------------|----|-------------------|-------------|--------------|--------------|----------------|--------------|--------------|--|--|--|--|
| <b></b> | Use Code as the State Code - all values reported to state will be used from the lookup code and not evaluate to the State Code unless the State Code is non-blank for a given value |             |    |                   |             |              |              |                |              |              |  |  |  |  |
| Lo      | Lookup Values Add 🔾                                                                                                    |             |    |                   |             |              |              |                |              |              |  |  |  |  |
| ×       | Line                                                                                                    | ListOrder ≙ |    | Description 🔶     | Other SIS 🔺 | State Code 🗠 | Alt Code 3 🛆 | Alt Code SIF 🔶 | Stat         | us           |  |  |  |  |
| $\cap$  |                                                                                                    |             |    |                   |             |              |              |                | Year Start 🔶 | Year End   🖨 |  |  |  |  |
|         | 1                                                                                                    | 0           | Q1 | Quarter 1         |             |              | 1            |                | *            | *            |  |  |  |  |
|         | 2                                                                                                    | 0           | Q2 | Quarter 2         |             |              | 1            |                | *            | *            |  |  |  |  |
|         | 3                                                                                                    | 0           | Q3 | Quarter 3         |             |              | 2            |                | ~            | *            |  |  |  |  |
|         | 4                                                                                                    | 0           | Q4 | Quarter 4         |             |              | 2            |                | ~            | *            |  |  |  |  |
|         | 5                                                                                                    | 0           | QF | Quarters (1 or 2) |             |              | 1            |                | *            | *            |  |  |  |  |
|         | 6                                                                                                    | 0           | QS | Quarters (3 or 4) |             |              | 2            |                | *            | *            |  |  |  |  |
|         | 7                                                                                                    | 0           | QT | Quarter           |             |              |              |                | ~            | *            |  |  |  |  |
|         | 8                                                                                                    | 0           | QX | Quater (Any)      |             |              |              |                | ~            | *            |  |  |  |  |
|         | 9                                                                                                    | 0           | S1 | Semester 1        |             |              | 1            |                | *            | *            |  |  |  |  |

Course Duration Lookup Table

#### **Adding State Codes for Accommodation Plans**

Additional setup is required for the Plan code to designate that a student has a 504 plan for a disability that qualifies under Section 504 of the Rehabilitation Act.

- 1. On the Lookup Table Definition screen, navigate to K12.Accommodations > Plan.
- 2. In the **State Code** column, enter "504" for 504 plans.

| Nai      | Name: Plan Namespace: K12.Accommodation Locked: N                                                                                                    |             |      |  |             |           |              |  |              |      |     |  |
|----------|----------------------------------------------------------------------------------------------------|-------------|------|--|-------------|-----------|--------------|--|--------------|------|-----|--|
|          | Use Code as the State Code - all values reported to state will be used from the lookup code and not evaluate to the State Code unless the State Code is non-blank for a given value |             |      |  |             |           |              |  |              |      |     |  |
| Lo       | .ookup Values Add 🥥                                                                                                    |             |      |  |             |           |              |  |              |      |     |  |
| <b>_</b> | Line                                                                                                    | ListOrder 4 | Code |  | Description | Other SIS | State Code 🛆 |  | Alt Code SIE | Stat | tus |  |
|          |                                                                                                    |             |      |  |             |           |              |  |              |      |     |  |
|          | 0 504 504 Plan 504 🛛 🗹                                                                                                    |             |      |  |             |           |              |  |              |      |     |  |
|          | Plan Lookup Table                                                                                                    |             |      |  |             |           |              |  |              |      |     |  |

3. Save the table.

#### Adding State Codes for Primary Disabilities

Additional setup is required for the correct state code for a disability to be reported in the Student Collection Record.

- 1. On the Lookup Table Definition screen, navigate to **K12.SpecialEd > Disability Code**.
- 2. In the **State Code** column, enter the appropriate state code for the disability. The state codes are available on the Virginia Department of Education website.

| Nam                                                                                                    | e: Dis | ability Code                                                                                                    | Namespace: K12 | SpecialEd Locked: N                  |                                                                                                    |              |              |                |              |          |     |  |
|----------------------------------------------------------------------------------------------------|--------|----------------------------------------------------------------------------------------------------|----------------|--------------------------------------|----------------------------------------------------------------------------------------------------|--------------|--------------|----------------|--------------|----------|-----|--|
| Use Code as the State Code - all values reported to state will be used from the lookup code and not evaluate to the State Code unless the State Code is non-blank for a given value |        |                                                                                                    |                |                                      |                                                                                                    |              |              |                |              |          |     |  |
|                                                                                                    |        |                                                                                                    |                |                                      |                                                                                                    |              |              |                |              |          |     |  |
| Loc                                                                                                    | kup V  | alues                                                                                                    | ,              | 7                                    |                                                                                                    |              |              |                |              | Add      | ] 🔕 |  |
| ×                                                                                                    | Line   | ListOrder 🚖                                                                                                    |                | Description 🚖                        | Other SIS 🚖                                                                                                    | State Code 👙 | Alt Code 3 🚖 | Alt Code SIF 🚔 | Stat         | tus      |     |  |
|                                                                                                    |        | , in the second second s | Ť              | · · · · ·                            | , in the second second s | · · · · ·    |              | Ť              | Year Start 🕀 | Year End |     |  |
|                                                                                                    | 1      | 1                                                                                                    | AUT            | Autism                               |                                                                                                    | 13           |              |                | ~            | ~        |     |  |
|                                                                                                    | 2      | 2                                                                                                    | D              | Deafness                             |                                                                                                    | 6            |              |                | ~            | ~        |     |  |
|                                                                                                    |        | 3                                                                                                    | DB             | Deaf-Blindness                       |                                                                                                    | 12           |              |                | ~            | ~        |     |  |
|                                                                                                    | 4      | 4                                                                                                    | DD             | Developmental Delay                  |                                                                                                    | 16           |              |                | ~            | ~        |     |  |
|                                                                                                    | 5      | 5                                                                                                    | ED             | Emotional Disability                 |                                                                                                    | 8            |              |                | ~            | *        |     |  |
|                                                                                                    | 6      | 6                                                                                                    | н              | Hearing Impairment                   |                                                                                                    | 6            |              |                | ~            | *        |     |  |
|                                                                                                    | 7      | 7                                                                                                    | ID             | Intellectual Disability              |                                                                                                    | 19           |              |                | ~            | *        |     |  |
|                                                                                                    | 8      | 8                                                                                                    | MD             | Multiple Disabilities                |                                                                                                    | 3            |              |                | ~            | ~        |     |  |
|                                                                                                    | 9      | 9                                                                                                    | OHI            | Other Health Impairment              |                                                                                                    | 10           |              |                | ~            | ~        |     |  |
|                                                                                                    | 10     | 10                                                                                                    | OI             | Orthopedic Impairment                |                                                                                                    | 4            |              |                | ~            | ~        |     |  |
|                                                                                                    | 11     | 11                                                                                                    | SLD            | Specific Learning Disability         |                                                                                                    | 7            |              |                | ~            | *        |     |  |
|                                                                                                    | 12     | 12                                                                                                    | SLI            | Speech - Language Impairment         |                                                                                                    | 9            |              |                | ~            | *        |     |  |
|                                                                                                    | 13     | 13                                                                                                    | TBI            | Traumatic Brain Injury               |                                                                                                    | 14           |              |                | ~            | ~        |     |  |
|                                                                                                    | 14     | 14                                                                                                    | VI             | Visual Impairment Including Blindnes |                                                                                                    | 5            |              |                | ~            | ~        |     |  |

Disability Code Lookup Table

## Adding State Codes for Governor's Academy Code

Additional setup is required to indicate if a course is taken at the Governor's Academy.

- 1. On the Lookup Table Definition screen, navigate to **K12.CourseInfo** > **GovernorAcademyCode**.
- 2. In the **State Code** column, enter the appropriate academy code. The state codes are available on the Virginia Department of Education website.

| N  | ame                | Go   | vernor Acade    | my Code Nam     | espace: K12.CourseInfo Locked: N              |                |                    |                  |                    |                    |                 |  |  |
|----|--------------------|------|-----------------|-----------------|-----------------------------------------------|----------------|--------------------|------------------|--------------------|--------------------|-----------------|--|--|
| E  | Us                 | e Co | de as the State | Code - all valu | es reported to state will be used from the lo | ookup code and | not evaluate to th | e State Code uni | ess the State Code | e is non-blank for | r a given value |  |  |
| I  | ookup Values Add 🖓 |      |                 |                 |                                               |                |                    |                  |                    |                    |                 |  |  |
| Γ. | ~                  |      | LietOrder 🛆     | Codo 🍐          | Description A                                 | Other SIS      | State Code 🛆       | Alt Code 2       | Alt Codo SIE       | Stat               | tus             |  |  |
|    | ^                  |      |                 |                 | Description                                   |                | State Code 👳       | All Code J 🗢     | All Coue Sir 👳     | Year Start 🔶       | Year End        |  |  |
|    |                    |      |                 | н               | Health Academy                                |                | н                  |                  |                    | ~                  | ~               |  |  |
|    |                    | 2    | 0               | S               | STEM Academy                                  |                | s                  |                  |                    | ~                  | ~               |  |  |
| -  |                    |      |                 |                 |                                               |                |                    |                  |                    |                    |                 |  |  |

Governor Academy Code Lookup Table

3. Save the table.

# Adding State Codes for Defined Class Type

Additional setup is required to indicate who is receiving instruction from primary staff and secondary staff in a section.

- 1. On the Lookup Table Definition screen, navigate to K12.ScheduleInfo > DefinedClassType.
- 2. In the **State Code** column, enter the appropriate code. The state codes for the Defined Class Type are available on the Virginia Department of Education website.

| Nam        | lame: Defined Class Type Namespace: K12.ScheduleInfo Locked: N |                 |                 |                                               |                |                    |                 |                    |                    |                 |  |  |  |  |
|------------|----------------------------------------------------------------|-----------------|-----------------|-----------------------------------------------|----------------|--------------------|-----------------|--------------------|--------------------|-----------------|--|--|--|--|
| <b>—</b> U | lse Co                                                         | de as the State | Code - all valu | es reported to state will be used from the lo | ookup code and | not evaluate to th | e State Code un | ess the State Code | e is non-blank for | r a given value |  |  |  |  |
| Loc        | okup ∖                                                         | /alues          |                 |                                               |                |                    | _               |                    |                    | Add 🔕           |  |  |  |  |
| ×          |                                                                | ListOrder 🚔     | Code 🚔          | Description 🚔                                 | Other SIS 🚔    | State Code 🚔       | Alt Code 3 🚔    | Alt Code SIF 🚔     | Stat               | us              |  |  |  |  |
| L.         |                                                                |                 |                 |                                               |                |                    |                 |                    | Year Start         | Year End   🈂    |  |  |  |  |
|            |                                                                | 1               | 0112            | Gifted Education                              |                | 0112               |                 |                    | ~                  | *               |  |  |  |  |
|            |                                                                | 2               | 1105            | Reading Specialist                            |                | 1105               |                 |                    | ~                  | *               |  |  |  |  |
|            | 3                                                              | 3               | 3100            | Mathematics Specialist                        |                | 3100               |                 |                    | ~                  | ~               |  |  |  |  |
|            | 4                                                              | 4               | 5705            | English as a Second Language (Eler            |                | 5705               |                 |                    | ~                  | *               |  |  |  |  |
|            | 5                                                              | 5               | 5710            | English as a Second Language (Sec             |                | 5710               |                 |                    | ~                  | *               |  |  |  |  |
|            | 6                                                              | 6               | 7800            | Early Childhood Special Education (           |                | 7800               |                 |                    | ~                  | ~               |  |  |  |  |
|            | 7                                                              | 7               | 7805            | Autism                                        |                | 7805               |                 |                    | ~                  | ~               |  |  |  |  |
|            | 8                                                              | 8               | 7810            | Multiple Disabilities                         |                | 7810               |                 |                    | ~                  | ~               |  |  |  |  |
|            | 9                                                              | 9               | 7815            | Other Health Impairment                       |                | 7815               |                 |                    | ~                  | *               |  |  |  |  |
|            | 10                                                             | 10              | 7822            | Intellectual Disability                       |                | 7822               |                 |                    | ~                  | ~               |  |  |  |  |
|            | 11                                                             | 11              | 7848            | Hearing Impairment                            |                | 7848               |                 |                    | *                  | ~               |  |  |  |  |
|            | 12                                                             | 12              | 7850            | Visual Impairment                             |                | 7850               |                 |                    | ~                  | ~               |  |  |  |  |

Defined Class Type Code Lookup Table

### Adding State Codes for Staff Responsibility

Additional setup is required to indicate a primary or secondary teacher's role in the classroom.

- 1. On the Lookup Table Definition screen, navigate to K12.ScheduleInfo > StaffResponsibility.
- 2. In the **State Code** column, enter the appropriate code. The state codes for the Teacher Roles are available on the Virginia Department of Education website.

| Nar | ne: S                                                                                                    | taff Responsibil | lity Namespace: I | (12.ScheduleInfo Locked: N                    |                |                     |  |  |  |  |  |  |  |  |
|-----|----------------------------------------------------------------------------------------------------|------------------|-------------------|-----------------------------------------------|----------------|---------------------|--|--|--|--|--|--|--|--|
|     | Jse C                                                                                                    | ode as the State | Code - all valu   | es reported to state will be used from the lo | ookup code and | not evaluate to the |  |  |  |  |  |  |  |  |
| Lo  | Lookup Values                                                                                             |                  |                   |                                               |                |                     |  |  |  |  |  |  |  |  |
| ×   | X       Line       ListOrder       ⇔       Code       ⇔       Description       ⇔       Other SIS       ⊕ |                  |                   |                                               |                |                     |  |  |  |  |  |  |  |  |
|     |                                                                                                    | 1 0              | 1                 | Teacher of Record                             |                | 1                   |  |  |  |  |  |  |  |  |
|     |                                                                                                    | 2 1              | 2                 | Other Teacher Whole Class Most of             |                | 2                   |  |  |  |  |  |  |  |  |
|     |                                                                                                    | 3 2              | 3                 | Other Teacher Whole Call Some of t            |                | 3                   |  |  |  |  |  |  |  |  |
|     |                                                                                                    | 4 3              | 4                 | Other Teacher Few Students                    |                | 4                   |  |  |  |  |  |  |  |  |

Defined Class Type Code Lookup Table

3. Save the table.

### Adding State Codes for Sched Subject Area

Additional setup is required to indicate the general context category of the section.

- 1. On the Lookup Table Definition screen, navigate to **K12.CourseInfo > ScedSubjectArea**.
- 2. In the **State Code** column, enter the appropriate code. The state codes for the Subject Areas are available on the Virginia Department of Education website.

| Nan                     | Jame: Sced Subject Area Namespace K12.CourseInfo Locked N                                                                                                    |             |        |                                      |           |              |              |              |                  |            |  |  |  |
|-------------------------|----------------------------------------------------------------------------------------------------|-------------|--------|--------------------------------------|-----------|--------------|--------------|--------------|------------------|------------|--|--|--|
| <b>[</b> ] L            | Use Code as the State Code - all values reported to state will be used from the lookup code and not evaluate to the State Code unless the State Code is non-blank for a given value |             |        |                                      |           |              |              |              |                  |            |  |  |  |
| Lo                      | kup \                                                                                                    | /alues      |        |                                      |           |              |              |              |                  | Add 🔇      |  |  |  |
| $\overline{\mathbf{v}}$ | Line                                                                                                    | ListOrder 🛆 | Code 🛆 | Description A                        | Other SIS | State Code 🛆 | Alt Code 3 🛆 | Alt Code SIE | Stat             | tus        |  |  |  |
|                         |                                                                                                    |             | Cone A |                                      |           |              | All Code 5   |              | Year Start     🖨 | Year End 🍦 |  |  |  |
|                         |                                                                                                    | 0           | 01     | English Language and Literature      |           | 051          |              |              | *                | ~          |  |  |  |
|                         |                                                                                                    | 0           | 02     | Mathematics                          |           | 052          |              |              | *                | ~          |  |  |  |
|                         | 3                                                                                                    | 0           | 03     | Life and Physical Sciences           |           | 053          |              |              | *                | *          |  |  |  |
|                         | 4                                                                                                    | 0           | 04     | Social Sciences and History          |           | 054          |              |              | *                | *          |  |  |  |
|                         | 5                                                                                                    | 0           | 05     | Fine and Performing Arts             |           | 055          |              |              | *                | ~          |  |  |  |
|                         | 6                                                                                                    | 0           | 06     | Foreign Language and Literature      |           | 056          |              |              | *                | ~          |  |  |  |
|                         | 7                                                                                                    | 0           | 07     | Religious Education and Theology     |           | 057          |              |              | *                | *          |  |  |  |
|                         | 8                                                                                                    | 0           | 08     | Physical, Health and Safety Educati  |           | 058          |              |              | *                | *          |  |  |  |
|                         | 9                                                                                                    | 0           | 09     | Military Science                     |           | 059          |              |              | *                | ~          |  |  |  |
|                         | 10                                                                                                    | 0           | 10     | Computer and Information Sciences    |           | 060          |              |              | *                | *          |  |  |  |
|                         | 11                                                                                                    | 0           | 11     | Communications and Audio/Visual T    |           | 061          |              |              | *                | ~          |  |  |  |
|                         | 12                                                                                                    | 0           | 12     | Business and Marketing               |           | 062          |              |              | *                | ~          |  |  |  |
|                         | 13                                                                                                    | 0           | 13     | Manufacturing                        |           | 063          |              |              | ~                | ~          |  |  |  |
|                         | 14                                                                                                    | 0           | 14     | Health Care Sciences                 |           | 064          |              |              | *                | ~          |  |  |  |
|                         | 15                                                                                                    | 0           | 15     | Public, Protective, and Government ! |           | 065          |              |              | ~                | ~          |  |  |  |

Sced Subject Area Code Lookup Table

# Adding State Codes for Course Level

Additional setup is required to indicate the level of rigor of the course.

- 1. On the Lookup Table Definition screen, navigate to **K12.ScheduleInfo > ScedCourseLevel**.
- 2. In the **State Code** column, enter the appropriate code. The state codes for the Sced Course Level are available on the Virginia Department of Education website.

| Na | Name: Sced Course Level Namespace: K12.CourseInfo Locked: N |       |             |        |                                        |             |              |              |                |                |            |  |  |  |
|----|-------------------------------------------------------------|-------|-------------|--------|----------------------------------------|-------------|--------------|--------------|----------------|----------------|------------|--|--|--|
|    |                                                             |       |             |        |                                        |             |              |              |                |                |            |  |  |  |
| L  | Lookup Values Add 🖓                                         |       |             |        |                                        |             |              |              |                |                |            |  |  |  |
|    | ×                                                           | l ine | ListOrder ≜ | Code 🛆 | Description 🛆                          | Other SIS 🛆 | State Code 🚔 | Alt Code 3 🚔 | Alt Code SIF 🚔 | Sta            | tus        |  |  |  |
|    |                                                             |       |             |        |                                        |             |              |              |                | Year Start   🄶 | Year End 🍦 |  |  |  |
| E  |                                                             | 1     | 1           | В      | Basic or remedial course               |             | В            |              |                | *              | ~          |  |  |  |
| 1  |                                                             | 2     | 2           | G      | General or regular course              |             | G            |              |                | ~              | ~          |  |  |  |
| I  |                                                             | 3     | 3           | E      | Enriched or advanced course            |             | E            |              |                | *              | *          |  |  |  |
| I  |                                                             | 4     | 4           | н      | Honors course                          |             | н            |              |                | *              | *          |  |  |  |
|    |                                                             | 5     | 5           | D      | Dual/concurrent enrollment course      |             |              |              |                | *              | ~          |  |  |  |
| 1  |                                                             | 6     | 6           | A      | Articulation agreement course          |             |              |              |                | ~              | ~          |  |  |  |
| 1  |                                                             | 7     | 7           | С      | Industry/occupational certification co |             |              |              |                | *              | ~          |  |  |  |
|    |                                                             | 8     | 8           | Х      | Not applicable                         |             | х            |              |                | *              | ~          |  |  |  |
| I  |                                                             | 9     | 9           | N      | No credit                              |             |              |              |                | ~              | ~          |  |  |  |

Sced Course Level Code Lookup Table

3. Save the table.

# Adding State Codes for Course Code

Additional setup is required to indicate the general courses within the Subject Area.

- 1. On the Lookup Table Definition screen, navigate to **K12.ScheduleInfo** > **ScedCourseCode**.
- 2. In the **State Code** column, enter the appropriate code. The state codes for the SCED Course Codes are available on the Virginia Department of Education website.

| Na | tame: Sced Course Code Namespace: K12.CourseInfo Locked: N |      |             |        |                                       |             |              |              |                |                  |          |   |  |  |
|----|------------------------------------------------------------|------|-------------|--------|---------------------------------------|-------------|--------------|--------------|----------------|------------------|----------|---|--|--|
| L  | Lookup Values Add 🖓                                        |      |             |        |                                       |             |              |              |                |                  |          |   |  |  |
|    | ×                                                          | Line | ListOrder 🚔 | Code 🚔 | Description 🛆                         | Other SIS 🖆 | State Code 🔶 | Alt Code 3 🚔 | Alt Code SIF 🚔 | Sta              | tus      |   |  |  |
|    | $\sim$                                                     |      |             |        |                                       |             |              |              |                | 🛛 Year Start 🏼 ಿ | Year End | ₿ |  |  |
| E  |                                                            | 1    | D           | 01001  | English/Language Arts I (9th grade)   |             | 01001        |              |                | *                | ~        |   |  |  |
| I  |                                                            | 2    | D           | 01002  | English/Language Arts II (10th grade  |             | 01002        |              |                | ~                | ~        |   |  |  |
| I  |                                                            | 3    | D           | 01003  | English/Language Arts III (11th grade |             | 01003        |              |                | ~                | ~        |   |  |  |
| 1  |                                                            | 4    | D           | 01004  | English/Language Arts IV (12th grad   |             | 01004        |              |                | ~                | ~        |   |  |  |
| 1  |                                                            | 5    | D           | 01005  | AP English Language and Composit      |             | 01005        |              |                | ~                | *        |   |  |  |
| 1  |                                                            | 6    | D           | 01006  | AP English Literature and Compositi   |             | 01006        |              |                | ~                | ~        |   |  |  |
| l  |                                                            | 7    | 0           | 01007  | AP Combined English Language/Lite     |             | 01007        |              |                | ~                | ~        |   |  |  |

Sced Course Code Lookup Table

# Adding State Codes for Provider Descriptions

Additional setup is required to indicate the type of service provider.

- 1. On the Lookup Table Definition screen, navigate to **K12.CourseInfo** > **ProviderDescription**.
- 2. In the **State Code** column, enter the appropriate code. The state codes for the Provider Descriptions are available on the Virginia Department of Education website.

| Nam                     | ame: Provider Description Namespace: K12.CourseInfo Locked: N |                 |                 |                                               |               |                     |                  |                    |                   |                 |  |  |  |  |
|-------------------------|---------------------------------------------------------------|-----------------|-----------------|-----------------------------------------------|---------------|---------------------|------------------|--------------------|-------------------|-----------------|--|--|--|--|
| 🗖 U                     | se Co                                                         | de as the State | Code - all valu | es reported to state will be used from the lo | okup code and | not evaluate to the | e State Code uni | ess the State Code | e is non-blank fo | r a given value |  |  |  |  |
| Loc                     | Lookup Values Add 🖓                                           |                 |                 |                                               |               |                     |                  |                    |                   |                 |  |  |  |  |
| $\overline{\mathbf{v}}$ | Lino                                                          | ListOrder 🛆     | Codo 🛆          | Description 🛆                                 | Other SIS     | State Code 🛆        | Alt Code 3 🛆     | Alt Code SIE       | Stat              | tus             |  |  |  |  |
| $\cap$                  |                                                               |                 |                 |                                               |               | State Code          | All Colle 5      | All Code Sil       | Year Start  😂     | Year End 🍦      |  |  |  |  |
|                         |                                                               | 0               | 1               | Comprehensive Services Act                    |               | 1                   |                  |                    | ~                 | *               |  |  |  |  |
|                         | 2                                                             | 0               | 2               | Multi-divisional Online Provider              |               |                     |                  |                    | ~                 | ~               |  |  |  |  |
|                         | 3                                                             | 0               | 3               | LEA Contract Provider (Online or Not          |               | 3                   |                  |                    | ~                 | ~               |  |  |  |  |
|                         | 4                                                             | 0               | 4               | Unlicensed Individual (Teacher, Pupil         |               | 4                   |                  |                    | ~                 | *               |  |  |  |  |
|                         | 5                                                             | 0               | 5               | Post Secondary Institution                    |               | 5                   |                  |                    | ~                 | *               |  |  |  |  |
|                         | 6                                                             | 0               | 6               | Locally Licensed Individual                   |               |                     |                  |                    | ~                 | *               |  |  |  |  |
|                         | 7                                                             | 0               | 7               | Other/Unknown                                 |               | 7                   |                  |                    | ~                 | ~               |  |  |  |  |

Provider Description Code Lookup Table

# **ORGANIZATION SETUP**

The Organization screen sets up the school and district structure within the district. Each district is assigned a code known as the Division code by the state. This code is used in the upload process to ensure the data is uploaded and credited to the correct district. To find the District codes, please see the section on *Before Starting* in Chapter One of this guide.

#### Entering the Division code in Synergy:

1. Go to the Organization screen, found under Synergy > System > Setup.

| Menu▼ 🧊 Save Undo                                                                                                   |                                                                                                    |              |     |
|----------------------------------------------------------------------------------------------------|----------------------------------------------------------------------------------------------------|--------------|-----|
| Vorganization                                                                                                    |                                                                                                    |              |     |
|                                                                                                    | Action                                                                                                    |              | - 🔇 |
| Edupoint School District  Carbon Schools  2. Middle Schools  3. High Schools  4. Special Schools  5. Closed Schools | Organization Name: Edupoint Sch<br>District Special Education<br>District Setup Options<br>District Information<br>Organization Name | ool District |     |
|                                                                                                    | Edupoint School District<br>Alt ID<br>Superintendent's Name<br>Superintendent'sTitle                                                 | 128          |     |

Organization screen – District tab

- 2. On the **Organization** screen, select a district. The screen populates with the data for that district
- 3. On the **District** tab, verify that the **District Number** field contains a three-digit Division number. Refer to the Virginia Department of Education, www.doe.virginia.gov, for valid district numbers, if needed.
- 4. Click the **Save** button at the top of the screen.

In addition to the district, each school is assigned a unique code by the state called the State CTDS code. This code is also used during the upload process.

### Entering the school-level information:

- 1. Go to the Organization screen, found under Synergy > System > Setup.
- 2. Expand the District structure by clicking on the **blue triangle next to the District name**. If there are sub-organizations under the district like Elementary Schools or High Schools, click on the **triangle next to the type of school** to configure.

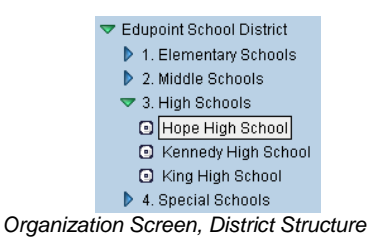

3. Click on the **name of the school** and the school setup screen appears.

| Menu 🔻 🍏 Save Undo                                                                                                    |                                                                                                    | Status: Ready |
|----------------------------------------------------------------------------------------------------|----------------------------------------------------------------------------------------------------|---------------|
| ♥Organization                                                                                                    |                                                                                                    |               |
|                                                                                                    | Action                                                                                                    | - 📀           |
| <ul> <li>Edupoint School District</li> <li>1. Elementary Schools</li> <li>2. Middle Schools</li> <li>3. High School</li> <li>G Hope High School</li> <li>King High School</li> <li>King High School</li> <li>O Nixon High School</li> <li>Template HS</li> <li>4. Special Schools</li> <li>5. Closed Schools</li> </ul> | School Name: Hope High School         School Information         No Logo       School Name         Hope High School         On file       School Code         Attach Logo       Abbr School Name         Principal Name       Address         123 Main St       Address         Address2       State         City       State         Phoenix       AZ<         85694       Map it!         Other Information         Phone       Fax         Phone       Fax         Outher Information         Phone       State CTDS Code         949-555-1212       949-555-1213         Sis School Code       State CTDS Code         059       College Board School Number |               |

Organization Screen – School tab

- On the School tab, verify that the School Code field contains a three-digit number and that the State CTDS Code field contains a four-digit number. (Refer to the Virginia Department of Education, <u>www.doe.virginia.gov</u>, for valid school codes, if needed.)
- 5. Click the **Save** button at the top of the screen.

6. Repeat these steps for each school.

#### **Hiding Schools from General Use**

You can remove a school from the chooser selection is achieved through the organization screen by selecting **Hide Organization from General Use**. This option is used for schools that are closed so that they do not show on the chooser list.

- 1. Navigate to Synergy SIS > System > Setup > Organization. The Organization screen displays.
- 2. Select the appropriate school.
- 3. From the **Other Information** group box, select the **Hide Organization from General Use** check box.

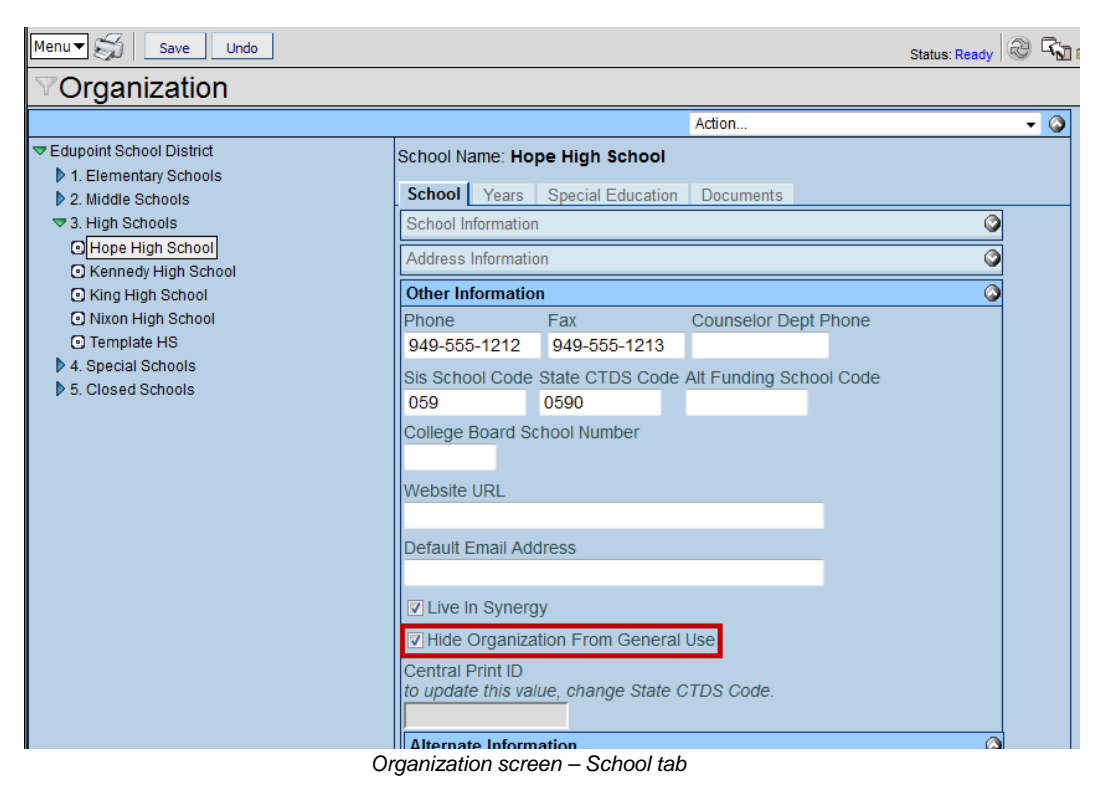

4. Click Save.

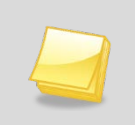

**Note:** Selecting **Hide Organization From General Use** hides schools that are no longer in use. Remember to remove the checkmark box from **Live In Synergy SIS** for schools that are no longer in use.

# DISTRICT SETUP

In order to report their date correctly to the state, each district must define the district-wide programs and services that are available in their schools. In addition, districts enter and maintain various immunization and local health authority information.

# **Setting up Discipline Disposition Codes**

The disposition is the category or type of action the school takes to discipline a student as a result of an incident. Dispositions include detention, suspension, and expulsion. Dispositions used within the district are defined on the **District Disposition Code Setup** screen. The dispositions that are reported to the state in the DCV (Discipline, Crime, and Violence) Exact are marked using the Report to State. For detailed instructions on setting up disposition codes, see the *Synergy SIS Discipline & Conference Administrator Guide*.

## Setting up English Language Learner (ESL) Reporting

The data uploaded to the State of Virginia to document the ESL services provided to the student is gathered from the data entered into the **Student** and **English Language Learner** screens within Synergy SIS. To prepare this information for data collection, several different areas need to be configured with the appropriate state codes. These codes could change every year, so be sure to check with the state to get the latest codes and update the codes on an annual basis. Refer to the lookup table maintenance instructions in Chapter 2.

## **Setting up Free and Reduced Meals**

In Virginia, districts use either the Free and Reduce Meals (FRM) program or the National School Lunch Program (NSLP) to indicate qualified student financial need. The data uploaded to the State of Virginia to document student need is gathered for both programs is entered into the **Free and Reduced Meals** screen within Synergy. To prepare this screen for data collection, one lookup table needs to be configured with the appropriate state codes. Be sure to check with the state to get the latest codes and update the codes on an annual basis. Refer to the lookup table maintenance instructions in Chapter 2.

## **Setting up Special Education Reporting**

Special Education Reporting can be entered in either the **Special Ed Student Services** screen within Synergy SIS or within Edupoint's special education student information systems, Synergy SE. If your school or district uses Synergy SE, please refer to the application documentation for details on which fields and screens to populate.

## Setting up Student GATE

The Student GATE screen is used to document the application and acceptance process for students applying to a Gifted & Talented Education (GATE) program such as a magnet school. Only the **Gate Code (Gifted Code)**, **Enter Date**, and **Exit Date** are required by the State of

Virginia. Since all the other information on this screen is **not reported to the state**, the values in the other lookup tables can be whatever the district needs.

#### Setting up Other Needs & Programs

The other needs and programs are configured through the **Needs/Programs Definition** screen found under Synergy > Student Programs > Setup. This is comprised of two sets of codes – one which defines the Needs and the other which specifies the Programs available for those needs. Verify that the programs and program codes provided at your district are correctly defined.

## Setting up Program Exits

**Exit Programs/Services On Student Inactivation** requires manual entry when a student returns to a school. Selecting this option automatically exits the student from all programs were they are currently enrolled.

Auto-Generate Needs Transactions uses the enrollment history to automatically exit and reenroll the student when they transfer from school to school. The use of Auto-Generate Needs Transactions is required for Virginia submission.

- 1. Navigate to the **Synergy SIS > System > Setup > District Setup**. The **District Setup** screen displays.
- 2. On the System tab, select Auto-Generate Needs Transactions check box.

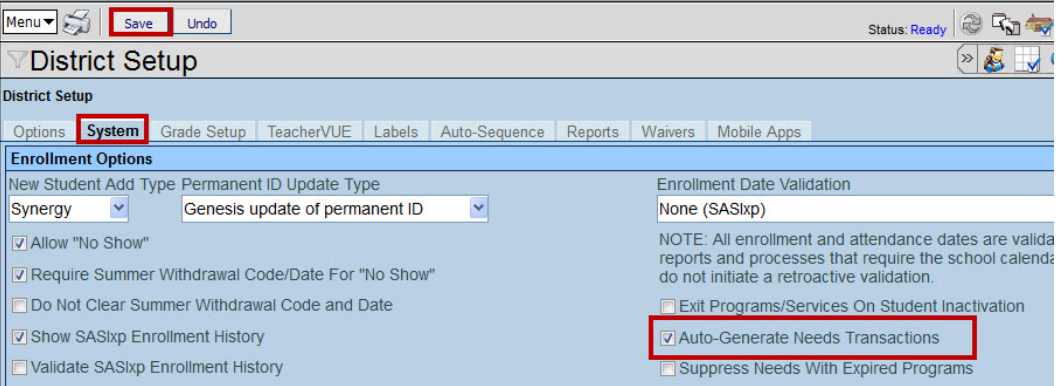

District Setup screen - System tab

3. Click Save.

## **Enabling Historical Tracking of Staff in Sections**

Historical tracking of staff tracks when staff members change the sections they teach.

1. Navigate to the **Synergy SIS > System > Setup > District Setup**. The **District Setup** screen displays.

| Menu 🕶 ன Save Undo                              |                                                            | Status: Ready 🕺 🖓 🦛 |  |  |  |  |  |  |
|-------------------------------------------------|------------------------------------------------------------|---------------------|--|--|--|--|--|--|
| VDistrict Setup                                 |                                                            | » 💰 🚽 (             |  |  |  |  |  |  |
| District Setup                                  |                                                            |                     |  |  |  |  |  |  |
| Options System Grade Setup 1                    | eacherVUE Labels Auto-Sequence Reports Waivers Mobile Apps |                     |  |  |  |  |  |  |
| Audit Symbol Show Audit                         | Symbol After                                               |                     |  |  |  |  |  |  |
|                                                 | ×                                                          |                     |  |  |  |  |  |  |
| Other Options                                   |                                                            | 0                   |  |  |  |  |  |  |
| Discipline Type                                 | Incident Violation Display District Group History Filte    | er                  |  |  |  |  |  |  |
| Incident 💌                                      | Entire Violation All Groups for All Years for              | or All Schools      |  |  |  |  |  |  |
| Student Notification                            | Badge Number Update Type                                   |                     |  |  |  |  |  |  |
| lcon 💌                                          | Manual update of badge numbe 👻                             |                     |  |  |  |  |  |  |
| 🗖 Disable Unique State Number                   | Adult ID Update Type                                       |                     |  |  |  |  |  |  |
| Allow Negative Seat Totals                      | ×                                                          |                     |  |  |  |  |  |  |
| Enable Announcement Dismissal                   | Fee Total Type                                             |                     |  |  |  |  |  |  |
|                                                 | Total fees for all orgainzations and all years             |                     |  |  |  |  |  |  |
| Enable historical tracking of staff in sections |                                                            |                     |  |  |  |  |  |  |
| District Setup screen – System tab              |                                                            |                     |  |  |  |  |  |  |

- 2. In the Other Options group box on the System tab, select the Enable historical tracking of staff in sections check box.
- 3. Click Save.

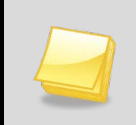

**Note:** Turning on this option will enable a new tab on the sections screen to track historical staff records for all sections.

# **Exclude Concurrent Courses from Course Counts**

Districts have the option to exclude concurrent courses from course counts so that concurrent classes are not reported twice.

- 1. Navigate to the **Synergy SIS > Student > Setup > District Groups**. The **District Groups** screen displays.
- 2. Select the Course Count Rules tab.

| Menu - Save Unde                     |                                                                                                    |                                                                                                    |                                                                                                    | Status: R                          | eady 🖓 🖓 隆                  |
|--------------------------------------|----------------------------------------------------------------------------------------------------|----------------------------------------------------------------------------------------------------|----------------------------------------------------------------------------------------------------|------------------------------------|-----------------------------|
| VDistrict Groups                     |                                                                                                    |                                                                                                    |                                                                                                    |                                    | » 💰 🚽 🔍 🖗                   |
| School Year: 2013-2014               |                                                                                                    |                                                                                                    |                                                                                                    |                                    |                             |
| Groups Attendance Disc               | pline Miscellaneous Course C                                                                                                    | ount Rules                                                                                                    |                                                                                                    |                                    |                             |
| Course Count Rules                   |                                                                                                    |                                                                                                    |                                                                                                    |                                    | ٩                           |
| Exclude Concurrent Cour              | ses from Current Course Count                                                                                                    |                                                                                                    |                                                                                                    |                                    |                             |
| Failing Marks Definition             |                                                                                                    |                                                                                                    |                                                                                                    |                                    | 0                           |
| Max Falling Mark Numeric<br>63.99990 | Falling Marks                                                                                                    | C+         C         C-         D+         I           VW         14         1         1         2           4+         4         4-         0         5           *         B+*         B         B*         C+*         (*)           *1         1         -         2*         2         2           4-*         AP         DP         A         4         4 | 2<br>2+<br>2*                                                                                          |                                    | 0                           |
|                                      | If Use Credit For Course Count<br>assigned, the default values as<br>default count value. If the check<br>I Use Credit For Course Count<br>Previous Year Course Count<br>5.000 | s' is selected, course counts will<br>signed to each term code in the<br>dox is not selected, each course<br>ts                                                                                                    | be calculated based on the credit am<br>grid below will then be used. If no term<br>e will count as 1. | ount assigned to the section. If n | credit amount is sed as the |
|                                      | Term Code Defaults                                                                                                    | ~                                                                                                    |                                                                                                    |                                    | Add 🔇                       |
|                                      | X Line T                                                                                                    | erm Code 🗦                                                                                                    | Count Value                                                                                            | ⇒  Multiplie                       | r 🗦                         |
|                                      | 📃 1 Q1-Quarter 1 🚩                                                                                                    |                                                                                                    | 0.25                                                                                                   | 2.00                               |                             |

District Groups screen – Course Count Rules tab

- 3. Select the Exclude Concurrent Courses from Current Course Count option
- 4. Click Save.

Note: If when running a student or district group report such as the GRP403, if the Exclude Concurrent Courses from Current Course Count option is selected (on the District Groups screen) and either Current Grading Period Courses or Courses as a Course Count Date options are selected on the report interface, the report does not include concurrent courses.

|                                                                                                    | Status: Read                                    |
|----------------------------------------------------------------------------------------------------|-------------------------------------------------|
| ✓Report Interface                                                                                                    | (» 🔏                                            |
| Name: Master Eligibility List Number: GRP403 Page Orientation: Portrait                                                              |                                                 |
| Options Sort / Output Conditions Selection Advanced                                                                                  |                                                 |
| Select grades from the additional school year to be included in the GPA calculation. If course of included in course counts as well. | counts use GPA, the additional school year d    |
|                                                                                                    |                                                 |
| Current Course Count Options                                                                                                    |                                                 |
| Method Used For Student Current Course Count Course Count Date                                                                       |                                                 |
|                                                                                                    |                                                 |
| . Sections whose terms ma                                                                                                    | atch the selected terms will be considered for  |
| Courses Excluding Course History Used in GPA Calculation (Default)                                                                   |                                                 |
| Current Grading Period Courses                                                                                                    |                                                 |
| Quarter 3                                                                                                    |                                                 |
| Courses as of Course Count Date (must enter date)                                                                                    |                                                 |
| Previously Passed Course Count Options                                                                                               |                                                 |
| Course Count Option                                                                                                    |                                                 |
|                                                                                                    | ➤                                               |
| Course History Month Begin Course History Month End                                                                                  |                                                 |
| If course count is from course history only, any course history record whose type matches the course count value.                    | selected value will be included in the addition |
|                                                                                                    |                                                 |

# **VIRGINIA EXTRACT REQUIRED SETUP**

There is setup of some features that are required to support the Virginia data extracts.

# **Creating Filter Group Definitions**

Filter groups are groups of organizations and/or individual students that will be included in an extract or report.

1. Navigate to Synergy SIS > VA > Setup > Filter Group Definition.

| Filter Group Definition                                  | (m)       |
|----------------------------------------------------------|-----------|
|                                                          | ~         |
| Filter Name:                                             |           |
| Filter Information                                       |           |
| Filter Name Description                                  |           |
|                                                          |           |
| Organizations                                            | Chooser 🔕 |
| 🗙 🖌 Line School Name 🔤 School Code                       | Ð         |
| Students                                                 | Chooser 🔕 |
| X   Line   Student Name Perm ID ⇔   State Student Number |           |

Figure 2.1 Filter Group Definition screen

- 2. Click Add. The Add Filter Group Definition screen displays.
- 3. Enter a Filter Name and Description.
- 4. Click Save.
- 5. Click the **Chooser** button on the **Organization** grid to add a whole organization to the filter. The **Chooser** screen displays.

| Find Select                |                     |                     |             |
|----------------------------|---------------------|---------------------|-------------|
| Chooser                    |                     |                     |             |
| Find Criteria              |                     |                     | 6           |
| School Name                | School Code         | <u>_</u>            |             |
|                            |                     |                     |             |
|                            | Add Selected Row(s) | > Add All Row(s) >> |             |
| Soarch Doculte             |                     |                     |             |
| Find Result                |                     | Selected Items      | <u>a</u>    |
| Line School Name           | School Code         | X Line School Name  | School Code |
| 1 1Synergy School District |                     |                     |             |
| 2 Adams Elementary         | 101                 |                     |             |
| 3 Bev High School          | 12345               |                     |             |
| 4 Central Enrollment       |                     |                     |             |
| 5 Continuation High School |                     |                     |             |
| 6 Eisenhower Middle School |                     |                     |             |
| 7 Grant Elementary         |                     |                     |             |
| 8 Greene High School       | 98765               |                     | E           |
| 9 Hancock High School      | 502                 |                     |             |
| 10 Hope High School        | 273                 |                     |             |

Figure 2.2 Chooser screen - Organizations

- 6. Enter Find Criteria or leave the fields blank to display all available options.
- 7. Click Find.

- 8. Select schools from the results list.
- 9. Click the Select button. You return to the Filter Group Definition screen.
- 10. Click the **Chooser** button on the student grid to add specific students to the filter. The **Chooser** screen displays.

| Find    | Select     | ]             |                  |        |            |                        |           |       |       |         |         |          |        |      |                  |  |
|---------|------------|---------------|------------------|--------|------------|------------------------|-----------|-------|-------|---------|---------|----------|--------|------|------------------|--|
| Chooser |            |               |                  |        |            |                        |           |       |       |         |         |          |        |      |                  |  |
| Find    | Criteria   |               |                  |        |            |                        |           |       |       |         |         |          |        |      |                  |  |
| Last N  | Vame       |               | First Name       | е      | Mic        | ddle Name              | Suffix    | Pe    | rm ID |         | State S | tudent N | umber  |      |                  |  |
|         |            |               |                  |        |            |                        |           | L     |       |         |         |          |        |      |                  |  |
|         |            |               |                  |        | Add Selec  | ted Row(s) >           | Add All R | ow(s) | >>    |         |         |          |        |      |                  |  |
| C       | - h. D     | 1             |                  | (      |            |                        |           |       |       |         |         |          |        |      |                  |  |
| Sear    | ch Results |               |                  |        |            |                        |           |       |       |         |         |          |        |      |                  |  |
| Find    | Result     |               |                  |        |            |                        | <u></u>   | Sel   | ected | l Items |         |          |        |      |                  |  |
| Line    | Last Name  | First<br>Name | Middle<br>Name   | Suffix | Perm<br>ID | State Studen<br>Number | t         | ×     | Line  | Last    | First   | Middle   | Suffix | Perm | State<br>Student |  |
| 1       | Aaron      | Harold        | Nicholas         |        | 968257     | 0001265154             | 4         |       |       | Name    | Name    | Name     |        | שון  | Number           |  |
| 2       | Abernathy  | Bruce         | Vanlee           |        | 879138     | 0001218129             | 9         |       |       |         |         |          |        |      |                  |  |
| 3       | Abers      | Douglas       | Lowell<br>Carter |        | 900757     | 0001658169             | 9         |       |       |         |         |          |        |      |                  |  |
| 4       | Abramson   | Sarah         | Lyn              |        | 888219     | 0001306682             | 2         |       |       |         |         |          |        |      |                  |  |
| 5       | Abrigo     | Scott         | Datugan          | JR     | 148102     | 0020903916             | 5         |       |       |         |         |          |        |      |                  |  |
| 6       | Acevedo    | Gerald        | Ray              |        | 149393     | 0001995617             | 7         |       |       |         |         |          |        |      |                  |  |
| 7       | Ackland    | Jean          | Lee              |        | 928737     | 0001345229             | 9         |       |       |         |         |          |        |      |                  |  |
| 8       | Acosta     | Janet         | Altaira          |        | 164398     | 0022551498             | 3         |       |       |         |         |          |        |      |                  |  |
| 9       | Acosta     | Kathleen      | Denice           |        | 889755     | 0001318401             | 1         |       |       |         |         |          |        |      |                  |  |
| 10      | Acre       | Kimberly      | Renee            |        | 873059     | 0001293342             | 2         |       |       |         |         |          |        |      |                  |  |

Figure 2.3 Chooser screen - students

- 11. Enter Find Criteria or leave the fields blank to display all available options.
- 12. Click Find.
- 13. Select students from the results list.
- 14. Click the Select button. You return to the Filter Group Definition screen.

| Menu▼                     | ve Undo Add Delete |            | Status: Rea          | oy   @ Fa 🥳 🥝 |
|---------------------------|--------------------|------------|----------------------|---------------|
| VFilter Group Definit     | tion               |            |                      | («            |
| Filter Name: test         |                    |            |                      |               |
| Filter Information        |                    |            |                      |               |
| Filter Name               | Description        |            |                      |               |
| test                      | test               |            |                      |               |
| Organizations             |                    |            |                      | Chooser 🔇     |
| X Line                    | School Name        | $\bigcirc$ | School Code          | ¢             |
| 1 Synergy School District |                    |            |                      |               |
| Students                  |                    |            |                      | Chooser 🔇     |
| X Line Student Name       | Perm ID            | <b>₽</b>   | State Student Number | Ð             |

Figure 2.4 Filter Group Definition screen - Save

15. Click Save.
### **Defining State Requirements**

The **District State Requirements** screen enables you to define the type of data your district reports for the Student Record Collection and Discipline Crime and Violence submissions.

#### **Student Record Collection**

1. Navigate to the Synergy SIS > VA > Setup > District State Requirements.

| Menu 🕶 🛛 🛞 🛞 🛛 🏹 🛛 Sav            | e Undo Sta                                                             | tus: Ready 🕺 🖓 🚓 🥝 |
|-----------------------------------|------------------------------------------------------------------------|--------------------|
| VDistrict State Requi             | rements                                                                | » 💰 🚽 🔍 🔅          |
| Organization Name: Virginia Beach | City Public Schools                                                    |                    |
| Student Record Collection DCV E   | xtract                                                                 |                    |
| Email Address For Submission      |                                                                        |                    |
| a@edupoint.com                    |                                                                        |                    |
| Program Settings                  |                                                                        | ۵                  |
| Title One Program                 | Supplemental Education Services Neglected Delinquent Need Homeless Neg | ed                 |
| TITLE I 💌                         | <ul> <li>Homeless</li> </ul>                                           | <b>~</b>           |
| Medicaid Need                     | CTE Completer Address                                                  |                    |
| ×                                 | ¥                                                                      |                    |
| Tests                             |                                                                        |                    |
| Kindergarden Assessment Test      | Advanced Placement Test                                                |                    |
|                                   |                                                                        | ~                  |
| International Baccalaureate Exam  | IGCSE Exam                                                             |                    |
|                                   | ▼                                                                      | ~                  |
| AICE Exam                         |                                                                        |                    |
|                                   | ×                                                                      |                    |
| Attendance Absence Types          |                                                                        |                    |
| Reason Type 1 Reason Type 2       | Reason Type 3 Reason Type 4                                            |                    |
| Unverified   Excused              | VInexcused V                                                           |                    |

Figure 2.5 – District State Requirements screen, Student Record Collection tab

- 2. On the Student Record Collection tab, enter the default contact's email address in the **Email Address For Submission** field.
- 3. Select the program that your district had designated for the following:
  - Title One Program
  - Supplemental Education Service.
  - Neglected Delinquent Need Program
  - Homeless Need
  - Medicaid Need
- 4. Select the CTE Completer Address, either the home or mailing address.
- 5. Select the test that your district had designated for the following:
  - Kindergarten Assessment Test
  - Advanced Placement Test
  - International Baccalaureate Exam

- IGCSE Exam
- AICE Exam
- 6. Select the Attendance Absence Types that your district reports from the fields.
- 7. Click Save.

DVC (Discipline, Violence, and Crime) Extract

1. Navigate to the **Synergy SIS > VA > Setup > District State Requirements**.

| Menu V 🛞 🛞 😹 Save Undo Sta                                                                                                    | tus: Ready 🕲 🖓 🚑 🕑   |
|----------------------------------------------------------------------------------------------------|----------------------|
| VDistrict State Requirements                                                                                                    | » 💰 🚽 🔍 🔅            |
| Organization Name: Virginia Beach City Public Schools                                                                                                    |                      |
| Student Record Collection DCV Extract                                                                                                    |                      |
| Sanctions                                                                                                    | Show Detail 📀        |
| Line Sanction Type                                                                                                    | Disposition Codes    |
| 1 Special education in-school suspension                                                                                                    | (none selected)      |
| 2 Short-term, out-of-school suspension (1-10 days)                                                                                                    | (none selected)      |
| 3Long-term, out-of-school suspension (11-364 days)                                                                                                    | (none selected)      |
| 4 Expulsion (365 days)                                                                                                    | (none selected)      |
| 5 Special education interim alternative placement: LEA decision (up to 45 days)                                                                                                    | (none selected)      |
| 6 Special education interim alternative placement: Hearing officer decision (up to 45 days)                                                                                                    | (none selected)      |
| 7 Modified expulsion by LEA under SDFSCA and GFSA (0-364 days)                                                                                                    | (none selected)      |
| Please select values that indicate that a special education student received a permanent placement change as a redisposition         Needs Values         Please select values that indicate that a student is Limited English Proficient         Advanced English         Basic English | esult of an incident |

Figure 2.6 – District State Requirementsscreen, DCV Extract tab

- 2. On the **DCV Extract** tab, select a sanction type from the **Sanction** grid.
- 3. Click **Show Details**. The **Disposition Codes** for the selected sanction type display.
- 4. Select the **Disposition Codes** to be reported in relation to the sanction.
- 5. Click Save.
- 6. Repeat for every sanction type listed.
- 7. Select the value that indicates that a special education student's placement was permanently changed as a result of an incident.
- 8. Select the value that indicates a student is **Limited English Proficient**.
- 9. Click Save.

## SCHOOL SETUP

School sites that are not eligible for state funding, requires that the school be excluded from Virginia processing by selecting the **Exclude from State Reporting**.

### **Excluding from State Reporting**

1. Navigate to Synergy SIS > System > Setup > School Setup. The School Setup screen displays.

| Menu 🔻 🥽 Save Undo                    |                               | Status: Ready 😂 🖓 🚯 |
|---------------------------------------|-------------------------------|---------------------|
| School Setup                          |                               | » 💰 🚽 🤇             |
| School Name: PEMBROKE ELEMENTARY      | SCHOOL School Year: 2011-2012 |                     |
| Basic Info Options SIS Data Options   | Labels TeacherVUE             |                     |
| Tracks                                |                               |                     |
| Policy Code                           |                               |                     |
| Exclude from State Reporting          | Validate Student Classes      |                     |
| Default Locker Combination            |                               | ~                   |
| ×                                     | Improvement Status            |                     |
|                                       |                               |                     |
| Generic Teacher Aide Course           |                               | ۵.                  |
| Course ID 	Course Title 	Credit Given | Credit                        |                     |

School Setup screen

- 2. In the Other Info group box, select the Exclude from State Reporting check box.
- 3. Click Save.

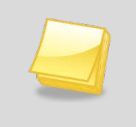

**Note:** By using this selection, the school is excluded from state reporting, but will show in the list to be selected from the extract screen but data will not be generated for the school.

### Setting up School Wide Programs

Programs administered to an entire school are configurable from the School Setup screen.

1. Navigate to Synergy SIS > System > Setup > School Setup. The School Setup screen displays.

| Programs                                             | ۵                     |
|------------------------------------------------------|-----------------------|
| All students enrolled in this school year are in the | Eligible FRM program. |
| Programs / Needs                                     | ۵                     |
| Line Description                                     | Detail                |
| Title 1                                              | Show Detail           |

School Setup screen – Programs group box

- 2. In the **Programs** group box, select the FRM or NSLP program code to assign to all students in the school.
- 3. In the **Programs/Needs** group box, select **Show Detail** link next to any listed program and choose each grade that is eligible to participate in the program.

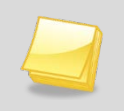

**Note: Programs / Needs** grid area of the programs group box is controlled by the **Needs/Program Definition** screen. Only those needs that contain a check in **School Based** field display on this grid.

### STATE REQUIREMENTS SCREEN

The State Requirements screen, found under **Synergy** > **System** > **Setup**, may be used in the future to define other elements of the setup needed for state uploads but it is not used at this time.

| VState Requirements                                        | « |
|------------------------------------------------------------|---|
| Drganization Name: Adams Elementary School Year: 2008-2009 |   |
| Options                                                    |   |
| No Set up is required at this time.                        |   |
| State Requirements screen                                  |   |

# Chapter Three: CTE Course Setup

In this chapter, the following topics are covered:

- ► Setting Up CTE Courses
- Outlining Available CTE Programs
- ► Updating Student CTE Program Data

# SETTING UP CTE COURSES

Once the lookup tables have been updated, CTE Programs can be configured. The courses that students can take to fulfill the requirements of the CTE programs offered by the district needs to be identified. There are two ways to accomplish this task. You can associate CTE Programs to an individual course at the district level, or you can associate courses to a CTE Program.

### **Adding courses**

1. Go to the **District Course screen**, found under **Synergy SIS > Course**, and follow the normal process for adding a course as outlined in the *Synergy SIS – Scheduling Guide*.

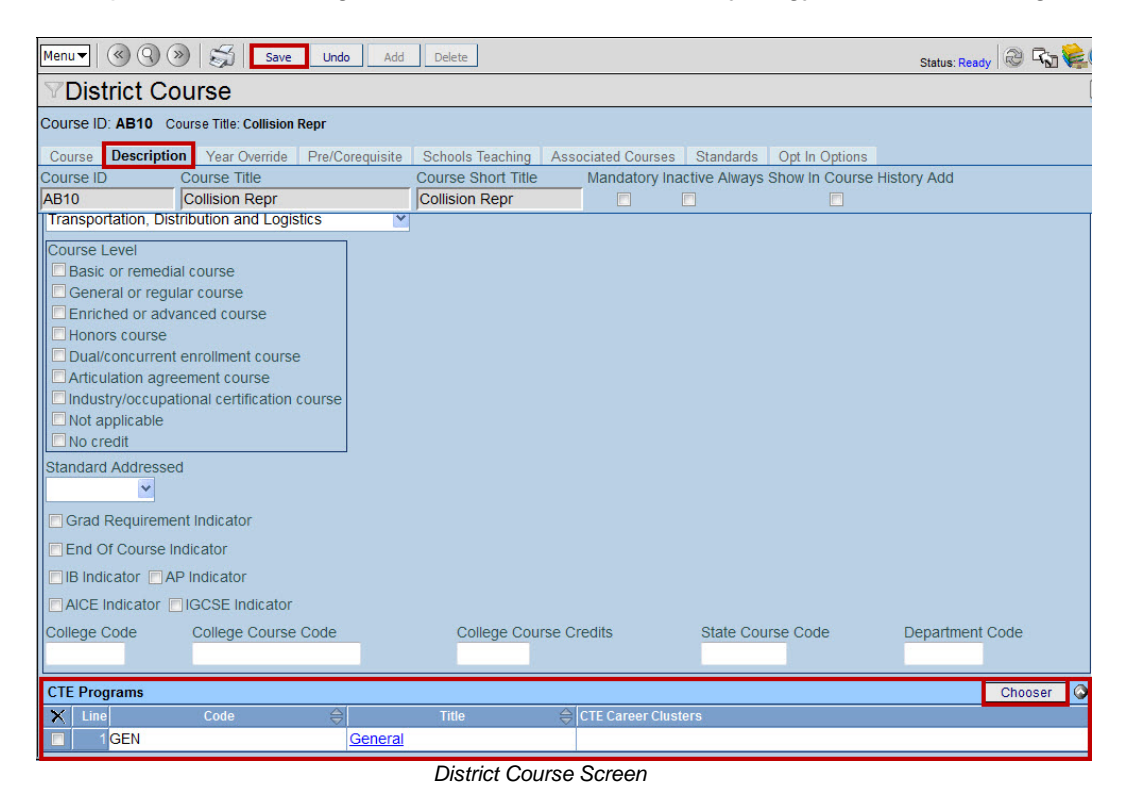

Once the course has been added, the information for the course can be added on the **Description** tab of the **District Course** screen.

2. Select the **Chooser** button in the **CTE Programs** group box on the bottom of the **Description** tab. The **Chooser** screen displays.

| Find Select    |             |                       |                   |            |         |
|----------------|-------------|-----------------------|-------------------|------------|---------|
| Chooser        |             |                       |                   |            |         |
| Find Criteria  |             |                       |                   |            | 0       |
| Code           | Title       |                       |                   |            |         |
|                |             |                       |                   |            |         |
|                |             | Add Selected Row(s) > | Add All Row(s) >> |            |         |
| Soarch Posulte |             |                       |                   |            |         |
|                |             |                       |                   |            |         |
| Find Result    | 1           | <u> </u>              | Selected Items    |            | <u></u> |
| Line Code      | Title       |                       | 🗙 Line Code       | Title      |         |
| 101            | 100 Core    |                       | 1 TECH            | Technology |         |
| 2 EDU          | Educational |                       |                   |            | 1       |
| 3 GEN          | General     |                       |                   |            |         |

CTE Programs Chooser screen

- 3. Choose the appropriate CTE Programs to associate with this course
- 4. Click Select. You are returned to the Description tab of the District Course screen.
- 5. Click the **Save** button.

After the District Course has been associated with a CTE Program, be sure to opt-in to the course at each school where the course will be taught. Sections can then be scheduled and students can be enrolled, as outlined in the *Synergy SIS – Scheduling Guide*.

### **CONFIGURING CTE PROGRAMS**

After the lookup tables have been modified and the CTE courses configured, the CTE programs offered at the district need to be entered. CTE programs are setup at the district level, and are available to all schools. Define all CTE programs available in your district, including the Career Pathway program.

#### Setting up a CTE program:

1. Go to the **CTE Programs** screen, found under Synergy SIS > Course.

| Menu▼   🔇 🌒 测   §     | Find Un             | do Add Delete                     |                        | Status: Find              | ə 4 <u>1</u> 😵 📀 |
|-----------------------|---------------------|-----------------------------------|------------------------|---------------------------|------------------|
| VCTE Program          | าร                  |                                   |                        |                           | «                |
|                       |                     |                                   |                        |                           |                  |
| CTE Program           |                     |                                   |                        |                           |                  |
| Code                  | Title               | 5                                 | tate Code Tech Prep Ir | nactive                   |                  |
|                       |                     |                                   |                        |                           |                  |
| Career Clusters       |                     |                                   |                        |                           | 0                |
| Career Clusters →     |                     |                                   |                        |                           |                  |
| Agriculture, Food & N | atural Resources    | Government & Public Administrati  | on 📃 Manufactur        | ina                       |                  |
| Architecture & Constr | uction              | Health Science                    | Marketing              |                           |                  |
| Arts A/V Technology   | 8                   |                                   | Science Te             | chnology Engineering 8    | 2                |
| Communications        | ~                   | Hospitality & Tourism             | Mathematics            | erindigy, Engineering e   | <u>^</u>         |
| Business Managemer    | nt & Administration | Human Services                    | Transportat            | ion, Distribution & Logis | tics             |
| Education & Training  |                     | Information Technology            |                        |                           |                  |
| Cinenee               |                     | Law, Public Safety, Corrections & |                        |                           |                  |
| Finance               |                     | Security                          |                        |                           |                  |
| Courses               |                     |                                   |                        |                           | Chooser 🔇        |
| X Line                | Course ID           | <b>∂</b>                          |                        | rse Title                 | ¢                |
|                       |                     | CTE Programs Scre                 | en                     |                           |                  |

2. Click on the **Add** button at the top of the screen. A new CTE Programs window pops-up in a separate window.

| Save Close | ]     |                               |
|------------|-------|-------------------------------|
| CTE Prog   | grams | («                            |
| Code       | Title | State Code Tech Prep Inactive |
|            |       |                               |

Adding a Program

- 3. Enter a **Code** for the program.
- 4. Enter the **Title** of the program.
- 5. Enter the State Code for the program.
- 6. If the program is considered a **Tech Prep** program as well, check the box.
- 7. If the program is inactive, select the **Inactive** checkbox.
- 8. Click the **Save** button at the top of the screen.

| Menu▼           | Save 1                                        | Undo Add Delete                                                                                                    | Status: Ready 🖓 🖓                                                                                                    |
|-----------------|-----------------------------------------------|----------------------------------------------------------------------------------------------------|----------------------------------------------------------------------------------------------------|
| VCTE Program    | ns                                            |                                                                                                    |                                                                                                    |
| CTE Program     |                                               |                                                                                                    |                                                                                                    |
| Code            | Title                                         | Sta                                                                                                    | te Code Tech Prep Inactive                                                                                                  |
| GEN             | General                                       |                                                                                                    |                                                                                                    |
| Career Clusters |                                               |                                                                                                    | 0                                                                                                    |
| Career Clusters | Natural Resources<br>truction<br>/ &<br>ent & | <ul> <li>Government &amp; Public Administration</li> <li>Health Science</li> <li>Hospitality &amp; Tourism</li> <li>Human Services</li> <li>Information Technology</li> <li>Law, Public Safety, Corrections &amp;<br/>Security</li> </ul> | Manufacturing<br>Marketing<br>Science, Technology, Engineering &<br>Mathematics<br>Transportation, Distribution & Logistics |
| Courses         |                                               |                                                                                                    | Chooser 📀                                                                                                    |
| X Line          | Course ID                                     | $\ominus$                                                                                                    | Course Title 🔶                                                                                                    |

Adding Courses to the CTE Program

- 9. Check the boxes for the Career Cluster(s) that apply to the program
- 10. Click the **Chooser** button in the Courses section to select courses that count towards the program. The courses selected are then listed in the Courses section for the program.

| Find Select    |               |                  |       |      |       |               |                                    |   |
|----------------|---------------|------------------|-------|------|-------|---------------|------------------------------------|---|
| Chooser        |               |                  |       |      |       |               |                                    |   |
| Find Criteria  |               |                  |       |      |       |               |                                    | ¢ |
| Course ID      | Course Title  |                  |       |      |       |               |                                    |   |
|                |               |                  |       |      |       |               |                                    |   |
|                |               | Add Selected Row | (s) > |      | Add   | All Row(s) >> |                                    |   |
| Search Results |               |                  |       |      |       |               |                                    |   |
| Find Result    |               | ٥                | ]     | Sele | ected | Items         | ۵                                  |   |
| Line Course ID | Course Title  |                  |       | ×    | Line  | Course ID     | Course Title                       |   |
| 1 BE47         | Accounting I  |                  |       |      | 1     | 52.0300.10    | Introduction to Business and       |   |
| 2 BE48         | Accounting II |                  |       | _    |       |               | Accounting                         |   |
| 3 MA10         | Acc Math I    |                  |       |      | 2     | 52.0300.20    | Basic Accounting                   |   |
| 4 MA101        | Acc Math I    |                  |       |      |       | 52.0300.30    | Advanced Accounting                |   |
| 5 MA102        | Acc Math I    |                  |       |      | 4     | 52.0300.75    | Accounting - Internship            |   |
| 6 MA10-2       | Acc Math I    |                  |       |      |       | 52 0200 90    | Accounting Cooperative Education   |   |
| 7 MA20         | Acc Math II   |                  |       |      | 0     | 52.0300.00    | Accounting - Cooperative Education |   |
| 8 MA21         | Acc Math II   |                  |       |      |       |               |                                    |   |

Chooser Screen, Selected Items

11. Click the **Save** button at the top of the screen to save the courses.

| Menu 🔻 🔇 🛞 🛞 🖾 Save                   | Undo Add Delete                      | Status: Ready 🖓 🖓 🚱                            |
|---------------------------------------|--------------------------------------|------------------------------------------------|
| VCTE Programs                         |                                      | («                                             |
|                                       |                                      |                                                |
| CTE Program                           |                                      |                                                |
| Code Title                            |                                      | Tech Prep                                      |
| AC Accounting and F                   | lelated Services                     |                                                |
| Career Clusters                       |                                      | ۵                                              |
| Career Clusters □↔ 🖓                  |                                      |                                                |
| Agriculture, Food & Natural Resources | s 🗖 Government & Public Administra   | ation 🗖 Manufacturing                          |
| Architecture & Construction           | Health Science                       | Marketing                                      |
| Arts, A/V Technology & Communicatio   | ns 🗖 Hospitality & Tourism           | Science, Technology, Engineering & Mathematics |
| Business Management & Administration  | n 🗖 Human Services                   | Transportation, Distribution & Logistics       |
| Education & Training                  | Information Technology               |                                                |
| Finance                               | Law, Public Safety, Corrections      | & Security                                     |
| Courses                               |                                      | Chooser 🔇                                      |
| 🗙 Line Course ID 🔶                    |                                      | Course Title 🔶                                 |
| 1 52.0300.10                          | Introduction to Business and Account | nting                                          |
| 2 52.0300.20                          | Basic Accounting                     |                                                |
| 3 52.0300.30                          | Advanced Accounting                  |                                                |
| 4 52.0300.75                          | Accounting - Internship              |                                                |
| 52.0300.80                            | Accounting - Cooperative Education   |                                                |

Completed CTE Program

Programs can also be assigned to courses, and course program assignments can be screened on the **Description tab** of the **District Course** screen. Please refer to the *Synergy SIS* – *Scheduling Guide* for more information about modifying district courses.

### Editing an existing CTE program:

- 1. Find the program either by using the scroll buttons or using Find mode.
- 2. Make the necessary changes.
- 3. Click the **Save** button at the top of the screen to save the changes.

### Editing the Code, Title or Tech Prep designation of a program:

- 1. Find the program either by using the scroll buttons or using Find mode.
- 2. Click on the **Menu** button at the top of the screen.

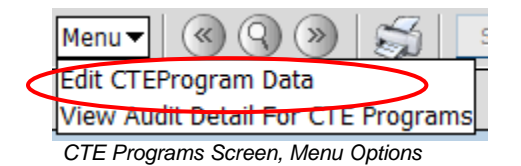

- 3. Select Edit CTEProgram Data.
- 4. Edit the code, title, or **Tech Prep** box.
- 5. Click Save.

### **Deleting a program:**

- 1. Delete all of the associated courses from the program by checking the **X** column and then clicking the **Save** button at the top of the screen.
- 2. Once all the courses have been removed, click the **Delete** button at the top of the screen.

# UPDATING STUDENT CTE PROGRAM DATA

CTE programs can either be manually added to the student's record, or then can be automatically assigned to the students based on the courses that the student has completed or that the student is currently taking. To assign the students to a CTE program based on their courses in progress or completed:

1. Go to the Update Student CTE screen, found under Synergy SIS > Course History.

| Update Student CTE Data                                                          | Status: Ready |
|----------------------------------------------------------------------------------|---------------|
| VUpdate Student CTE                                                              |               |
|                                                                                  |               |
| Update Student CTE                                                               |               |
| ☐ Replace Existing Data                                                          |               |
| Grade Levels Di⇔ 20                                                              |               |
|                                                                                  |               |
| Student CTE Data Source                                                          | ٥             |
| Course History                                                                   |               |
| NOTE: This process must be run before any report or extracts involving CTE data. |               |
|                                                                                  |               |

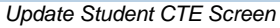

- 2. Check the **Replace Existing Data** box to replace all CTE program assignments for all students. This removes even manually assigned CTE programs.
- 3. Check the **Grade Levels** for which the process should run. To check or uncheck all grades, use the buttons. The process will also only run for the students in the currently selected focus.
- 4. Select what courses should be used to assign the CTE programs to the students from the **Student CTE Data Source** drop-down.
  - To use only the courses that the students have completed and that appear in their course history, select **Course History**.
  - To assign CTE program based on the students' current schedules, select Work In Progress.
  - To use both sets of courses to assign CTE programs, choose **Both**.
- 5. Click the **Update Student CTE Data** button at the top of the screen.

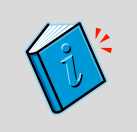

**Reference:** The Synergy SIS – Course History User Guide shows how to assign and un-assign CTE programs to students.

# Chapter Four: STUDENT SCREEN DATA ENTRY

In this chapter, the following topics are covered:

► State Specific Student Data

# **ENTERING DATA ON THE STUDENT SCREEN**

Use the Student screen to collect student information required for Virginia state reporting. Complete the following fields on the Student screen.

### **Demographics Tab**

- 1. Navigate to Synergy SIS> Student> Student.
- 2. From the **Demographic** tab search for a student and modify the fields as needed.

| Menu V ( ) ) Find Undo Add Delete                                                                                                    | Status: Find 🕺 🖓 🍇 🤇 |
|----------------------------------------------------------------------------------------------------|----------------------|
|                                                                                                    | » 💰 🚽 🤇              |
| Student Name: School: Teacher: Room:                                                                                                    |                      |
| Demographics Other Info Parent/Guardian Emergency Enrollment Enrollment History Documents Student C                                                                                                    | ontact Log           |
| Last Name First Name Middle Name Suffix Perm ID Grade State Testin                                                                                                    | g ID                 |
| Student Information                                                                                                    | ٥                    |
| No Photo                                                                                                    |                      |
| Edupoint Nick Name Last Name Goes By AKA Last Name AKA First Name AKA Middle Name                                                                                                    | me AKA Suffix        |
| On file Birth Date Birth Place Birth State Birth Country                                                                                                    |                      |
| Birth Verification Birth Verification Other Birth Certificate Num Email 🔗                                                                                                    |                      |
|                                                                                                    |                      |
| Race and Ethnicity                                                                                                    | <b>(</b>             |
| Hispanic/Latino Federal Ethnic Code                                                                                                    |                      |
| Race                                                                                                    |                      |
| AFRICAN AMERICAN CAUCASIAN AMERICAN INDIAN                                                                                                    |                      |
| Home Address 🔗 Mail Address                                                                                                    | ۵                    |
| Address Validate Address                                                                                                    |                      |
| City State ZIP Code City State Z                                                                                                    | IP Code ZIP Code 4   |
| Schools Mapit!                                                                                                    |                      |
| + 4 Map it!                                                                                                    |                      |
| Grid Code                                                                                                    |                      |
| School of Residence Reason for Attendance Reason for Attendance Date                                                                                                    |                      |
|                                                                                                    |                      |
| Phone Numbers                                                                                                    | ۵                    |
|                                                                                                    |                      |
| Line Primary 🔄 Type 🔤 Phone 🔤 Extension 😂 Contact 🔤                                                                                                    | Not Listed 🛛 🖨       |
| ELL Languages                                                                                                    | ۵                    |
| Language First Learn Home Language Language To Home Language By Home Language By United Strength Language By Home Language By Home Language By | Adult Home           |

Student screen – Demographics tab

| Field             | Note                                                                                                    |
|-------------------|----------------------------------------------------------------------------------------------------|
| First Name        | Student Legal First Name                                                                                                    |
| Middle Name       | Student Legal Middle Name                                                                                                    |
| Last Name         | Student Legal Last Name                                                                                                    |
| Suffix            | Student Legal Name Suffix Code                                                                                                    |
| Perm ID           | Local Student ID                                                                                                    |
| Grade             | Student Current Grade                                                                                                    |
| State Testing ID  | Unique State Testing Identifier provided by EIMS                                                                                                    |
| Gender            | Student Gender Code                                                                                                    |
| Home Language     | Primary Language Code                                                                                                    |
| Birth Date        | Student Birth Date                                                                                                    |
| Birth Country     | Student Birth Country Code                                                                                                    |
| Hispanic / Latino | A flag to identify if the student is Hispanic/Latino                                                                                                    |
| Race              | A code for one or more races the student identifies with                                                                                                    |
| Home Address      | The house number and street or post office box of the CTE Completer.                                                                                                    |
| Home City         | City of Student                                                                                                    |
| Home State        | State of Student                                                                                                    |
| Home Zip Code     | The Zip Code of the student's residence                                                                                                    |
| Phone Numbers     | A telephone or cell phone number of the CTE Completer Include the area code<br>and 7-digit phone number. Parentheses, dashes or other special characters are<br>implied, do not include them with the phone number. |

### **Other Information Tab**

3. From the **Other Info** tab, modify the fields as needed.

| Menu 🕶 🛞 🛞 🏹 🛛 Find Undo 🛛 Add Delete Status: Find @ 🖓 🚳                                                                |
|----------------------------------------------------------------------------------------------------|
| √Student 🛛 🖉 🕹 🚽                                                                                                    |
| Student Name: School: Teacher: Room:                                                                                    |
| Demographics Other Info Parent/Guardian Emergency Enrollment Enrollment History Classes Documents Student Contact Log   |
| Last Name First Name Middle Name Suffix Perm ID Grade State Testing ID                                                  |
| School Information                                                                                                    |
| Locker Number IVEP Allow Medication Extend Learning Program                                                             |
| Vocational                                                                                                    |
| Has Changed Flag                                                                                                    |
| Other Information                                                                                                    |
|                                                                                                    |
| Final Withdrawal Date Immigration Date Gifted Gifted Eligibility Date                                                   |
|                                                                                                    |
| Villitary Opt Out Family Life Ed. Guidance Photo Release Directory                                                      |
| Psych Records Special Ed Screening Date Special Ed School Of Attendance District of Special Education Accountability    |
|                                                                                                    |
| Family Code Dwelling Type Dwelling Type Other Internet Authorization Social Security Number                             |
| Us Citizen Medical Alert Excessive Debt Indicator                                                                       |
| Restrict Personal Info.                                                                                                 |
| Schooling In US Birth Special Circumstances Foster Home                                                                 |
| Has Internet At Home Migrant Student ID Counselor Name 🖝 Country Of Citizenship Non Citizen Type Partnership Academy ID |
|                                                                                                    |
|                                                                                                    |
| Alt ID 2 Truancy Conference Held                                                                                        |
| School Teacher Room                                                                                                    |
|                                                                                                    |
| Enrollment Restrictions and Exceptions                                                                                  |
| Enrollment Restriction Date                                                                                             |
| School Type Include/Exclude: School Type Exceptions                                                                     |
| Elementary School Middle School High School School                                                                      |
| Organization Exceptions Add                                                                                             |
|                                                                                                    |
| Year End Status Next Grade Level Next School                                                                            |
|                                                                                                    |
| Summer School                                                                                                    |
| Summer Grade Level Summer School                                                                                        |
|                                                                                                    |
| Headstart Headstart Date Magnet Code1 Magnet Code2                                                                      |
|                                                                                                    |
| Par Test Par Lang Par Reading Par Math                                                                                  |
| Sarb Sarb Date Sped Program                                                                                             |
|                                                                                                    |
| Dropout Code Dropout Date Dropout Cmt                                                                                   |
| W8 Reasons Residency Tuition Status Transported                                                                         |
|                                                                                                    |
| Exclude from Rank FED Impact Aid Mrktbl/Empibi Cont Ed                                                                  |
| Miles Transpld Indont Stu ? AUP CellPhnCnsnt                                                                            |
|                                                                                                    |
| User Num5 User Num7 User Num8                                                                                           |
|                                                                                                    |
|                                                                                                    |
|                                                                                                    |
|                                                                                                    |
|                                                                                                    |

tudent screen – Other Info tab

| Field                         | Note                                                                                                    |
|-------------------------------|----------------------------------------------------------------------------------------------------|
| Homeless                      | A flag to identify if the student is an unaccompanied homeless youth according to Section 725(6) of the McKinney-Vento Act (Title X, Part C of the No Child Left Behind Act)                                                                |
| Dwelling Type                 | A code to identify the initial primary night residence when the student was identified as homeless at any time during the school year.                                                                                                    |
| Truancy<br>Conference<br>Held | A flag to identify that a truancy conference was held with the student's parent after the student had accumulated six absences during the school year without indication of the parent or guardian's awareness and support of such absence. |
| Year End Status               | A flag to identify that a student was retained in the same grade (status at the end of the school year)                                                                                                    |
| W8 Reason                     | A code associated with W880 to identify the reason the student discontinued school                                                                                                    |

### Other Information Tab Cont.

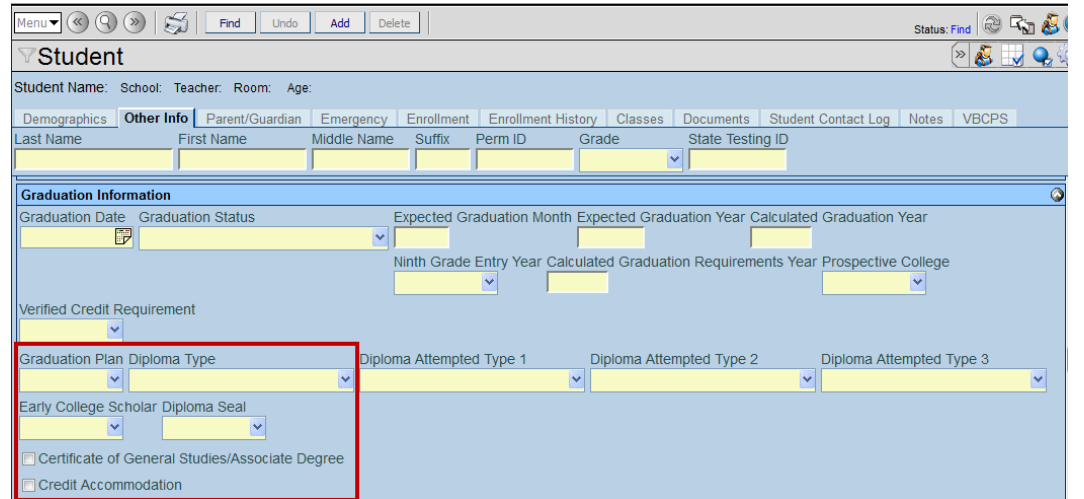

Student screen – Other Info tab

| Field                    | Note                                                                                                    |
|--------------------------|----------------------------------------------------------------------------------------------------|
| Graduation Plan          | A code that identifies the post-graduate plans of the student                                                                                             |
| Diploma Type             | A code that identifies the type of graduation diploma or completion document that the student received                                                    |
| Early College Scholar    | A state assigned code to identify students who are participating in the Governor's Early College Scholar Program and/or the Commonwealth Scholar Program. |
| Diploma Seal             | A code that identifies the type of graduation diploma or completion document that the student received.                                                   |
| Certificate of General   | A flag used to identify a student that has earned the one year Uniform Certificate                                                                        |
| Studies/Associate Degree | Commonwealth concurrent with a high school diploma.                                                                                                    |
| Credit Accommodation     | A flag used to indicate a student used credit accommodations as outlined in their IEP to obtain a Standard Diploma.                                       |

### Enrollment Tab

4. On the **Enrollment** tab, modify the fields as needed.

| Mellu V V V V Add Deete Status: Find Undo Add Deete Status: Find V V V V V V V V V V V V V V V V V V V                      |
|----------------------------------------------------------------------------------------------------|
| V Student                                                                                                    |
| Student Name: School: Teacher: Room:                                                                                        |
| Demographics Other Info Parent/Guardian Emergency Enrollment Enrollment History Classes Documents Student Contact Log Notes |
| Last Name First Name Middle Name Suffix Perm ID Grade State Testing ID                                                      |
|                                                                                                    |
| Enrollment Information                                                                                                    |
| Enter Date Children Code Leave Date Leave Code ADA/ADM Receiver School                                                      |
| Enrollment Activity                                                                                                    |
| Last Activity Date EffectiveDate Title 1 Program Title 1 Service Title 1 Exit Special Program Code Access 504               |
|                                                                                                    |
| District Of Residence Instructional Setting Tuition Payer Code FTE Status                                                   |
| EOY Status                                                                                                    |
| Came From Moved To                                                                                                    |
|                                                                                                    |
| EnrUser1 Enr User 2 Enr User 3 Enr User DD 4 Enr User DD 5 Enr User DD 6                                                    |
|                                                                                                    |
| Military Compact Statute College Enrolled                                                                                   |
| Responsible Division Responsible School                                                                                     |
| Serving Division                                                                                                    |
|                                                                                                    |
| Pre-Kindergarten Activity                                                                                                   |
| Experience Code Weekly Time Code                                                                                            |
| Other Enrollment Information                                                                                                |
| Original Enter Date Original Enter Code Original VA Enter Date 9th Grade Entry Date                                         |
|                                                                                                    |
| US School Entry Date US Entry Date Entry From Country                                                                       |
|                                                                                                    |
| School Choice Status Full Time Virtual Program                                                                              |
| Summer Withdrawal                                                                                                    |
| Summer Withdrawal Code Summer Withdrawal Date Summer Withdrawal Reason Code No Show Previous EOY Status                     |
|                                                                                                    |

Student screen - Enrollment tab

| Field                 | Note                                                                                                    |
|-----------------------|----------------------------------------------------------------------------------------------------|
| Enter Date            | Date associated with entry code that represents the pupil's first day of enrollment in the reporting school for the school year. (The reporting school is the school within the division that is submitting the record.)         |
| Enter Code            | A code that indicates the process by which the student first entered the school during a given school year.                                                                                                    |
| Leave Date            | Date associated with Exit/Withdraw code that represents the day after the pupil's last day of attendance for the school year that is being reported. This date is not counted when determining days present and days membership. |
| Leave Code            | A code that indicates the circumstances under which the student last exited from membership in the school.                                                                                                    |
| Tuition Payer<br>Code | A code to indicate tuition equivalent to the state's contribution towards educational costs (i.e. ADM) is paid by or received from a public entity for this student                                                              |
| FTE Status            | The Non-public Student FTE identifies the part-time student attending school to take one or two courses. This includes home-schooled and private schooled students. Non-public                                                   |

|                                | school students enrolled by a school division for an on-line course may be in                                                                                                    |
|--------------------------------|----------------------------------------------------------------------------------------------------|
| Military<br>Compact<br>Statute | This flag indicates that an underage student can attend kindergarten in Virginia under the<br>Interstate Compact on Educational Opportunity for Military Children.                                                                                                    |
| Responsible<br>Division        | Three-digit state-assigned Division number                                                                                                    |
| Serving<br>Division            | Three-digit state-assigned Division number that identifies the division, agency or regional program that provides services to the student.                                                                                                    |
| Responsible<br>School          | Four-digit state-assigned School number of the school where: A.) the student resides, B.) attends a school through open enrollment, or C.) tuition is waived.                                                                                                    |
| Serving School                 | Four-digit state-assigned School number that identifies the school, center, program, or placement that provides services to the student.                                                                                                    |
| Reporting<br>School            | Four-digit state-assigned School number that identifies the school for which membership, funding, graduation status and high school completion status are attributed. The use of this field is restricted to specific situations where non-residential students attend a regional program instead of a local school. |
| Experience<br>Code             | A stated assigned code to identify the current or most recent PK (pre-kindergarten) experience of PK and kindergarten students.                                                                                                    |
| Weekly Time<br>Code            | A state assigned code to represent the average amount of time the student spends each week in the program specified by the PK Experience Code.                                                                                                    |
| School Choice<br>Status        | A state-assigned code that indicates the student's eligibility and election to participate in School Choice when the Responsible School is in School Improvement Status under the No Child Left Behind Act of 2001.                                                                                                  |
| Full Time<br>Virtual Program   | A code to identify the student enrolled in a full course of study for all educational services in a virtual program.                                                                                                    |

# Chapter Five: DISTRICT COURSE ENTRY

In this chapter, the following topics are covered:

► State Specific District Course Data

# **ENTERING DATA ON THE DISTRICT COURSE SCREEN**

Use the **District Course** screen to collect course information required for Virginia state reporting. To collect district course information, complete the following fields.

### **Course Tab**

- 1. Navigate to the **Synergy SIS > Course > District Course**.
- 2. On **Course** tab, search for a course and modify the fields as needed.

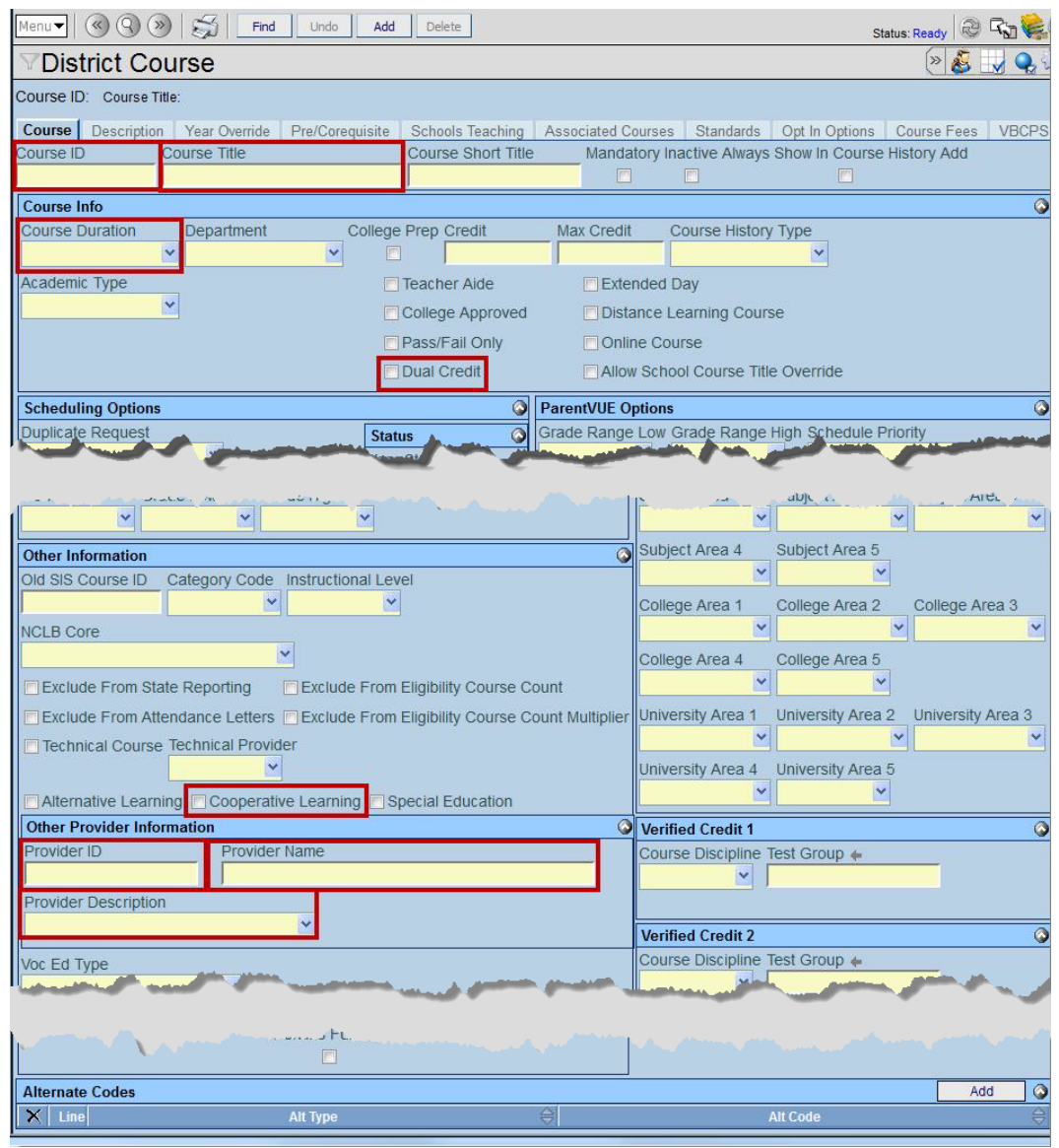

District Course screen - Course tab

| Field                   | Note                                                                                                    |
|-------------------------|----------------------------------------------------------------------------------------------------|
| Course ID               | Local Course Code                                                                                                    |
| Course Title            | Local Course Title                                                                                                    |
| Course<br>Duration      | Local Course Duration                                                                                                    |
| Dual Credit             | Indicates that the course qualifies for dual enrollment credit for both the Virginia public schools and community colleges for the current school year.                                                                                                    |
| Cooperative<br>Learning | Indicates if this section qualifies as a cooperative learning course. A cooperative learning class is a method of instruction that combines career and technical education classroom instruction with directly related paid employment. The school and employer plan and supervise instruction and employment so that each contributes to the student's career objectives and employability. |
| Provider ID             | Locally defined identification number must be unique within the division. (i.e. employee id, teacher id, tax id)<br>Do not use SSN for this Id.                                                                                                    |
| Provider<br>Name        | The Provider Name is the name of the other provider. This field must include the name of a specific private school, company or non-licensed individual. For individuals, include the first and last name of the provider. For all others, include the full name of the company or school.                                                                                                    |
| Provider<br>Description | Description of the services provided                                                                                                    |

### **Description Tab**

3. On **Description** tab, modify the fields as needed.

| Menu V () () () () () () () () () () () () ()    | Delete             |                     |               |                 | Status        | :: Find 🔊 🖓 🎼   |
|--------------------------------------------------|--------------------|---------------------|---------------|-----------------|---------------|-----------------|
| VDistrict Course                                 |                    |                     |               |                 |               | » 💰 🚽 🔍 🤅       |
| Course ID: Course Title:                         |                    |                     |               |                 |               |                 |
| Course Description Year Override Pre/Corequisite | Schools Teaching   | Associated Courses  | Standards     | Opt In Options  | Course Fees   | VBCPS           |
| Course ID Course Title                           | Course Short Title | Mandatory Inac      | tive Always S | how In Course   | History Add   |                 |
|                                                  | ]                  |                     |               |                 |               |                 |
| Short Description                                |                    |                     |               |                 |               |                 |
| Description 🐻 🙆                                  |                    |                     |               |                 |               |                 |
|                                                  |                    |                     |               |                 |               |                 |
| National Course Classification                   |                    |                     |               | _               |               | <b>(</b>        |
| Subject Area                                     | Course Level       |                     |               | 1               |               |                 |
| Ľ                                                |                    |                     | ×             |                 |               |                 |
| Course Code                                      |                    |                     |               |                 |               |                 |
| Sequence Courses in Sequence Available Credit    | J                  |                     |               |                 |               |                 |
| State Course Classification                      | Course Record Tv   | e Course Content Ar | 22            |                 |               | <u></u>         |
| v ≥                                              |                    |                     |               |                 |               |                 |
| Course Level                                     |                    |                     |               |                 |               |                 |
| B - Basic or remedial course                     |                    |                     |               |                 |               |                 |
| G - General or regular course                    |                    |                     |               |                 |               |                 |
| H - Honors course                                |                    |                     |               |                 |               |                 |
| D - Dual/concurrent enroliment course            |                    |                     |               |                 |               |                 |
| C - Industry/occupational certification course   |                    |                     |               |                 |               |                 |
| X - Not applicable                               |                    |                     |               |                 |               |                 |
| N - No credit                                    |                    |                     |               |                 |               |                 |
|                                                  |                    |                     |               |                 |               |                 |
| End Of Course Indicator                          |                    |                     |               |                 |               |                 |
| B Indicator AP Indicator AP Code IB Code         | de CIP Code        | e Governor's Ad     | ademv Code    | 1               |               |                 |
|                                                  | ¥                  | ~                   | ¥             |                 |               |                 |
| AICE Indicator                                   |                    |                     |               |                 |               |                 |
| College Code College Course Code College Cour    | se Title           |                     | College Cours | e Credits State | e Course Code | Department Code |
| Course Designation Code                          |                    |                     |               |                 |               |                 |
| CTE Programs                                     |                    |                     |               |                 |               | Chooser 🔇       |
|                                                  |                    | CTE Career Cluste   |               |                 |               |                 |

District Course screen - Description tab

| Field        | Note                                                                             |
|--------------|----------------------------------------------------------------------------------|
| Subject Area | NCES-assigned number that represents the general context category of the section |
| Course Level | A code to convey the level of rigor of the course.                               |
| Course Code  | NCES-assigned number that represents general courses within the Subject Area     |
| Sequence     | A code that indicates the circumstances under which the student last exited from |

|                               | membership in the school.                                                                                                    |
|-------------------------------|----------------------------------------------------------------------------------------------------|
| Courses in<br>Sequence        | The total number of courses in this sequence.                                                                                                    |
| Available Credit              | For secondary courses (SCED Subject Areas 1-22), Available Credit identifies the amount of Carnegie unit credit available. For non-secondary course (SCED Subject Areas 51-73), Grade Span indicates the grade level for which the course is appropriate. |
| Dual/Concurrent<br>Enrollment | Indicates whether the course is taken as a dual enrollment course.                                                                                                    |
| IB Indicator                  | A code to identify that student is enrolled in one or more IB (International Baccalaureate Program) courses and/or has taken the IB exam.                                                                                                    |
| AP Indicator                  | A code to identify that student is enrolled in one or more Advanced Placement courses<br>and/or student has taken the Advanced Placement test. (Indicator to identify the percent of<br>students who took an AP test)                                     |
| Governor's<br>Academy Code    | Indicates whether or not the course taken is at a Governor's Academy.                                                                                                    |
| State Course Code             | 4-digit valid course code from list of assignment codes (include 2 character prefix of IB or DE)                                                                                                    |

# Chapter Six: SECTION SCREEN ENTRY

In this chapter, the following topics are covered:

State Specific Section Data

# **ENTERING DATA ON THE SECTION SCREEN**

Use the Section screen to collect section information required for Virginia state reporting.

### **Current Students Tab**

- 1. Navigate to the Synergy SIS > Schedule > Section.
- 2. On **Current Student** tab, search for a section and modify the fields as needed.

| Menu 🗸 🔇 🛞 🥳 Find Undo Add Delete                                                                                                    | Status: Find 🕺 🖓 💕                                                         |
|----------------------------------------------------------------------------------------------------|----------------------------------------------------------------------------|
| <b>∀</b> Section                                                                                                    | > 🛃 😡 😪                                                                    |
| Section ID: Course Title: School Year:                                                                                                    |                                                                            |
| Current Students Student Enrollment History Meeting Days Additional Sta                                                                                                    | ff                                                                         |
| Section ID Course ID 🗰 Course Title                                                                                                    | Staff Name 🔶 Room Name 🔶 Owner                                             |
|                                                                                                    |                                                                            |
| Section Info                                                                                                    | Student Seat Totals                                                        |
| Begin Period End Period Term Code                                                                                                    | Male Female Totals Max Open Seats                                          |
|                                                                                                    |                                                                            |
| Exclude Attendance Exclude Grading Attendance Type                                                                                                    | Teacher Aide Seats                                                         |
|                                                                                                    | Total Max Open Seats                                                       |
|                                                                                                    | Conde Dark Constallat                                                      |
| Instructional Minutes Override I Using Elementary Minutes                                                                                                    | Grade Book Specialist                                                      |
| Section Record Type                                                                                                    |                                                                            |
| ✓                                                                                                    | State Reporting                                                            |
| Instructional Strategy Instructional Method Category Code Override                                                                                                    | Course Excluded From State Reporting                                       |
|                                                                                                    | Special Education                                                          |
| Distance Learning Independent Study College Credit                                                                                                    | Exclude From State Reporting NCLB Core                                     |
| Online Course Override State Course Override 🖕                                                                                                    |                                                                            |
|                                                                                                    | Defined Class Type ▼                                                       |
| Alternative Learning Override                                                                                                    |                                                                            |
| Other Provider                                                                                                    |                                                                            |
| ✓                                                                                                    |                                                                            |
| Instructional Unit ID Local Master Schedule ID                                                                                                    |                                                                            |
|                                                                                                    |                                                                            |
| Cooperative Learning Cooperative Learning Mins                                                                                                    |                                                                            |
| Restrictions                                                                                                    | Staff Contributions                                                        |
| Grade Range Low Grade Range High Gender Restriction Credit                                                                                                    | Responsibility Primary Staff Attendance                                    |
|                                                                                                    | ✓ ✓                                                                        |
| House                                                                                                    | Amount Additional Staff Attendance                                         |
| Team                                                                                                    |                                                                            |
|                                                                                                    |                                                                            |
| Term Exclusion No Term Override Exclude From Mass Scheduling                                                                                                    |                                                                            |
|                                                                                                    |                                                                            |
| Students                                                                                                    | Chooser 🔕                                                                  |
| $\begin{tabular}{ c c c c c } \hline \textbf{X} & Line & Student & Perm \\ \hline \textbf{Name} & \textbf{ID} & \ominus & Gender \\ \hline \textbf{Gender} & \ominus & Resolved \\ \hline \textbf{Race/Ethnicity} & \ominus & Grade \\ \hline \textbf{Grade} & \ominus & Tate \\ \hline \textbf{Date} & Tate & Tate \\ \hline \textbf{Race/Ethnicity} & Tate & Tate \\ \hline \textbf{Race/Ethnicity} & Tate \\ \hline \textbf{Race/Ethnicity} & Tate \\ \hline \textbf{Race/Ethnicity} & Tate \\ \hline $ | $ \begin{tabular}{ c c c c } \hline $ & $ $ $ $ $ $ $ $ $ $ $ $ $ $ $ $ $$ |
| Other Sis Number                                                                                                    |                                                                            |
| Quartient and Q                                                                                                    |                                                                            |
| Section screen – Curren                                                                                                    | I SILIDENIS TAD                                                            |

| Field      | Note                                                                                                    |
|------------|----------------------------------------------------------------------------------------------------|
| Section ID | A locally defined number that identifies a particular section of a course. When coupled with the division and school, Section ID creates a unique identifier for the section. |

| Term Code                    | The term in which the section meets.                                                                                                    |
|------------------------------|----------------------------------------------------------------------------------------------------|
| Instructional<br>Strategy    | Indicates whether the course is taken via virtual means to include online courses, or courses taken via satellite between schools.                                                                                                    |
| Distance<br>Learning         | A flag to identify students who have taken at least one distance learning course during the current school year where the credit counts towards high school graduation.                                                                                                    |
| Other Provider               | The badge number of the other provider for this section                                                                                                    |
| Defined Class<br>Type        | Who is receiving instruction/services. Not what is being taught.                                                                                                    |
| Cooperative<br>Learning      | Indicates if this section qualifies as a cooperative learning course. A cooperative learning class is a method of instruction that combines career and technical education classroom instruction with directly related paid employment. The school and employer plan and supervise instruction and employment so that each contributes to the student's career objectives and employability. |
| Cooperative<br>Learning Mins | Average length in Minutes of the Teacher's Co-op Periods                                                                                                    |
| Grade Range<br>Low           | The lowest grade level that can enroll in this section. This field helps report the SCED Available Credit or Grade Span on the Master Schedule Collection.                                                                                                    |
| Grade Range<br>High          | The highest grade level that can enroll in this section. This field helps report the SCED Available Credit or Grade Span on the Master Schedule Collection.                                                                                                    |
| Responsibility               | Describes the teacher's role in this section                                                                                                    |

### **Additional Staff Tab**

- 3. Navigate to the **Synergy SIS > Schedule > Section**.
- 4. On Additional Staff tab, click the Chooser button.
- 5. Select an additional staff member to add to the section. The staff member displays in the Additional Staff grid.
- 6. Modify the fields as needed.

| Menu▼ (♥ (♥) ♥) Satus: Ready  ֎ Katus: Ready  ֎ Katus: Ready   @ Katus: Ready   @ Ready   @ Ready   @ Ready   @ Ready   @ Ready   @ Ready   @ Ready   @ Ready   @ Ready   @ Ready   @ Ready   @ Ready   @ Ready   @ Ready   @ Ready   @ Ready   @ Ready   @ Ready   @ Ready   @ Ready |                           |                                            |  |  |  |  |  |  |  |
|----------------------------------------------------------------------------------------------------|---------------------------|--------------------------------------------|--|--|--|--|--|--|--|
| VSection 🛛 🖉 🕹 🖉 🍇 🖺 💐                                                                                                    |                           |                                            |  |  |  |  |  |  |  |
| Section ID: 000000000000000fdfs Course Title: Stained Glass School Year: 2013-2014                                                                                                    |                           |                                            |  |  |  |  |  |  |  |
| Current Students Student Enrollment History Meeting Days Additional Staff                                                                                                    |                           |                                            |  |  |  |  |  |  |  |
| Section ID Course ID 	Course Title Staff Name 	Room N                                                                                                    | ame 🔶                     |                                            |  |  |  |  |  |  |  |
| 00000000000000000000000000000000000000                                                                                                    |                           |                                            |  |  |  |  |  |  |  |
| Security                                                                                                    | Security                  |                                            |  |  |  |  |  |  |  |
| Grades Additional Staff Grades                                                                                                    |                           |                                            |  |  |  |  |  |  |  |
| × ×                                                                                                    |                           |                                            |  |  |  |  |  |  |  |
|                                                                                                    |                           | Show Detail Chooser                        |  |  |  |  |  |  |  |
| anguago                                                                                                    | Contributions             | TeacherVUE Security Exclude From           |  |  |  |  |  |  |  |
|                                                                                                    | Responsibility 🔶 Amount 🔶 | Attendance ⇔ Grades ⇔ State ♥<br>Reporting |  |  |  |  |  |  |  |
| × ×                                                                                                    | ×                         | <b>Y</b>                                   |  |  |  |  |  |  |  |
| Section screen – Additional Staff tab                                                                                                    |                           |                                            |  |  |  |  |  |  |  |

| Field          | Note                                                |
|----------------|-----------------------------------------------------|
| Responsibility | The additional staff member's role in this section. |

7. Click Show Detail.

The Students detail tab displays.

| Menu V 🔇 🔇 📎 😂 Save Undo Ad                             | d Delete                    |                        |                                    | Status: Ready       | ) R <sub>1</sub> 😢 🛛 |
|---------------------------------------------------------|-----------------------------|------------------------|------------------------------------|---------------------|----------------------|
| ♥Section                                                |                             |                        |                                    | » 💰 🛄               | 8. 📔 32              |
| Section ID: 0002 Course Title: Life Science School Year | 2013-2014                   |                        |                                    |                     |                      |
| Current Students Student Enrollment History Meeting     | ng Days Additional Staff    |                        |                                    |                     |                      |
| Section ID Course ID + Course Title S                   | Staff Name  Room Name       | ÷                      |                                    |                     |                      |
| SC422 Life Science                                      | Ioming, Robert X. 120       |                        |                                    |                     |                      |
| leaching Options                                        |                             | V TeacherVUE Secur     | ity                                |                     | <u></u>              |
| Primary EL Language Team Teaching                       |                             | Primary Staff Grad     | es Additional Statt Grades         |                     |                      |
|                                                         |                             |                        |                                    |                     |                      |
| Additional Staff                                        |                             |                        |                                    | Hide Detail         | Chooser 🔇            |
| Line Staff Name                                         | Staff Name: Hull, Amy Badge | Num: 1068 Class Role:  | Staff Contribution Responsibility: |                     |                      |
| 1 Hull, Amy                                             | Studente                    |                        |                                    |                     |                      |
|                                                         | Other Provider              |                        |                                    |                     |                      |
|                                                         |                             |                        | *                                  |                     |                      |
|                                                         | Students m                  |                        |                                    |                     | 7                    |
|                                                         |                             | Dellass Terry M        | Demette Dishead N                  |                     |                      |
|                                                         | Childa, Lawrence C          | Balley, Terry W.       | Barnette, Richard N.               | Chavez, wanda       |                      |
|                                                         | Kirby Anthony O             |                        |                                    | Martinoz, Hoathor M |                      |
|                                                         | Meadows Benjamin I          | Miles Michelle M       | Nava Podriguez Douglas             |                     |                      |
|                                                         | Packer Janice S             | Patino Amy M           | Rhoton Lawrence A                  | Rivas Clarence F    |                      |
|                                                         | Rivera-Quintana, Aaron M    | I. Rodriguez. Willie F | R. Rowley, Jesse S.                | Sanchez, Paula L.   |                      |
|                                                         | Scally, Walter W.           | Standage, Billy        | ,,                                 | _, · · · · · · _ ·  |                      |
|                                                         |                             |                        |                                    |                     |                      |

Figure 6.1 - Section screen, Additional Staff tab, Students detail tab

- 8. Select the **Other Provider** badge number.
- 9. Select the **Students** this additional staff member instructs.

# Chapter Seven: STAFF SCREEN ENTRY

In this chapter, the following topics are covered:

State Specific Staff Data

# **ENTERING DATA ON THE STAFF SCREEN**

Use the **Staff** screen to collect staff information required for Virginia state reporting. To collect staff information, complete the following fields.

### **General Tab**

- 1. Navigate to the Synergy SIS > Staff > Staff.
- 2. On **General** tab, search for a staff member and modify the fields as needed.

| Menu V () () () Find Undo Add Delete                                              | Status: Find 🛞 🖓 🎉                                                   |
|-----------------------------------------------------------------------------------|----------------------------------------------------------------------|
| √Staff                                                                            | (> 🕹 🛶 🔍                                                             |
| Staff Name: Type:                                                                 |                                                                      |
| General Schools SpecialEd Emergency Credentials                                   |                                                                      |
| Last Name First Name Middle Name Suffix Gender Typ                                | e Open User Window                                                   |
|                                                                                   |                                                                      |
| Staff Info Abbreviated Name Nick Name Social Security Number Badg                 | e Number State ID Teacher / Administrator License Number   Role Type |
| No Photo                                                                          |                                                                      |
| Edupoint Job Title E-Mail 😥                                                       | Teacher / Administrator License Prefix                               |
|                                                                                   | V Discipline                                                         |
| On file Birth Date Birth Month Birth Day Birth Place                              | Rater                                                                |
| Highest Education Level Baccalaureate Degree Institution Highest Degr             | ee Institution                                                       |
|                                                                                   |                                                                      |
| Dage and Ethnicity                                                                |                                                                      |
| Hispanic/Latino Resolved Race/Ethnicity Tribal Community                          |                                                                      |
|                                                                                   |                                                                      |
| Race                                                                              |                                                                      |
|                                                                                   |                                                                      |
| ASIAN NATV HAWAIIAN/PACIFIC ISLANDER                                              |                                                                      |
| Home Address (                                                                    | Mail Address                                                         |
| Address                                                                           | Address                                                              |
| City State ZIP Code + 4                                                           | City State Zip Code + 4                                              |
|                                                                                   |                                                                      |
| Mapit                                                                             | Map it                                                               |
| Phone Numbers                                                                     |                                                                      |
| X Line Primary ⊖ Type ⊖ Phone ⊖                                                   | Extension 🔤 Contact 🔤 Not Listed 🖨                                   |
| Other Info                                                                        |                                                                      |
| Current Hire Date Current Exit Date Exit Code Exclude From State Reporting        | o Not Display in ParentVUE                                           |
|                                                                                   |                                                                      |
| Default Position Status Default Job Class Default Assignment Type FTE District Pe | rsonnel                                                              |
|                                                                                   |                                                                      |
| Experience                                                                        | 6                                                                    |
| Years In District State Teaching Experience                                       | e Years Of Educational Service                                       |
| Division Administrative Experience State Administrative Expe                      | rience Total Administrative Experience                               |
|                                                                                   |                                                                      |
| Ell Indicator Language Of Instruction                                             |                                                                      |
|                                                                                   |                                                                      |
| Other Provider Information                                                        | Add                                                                  |
| X Line Provider ID ⇔ Provider Name ⇔                                              | Provider Description 🔤 Start Year 🔤 End Year 🗟                       |
| Default Support Type                                                              | Add                                                                  |
| X Line                                                                            | Support Type                                                         |
| Former Names                                                                      | G                                                                    |
| Last Name Middle Name Suffix                                                      |                                                                      |
|                                                                                   |                                                                      |
|                                                                                   |                                                                      |
| Employment History                                                                | Add                                                                  |
| Employment History X   Line   Hire Date                                           | Add Q<br>Exit Date Ə Exit Code — Ə                                   |

| Field     | Note                      |
|-----------|---------------------------|
| Last Name | Last name of staff member |
|           |                           |

| First Name                              | First name of staff member                                                                                                    |
|-----------------------------------------|----------------------------------------------------------------------------------------------------|
| Middle Name                             | Middle name of staff member                                                                                                    |
| Gender                                  | Gender of staff member                                                                                                    |
| Social Security Number                  | Only required if the individual does not have license information                                                                                           |
| Badge Number                            | Locally defined identification number must be unique within the division. (i.e. employee id, teacher id, tax id) Do not use SSN for this Id                 |
| Teacher/Administrator<br>License Number | Includes the numbers after the dash on the teacher's license. Section E is required if a teacher or teaching entity does not have a valid VA License.       |
| Teacher/Administrator<br>License Prefix | Includes the characters preceding the dash on the teacher's license. Section E is required if a teacher or teaching entity does not have a valid VA License |
| Birth Date                              | The month, day, and year on which an individual was born.                                                                                                   |
| Hispanic/Latino                         | A flag to identify if the staff member is Hispanic/Latino                                                                                                   |
| Race                                    | A code for one or more races the staff member identifies with                                                                                               |
| FTE                                     | Full Time Equivalent                                                                                                    |
| Years in District                       | Number of Years' Experience teaching within the Division                                                                                                    |
| State Teaching Experience               | Number of years' experience teaching within the Commonwealth of Virginia, include public and private school experience.                                     |
| Year of Education Service               | Number of years teaching experience within education, include public, private and out-of-state experiences.                                                 |
| Division Administration<br>Experience   | Number of Years Administrative Experience within the Division                                                                                               |
| State Administrator<br>Experience       | Number of years of administrative experience within the Commonwealth of Virginia, include public and private school experience.                             |
| Total Administrator<br>Experience       | Number of years administrative experience within education, include public, private and out-of-state experiences.                                           |

- 3. Select Add on the Other Provider Information grid.
- 4. Modify the fields as needed.

| ,        | Other Provider Informat                               | ion                |               |            |                                                                                  |      |         | Add            |              |
|----------|-------------------------------------------------------|--------------------|---------------|------------|----------------------------------------------------------------------------------|------|---------|----------------|--------------|
| 1        | X Line Provider ID                                    | <b>♦</b>           | Provider Name | Ş          | Provider Description 🔤                                                           | Star | rt Year | \$<br>End Year | ¢            |
| 1        | 1                                                     |                    |               | /          | ×                                                                                |      | ~       | ~              |              |
|          | Default Support Type                                  |                    |               |            |                                                                                  |      |         | Add            |              |
| 1        | X Line                                                |                    |               |            | Comprehensive Services Act                                                       |      |         |                | <del>\</del> |
| ,        | Former Names                                          |                    |               |            | LEA Contract Provider (Online or Not)                                            |      |         |                |              |
|          | Last Name                                             | First Name         | Middle Name   | Suffix     | Locally Licensed Individual                                                      |      |         |                |              |
|          |                                                       |                    |               |            | Multi-divisional Online Provider                                                 |      | 6.7     |                |              |
|          |                                                       |                    |               |            | Other/Unknown                                                                    |      |         |                |              |
|          | Employment History                                    |                    |               |            | Post Secondary Institution                                                       |      |         | Add            |              |
| r        | X Line                                                | X Line Hire Date ⇔ |               | \$         | Unlicensed Individual (Teacher, Pupil Personnel Service Provider, Administrator) |      | de      |                | ¢            |
|          |                                                       |                    | Figure        | 7.1 - Othe | er Provider Information grid                                                     |      |         |                |              |
| Field    |                                                       |                    |               | Note       |                                                                                  |      |         |                |              |
| Provider | ider Description Description of the services provided |                    |               |            |                                                                                  |      |         |                |              |

### **Schools Tab**

- 1. On **Schools** tab, select the assignment from the Staff School Assignment grid.
- 2. Click Show Detail. The Assignment detail tab displays.
- 3. Modify and/or populate the fields as necessary.

| Menu 🕶 🔍 🍳 📎        | Save Unde           | o Add D     | lete        |             |                 |                  |            |              |            | St        | atus: Ready | R .   |
|---------------------|---------------------|-------------|-------------|-------------|-----------------|------------------|------------|--------------|------------|-----------|-------------|-------|
| ∀Staff              |                     |             |             |             |                 |                  |            |              |            |           |             | »     |
| Staff Name:         | Type: Teacher       |             |             |             |                 |                  |            |              |            |           |             |       |
| General Schools     | SpecialEd Emergence | у           |             |             |                 |                  |            |              |            |           |             |       |
| Last Name           | First Name          | Middle Name | e Suffix    | Gender      | Type<br>Teacher | Open Us          | ser Window |              |            |           |             |       |
| Assign To Distric   | t                   | Show Histo  | ry          |             |                 |                  |            |              |            |           |             |       |
| Staff School Assign | nments              |             |             |             |                 |                  |            |              |            |           | Hide Deta   | ail 🔇 |
| Line Year           |                     |             | Assignment  | Details     |                 |                  |            |              |            |           |             | 0     |
| 12013-2014          |                     |             | Job Class   | FTE         |                 |                  |            |              |            |           |             | -     |
|                     |                     |             |             | ~           |                 |                  |            |              |            |           |             |       |
|                     |                     |             | Default Sup | port Type   |                 |                  |            |              |            |           | Add         |       |
|                     |                     |             | X Line      |             |                 |                  |            | upport Type  |            |           |             | Ş     |
|                     |                     |             | Funding So  | urces       |                 |                  |            |              |            |           | Add         |       |
|                     |                     |             | X Line      |             | Contrac         | t Funding Source |            | Ş            | Start Date |           | End Date    | Ş     |
|                     |                     |             | 1           |             |                 | *                |            |              | P          |           | 17          |       |
|                     |                     |             | Current     |             |                 |                  |            |              |            |           |             |       |
|                     |                     |             | Section [   | eneral Fund |                 |                  |            |              |            |           |             | 0     |
|                     |                     |             | T           | tle 6B      |                 |                  |            |              |            | [         | <br>        |       |
|                     |                     |             | Line Beg T  | tle I       |                 |                  | se ID      | Course Title |            | Room Name | Туре        |       |
|                     |                     |             |             | Staff on    | roon - Sch      | nools tab        |            |              |            |           |             |       |

| Field                    | Note                                                                 |
|--------------------------|----------------------------------------------------------------------|
| Contract Funding Sources | Designates if the funding for a teacher comes from a Title 1 source. |

### **Credentials Tab**

1. On **Credential** tab, modify the fields as needed.

| Menu 🗸 🛞 🛞 🔚 Find Undo Add Delete Status: Find 🗟 🖓 🍪 🖉 |                      |               |             |                 |  |
|--------------------------------------------------------|----------------------|---------------|-------------|-----------------|--|
| √Staff                                                 |                      |               |             | » 💰 🚽 🤇         |  |
| Staff Name: Type:                                      |                      |               |             |                 |  |
| General Schools SpecialEd E                            | mergency Credentials |               |             |                 |  |
| Last Name First Name                                   | Middle Name S        | uffix Gender  | Туре        |                 |  |
|                                                        |                      |               | <u>×</u>    | *               |  |
| Open User Window                                       |                      |               |             |                 |  |
| Teacher Credentials                                    |                      |               |             | Add             |  |
| 🗙 Line Teaching Area 😂                                 | Credential Type 🛛 😂  | Date Earned   | Doc         | cument Number   |  |
| 1                                                      | ~                    |               |             |                 |  |
| ELL Authorization                                      |                      |               |             | Add             |  |
| X Line E                                               | I Aut Date           | $\Rightarrow$ | Ell Aut Typ | pe              |  |
|                                                        |                      | *             |             |                 |  |
| Highly Qualified - By Course                           |                      |               |             | Add Chooser     |  |
| X Line Course ID And Title                             |                      |               | Qual Method | 78              |  |
| AR9103 - ART GRADE 6                                   | E.                   |               | *           |                 |  |
| Additional Job Classes                                 |                      |               |             | Add Show Detail |  |
| 🗙 Line Start Date 🖨                                    | End Date 👙           | Job Class 🔤   | Fte 🗧       | Organization    |  |
|                                                        |                      | *             |             | ~               |  |
|                                                        | 50                   |               |             | - 08            |  |

Staff screen - Credentials tab

| Field               | Note                                                                                                    |
|---------------------|----------------------------------------------------------------------------------------------------|
| Highly<br>Qualified | A flag to indicate if the teacher meets the federal definition of being "Highly Qualified" in this section. (Federal core subject and Special Education only) |

# Chapter Eight: STUDENT CTE ENTRY

In this chapter, the following topics are covered:

► State Specific Student CTE Data

## ENTERING DATA ON THE STUDENT CTE SCREEN

Use the **Student CTE** screen to collect student CTE information required for Virginia state reporting. To collect student CTE information, complete the following fields.

### CTE Tab

- 1. Navigate to the **Synergy SIS > Course History > Student CTE**.
- 2. On **CTE** tab, search for a student and modify the fields as needed.

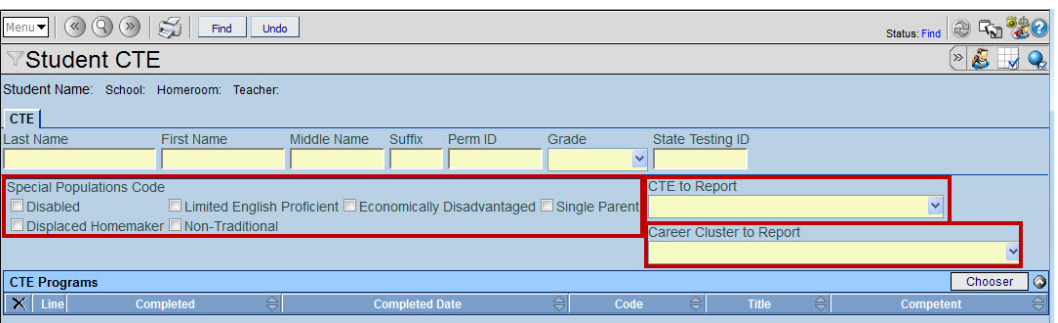

#### Student CTE screen - CTE tab

| Field                          | Note                                                                                                    |
|--------------------------------|----------------------------------------------------------------------------------------------------|
| Special<br>Population<br>Code  | A code to identify the CTE special populations of the student that are not already collected in other elements. Refer to the CTERS User's Manual for assistance.                                                                                                    |
| CTE to<br>Report               | A code to identify the student who either 1.) has finished a required Career and Technical Education sequence of courses to be considered a completer, 2.) finished CTE Course requirements for completion and a dual-enrollment CTE course(s), or 3.) took at least one state approved CTE course at any time in grades 7 through 12, but has not finished CTE Course requirements for completion. |
| Career<br>Cluster to<br>Report | A code to identify the career cluster of the state-approved CTE course that any student has taken at any time during the current school year. If the student has taken more than one course, which falls into different clusters, choose the cluster that most closely aligns with that student's career interests. Refer to the CTERS User's Manual for assistance.                                |

# Chapter Nine: Mass Update Student Programs

In this chapter, the following topics are covered:

Using Mass Update to Close Program Records
## **UPDATING STUDENT PROGRAMS RECORDS**

Mass Update Student Programs screen is used to mass exit close programs. Run this process for programs that require exits for previous years for Virginia submission.

#### **English Language Learners**

Run the close function from the **English Language Learners** tab at the end of each year.

- 1. In Synergy SIS, change the focus to the year that you will be closing out programs for.
- 2. Navigate to the Synergy SIS > Student Programs > Mass Update Student Programs.
- 3. From the Mass Update Student Programs screen, select the English Language Learner tab.

| Update Programs                                                             |                                   |                                                              |
|-----------------------------------------------------------------------------|-----------------------------------|--------------------------------------------------------------|
| ✓Mass Update Student Programs                                               |                                   |                                                              |
| Organization Name: BAY SIDE HIGH SCHOOL School Year: 2012-2013              |                                   |                                                              |
| Action Effective Year Source<br>Close Y Focus Year                          |                                   |                                                              |
| Programs in the 2012-2013 school year will be closed. The last valid school | ol day based on the students scho | ool of record will be used as the exit date for the program. |
| Childhood Programs English Language Learners Free & Reduced Meals           | Student GATE Student Needs        | Special Ed Needs                                             |
| Include in Process ELL Exit                                                 | Reason                            |                                                              |
|                                                                             | ~                                 |                                                              |

Mass Update Student Programs screen – English Language Learners tab

- 4. In the Action field, select the Close option.
- 5. In the Effective Year Source field, select the Focus Year option.
- 6. Select the Include In Process check box.
- 7. Click the Update Programs button.

NOTE: ELL Exit Reason is not required.

#### Free & Reduced Meals

Run the close function from the Free and Reduced Meals tab at the end of each year.

1. Select the Free & Reduced Meals tab.

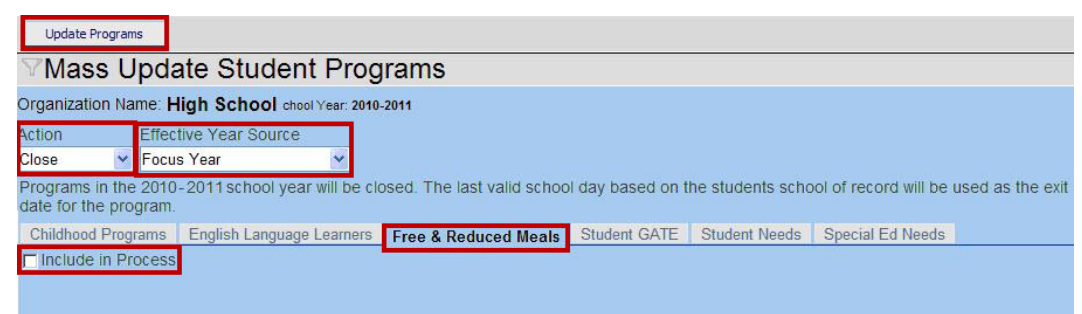

Mass Update Student Programs screen - Free & Reduced Meals tab

- 2. In the Action field, select the Close option.
- 3. In the Effective Year Source field, select the Focus Year option.
- 4. Select the Include In Process check box.
- 5. Click the **Update Programs** button.

#### **Student GATE**

Run the close function from the Student GATE tab at the end of each year.

1. Select the **Student GATE** tab.

| Update Programs                                                                                                    |                                                                                                    |
|----------------------------------------------------------------------------------------------------|----------------------------------------------------------------------------------------------------|
| ∀Mass Update Student Press                                                                                                    | ograms                                                                                                    |
| Organization Name: BAYSIDE HIGH SCHOOL                                                                                                    | School Year: 2012-2013                                                                                                  |
| Action Effective Year Source<br>Close Year Year                                                                                               |                                                                                                    |
| Programs in the 2012-2013 school year will be                                                                                                 | closed. The last valid school day based on the students school of record will be used as the exit date for the program. |
| Childhood Programs English Language Learne                                                                                                    | rs Free & Reduced Meals Student GATE Student Needs Special Ed Needs                                                     |
| Include in Process                                                                                                    | GATE Exit Reason                                                                                                    |
| Filter                                                                                                    |                                                                                                    |
| Grade Filter<br>HM PR PS PK<br>ED KG KA KP<br>01 02 03 04<br>05 06 07 08<br>09 10 11 12<br>PG TT H8 H9<br>H0 H1 H2 AD<br>A0 A1 A2 C0<br>C1 C2 |                                                                                                    |

Mass Update Student Programs screen – Student GATE tab

- 2. In the Action field, select the Close option.
- 3. In the Effective Year Source field, select the Focus Year option.
- 4. Select the Include In Process check box.

5. Click the **Update Programs** button.

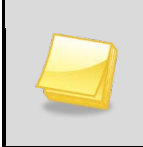

**NOTE:** A GATE Exit Reason is not required. The GATE program can also be filtered by grade.

#### **Student Needs**

Run the close function from the **Student Needs** tab at the end of each year for needs programs that require new records each year. Leaving a needs record open will cause the program to continue to report the record until it is closed.

1. Select the Student Needs tab.

| Update Programs                            |                              |                           |                 |                  |                       |                  |
|--------------------------------------------|------------------------------|---------------------------|-----------------|------------------|-----------------------|------------------|
| Mass Upda                                  | ate Student Prog             | Irams                     |                 |                  |                       |                  |
| Organization Name: H                       | ligh School chool Year: 2010 | -2011                     |                 |                  |                       |                  |
| Action Effect                              | tive Year Source             |                           |                 |                  |                       |                  |
| Close 🛛 🖌 Focu                             | s Year 👻                     |                           |                 |                  |                       |                  |
| Programs in the 2010 date for the program. | -2011 school year will be cl | osed. The last valid scho | ol day based on | the students sch | ool of record will be | used as the exit |
| Childhood Programs                         | English Language Learners    | Free & Reduced Meals      | Student GATE    | Student Needs    | Special Ed Needs      |                  |
| Include in Process                         |                              | Needs Exit Reason         |                 |                  |                       |                  |
|                                            | <b>-</b> 2                   |                           | *               |                  |                       |                  |

Mass Update Student Programs screen – Student Needs tab

- 2. In the **Action** field, select the **Close** option.
- 3. In the Effective Year Source field, select the Focus Year option.
- 4. Select the Include In Process check box.
- 5. Click the **Update Programs** button.

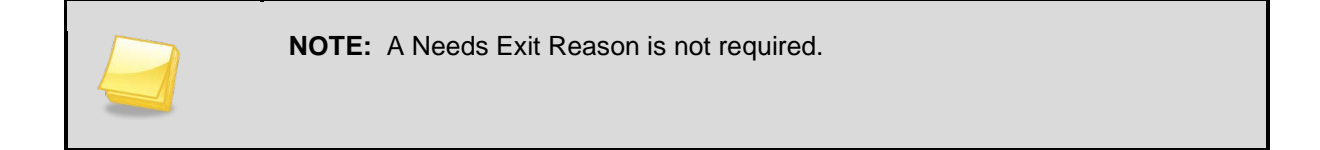

#### **Special Ed Needs**

**Caution:** If your district is using Synergy SE to track Special Education programs do not use this tab.

Confirm with your district that it is an acceptable practice to remove students from Special Education Student Services using the Mass Update Student Programs screen. If it is acceptable. only process students for approved Special Ed Exit Reasons.

Run the close function from the **Special Ed Needs** tab at the end of each year for Special Ed Student Services programs that require new records each year.

1. Select the **Special Ed Needs** tab.

| Update Programs                                                                                                    |
|----------------------------------------------------------------------------------------------------|
| VMass Update Student Programs                                                                                                    |
| Organization Name: BAYSIDE HIGH SCHOOL School Year: 2012-2013                                                                                                    |
| Action Effective Year Source                                                                                                    |
| Close Year Year                                                                                                    |
| Programs in the 2012-2013 school year will be closed. The last valid school day based on the students school of record will be used as the exit date for the program. |
| Childhood Programs English Language Learners Free & Reduced Meals Student GATE Student Needs Special Ed Needs                                                         |
| Include in Process Special Ed Exit Reason                                                                                                    |
|                                                                                                    |
| Mars Hedda Otadad Darman arran - Oracid Ed Navda tak                                                                                                    |

Mass Update Student Programs screen – Special Ed Needs tab

- 2. In the Action field, select the Close option.
- 3. In the Effective Year Source field, select the Focus Year option.
- 4. Select the **Include In Process** check box.
- 5. In the **Special Ed Exit Reason** field, select an exit reason.
- 6. Click the **Update Programs** button.

# Chapter Ten: PROGRAM DATA ENTRY

In this chapter, the following topics are covered:

- ► FRM/NSLP Data Entry
- ► Gifted and Talented Data Entry
- Student Needs Data Entry
- Special Education Data Entry

# ENTERING DATA ON THE FREE AND REDUCED MEALS SCREEN

Your district may collect either Free and Reduced Meals or NSLP (National School Lunch Program) information for Virginia state reporting. Use the **Free and Reduced Meals** screen to collect either type of data.

#### FRM Tab

- 1. Navigate to the **Synergy SIS > Student Programs > Free and Reduced Meals**.
- 2. Search for a student and modify the fields as needed.

| Menu 🔻 🔇 🌒 🔛 😽 🛛 Find              | Undo                       | Status: Find 🕺 🖓 🍏 🥝 |
|------------------------------------|----------------------------|----------------------|
| VFree and Reduced N                | Vleals                     | » 💰 🚽 😪              |
| Student Name: School: Status: Roon | n Name:                    |                      |
| FRM FRM Transactions               |                            |                      |
| Last Name First Name               | Middle Name Suffix Perm ID | Grade Gender         |
|                                    |                            | × ×                  |
| Free and Reduced Meals             |                            | Add 🔇                |
| 🗙 Line Enter Date 🔶                | Frm Code                   | 😂 Exit Date 🔤        |
| □ 1 <mark>7/9/2012 □</mark>        | ×                          |                      |
|                                    |                            |                      |
|                                    | F-FREE                     |                      |
|                                    | R-REDUCED                  |                      |

Free and Reduced Meals screen – FRM tab

| Field      | Note                                                       |
|------------|------------------------------------------------------------|
| Enter Date | Used to determine the date the student entered the program |
| FRM Code   | Indicates the program for which the student is eligible.   |
| Exit Date  | Used to determine the date the student exited the program  |

#### **FRM Transactions Tab**

| Menu 🕶   🔇 🍳 🍉   🝏   🔤                                                         | Find Undo    |            |                          |         | Status: Find          | 2 R.   | <b>)</b> |
|--------------------------------------------------------------------------------|--------------|------------|--------------------------|---------|-----------------------|--------|----------|
|                                                                                | d Meals      | i          |                          |         |                       | » 🔏 📘  |          |
| Student Name: School: Status: R                                                | oom Name:    |            |                          |         |                       |        |          |
| FRM FRM Transactions                                                           |              |            |                          |         |                       |        |          |
| Last Name First Nar                                                            | ne           | Middle Nam | e Suffix                 | Perm ID | Grade                 | Gende  | er       |
|                                                                                |              |            |                          | ]       |                       | ×      | ~        |
| Auto Generate                                                                  |              |            |                          |         |                       |        |          |
| Transaction Detail                                                             |              |            |                          |         |                       |        | 0        |
| Line Fiscal Year Start Need                                                    | Entry Date   | Exit Date  | Receiving<br>School CTDS | Grade   | Organization Na       | ime    | Error    |
| 107/01/2011 REDUCED                                                            | 09/06/2011   | 12/22/2011 |                          |         | ALANTON<br>ELEMENTARY | SCHOOL |          |
| 207/01/2011 FREE                                                               | 01/03/2012   | 06/15/2012 |                          |         | ALANTON<br>ELEMENTARY | SCHOOL |          |
| LEGEND<br>Bolded Text: Calculated Values<br>Highlighted Row: Indicates an Erro | or condition |            |                          |         |                       |        |          |

Free and Reduced Meals screen – FRM Transactions tab

The **FRM Transactions** tab is used as a visual queue to see what will extract for the Free and Reduced or National School Lunch programs. Synergy SIS will take the existing programs and automatically exit the student in the new year from the program if the program extends into the new year if the **Auto Generate** option is selected.

## ENTERING DATA ON THE STUDENT GATE SCREEN

Use the **Student GATE** screen to collect Gifted and Talented (GATE) information required for Virginia state reporting. To collect GATE information for Virginia, complete the following fields.

#### Student GATE tab

- 1. Navigate to the **Synergy SIS > Student Programs > Student GATE.**
- 2. Select a student and modify the fields as needed.

| Cur  | rent         | GATE Code                  |          |          |             |      |           |        |          |        |         |           |          |      |         |   |     | 0 |
|------|--------------|----------------------------|----------|----------|-------------|------|-----------|--------|----------|--------|---------|-----------|----------|------|---------|---|-----|---|
| Gate | e Co         | de                         |          | Enter Da | ite C       | Gate | Grade (   | Gate I | Program  | Number | Times T | ested     |          |      |         |   |     |   |
|      |              |                            | ~        |          |             |      | ×         |        | *        |        |         |           |          |      |         |   |     |   |
| Gat  | e Ca<br>Cred | ategory⊖<br>Iit □ Non-cred | )<br>lit |          |             |      |           |        |          |        |         |           |          |      |         |   |     |   |
| GAT  | EHi          | istory                     |          |          |             |      |           |        |          | 24     |         |           |          |      |         | 1 | Add |   |
| ~    | 1.25         | Fatas Data                 |          | Gate 👝   | Cata Carada |      | Fuit Data |        | Exit 👝   |        |         |           | Test     |      |         |   |     |   |
|      | Line         | Enter Date                 |          | Code 🔻   | Gate Grade  |      | EXILDALE  |        | Reason 🗢 | Test 🈂 | FS 🈂    | Partial 🍣 | Screen 🈂 | MC 🈂 | Comment |   |     |   |
|      |              |                            |          |          |             | -    |           |        |          |        |         |           |          |      | 🕎 🔇     |   |     |   |
|      | 1            | 7/5/2012                   | P        | E 🛩      |             | ~    |           | Þ      | *        | ~      |         |           |          |      |         |   |     |   |
|      |              |                            |          |          |             |      |           |        |          |        |         |           |          |      |         |   |     |   |

Student GATE screen

| Field      | Note                                                                                                    |
|------------|----------------------------------------------------------------------------------------------------|
| Enter Date | Used to determine the start date of the GATE program                                                                                                    |
| Gate Code  | This table will determine if a program is extracted, based on<br>the state code value. Additional setup is required on this<br>table to determine if a code is eligible for participation. |
| Exit Date  | Used to determine the exit date from the GATE program if auto generate is not used.                                                                                                    |

### **ENTERING DATA ON THE STUDENT NEEDS SCREEN**

Use the **Student Needs** screen to collect program information required for Virginia state reporting. To collect program information for Virginia, complete the following steps.

#### **Needs tab**

- 1. Navigate to Synergy SIS > Student Programs > Student Needs.
- 2. Locate a student record to modify.

| Add | ł    |                     | ٨                  |                    |            |               |            |                  |
|-----|------|---------------------|--------------------|--------------------|------------|---------------|------------|------------------|
| Nee | ds   |                     |                    |                    |            |               |            |                  |
|     |      | ~                   | Add New Need       |                    |            |               |            |                  |
| Nee | eds  |                     |                    |                    |            |               |            | Show Detail (    |
| ×   | Line | Need Description    | Program Code       |                    | Enter Date | Program Grade | Exit Date  | Exit Reason      |
|     | 1    | Gifted and Talented | Not Identified Gen | eral Intellect     | 06/09/2009 | 02            | 06/09/2009 | Identifing entry |
|     | 2    | Gifted and Talented | Holding ID for add | itional assessment | 05/06/2008 | 01            | 05/06/2008 | Identifing entry |
|     | 3    | Gifted and Talented | Application to Old | Donation Center    | 03/03/2008 | 01            | 03/03/2008 | Identifing entry |
|     |      | Gifted and Talented | First Grade Scree  | ning               | 03/19/2008 | 01            | 03/19/2008 | Identifing entry |

Student Needs screen

- 3. From the Needs field, select a program.
- 4. Select the Add New Need button. The Student Program Add screen displays.

| Save Program Close  |            |       |           |             |   |
|---------------------|------------|-------|-----------|-------------|---|
| Student Program Add |            |       |           |             |   |
| Add Program         |            |       |           |             |   |
| Program             |            |       |           |             | 4 |
| Program Code        | Enter Date | Grade | Exit Date | Exit Reason |   |
| ~                   | 07/05/2012 | 05    | ~         |             | ~ |
|                     |            |       |           | - No.       |   |

Student Program Add screen

5. Select a Program Code from the field.

The **Enter Date** will default to the current date and the **Grade** field will populate with the current grade of the student.

6. Select the Save Program button.

Note: If you are adding a Homeless need, after you save the program:
1. Select it from the Needs grid.
2. Click Show Detail. The Detail tab displays.

| Student Name.      |            | School          |               | Status: | Room Name:  | VerboseAge |                       |                                   |           |   |
|--------------------|------------|-----------------|---------------|---------|-------------|------------|-----------------------|-----------------------------------|-----------|---|
| Needs Needs Tr     | ansactions |                 |               |         |             |            |                       |                                   |           |   |
| Last Name          | First Nar  | ne Mido         | lle Name Perm | D       | Grade       | Birth Date |                       |                                   |           |   |
|                    |            |                 |               |         | *           |            | P                     |                                   |           |   |
| Add Program        |            |                 |               |         |             |            |                       |                                   |           |   |
| Needs              |            |                 | 100011        |         |             |            |                       |                                   |           |   |
|                    | × .        | Add New Need,5  | rogram        |         |             |            |                       |                                   |           |   |
| Needs              |            |                 |               |         |             |            |                       |                                   | Hide Deta | a |
| Line Need Descript | inn        | Deserver Contex |               |         |             |            |                       |                                   |           | - |
| Homeless           |            | Program Code.   | 1             |         |             |            |                       |                                   |           |   |
|                    |            | Detail          |               |         |             |            |                       |                                   | -         |   |
|                    |            | History         |               |         |             |            |                       |                                   | Add       |   |
|                    |            | × Line Enter D  |               |         |             |            | Receiving Sci<br>CTDS | <sup>h'</sup> Nightlime Residence |           |   |
|                    |            | - 1             | 172           | F       | 7           | ~          |                       |                                   |           | 7 |
|                    |            |                 |               | E       | <b>K</b> 11 | 121        |                       |                                   |           | _ |

| Field            | Note                                                       |
|------------------|------------------------------------------------------------|
| Need Description | Description of Code extracted for Virginia                 |
| Enter Date       | Enter Date is used to extract the date the program started |
| Program Grade    | Level Grade is not used for Virginia                       |
| Exit Date        | Exit Date is only used if a student exits a program        |
| Exit Reason      | Exit Reason is not used for Virginia                       |

#### **Needs Transactions tab**

| Menu V 🛞 🛞 💭 Find Undo Status: Find 🕸 🖓 🖉 |                         |             |                  |               |                       |                             |  |  |  |
|-------------------------------------------|-------------------------|-------------|------------------|---------------|-----------------------|-----------------------------|--|--|--|
|                                           | 🛛 Student Needs 🛛 🖉 🛃 🗣 |             |                  |               |                       |                             |  |  |  |
| Student Name: School: Status              | Room Name:              | Age:        |                  | NOOL Status A | stine - Room Manne: S | Ages 6 yes 6 solos          |  |  |  |
| Needs Needs Transactions                  |                         |             |                  |               |                       |                             |  |  |  |
| Last Name First                           | Name                    | Middle Name | Perm ID          | Grade         | Gender                | Birth Date                  |  |  |  |
|                                           |                         |             |                  |               | ~ ~                   |                             |  |  |  |
| Transaction Detail                        |                         |             |                  |               |                       | ۵                           |  |  |  |
| Line Need Description                     | Program<br>Code         | Entry Date  | Program<br>Grade | Exit Date     | Exit Reason           | Organization Name           |  |  |  |
| Gifted and Talented                       | 2V                      | 03/22/2012  | 02               | 03/22/2012    | Identifing entry      | LANDSTOWN ELEMENTARY SCHOOL |  |  |  |
| 2 Gifted and Talented                     | 2V                      | 03/22/2012  | 02               | 03/22/2012    | Identifing entry      | LANDSTOWN ELEMENTARY SCHOOL |  |  |  |
| 3 Gifted and Talented                     | 5U                      | 02/01/2012  | 02               | 02/01/2012    | Identifing entry      | LANDSTOWN ELEMENTARY SCHOOL |  |  |  |
| 4 Gifted and Talented                     | 5U                      | 02/01/2012  | 02               | 02/01/2012    | Identifing entry      | LANDSTOWN ELEMENTARY SCHOOL |  |  |  |
| 5 PALS Program                            | BL                      | 11/02/2009  | KG               | 06/18/2010    | End Of Year           | LYNNHAVEN ELEMENTARY SCHOOL |  |  |  |
| 6 PALS Program                            | BL                      | 11/02/2009  | KG               | 06/18/2010    | End Of Year           | LYNNHAVEN ELEMENTARY SCHOOL |  |  |  |
| 7 TITLE I                                 | LG                      | 09/20/2010  | 01               | 06/30/2011    | End Of Year           | GREEN RUN ELEMENTARY SCHOOL |  |  |  |
| 8 TITLE I                                 | LG                      | 09/20/2010  | 01               | 06/30/2011    | End Of Year           | GREEN RUN ELEMENTARY SCHOOL |  |  |  |

Student Needs screen - Needs Transactions tab

The **Needs Transaction** tab is used as a visual queue to see what will extract for the Student Needs programs. Synergy SIS will take the existing programs and automatically

exit the student in the new year from the program, if the program extends into the new year and if the **Auto Generate** option is selected.

### **SPECIAL ED STUDENT SERVICES**

Use the Special Ed screen to collect Special ED information required for Virginia state reporting. To collect Special ED information for Virginia, complete the following mandatory fields.

- 1. Navigate to Synergy SIS > Student Programs > Special Ed Student Services.
- 2. Locate a student record to modify.

| Menu▼                  | Save Und              | 0                |         |           |   |           |    |            |        | ∆ <sub>Status:</sub> ⊮ | Ready 🗟 🗞 🎎 🛛 |
|------------------------|-----------------------|------------------|---------|-----------|---|-----------|----|------------|--------|------------------------|---------------|
| Special Ed S           | Student Serv          | ices             |         |           |   |           |    |            |        |                        | » 🐇 🚽 🗣       |
| Student Name: School:  | Status: Room Name:    | VerboseAge:      |         |           |   |           |    |            |        |                        |               |
| Services Services Tran | nsactions Other Infor | mation           |         |           |   |           |    |            |        |                        |               |
| Last Name              | First Name            | Middle Name      | Perm ID | Grade     |   | Gender    |    | Birth Date |        |                        |               |
| Abbott                 | Billy                 | С                | 905483  | 12        | ~ | Male      | ~  | 07/31/2002 | 7      |                        |               |
| Add Need/Services      |                       |                  |         |           |   |           |    |            |        |                        | 0             |
| Need                   | Mdd N                 | lew Need/Service |         |           |   |           |    |            |        |                        |               |
| Services               |                       |                  |         |           |   |           |    |            |        |                        | Show Detail 🔇 |
| Line Description       | Service Code          | Enter            | Date    | Exit Date |   | Exit Reas | on |            | Funded | SPED Service DOR       |               |

Special Ed Student Services – Services tab

- 3. From the **Need** field, select a program.
- 4. Select the Add New Need/Service button. The Student Program Add screen displays.

| Save Service Close      |              |           |             |   |
|-------------------------|--------------|-----------|-------------|---|
| Spec Ed Service Add     |              |           |             |   |
| Add Service             |              |           |             |   |
| Need                    |              |           |             |   |
| Hearing Impairment      |              |           |             |   |
| Service                 |              |           |             |   |
| Service Code            | Enter Date   | Exit Date | Exit Reason |   |
|                         | ✓ 10/16/2012 |           |             | ~ |
| Funded SPED Service DOR |              |           |             |   |
| 123456000               |              |           |             |   |
| Primary Need            |              |           |             |   |
|                         |              |           |             |   |
|                         |              |           |             |   |
|                         |              | <b>.</b>  |             |   |

Special Ed Services Add screen

- 5. Select a **Service Code** from the field. The **Enter Date** will default to the current date.
- 6. Select the Save Program button.

#### **Services Transactions tab**

| Menu 🗸 🛞 🛞 🖾 Isave Undo                                       |                                                                                                    |                                                      |            |            |             |            |              | ₹a <u>&amp;</u> ⊘ |       |
|---------------------------------------------------------------|----------------------------------------------------------------------------------------------------|------------------------------------------------------|------------|------------|-------------|------------|--------------|-------------------|-------|
| Special Ed S                                                  | Special Ed Student Services (≪                                                                                  |                                                      |            |            |             |            |              |                   |       |
| Student Name: Abbott, I                                       | Student Name: Abbott, Billy C. School: Hope High School Status: Active Room Name: 231 VerboseAge: 10 yrs 2 mths |                                                      |            |            |             |            |              |                   |       |
| Services Services Tra                                         | nsactions Other Info                                                                                            | mation                                               |            |            |             |            |              |                   |       |
| Last Name                                                     | First Name                                                                                                    | Middle Name                                          | Perm ID    | Grade      | Gender      | Birth Date |              |                   |       |
| Abbott                                                        | Billy                                                                                                    | С                                                    | 905483     | 12         | Male Male   | 07/31/2002 |              |                   |       |
| Auto Generate                                                 |                                                                                                    |                                                      |            |            |             |            |              |                   |       |
| Transaction Detail                                            |                                                                                                    |                                                      |            |            |             |            |              |                   | ۵     |
| Line Fiscal Year Start Dat                                    | e Need                                                                                                    | Service Type                                         | Entry Date | Exit Date  | Exit Reason | Grade      | Primary Need | Organization Name | Error |
| 107/01/2012                                                   | Hearing<br>Impairment                                                                                           | Services<br>provided in<br>regular<br>classroom.(sc) | 12/03/2012 | 08/02/2013 | 13          | 12         |              | Hope High School  |       |
| LEGEND<br>Bolded Text: Calculated<br>Highlighted Row: Indicat | Values<br>es an Error condition                                                                                 |                                                      |            |            |             |            |              |                   |       |

Special Ed Student Services – Services Transactions tab

The **Services Transaction** tab is used as a visual queue to see what will extract for the Special Ed Student Services programs. This information may be populated from the Synergy SE program, if it is used in your district.

#### Other Information tab

The **Other Information** tab is used to collect Special Education Services information by disability.

1. Select the Other Information tab.

| Menu 🗸   🛞 🛞   🧊 🖓   Save Undo Status: Ready 🗟 🖓 🎎 🖉                                                       |                                                      |           |             |                  |               |                |      |  |  |
|----------------------------------------------------------------------------------------------------|------------------------------------------------------|-----------|-------------|------------------|---------------|----------------|------|--|--|
| 🛛 Special Ed Student Services 👘 🔊 💰 🔜 🍇 🖺 🎎                                                                |                                                      |           |             |                  |               |                |      |  |  |
| Student Name: Abel, Albert R. School: Hope High School Status: Active Room Name: VerboseAge: 16 yrs 8 mths |                                                      |           |             |                  |               |                |      |  |  |
| Services Services Transactions                                                                             | Other Informatio                                     | n         |             |                  |               |                |      |  |  |
| Last Name First Na                                                                                         | ame Midd                                             | le Name   | Perm ID     | Grade            | Birth [       | Date           |      |  |  |
| Abel Albert                                                                                                | Ryar                                                 | n         | 132683      | 09               | ✓ 04/29       | /1997 📑        |      |  |  |
| Weekly Time Percent                                                                                        |                                                      |           |             |                  |               |                |      |  |  |
| Special Education Regional Tuit                                                                            | tion Reimbursemer                                    | nt        |             |                  |               |                | ٥    |  |  |
| Disability Code                                                                                            | 1st Sem                                              | ester 2nd | I Semester  | Summer Semes     | ster          |                |      |  |  |
| Early Childhood                                                                                            |                                                      |           |             |                  |               |                | (۵   |  |  |
| Early Childhood Instructional Hot<br>30.00                                                                 | urs per Week                                         | Minute    | es per Week | t in a General E | d Setting Out | side the Divis | sion |  |  |
| Special Education Services Brea                                                                            | Special Education Services Breakdown Add Show Detail |           |             |                  |               |                |      |  |  |
| X Line                                                                                                    | Effective Date                                       |           | ¢           |                  | End Da        | te             | ¢    |  |  |
|                                                                                                    |                                                      |           |             | P                |               |                |      |  |  |

Special Ed Student Services – Other Information tab

- Click the Add button.
   A new line displays in the Special Education Services Breakdown grid.
- 3. Enter the Effective Date and End Date for the services
- 4. Click Save.

#### 5. Click Show Detail.

The **State Reporting Detail** tab displays service information for the primary and any additional disabilities the student may have.

| Line Effective Date | Effective Date: 11/14/2012 End Date: 03/05/2013 Is Early Childhood: N                                                                        |
|---------------------|----------------------------------------------------------------------------------------------------|
| 1 11/14/2012        | State Reporting Detail                                                                                                    |
| 2 09/18/2012        | Special Ed. Student Placement Code                                                                                                    |
| 3 09/04/2012        |                                                                                                    |
| 4 03/06/2012        | Public Day School                                                                                                    |
| 5 07/01/2011        |                                                                                                    |
|                     |                                                                                                    |
| 7 06/17/2011        | Special Ed Student Regular Class Percent                                                                                                    |
| 8 03/10/2011        | Number of Minutes per Week Student has Received Services in a General Ed Setting                                                             |
|                     | 1/93                                                                                                    |
|                     | Special Ed Setting Minutes Service Minutes per Week                                                                                          |
|                     |                                                                                                    |
|                     | Instructional Hours Per Week Special Ed Student Regular Class Percent                                                                        |
|                     | 99.61                                                                                                    |
|                     | Early Childhood Setting                                                                                                    |
|                     | Time in Regular Early Childhood Number of Minutes per Week Student has Spent Time in a General Ed Setting                                    |
|                     |                                                                                                    |
|                     | If Number of Minutes per Week Student has Spent Time in a General Ed Setting is greater than 600, yes.                                       |
|                     | Special Education in Regular Early General Setting Minutes Special Ed Setting Minutes Service<br>Childhood Setting Der Week Minutes per Week |
|                     | 474 237                                                                                                    |
|                     | *Yes if General Setting service minutes is greater than Special Ed Setting service minutes.                                                  |
|                     | Primary Disability                                                                                                    |
|                     | Primary Disability                                                                                                    |
|                     | Other Health Impairment                                                                                                    |
|                     | Special Ed Primary Service Percent of Day                                                                                                    |
|                     | 711 39.50                                                                                                    |
|                     | Secondary Disability                                                                                                    |
|                     | Secondary Disability                                                                                                    |
|                     | Speech - Language Impairment                                                                                                    |
|                     | Service Minutes per Week for Secondary Disability Special Ed Secondary Service Percent of Day                                                |
|                     | Secondary Serving Division Override                                                                                                    |
|                     |                                                                                                    |
|                     |                                                                                                    |
|                     | Tertiary Disability                                                                                                    |
|                     | Tertiary Disability                                                                                                    |
|                     |                                                                                                    |
|                     | Service Minutes per Week for Tertiary Disability Special Ed Tertiary Service Percent of Day                                                  |
|                     | 11.11                                                                                                    |
|                     | Tertiary Serving Division Override Tertiary Serving School Override                                                                          |
|                     |                                                                                                    |

State Reporting Detail tab

- 6. Select the **Primary Disability**.
- 7. Enter all appropriate information for any applicable disabilities.
- 8. Click Save.

# Chapter Eleven: ACCOMMODATIONS DATA ENTRY

In this chapter, the following topics are covered:

# ENTERING DATA ON THE STUDENT ACCOMMODATIONS SCREEN

Use the Student Accommodations screen to flag students who have a 504 plan, as required for Virginia state reporting. A student with a 504 plan has a disability that qualifies under Section 504 of the Rehabilitation Act.

1. Navigate to Synergy SIS > Accommodations > Student Accommodations.

| Menu 🗸 🛞 🛞 💭 Find Undo Status: Find 🗟 🖓 🍇 |                     |             |                |         |                  |               |  |  |
|-------------------------------------------|---------------------|-------------|----------------|---------|------------------|---------------|--|--|
| 🛛 Student Accommodations 🛛 🔊 💰 🗔 🔍        |                     |             |                |         |                  |               |  |  |
| Student Name: S                           | chool: Homeroom: Te | acher:      |                |         |                  |               |  |  |
| Accommodations                            | s                   |             |                |         |                  |               |  |  |
| Last Name                                 | First Name          | Middle Name | Suffix Perm II | Grade   | State Testing ID |               |  |  |
| I                                         |                     |             |                |         | <b>~</b>         |               |  |  |
| Accommodation                             | Plan                |             |                |         | Add              | Show Detail 🔇 |  |  |
| X Line                                    | Plan 🔤              | Grade       | 🔶 🛛 Sta        | rt Date | 😝 🛛 End Da       | te 🔶          |  |  |

- 2. Find or scroll to the appropriate student record.
- 3. Click Add. A new row displays in the Accommodation Plan grid.
- 4. Select the 504 plan in the **Plan** column.
- 5. Select the Grade and the Start Date of the plan.
- 6. Click Save.

# Chapter Twelve: **MASTER SCHEDULE COLLECTION**

In this chapter, the following topics are covered:

- Master Schedule Collection Submissions
- ► Fall (as of the 20th day of school) Submission
- ► EOY (as of the End of Year)

## MASTER SCHEDULE COLLECTION SUBMISSIONS

The Master Schedule Collection of data is required by the Virginia Department of Education to report student growth data to teachers of reading/language arts and mathematics in grades 3-8 and Algebra I through grade 9. The Master Schedule Collection also incorporates enrollment reporting of nontraditional students in designated Career and Technical Education classes. Questions or comments relating to Master Schedule Collection should be directed to <u>RESULTSHELP@doe.virginia.gov</u> or (804) 225-2099.

The Master Schedule Collection data is collected and reported in multiple records.

# FALL (AS OF THE 20TH DAY OF SCHOOL) SUBMISSION

The data for the Fall Master Schedule Collection Submission is pulled from various screens and tables with Synergy SIS. The Synergy SIS Location and Lookup Table columns in the Data Mapping table indicate where the data elements are found within Synergy SIS. If you have permission to access the screens and lookup tables, you can enter or edit the required data.

#### **Running the Fall Submission**

1. Navigate to Synergy SIS > VA > Master Schedule Collection. The Master Schedule Collection screen displays.

| Menu 🔻 Create                        |                                   |   | Status: Ready 🗟 🖓 💆   | 20       |
|--------------------------------------|-----------------------------------|---|-----------------------|----------|
| VMaster Schedule Co                  | ollection                         |   | » 💰 🚽 🔍               | <u> </u> |
|                                      |                                   |   |                       |          |
| Options                              |                                   |   |                       |          |
| Beginning School Year                |                                   |   | Options               | 0        |
| 2013-2014 💌                          |                                   |   | Include Column Header | rs       |
|                                      |                                   |   |                       |          |
| Submission Type                      | Section Type                      |   |                       |          |
| Fall (as of the 20th day of school 🝸 |                                   | ~ |                       |          |
|                                      |                                   |   |                       |          |
| Sender's Email                       |                                   |   |                       |          |
| a@edupoint.com                       |                                   |   |                       |          |
|                                      | Maatan Oshashda Oshaatian asmaa   |   |                       |          |
|                                      | Waster Schedule Collection screen |   |                       |          |

2. Select the current school year from the **Beginning School Year** field.

- 3. Select the Fall (as of the 20<sup>th</sup> day of school) from the **Submission Type** field.
- 4. Select the record combination to submit in the Section Type field. The options are:
  - ABG-IPAL Teacher and Administrator Records
  - AC- Course Section Records
  - ADE- Teacher Records
  - AF- Student Records
  - AI- Connection Records
  - AJ- Co-op Records
  - ACDEF- Submission without IPAL or CTE records
  - ABCDEFG- Submission without CTE Records
  - ABCDEFGI- Submission when no J record is needed
  - ABCDEFGJ- Submission when no I record is needed
  - ACDEFI- Submission without IPAL or J records
  - ACDEFJ- Submission without IPAL or I Records
  - ACDEFIJ Complete EOY Submission
  - ABCDEFGIJ- Complete Fall Submission
- 5. Select the **Include Option Headers** option to have column headers included in the extract.

- 6. Enter the sender's email, if different from the sender's email entered on the District State Requirements screen.
- 7. Click the Create button and the system generates the Fall Submission.

| Close Status:                                                                                 | Ready 20 |
|-----------------------------------------------------------------------------------------------|----------|
| Job Result                                                                                    |          |
| Results                                                                                       |          |
| Job Detail                                                                                    | ٨        |
| Job ID Description VA MSC Virginia State Master Schedule Collection (ACDEF)                   |          |
| NOTE: If this window is closed, you can review the results in the view, Job Queue Viewer.     |          |
| Job Result Files - Click icon to open the result file                                         | <b>(</b> |
| Line Result Description                                                                       |          |
| Virginia State Master Schedule Collection (ACDEF)                                             |          |
| 2 VALIDATION REPORT: Master Schedule Collection for the Fall submission - BAYSIDE HIGH SCHOOL |          |
| 3 LOG FILE: Master Schedule Collection for the Fall submission                                |          |

Job Results screen - Master Schedule Collection

# EOY (AS OF THE END OF YEAR)

The data for the Fall Master Schedule Collection Submission is pulled from various screens and tables with Synergy SIS. The Synergy SIS Location and Lookup Table columns in the Data Mapping table indicate where the data elements are found within Synergy SIS. If you have permission to access the screens and lookup tables, you can enter or edit the required data.

#### **Running the EOY Submission**

1. Navigate to Synergy SIS > VA > Master Schedule Collection. The Master Schedule Collection screen displays.

| Menu                         | Status: Ready 🖉 🖓  | ı 🔽 🛛    |
|------------------------------|--------------------|----------|
| Master Schedule Collection   | » 💰 🚽              | <b>Q</b> |
| Options                      |                    |          |
| Beginning School Year        | Options            | 0        |
| 2013-2014 💌                  | Include Column Hea | aders    |
| Submission Type Section Type |                    |          |
| EOY (as of the End of Year)  |                    |          |
| Sender's Email               |                    |          |
| a@edupoint.com               |                    |          |
|                              |                    |          |

Master Schedule Collection screen

- 2. Select the current school year from the Beginning School Year field.
- 3. Select the EOY (as of the End of Year) from the **Submission Type** field.
- 4. Select the record combination to submit in the Section Type field. The options are:

- AC- Course Section Records
- ADE- Teacher Records
- AF-Student Records
- AI-Connection Records
- AJ-Co-op Records
- ACDEF- Submission without IPAL or CTE records
- ACDEFI- Submission without IPAL or J records
- ACDEFJ- Submission without IPAL or I records
- ACDEFIJ Complete EOY Submission
- 5. Select the **Include Option Headers** option to have column headers included in the extract.
- 6. Enter the sender's email, if different from the sender's email entered on the District State Requirements screen.
- 7. Click the Create button and the system generates the EOY Submission.

| Close |                |                                                                                            | Status: Ready |
|-------|----------------|--------------------------------------------------------------------------------------------|---------------|
| Job   | Resul          | t                                                                                          |               |
| Resul | ts             |                                                                                            |               |
| Job D | etail          |                                                                                            | 0             |
|       | Job ID         | Description                                                                                |               |
| 33    | VA MSC         | Virginia State Master Schedule Collection (AC)                                             |               |
| NOTE  | E: If this win | dow is closed, you can review the results in the view, Job Queue Viewer.                   |               |
| Job R | esult Files    | - Click icon to open the result file                                                       | 0             |
| Line  | Result         | Description                                                                                |               |
| 1     |                | Virginia State Master Schedule Collection (AC)                                             |               |
| 2     |                | VALIDATION REPORT: Master Schedule Collection for the EOY submission - BAYSIDE HIGH SCHOOL |               |
| 3     |                | LOG FILE: Master Schedule Collection for the EOY submission                                |               |

Job Results screen – Master Schedule Collection

# Chapter Thirteen: STUDENT RECORD EXTRACTS

In this chapter, the following topics are covered:

- Student Record Collection
- December 1 Child Count Extract
- End of Year Student Record Extract
- ► Fall Student Record Extract
- ► Spring Student Record Extract
- Summer Student Record Extract
- Student Record Extract History

# **STUDENT RECORD COLLECTION**

The Student Record Collection is required by the Virginia Department of Education in order to comply with the information and reporting requirements of No Child Left Behind (NCLB). Questions or comments relating to these collections should be directed to Educational Applications at <u>RESULTSHELP@doe.virginia.gov</u> or (804) 225-2099.

# DECEMBER 1 CHILD COUNT EXTRACT

The data for the December 1 Child Count Collection Extract is pulled from various screens and tables with Synergy SIS. The Synergy SIS Location and Lookup Table columns in the <u>Data Mapping table</u> indicate where the data elements are found within Synergy SIS. If you have permission to access the screens and lookup tables, you can enter or edit the required data.

#### **Running the Dec 1 Child Count Extract**

1. Navigate to Synergy SIS > VA > Student Records. The Student Records screen displays.

|                              |                                  |                         |            |                  |           | _          |
|------------------------------|----------------------------------|-------------------------|------------|------------------|-----------|------------|
| Menu 🔻 Create                |                                  |                         |            | Status: Ready    | 2 4       | 2          |
| Student Record               | s                                |                         |            | »                | 🔏 🔜 🤇     | <b>)</b> { |
|                              |                                  |                         |            |                  |           |            |
| Submission History           |                                  |                         |            |                  |           |            |
| Submission Type              | Submission Date                  |                         |            | Options          |           | 6          |
| Dec 1 Child Count 💌          | This Submission Ty<br>12/01/2013 | /pe uses a fixed Submis | sion Date: | Include Col      | umn Heade | ers        |
| Sender's Email               |                                  |                         |            |                  |           |            |
| a@edupoint.com               |                                  |                         |            |                  |           |            |
| Filter Group                 |                                  |                         |            |                  |           |            |
|                              | *                                |                         |            |                  |           |            |
|                              |                                  |                         |            |                  |           |            |
| Organizations To Process (Em | pty - All organization           | ns will be processed)   |            |                  | Chooser   |            |
| X Line Organization Name     |                                  |                         |            |                  |           |            |
| Student Filters              |                                  |                         |            |                  |           | 0          |
| Students to Submit           |                                  |                         |            |                  | Chooser   |            |
| X Line Last Name             | First Name                       | Middle Name             | Perm ID    | State Testing ID | )         |            |

Figure 13.1 - Student Records screen, Dec 1 Child Count submission

- 2. Select the Dec 1 Child Count from the Submission Type field.
- 3. Select the **Include Option Headers** option to have column headers included in the extract.
- 4. Enter the sender's email, if different from the sender's email entered on the District State Requirements screen.
- 5. Select a **Filter Group**, to only send data for a predefined group of students. See <u>Creating Filter Group Definitions</u>.

| Note: To produce the report for a single school or a group of schools, select<br>them by using the Chooser button in the Organizations to Process row. If<br>you do not choose a specific school, the extract runs all Virginia Beach Public<br>Schools.<br>To run the extract for a specific student or group of students, select them by<br>using the Chooser button in the Students to Submit row. If you do not<br>select specific any students, the extract runs for all available students.<br>Typically, the report includes all students. |
|----------------------------------------------------------------------------------------------------|
| Organizations To Process (Empty - All organizations will be processed) Chooser                                                                                                    |
| X   Line Organization Name                                                                                                    |
| Student Filters                                                                                                    |
| Students to Submit Chooser                                                                                                    |
| X Line Last Name First Name Middle Name Perm ID State Testing ID                                                                                                    |
|                                                                                                    |

6. Click the **Create** button and the system generates the Dec 1 Child Count Extract.

| <i>Г</i> |  |
|----------|--|
|          |  |
|          |  |
|          |  |

**Note**: The extract can take a significant amount of time to generate depending on the number of student records included in the file.

# **EIMS EXTRACT**

The data for the EIMS Extract is pulled from various screens and tables with Synergy SIS. The Synergy SIS Location and Lookup Table columns in the <u>Data Mapping table</u> indicate where the data elements are found within Synergy SIS. If you have permission to access the screens and lookup tables, you can enter or edit the required data.

#### **Running the EIMS Extract**

1. Navigate to Synergy SIS > VA > Student Records. The Student Records screen displays.

| Menu  Create                 |                     |                           |                | Status: Ready    | ) 🖓 🅍     |
|------------------------------|---------------------|---------------------------|----------------|------------------|-----------|
| Student Records              | 3                   |                           |                | >> 💰             | - 🔜 🔍 i   |
|                              |                     |                           |                |                  |           |
| Submission History           |                     |                           |                |                  |           |
| Submission Type S            | Submission Date     | Process only students who | need state IDs | Options          | ٨         |
| EIMS 💌                       | 12/01/2013 📝        |                           |                | Include Colun    | n Headers |
| Sender's Email               |                     |                           |                |                  |           |
| a@edupoint.com               |                     |                           |                |                  |           |
| Filter Group                 |                     |                           |                |                  |           |
|                              | *                   |                           |                |                  |           |
|                              |                     |                           |                |                  |           |
| Organizations To Process (Em | pty - All organizat | ions will be processed)   |                |                  | Chooser 📀 |
| X Line Organization Name     |                     |                           |                |                  |           |
| Student Filters              |                     |                           |                |                  | ٨         |
| Students to Submit           |                     |                           |                |                  | Chooser 📀 |
| X Line Last Name             | First Name          | Middle Name               | Perm ID        | State Testing ID |           |

Figure 13.2 - Student Records screen, EIMS submission

- 1. Select EIMS from the Submission Type field.
- 2. Enter the extract's submission date in the Submission Date field.
- 3. Select the **Process only students who need state IDs** to limit the students processed.
- 4. Select the **Include Option Headers** option to have column headers included in the extract.
- 5. Enter the sender's email, if different from the sender's email entered on the District State Requirements screen.
- 6. Select a **Filter Group**, to only send data for a predefined group of students. See <u>Creating Filter Group Definitions</u>.

**Note**: To produce the report for a single school or a group of schools, select them by using the **Chooser** button in the **Organizations to Process** row. If you do not choose a specific school, the extract runs all Virginia Beach Public Schools.

To run the extract for a specific student or group of students, select them by using the **Chooser** button in the **Students to Submit** row. If you do not select specific any students, the extract runs for all available students. Typically, the report includes all students.

| Organizations To Proce | ss (Empty - All org | anizations will be p | rocessed) |           | Chooser |
|------------------------|---------------------|----------------------|-----------|-----------|---------|
| X Line Organization Na | ame                 |                      |           |           |         |
| Student Filters        |                     |                      |           |           |         |
| Students to Submit     |                     |                      |           | į.        | Chooser |
| X Line Last Name       | First Name          | Middle Name          | Perm ID   | State Tes | ting ID |

7. Click the **Create** button and the system generates the EIMS Extract.

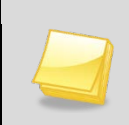

**Note**: The extract can take a significant amount of time to generate depending on the number of student records included in the file.

# END OF YEAR STUDENT RECORD EXTRACT

The data for the End of Year Student Record Extract is pulled from various screens and tables with Synergy SIS. The Synergy SIS Location and Lookup Table columns in the Data Mapping table indicate where the data elements are found within Synergy SIS. If you have permission to access the screens and lookup tables, you can enter or edit the required data.

#### **Running the End of Year Extract**

1. Navigate to **Synergy SIS > VA > Student Records**. The **Student Records** screen displays.

| Menu  Create                 |                     |                           |                | Status: Ready    | ) R <sub>i</sub> 🕍 () |
|------------------------------|---------------------|---------------------------|----------------|------------------|-----------------------|
| Student Records              | S                   |                           |                | » 💰              | 🔜 🔍 🏹                 |
|                              |                     |                           |                |                  |                       |
| Submission History           |                     |                           |                |                  |                       |
| Submission Type S            | Submission Date     | Process only students who | need state IDs | Options          | <u></u>               |
| EIMS 👻                       | 12/01/2013 📝        |                           |                | Include Colum    | n Headers             |
| Sender's Email               |                     |                           | l              |                  |                       |
| a@edupoint.com               |                     |                           |                |                  |                       |
| Filter Group                 |                     |                           |                |                  |                       |
|                              | ~                   |                           |                |                  |                       |
|                              |                     |                           |                |                  |                       |
| Organizations To Process (Em | pty - All organizat | tions will be processed)  |                |                  | Chooser 🔇             |
| X Line Organization Name     |                     |                           |                |                  |                       |
| Student Filters              |                     |                           |                |                  |                       |
| Students to Submit           |                     |                           |                |                  | Chooser 📀             |
| X Line Last Name             | First Name          | Middle Name               | Perm ID        | State Testing ID |                       |

Figure 13.3 - Student Records screen, End of Year submission

- 2. Select the End of Year from the Submission Type field.
- 3. Enter the extract's submission date in the Submission Date field.
- 4. Select the **Include Option Headers** option to have column headers included in the extract.
- 5. Enter the sender's email, if different from the sender's email entered on the District State Requirements screen.
- 6. Select a **Filter Group**, to only send data for a predefined group of students. See <u>Creating Filter Group Definitions</u>.

**Note**: To produce the report for a single school or a group of schools, select them by using the **Chooser** button in the **Organizations to Process** row. If you do not choose a specific school, the extract runs all Virginia Beach Public Schools.

To run the extract for a specific student or group of students, select them by

using the **Chooser** button in the **Students to Submit** row. If you do not select specific any students, the extract runs for all available students. Typically, the report includes all students.

| X   Line Organization N | ame        |             |         |            |         |
|-------------------------|------------|-------------|---------|------------|---------|
| Student Filters         |            |             |         | <b>9</b> 4 |         |
| Students to Submit      |            |             |         |            | Choos   |
| X Line Last Name        | First Name | Middle Name | Perm ID | State Tes  | ting ID |

7. Click the **Create** button and the system generates the End of Year Extract.

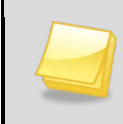

**Note**: The extract can take a significant amount of time to generate depending on the number of student records included in the file.

# FALL STUDENT RECORD EXTRACT

The data for the Fall Student Record Extract is pulled from various screens and tables with Synergy SIS. The Synergy SIS Location and Lookup Table columns in the Data Mapping table indicate where the data elements are found within Synergy SIS. If you have permission to access the screens and lookup tables, you can enter or edit the required data.

#### **Running the Fall Extract**

1. Navigate to **Synergy SIS > VA > Student Records**. The **Student Records** screen displays.

| Menu  Create                  |                        |                      |         | Status: Ready    | ) 🖓 🅍     |
|-------------------------------|------------------------|----------------------|---------|------------------|-----------|
| Student Records               | 3                      |                      |         | » 💰              | . 🗔 🔍 蘂   |
| Submission                    |                        |                      |         |                  |           |
| Submission Type               | Submission Date        |                      |         | Options          |           |
| Fall                          | 12/01/2013             |                      |         | Include Colum    | n Headers |
| Sender's Email                |                        |                      | L       |                  |           |
| a@edupoint.com                |                        |                      |         |                  |           |
| Filter Group                  |                        |                      |         |                  |           |
|                               | *                      |                      |         |                  |           |
| Openningtions To Deserve (Env |                        |                      |         |                  | Observe A |
| Organizations To Process (Em  | pty - All organization | s will be processed) |         |                  | Chooser 😡 |
| X   Line Organization Name    |                        |                      |         |                  |           |
| Student Filters               |                        |                      |         |                  | ٨         |
| Students to Submit            |                        |                      |         |                  | Chooser 🔇 |
| X Line Last Name              | First Name             | Middle Name          | Perm ID | State Testing ID |           |

Figure 13.4 - Student Records screen, Fall submission

- 2. Select the Fall from the Submission Type field.
- 3. Enter the extract's submission date in the Submission Date field.
- 4. Select the **Include Option Headers** option to have column headers included in the extract.
- 5. Enter the sender's email, if different from the sender's email entered on the District State Requirements screen.
- 6. Select a **Filter Group**, to only send data for a predefined group of students. See <u>Creating Filter Group Definitions</u>.

**Note**: To produce the report for a single school or a group of schools, select them by using the **Chooser** button in the **Organizations to Process** row. If you do not choose a specific school, the extract runs all Virginia Beach Public Schools.

To run the extract for a specific student or group of students, select them by

using the **Chooser** button in the **Students to Submit** row. If you do not select specific any students, the extract runs for all available students. Typically, the report includes all students.

| X   Line Organization | Name       |             |         |           |         |
|-----------------------|------------|-------------|---------|-----------|---------|
| Student Filters       |            |             |         | 35        |         |
| Students to Submit    |            |             |         |           | Choos   |
| X Line Last Name      | First Name | Middle Name | Perm ID | State Tes | ting ID |

7. Click the **Create** button and the system generates the Fall Extract.

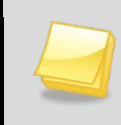

**Note**: The extract can take a significant amount of time to generate depending on the number of student records included in the file.

# SPRING STUDENT RECORD EXTRACT

The data for the Spring Student Record Extract is pulled from various screens and tables with Synergy SIS. The Synergy SIS Location and Lookup Table columns in the Data Mapping table indicate where the data elements are found within Synergy SIS. If you have permission to access the screens and lookup tables, you can enter or edit the required data.

#### **Running the Spring Extract**

1. Navigate to **Synergy SIS > VA > Student Records**. The **Student Records** screen displays.

| Menu  Create                                        |                       |         | Status: Ready    | ) 🖓 🏠 🕘     |
|-----------------------------------------------------|-----------------------|---------|------------------|-------------|
| Student Records                                     |                       |         | » 💰              | 🔜 🔍 👯       |
|                                                     |                       |         |                  |             |
| Submission History                                  |                       |         |                  |             |
| Submission Type Submission Date                     |                       | (       | Options          | ۵           |
| Spring 12/01/2013                                   |                       |         | Include Colum    | n Headers   |
| Sender's Email                                      |                       | L       |                  |             |
| a@edupoint.com                                      |                       |         |                  |             |
| Filter Group                                        |                       |         |                  |             |
| ×                                                   |                       |         |                  |             |
|                                                     |                       |         |                  |             |
| Organizations To Process (Empty - All organization  | ns will be processed) |         |                  | Chooser 🔇 🔕 |
| ► Line Organization Name                            |                       |         |                  |             |
| Student Filters                                     |                       |         |                  | ٨           |
| Students to Submit                                  |                       |         |                  | Chooser 🔕   |
| X         Line         Last Name         First Name | Middle Name           | Perm ID | State Testing ID |             |

Student Records screen – Submission tab

- 2. Select the **Spring** from the **Submission Type** field.
- 3. Enter the extract's submission date in the Submission Date field.
- 4. Select the **Include Option Headers** option to have column headers included in the extract.
- 5. Enter the sender's email, if different from the sender's email entered on the District State Requirements screen.
- 6. Select a **Filter Group**, to only send data for a predefined group of students. See <u>Creating Filter Group Definitions</u>.

**Note**: To produce the report for a single school or a group of schools, select them by using the **Chooser** button in the **Organizations to Process** row. If you do not choose a specific school, the extract runs all Virginia Beach Public Schools.

To run the extract for a specific student or group of students, select them by

using the **Chooser** button in the **Students to Submit** row. If you do not select specific any students, the extract runs for all available students. Typically, the report includes all students.

| X Line Organization N | ame        |             |         |            |        |
|-----------------------|------------|-------------|---------|------------|--------|
| Student Filters       |            |             |         | 95         |        |
| Students to Submit    |            |             |         |            | Choos  |
| X Line Last Name      | First Name | Middle Name | Perm ID | State Test | ing ID |

7. Click the **Create** button and the system generates the Spring Extract.

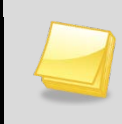

**Note**: The extract can take a significant amount of time to generate depending on the number of student records included in the file.

# SUMMER STUDENT RECORD EXTRACT

The data for the Summer Student Record Extract is pulled from various screens and tables with Synergy SIS. The Synergy SIS Location and Lookup Table columns in the Data Mapping table indicate where the data elements are found within Synergy SIS. If you have permission to access the screens and lookup tables, you can enter or edit the required data.

#### **Running the Summer Extract**

1. Navigate to **Synergy SIS > VA > Student Records**. The **Student Records** screen displays.

| Menu 🔻 Create                                                                           | Status: Ready 🖓 🖓 🏠    |
|-----------------------------------------------------------------------------------------|------------------------|
| Student Records                                                                         | > 🔏 🚽 🔍 🔅              |
| Submission History                                                                      |                        |
| Submission Type Submission Date                                                         | Options (3             |
| Summer 12/01/2013                                                                       | Include Column Headers |
| Sender's Email                                                                          |                        |
| a@edupoint.com                                                                          |                        |
| Filter Group                                                                            |                        |
| Y                                                                                       |                        |
|                                                                                         |                        |
| Organizations To Process (Empty - All organizations will be processed)                  | Chooser 🔇              |
| X Line Organization Name                                                                |                        |
| Student Filters                                                                         | Q                      |
| Students to Submit                                                                      | Chooser                |
| X         Line         Last Name         First Name         Middle Name         Perm ID | State Testing ID       |

Student Records screen – Submission tab

- 2. Select the **Summer** from the **Submission Type** field.
- 3. Enter the extract's submission date in the Submission Date field.
- 4. Select the **Include Option Headers** option to have column headers included in the extract.
- 5. Enter the sender's email, if different from the sender's email entered on the District State Requirements screen.
- 6. Select a **Filter Group**, to only send data for a predefined group of students. See <u>Creating Filter Group Definitions</u>.

**Note**: To produce the report for a single school or a group of schools, select them by using the **Chooser** button in the **Organizations to Process** row. If you do not choose a specific school, the extract runs all Virginia Beach Public Schools.

To run the extract for a specific student or group of students, select them by

using the **Chooser** button in the **Students to Submit** row. If you do not select specific any students, the extract runs for all available students. Typically, the report includes all students.

| X Line Organization | n Name     |             |         |            |         |
|---------------------|------------|-------------|---------|------------|---------|
| Student Filters     |            |             |         | <b>9</b> 4 |         |
| Students to Submit  |            |             |         |            | Choos   |
| X Line Last Name    | First Name | Middle Name | Perm ID | State Tes  | ting ID |

7. Click the **Create** button and the system generates the Summer Extract.

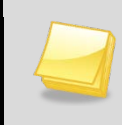

**Note**: The extract can take a significant amount of time to generate depending on the number of student records included in the file.

# STUDENT RECORD EXTRACT HISTORY

A record of the Student Record extracts that have been submits is available on the **History** tab of the **Student Records** screen.

#### **Viewing Student Record Extract History**

- 1. Navigate to **Synergy SIS > VA > Student Records**. The **Student Records** screen displays.
- 2. Select the **History** tab. The **History** tab displays all the Student Record extracts that have been submitted including when the extracts were performed.

| Menu  Create            |                 |   |                     | Stat | tus: Ready 🖓 🖓      | 0  |
|-------------------------|-----------------|---|---------------------|------|---------------------|----|
| Student Record          | ds              |   |                     |      | » 💰 🚽               | Q, |
| Submission History      |                 |   |                     |      |                     |    |
| Student Records History |                 |   |                     |      | Show Detail         |    |
| Line Submission Type 🖨  | Submission Date | ₽ | Start               | €    | Stop                | ₽  |
| 1 Dec 1 Child Count     | 11/21/2011      |   | 11/21/2011 11:26:00 |      | 11/21/2011 11:27:00 |    |
| 2 Dec 1 Child Count     | 11/21/2011      |   | 11/21/2011 11:21:00 |      | 11/21/2011 11:21:00 |    |

Student Records screen – History tab

#### Viewing the extract details

1. Select an extract from the **Student Records History** grid.

| Menu 🗸 Create           |                 |                     | Status: Ready 🖓 🖓 🥻   |
|-------------------------|-----------------|---------------------|-----------------------|
| Student Reco            | rds             |                     | > 🔏 🚽 🔍               |
| Submission History      |                 |                     |                       |
| Student Records History |                 |                     | Show Detail           |
| Line Submission Type    | Submission Date |                     | \ominus Stop 🔤        |
| 1 Dec 1 Child Count     | 11/21/2011      | 11/21/2011 11:26:00 | 0 11/21/2011 11:27:00 |
| 2 Dec 1 Child Count     | 11/21/2011      | 11/21/2011 11:21:00 | ) 11/21/2011 11:21:00 |

Student Records screen – History tab

 Click the Show Detail button. The details for the selected extract display. The Config tab of the extract history displays the organizations and students included in the selected submission.

| Menu  Create            |                                 |                                                                                                    |                   |                                                                                                    | Status: Re  | ady 🕲 🖓 🎽                                                                                                    |
|-------------------------|---------------------------------|----------------------------------------------------------------------------------------------------|-------------------|----------------------------------------------------------------------------------------------------|-------------|----------------------------------------------------------------------------------------------------|
| Student Records         |                                 |                                                                                                    |                   |                                                                                                    |             | » 💰 🚽                                                                                                    |
| Submission History      |                                 |                                                                                                    |                   |                                                                                                    |             |                                                                                                    |
| Student Records History |                                 |                                                                                                    |                   |                                                                                                    |             | Hide Detail                                                                                                    |
| Line Submission Type    |                                 |                                                                                                    |                   |                                                                                                    |             |                                                                                                    |
| 1 Dec 1 Child Count     | Conf                            | g Extracts                                                                                                    | Errors            |                                                                                                    |             |                                                                                                    |
| 2 Dec 1 Child Count     | Submission Type Submission Date |                                                                                                    |                   |                                                                                                    |             |                                                                                                    |
|                         | Dec 1                           | Child Count                                                                                                    | ✓ 11/21/2011      |                                                                                                    |             |                                                                                                    |
|                         | Orga                            | nizations Proc                                                                                                    | essed             |                                                                                                    |             | G                                                                                                    |
|                         | Line                            |                                                                                                    | Org               | anization Name                                                                                                    | Ĩ.          | ¢                                                                                                    |
|                         | 1                               | KELLAM HIGH                                                                                                    | I SCHOOL          |                                                                                                    |             |                                                                                                    |
|                         | Student Filters                 |                                                                                                    |                   |                                                                                                    |             | 6                                                                                                    |
|                         | Students Submitted              |                                                                                                    |                   |                                                                                                    |             |                                                                                                    |
|                         | Line                            | Last                                                                                                    | Middle 🚔          | First                                                                                                    | Perm        | State Testing                                                                                                   |
|                         | 1                               | Name                                                                                                    | Name              | Name                                                                                                    |             |                                                                                                    |
|                         | 2                               | and the station                                                                                                    | di mananali       | Result & Like                                                                                                    |             |                                                                                                    |
|                         | 3                               | ALLER                                                                                                    | Labi Laby         | A PARTY NAME                                                                                                    | - Martin -  | and an estimated and                                                                                            |
|                         | 4                               | MALLER N.                                                                                                    | -                 | ALL ALL BUS                                                                                                    |             | State a state of Participant                                                                                    |
|                         | 5                               | Ac Shales                                                                                                    |                   | ALL TRUE                                                                                                    | - 1011      | and a state of the                                                                                              |
|                         | 6                               | ALL TANKS                                                                                                    | 11.000            | THE HART                                                                                                    |             |                                                                                                    |
|                         | 7                               | SAL (ST.                                                                                                    | stan utat         | 14,642                                                                                                    |             |                                                                                                    |
|                         |                                 | ALC: ADDRESS (2)                                                                                                    | LINE TALIF        | In the second second                                                                                                    |             | 100 - 100 - 100 - 100 - 100 - 100 - 100 - 100 - 100 - 100 - 100 - 100 - 100 - 100 - 100 - 100 - 100 - 100 - 100 |
|                         | 9<br>10                         | State of the second second sec |                   | State La.                                                                                                    | _           |                                                                                                    |
|                         | 11                              | A TELEPISE                                                                                                    |                   | Street and                                                                                                    |             |                                                                                                    |
|                         | 12                              | The Party of the Party of the                                                                                                    | AND ADD           |                                                                                                    | -           | and it lies it is not                                                                                           |
|                         | 13                              | THE OWNER OF THE OWNER OF THE OWNER                                                                                                    |                   | and the second second                                                                                                    |             | and the second second                                                                                           |
|                         | 14                              | ALL REPORT OF THE R.                                                                                                    | 1.11              | The section                                                                                                    | -           | and the local division of                                                                                       |
|                         | 15                              | Shi GT I                                                                                                    | manual free ster. | in the second second se |             | ant a strange tittet.                                                                                           |
|                         | 16                              | ALL PR                                                                                                    | Little in         | and the state of the                                                                                                    | Terme       | the state of the second second                                                                                  |
|                         | 17                              | SR. Street                                                                                                    | THEFT             | AND ADD DO                                                                                                    | STATISTICS. | and a interesting day                                                                                           |

Student Records screen – History tab – Config detail

3. Select the **Extracts** tab. The **Extracts** tab displays the extract file that was submitted.

| Menu  Create            |                                      | Status: Ready 🗟 🖓 🛓 |
|-------------------------|--------------------------------------|---------------------|
| Student Records         |                                      | » 💰 🚽 🔍             |
| Submission History      |                                      |                     |
| Student Records History |                                      | Hide Detail 🔇       |
| Line Submission Type    | 2 <u></u>                            |                     |
| 1 Dec 1 Child Count     | Config Extracts Errors               |                     |
| 2 Dec 1 Child Count     | Submission Type Submission Date      |                     |
|                         | Dec 1 Child Count 👻 11/21/2011 🕎     |                     |
|                         | Extract Files                        | <b>(</b> )          |
|                         | Line Name                            | Result              |
|                         | 1 Student Record Collection for Dec1 |                     |

Student Records screen – History tab – Extracts detail

- 4. Click on the extract file icon in the Extract Files grid to view the file contents.
- 5. Click the **Errors** tab button. A list of any errors generated when the extract was run display.

| Menu  Create            |                                       | Status: Ready 🖓 🖓 🕍 |
|-------------------------|---------------------------------------|---------------------|
| Student Records         |                                       | » 💰 🚽 🍳             |
| Submission History      |                                       |                     |
| Student Records History |                                       | Hide Detail 🔇       |
| Line Submission Type    |                                       |                     |
| 1 Dec 1 Child Count     | Config Extracts Errors                |                     |
| 2 Dec 1 Child Count     | Submission Type Submission Date       |                     |
|                         | Dec 1 Child Count 💉 11/21/2011        |                     |
|                         | Error Files                           | 0                   |
|                         | Line Name                             | Result              |
|                         | 1 Error report for KELLAM HIGH SCHOOL |                     |

Student Records screen – History tab – Errors detail

6. Click on the error file icon in the Error Files grid to view the file contents.
## Chapter Fourteen: EIMS STATE STUDENT TESTING ID PROCESSES

In this chapter, the following topics are covered:

► EIMS Imports

## EIMS IMPORTS

The Virginia State Import processes enables you to import the state provided EIMS State Student Testing ID files. The EIMS State Student Testing IDs are imported into Synergy SIS and used for future reporting.

#### Importing the EIMS State Student Testing ID file

1. Navigate to the Synergy SIS > VA > Virginia State Import Processes.

| Menu  Save Undo Status: Ready |                                             |                                                                   |              |                   |       |  |  |  |
|-------------------------------|---------------------------------------------|-------------------------------------------------------------------|--------------|-------------------|-------|--|--|--|
| $\nabla$                      | 🖓 Virginia State Import Processes 🛛 🔅 🔜 🔍 🐼 |                                                                   |              |                   |       |  |  |  |
| Scho                          | ool Year: 2                                 | 013-2014                                                          |              |                   |       |  |  |  |
| EIM                           | S Import                                    |                                                                   |              |                   |       |  |  |  |
| A                             | llow State                                  | Testing IDs to be changed if they already exist                   |              |                   |       |  |  |  |
| File                          | From The                                    | e State                                                           |              |                   | Add 🔇 |  |  |  |
| ×                             | Line                                        | File Name 🚔                                                       | Process File | Date<br>Processed |       |  |  |  |
|                               | 1 STI_                                      | FILE_EIMS2013-10-23_71_20131023112023_STI_4657622323841840162.TAB | Process File | 10/24/2013        | 50°   |  |  |  |
|                               | 2 STI_                                      | FILE_EIMS2013-10-29_51_20131029075300_STI_3003195882620150217.TAB | Process File | 10/29/2013        | 50°   |  |  |  |
|                               | 3 <mark>STI</mark>                          | FILE_EIMS2013-10-31_17_20131031125848_STI_6336577748706706458.TAB | Process File | 10/31/2013        | 20    |  |  |  |
|                               | 4 STI_                                      | FILE_EIMS2013-11-06_30_20131106063253_STI_2536525151155007043.TAB | Process File | 11/06/2013        | 87°   |  |  |  |

Figure 14.1 Virginia State Import Processes screen

2. Click Add. The Attach Document screen appears.

| Attach document                                                                                     |
|----------------------------------------------------------------------------------------------------|
| Steps To Upload Image:<br>1) Click Browse and select the file you wish to upload<br>2) Click Upload |
| Browse_<br>Upload                                                                                   |
| Figure 14.2 Attach Document screen                                                                  |

- 3. Click Browse to locate the EIMS file on your local drive or network.
- 4. Click Upload to attach the file. The file displays in the File From The State grid.
- 5. To have the system use the new file to overwrite any existing EIMS State Student Testing IDs during import, select the **Allow State Testing IDs to be changed if they already exist** option.

| Menu Save Undo                                              |                |                   | Status: Ready   | r. 20             |
|-------------------------------------------------------------|----------------|-------------------|-----------------|-------------------|
| Virginia State Import Processes                             |                |                   | » 💰             | 🚽 🔍 ඁ             |
| School Year: 2012-2013                                      |                |                   |                 |                   |
| EIMS Import                                                 |                |                   |                 |                   |
| Allow State Testing IDs to be changed if they already exist |                |                   |                 |                   |
| File From The State                                         |                |                   |                 | Add 🔇             |
| X Line File Name 🔤 Process File                             | Date Processed | $\Leftrightarrow$ | Import Log File | $\Leftrightarrow$ |
| Testimport.txt Process File                                 |                | 122               |                 |                   |

Figure 14.3 Virginia State Import Processes screen

6. Click **Process File**. The corrected testing IDs are processed and the time and date they were processed display in the Date Processed column.

| Menu Save Undo                                              |                |                   | Status: Ready 没 🕞 | • 🛃 🕜             |  |  |
|-------------------------------------------------------------|----------------|-------------------|-------------------|-------------------|--|--|
| Virginia State Import Processes                             |                |                   |                   |                   |  |  |
| School Year: 2012-2013                                      |                |                   |                   |                   |  |  |
| EIMS Import                                                 |                |                   |                   |                   |  |  |
| Allow State Testing IDs to be changed if they already exist |                |                   |                   |                   |  |  |
| File From The State                                         |                |                   | Add               |                   |  |  |
| X Line File Name 🔶 Process File                             | Date Processed | $\Leftrightarrow$ | Import Log File   | $\Leftrightarrow$ |  |  |
| Testimport.txt Process File                                 | 08/27/2013     | 33                |                   |                   |  |  |
|                                                             |                |                   |                   |                   |  |  |

Figure 14.4 Virginia State Import Processes screen

7. Click the **Log File** to see any errors that occurred when the records were processed.

# Chapter Fifteen: DISCIPLINE, VIOLENCE, AND CRIME EXTRACT

In this chapter, the following topics are covered:

- ► Discipline, Crime, and Violence Extract
- ► Discipline, Crime, and Violence Extract History

## DISCIPLINE, CRIME, AND VIOLENCE DATA COLLECTION

The Discipline, Crime, and Violence Data Collection is required by the Virginia Department of Education in order to comply with the information and reporting requirements of No Child Left Behind (NCLB), the federal Gun-Free Schools Act, and the Individuals with Disabilities Education Act (IDEA). Questions or comments relating to these collections should be directed to Educational Applications at <u>RESULTSHELP@doe.virginia.gov</u> or (804) 225-2099.

#### DISCIPLINE, CRIME, AND VIOLENCE EXTRACT

The data for the Discipline, Crime, and Violence (DCV) Extract is pulled from various screens and tables with Synergy SIS. The Synergy SIS Location and Lookup Table columns in the <u>Data Mapping table</u> indicate where the data elements are found within Synergy SIS. If you have permission to access the screens and lookup tables, you can enter or edit the required data.

#### **Running the Discipline Crime Violence Extract**

1. Navigate to Synergy SIS > VA > Discipline Crime Violence Extract. The Discipline Crime Violence Extract screen displays.

| Menu  Create Load Previous Settings |              |                  | Status: Ready 🕺 🖓 💆 🕗  |
|-------------------------------------|--------------|------------------|------------------------|
| VDiscipline Crime Violence Extra    | ct           |                  | » 💰 🗔 🔍 💸              |
| Settings History                    |              |                  |                        |
| Start Date End Date                 |              |                  | Options 🔇              |
| 09/03/2013 🔛 01/21/2014 🔛           |              |                  | Include Column Headers |
| Filter Group Log Type Yea           | ar Extension |                  |                        |
| V Info V Re                         | gular 🔽      |                  |                        |
| Sender Email                        |              |                  |                        |
| cahuggin@vbschools.com              |              |                  |                        |
| Organizations                       |              |                  | Chooser 🔇              |
| K Line School Name                  | Schoo        | ol Code          |                        |
| Students                            |              |                  | Chooser 🔇              |
| X Line Student Name                 | Perm ID      | State Testing ID |                        |

Figure 15.1 - Discipline Crime Violence Extract screen, Settings tab

- 2. Select the **Start Date**. This is the first day included in the reported data. The default value is the first day of the school year.
- 3. Select the **End Date**. This is the last day included in the reported data. The default value is today's date.
- 4. Select the **Include Option Headers** option to have column headers included in the extract.
- 5. Select a **Filter Group**, to only send data for a predefined group of students. See <u>Creating Filter Group Definitions</u>.

- 6. Select the **Log Type** that is generated along with the extract. The options include:
  - None
  - Debug
  - Status
  - Info
  - Warning
  - Error
- 7. Select the Year Extension.
- 8. Enter the sender's email, if different from the sender's email entered on the District State Requirements screen.

| Note: To produce the report for a single school or a group of schools, select<br>them by using the <b>Chooser</b> button in the <b>Organizations</b> row. If you do not<br>choose a specific school, the extract runs all Virginia Beach Public Schools.<br>To run the extract for a specific student or group of students, select them by<br>using the <b>Chooser</b> button in the <b>Students</b> row. If you do not select specific<br>any students, the extract runs for all available students. Typically, the report<br>includes all students. |  |  |  |  |  |  |
|----------------------------------------------------------------------------------------------------|--|--|--|--|--|--|
| Organizations Chooser                                                                                                    |  |  |  |  |  |  |
| X         Line         School Name         School Code                                                                                                    |  |  |  |  |  |  |
| Students Chooser                                                                                                    |  |  |  |  |  |  |
| X         Line         Student Name         Perm ID         State Testing ID                                                                                                    |  |  |  |  |  |  |
|                                                                                                    |  |  |  |  |  |  |

9. Click the **Create** button and the system generates the Discipline Crime Violence Extract.

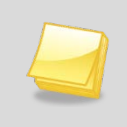

**Note**: The extract can take a significant amount of time to generate depending on the number of student records included in the file.

#### DISCIPLINE CRIME VIOLENCE EXTRACT HISTORY

A record of the Discipline Crime Violence extracts that have been submits is available on the **History** tab of the **Discipline Crime Violence Extract** screen.

#### **Viewing Discipline Crime Violence Extract History**

- 1. Navigate to Synergy SIS > VA > Discipline Crime Violence Extract. The Discipline Crime Violence Extract screen displays.
- 2. Select the **History** tab.

The History tab displays all the Discipline Crime Violence extracts that have been submitted including when the extracts were performed.

| Menu  | Create Loa         | Status           | : Ready             | r, <u>%</u>         |          |              |  |
|-------|--------------------|------------------|---------------------|---------------------|----------|--------------|--|
| Y     | Discipline Cr      |                  | » 💰                 | 🚽 🔍 ඁ               |          |              |  |
| Sett  | Settings History   |                  |                     |                     |          |              |  |
| Extra | act History        |                  |                     |                     | Sho      | w Detail 🔇 🔕 |  |
| Line  | Extract Start Date | Extract End Date | Start Time          | End Time            | Status   | Download     |  |
| 1     | 09/03/2013         | 01/21/2014       | 01/21/2014 15:27:46 | 01/21/2014 15:35:12 | Complete |              |  |
| 2     | 2 09/03/2013       | 01/21/2014       | 01/21/2014 15:19:01 | 01/21/2014 15:19:01 | Error    | STOP         |  |

Figure 15.2 - Discipline Crime Violence Extract screen, History tab

- 3. Select an extract from the Extract History grid.
- 4. Click Show Detail.

The details for the selected extract display.

• The **Setting** tab displays the settings used to run the extract.

| Aenu 🗸 Create Load Previous Settings Status: Ready 🗟 🖓 🖾 |                                                                                                 |               |  |  |  |  |
|----------------------------------------------------------|-------------------------------------------------------------------------------------------------|---------------|--|--|--|--|
| VDiscipline Crime Vio                                    | olence Extract                                                                                  | » 💰 🚽 🗣 🐼     |  |  |  |  |
| Settings History                                         |                                                                                                 |               |  |  |  |  |
| Extract History                                          |                                                                                                 | Hide Detail 🔕 |  |  |  |  |
| Line Start Time                                          |                                                                                                 |               |  |  |  |  |
| 101/21/2014 15:27:46                                     | Settings Extracts Error Reports Log Files                                                       |               |  |  |  |  |
| 201/21/2014 15:19:01                                     | Extract Start Date Extract End Date Extract Status                                              |               |  |  |  |  |
|                                                          | 09/03/2013 🔛 01/21/2014 🔛 Complete                                                              |               |  |  |  |  |
|                                                          | Filter Name Log Type Year Extension                                                             |               |  |  |  |  |
|                                                          | Sender Email                                                                                    |               |  |  |  |  |
|                                                          | cahuggin@vbschools.com                                                                          |               |  |  |  |  |
|                                                          | Start Date Time         End Date Time           01/21/2014 15:27:46         01/21/2014 15:35:12 |               |  |  |  |  |
|                                                          | Include Column Headers                                                                          |               |  |  |  |  |
|                                                          | Organizations Processed                                                                         | ٥             |  |  |  |  |
|                                                          | Line Organization Name School Code                                                              |               |  |  |  |  |
|                                                          | <u></u>                                                                                         |               |  |  |  |  |
|                                                          | Line Name Sis Number State Student Number                                                       |               |  |  |  |  |

Figure 15.3 - Discipline Crime Violence Extract screen, History tab, Settings detail

• The **Extracts** tab displays the extract file that was submitted. Click on the extract file icon in the **Extract Files** grid to view the file contents.

| Menu  Create                                              | pad Previous Settings                                                                                                    | Status: Ready 🕺 🖓 🧏 |
|-----------------------------------------------------------|----------------------------------------------------------------------------------------------------|---------------------|
| VDiscipline C                                             | Crime Violence Extract                                                                                                    | > 🔏 🚽 🔍 🔅           |
| Settings History                                          |                                                                                                    |                     |
| Extract History                                           |                                                                                                    | Hide Detail 🔇       |
| Line Start Time 101/21/2014 15:27:46 201/21/2014 15:19:01 | Settings         Extracts         Error Reports         Log Files           Extract Start Date         Extract End Date         Extract Status           09/03/2013         01/21/2014         Complete |                     |
|                                                           | Extract Files                                                                                                    | ۵                   |
|                                                           |                                                                                                    |                     |
|                                                           |                                                                                                    |                     |

Figure 15.4 - Discipline Crime Violence screen, History tab, Extract detail

• The **Errors** tab displays the error reports the system creates when a record has an invalid value for a field, such as a missing date for a required field. The system creates a separate error report for each organization.

| Menu 🔻 Create                                                         | Load Previous Settings Status: Ready                                                                                                    | ə r. 😒        |
|-----------------------------------------------------------------------|----------------------------------------------------------------------------------------------------|---------------|
| ♥Discipline                                                           | e Crime Violence Extract                                                                                                    | 3 🗔 🔍         |
| Settings History                                                      | 1                                                                                                    |               |
| Extract History                                                       | Hit                                                                                                    | de Detail 🔇 🔕 |
| Line Start Time<br>101/21/2014<br>15:27:46<br>201/21/2014<br>15:19:01 | Settings         Extracts         Error Reports         Log Files           Extract Start Date         Extract End Date         Extract Status           09/03/2013         01/21/2014         Complete |               |
|                                                                       | Error Reports                                                                                                    | <b>(</b>      |
|                                                                       | LineName                                                                                                    | Download      |
|                                                                       | 1 ERROR REPORT: Discipline, Crime, and Violence Extract - ADVANCED TECHNOLOGY CENTER                                                                                                    |               |
|                                                                       | 2 ERROR REPORT: Discipline, Crime, and Violence Extract - ALANTON ELEMENTARY SCHOOL                                                                                                    |               |
|                                                                       | 3 ERROR REPORT: Discipline, Crime, and Violence Extract - ARROWHEAD ELEMENTARY SCHOOL                                                                                                    |               |

Figure 15.5 - Discipline Crime Violence screen, History tab, Error Reports detail

• The **Log Files** tab displays the logs files created when an extract is run. It detail the steps taken when generating the extract, and are useful in troubleshooting.

| Menu  Create                                                          | bad Previous Settings                                                                                                    | Status: Ready 🗟 🖓 💆 🕜 |  |  |
|-----------------------------------------------------------------------|----------------------------------------------------------------------------------------------------|-----------------------|--|--|
| VDiscipline C                                                         | ✓Discipline Crime Violence Extract                                                                                                    |                       |  |  |
| Settings History                                                      |                                                                                                    |                       |  |  |
| Extract History                                                       |                                                                                                    | Hide Detail 🔇         |  |  |
| Line Start Time<br>101/21/2014<br>15:27:46<br>201/21/2014<br>15:19:01 | Settings     Extracts     Error Reports     Log Files       Extract Start Date     Extract End Date     Extract Status       09/03/2013     01/21/2014     Complete |                       |  |  |
|                                                                       | Log Files                                                                                                    | <u>ې</u>              |  |  |
|                                                                       | Line Name 1 LOG FILE: Discipline, Crime, and Violence Extract                                                                                                    | Download              |  |  |

Figure 15.6 - Discipline Crime Violence Extract screen, History tab, Log Files detail

# Chapter Sixteen: **VDOE FIELD LOCATIONS**

In this chapter, the following topics are covered:

► Where the information uploaded to VDOE is located in Synergy

#### **VDOE FIELD LOCATIONS IN Synergy**

The table below shows where the information uploaded to the State of Virginia is stored in Synergy. Information is uploaded via a collection. Each collection contains components – groups of related characteristics. A characteristic is one piece of information or one field. If the information is not stored in a field but is calculated based on the values in other fields, there is a note indicating how the system reports that value. The elements are listed by component name in the order in which they appear within the component.

#### STUDENT RECORD COLLECTION - FALL

| Position<br>on File<br>Layout | Data<br>Element<br>Name            | Synergy SIS<br>Location                      | ВО                | Property              | Look-up Table           | Definition                                                                                                    | Max<br>Length |
|-------------------------------|------------------------------------|----------------------------------------------|-------------------|-----------------------|-------------------------|----------------------------------------------------------------------------------------------------|---------------|
| 2                             | State<br>Testing<br>Identifier     | Synergy> Student><br>Student                 | Student           | StateStudentNumber    |                         | Unique State Testing<br>Identifier provided by EIMS                                                                                                    | 10            |
| 4                             | Responsibl<br>e Division<br>Number | Synergy> Student><br>Student ><br>Enrollment | StudentSchoolYear | Responisible Division | K12.Enrollment.DISTRICT | Three-digit state-assigned<br>Division number of the<br>division where: A.) the<br>student resides, B.) attends a<br>school through open<br>enrollment, C.) tuition is<br>waived, or D.) any student<br>with a disability for whom the<br>division is legally responsible<br>for providing a Free<br>Appropriate Public Education<br>(FAPE) (see Reporting Rule<br>1). | 3             |
| 5                             | Responsibl<br>e School<br>Number   | Synergy> Student><br>Student ><br>Enrollment | StudentSchoolYear | Responsible School    | K12.Enrollment.School   | Four-digit state-assigned<br>School number of the school<br>where: A.) the student<br>resides, B.) attends a school<br>through open enrollment, or<br>C.) tuition is waived.                                                                                                    | 4             |
| 6                             | Serving<br>Division<br>Code        | Synergy> Student><br>Student ><br>Enrollment | StudentSchoolYear | ServingDistrict       | K12.Enrollment.DISTRICT | Three-digit state-assigned<br>Division number that<br>identifies the division, agency<br>or regional program that<br>provides services to the<br>student.                                                                                                    | 3             |
| 7                             | Serving<br>School/Ce<br>nter Code  | Synergy> Student><br>Student ><br>Enrollment | StudentSchoolYear | ServingSchool         | K12.Enrollment.School   | Four-digit state-assigned<br>School number that identifies<br>the school, center, program,                                                                                                    | 4             |

| Position<br>on File<br>Lavout | Data<br>Element<br>Name  | Synergy SIS<br>Location                      | во                                                                                                    | Property  | Look-up Table                 | Definition                                                                                                    | Max<br>Length |
|-------------------------------|--------------------------|----------------------------------------------|----------------------------------------------------------------------------------------------------|-----------|-------------------------------|----------------------------------------------------------------------------------------------------|---------------|
|                               |                          |                                              |                                                                                                    |           |                               | or placement that provides services to the student.                                                                                                    |               |
| 8                             | Active<br>Status<br>Code | Synergy> Student><br>Student                 | The field will be based<br>on the student's<br>enrollment on the day<br>the extract is being ran<br>for.<br>A - the student is<br>enrolled on the day the<br>extract is generated for<br>I - the student is not<br>enrolled on the day the<br>extract is generated for<br>but has an enrollment |           | N/A                           | A code that identifies the<br>active status of a student as<br>of the snapshot date (10/1,<br>3/31, or EOY=6/30 of the<br>current school year). An<br>inactive student was enrolled<br>at some point during this<br>school year, but not as of the<br>snapshot date. Use V<br>records to report students<br>who are actively enrolled in a<br>state school board-approved<br>MOP program. Use N<br>records for updating<br>information on students who<br>are no longer enrolled in your<br>division. N records will not<br>have any days of<br>membership during the<br>current school year. | 1             |
| 9                             | Entry Code               | Synergy> Student><br>Student ><br>Enrollment | StudentEnrollment                                                                                                    | EnterCode | K12.Enrollment.ENTER_C<br>ODE | A code that indicates the<br>process by which the student<br>first entered the school during<br>a given school year.                                                                                                    | 4             |
| 10                            | Entry Date               | Synergy> Student><br>Student ><br>Enrollment | StudentEnrollment                                                                                                    | EnterDate | N/A                           | Date associated with entry<br>code that represents the<br>pupil's first day of enrollment<br>in the reporting school for the<br>school year. (The reporting<br>school is the school within<br>the division that is submitting<br>the record.)                                                                                                    | 10            |
| 11                            | Exit/Withdr<br>aw Code   | Synergy> Student><br>Student ><br>Enrollment | StudentEnrollment                                                                                                    | LeaveCode | K12.Enrollment.LEAVE_C<br>ODE | A code that indicates the circumstances under which the student last exited from membership in the school.                                                                                                    | 4             |
| 12                            | Exit/Withdr<br>aw Date   | Synergy> Student><br>Student ><br>Enrollment | StudentEnrollment                                                                                                    | LeaveDate | N/A                           | Date associated with<br>Exit/Withdraw code that<br>represents the day after the<br>pupil's last day of attendance<br>for the school year that is<br>being reported. This date is<br>not counted when                                                                                                    | 10            |

| Position<br>on File<br>Lavout | Data<br>Element<br>Name            | Synergy SIS<br>Location                                                                | во                                                                                                    | Property                                                                                                    | Look-up Table                     | Definition                                                                                                    | Max<br>Length |
|-------------------------------|------------------------------------|----------------------------------------------------------------------------------------|----------------------------------------------------------------------------------------------------|----------------------------------------------------------------------------------------------------|-----------------------------------|----------------------------------------------------------------------------------------------------|---------------|
|                               |                                    |                                                                                        |                                                                                                    |                                                                                                    |                                   | determining days present and days membership.                                                                                                    |               |
| 14                            | Gender<br>Code                     | Synergy> Student><br>Student><br>Demographics                                          | Student                                                                                                    | Gender                                                                                                    | Revelation.GENDER                 | A code that identifies the student's gender.                                                                                                    | 1             |
| 15                            | Birth date                         | Synergy> Student><br>Student><br>Demographics                                          | Student                                                                                                    | BirthDate                                                                                                    | N/A                               | The month, day, and year on which an individual was born.                                                                                                    | 10            |
| 16                            | Grade<br>Level Code                | Synergy> Student><br>Student                                                           | StudentSchoolYear                                                                                                    | Grade                                                                                                    | K12.GRADE                         | A code that identifies the<br>grade level at which a<br>student receives services in a<br>school or an educational<br>institution during a given<br>academic session.                                                                                                    | 2             |
| 17                            | Kindergart<br>en Half-<br>Day Flag | Synergy> Student><br>Student ><br>Enrollment                                           | if grade is KA or KP or KG<br>course.ExtendedDay is th<br>if the class is a extended<br>if grade is and in a class n<br>N                                                                                                    | then check schedule<br>e field looked at to determine<br>day class<br>narked extended then Y else                 |                                   | A flag that identifies whether<br>a kindergarten student<br>attends a half-day session.                                                                                                    | 1             |
| 18                            | Primary<br>Disability<br>Code      |                                                                                        | Program data loader but first record from<br>SpecialEdStudentNeeds where primaryNeed is true<br>and the enterdate/exitDate range overlaps the<br>submissiondate<br>If Synergy SE is installed data will be pushed into<br>Synergy from Synergy SE |                                                                                                    | K12.SpecialEd.DISABILIT<br>Y_CODE | A code that identifies the<br>primary disability type for a<br>student who is eligible for<br>services under the Individuals<br>with Disabilities Education<br>Act (IDEA) and who has an<br>Individualized Education<br>Program (IEP) or services<br>planned. This is not he<br>classroom placement.               | 3             |
| 19                            | Spec Ed<br>Weekly<br>Time %        | Synergy> Student<br>Programs> Student<br>Special Ed<br>Services > Other<br>Information | Student                                                                                                    | SpecialEdWeekTimePerce<br>nt<br>If Synergy SE is installed<br>data will be pushed into<br>Synergy from Synergy SE | NA                                | The total percentage of time<br>that the student spends each<br>week with a special<br>education teacher(s). (This<br>percentage should be the<br>sum of the primary,<br>secondary, and tertiary<br>percentages if the student<br>has more than one disability<br>and more than one special<br>education teacher.) | 3             |
| 20                            | Disadvanta<br>ged Status<br>Flag   | Synergy> Student><br>Student > Other<br>Info                                           | Student                                                                                                    | Disadvantaged                                                                                                    | K12.DISADVANTAGED                 | A flag that identifies a<br>student as economically<br>disadvantaged, at any point<br>during the school year, if the                                                                                                    | 1             |

| Position<br>on File<br>Layout | Data<br>Element<br>Name                 | Synergy SIS<br>Location                       | BO                                                                                                    | Property                                                                                                    | Look-up Table                  | Definition                                                                                                    | Max<br>Length |
|-------------------------------|-----------------------------------------|-----------------------------------------------|----------------------------------------------------------------------------------------------------|----------------------------------------------------------------------------------------------------|--------------------------------|----------------------------------------------------------------------------------------------------|---------------|
|                               |                                         |                                               |                                                                                                    |                                                                                                    |                                | student:<br>1) is eligible for<br>Free/Reduced Meals,<br>2) receives TANF, or<br>3) is eligible for Medicaid.                                                                       |               |
| 23                            | Country of<br>Birth Code                | Synergy> Student><br>Student><br>Demographics | Student                                                                                                    | BirthCountry                                                                                                    | Revelation.COUNTRY             | A code that identifies the<br>name of the country in which<br>the student was born. Leave<br>blank if student was born in<br>U.S.                                                   | 4             |
| 24                            | Home<br>Language<br>Code                | Synergy> Student><br>Student><br>Demographics | Student                                                                                                    | HomeLanguage                                                                                                    | K12.LANGUAGE                   | A code that identifies the<br>language or dialect routinely<br>spoken in an individual's<br>home. This language or<br>dialect may or may not be an<br>individual's native language. | 4             |
| 25                            | Immigrant<br>Status Flag                | Synergy> Student><br>Student> other Info      | Students must be 3 <=age<br>US, and (Entered US in th<br>(k12.Student.UsEntryDate<br>student view])                                                                      | e >=21 , country of birth is not<br>e last 3 years as of 9/30<br>School [enrollment tab                               |                                | A flag that Identifies whether<br>the student is classified as an<br>"immigrant." Include foreign<br>exchange students if<br>parameters of the definition<br>met.                   | 1             |
| 32                            | Title I Code                            |                                               | Store in programs - have to<br>program(need) is Title 1 (or<br>the state code for the sub-                                                                               | user select which top level<br>on config view) and then pull<br>level(program)                                        |                                | A code that indicates type of<br>program funded by Title I if<br>the student attends a Target<br>Assisted school, i.e. reading,<br>math, reading and math.                          | 2             |
| 33                            | GED<br>Program<br>Code                  |                                               | If the student is 16 or olde<br>the state code of alt<br>type(K12.CourseInfo.ALT_<br>the alt code and if it is GEI<br>translate to 1,2,3 respective<br>then just place o | r and is in a course where<br>_ID_TYPE) is 290 then pull<br>D, ISAEP, or GAD then<br>re. If the alt code is 1,2, ro 3 | K12.CourseInfo.ALT_ID_T<br>YPE | A code that indicates the<br>student is enrolled in a<br>program leading to a GED,<br>such as ISAEP or GAD<br>program.                                                              | 1             |
| 35                            | Graduate<br>/Other<br>Completer<br>Code | Synergy> Student><br>student> Other Info      | Student                                                                                                    | Diploma Type                                                                                                    | K12.DIPLOMA_TYPE               | A code that identifies the type<br>of graduation diploma or<br>completion document that the<br>student received                                                                     | 2             |
| 36                            | Graduate<br>Plan Code                   | Synergy>student><br>student> Other Info       | Student                                                                                                    | GraduationPlan                                                                                                    | K12.GRADUATION_PLAN            | A code that identifies the post-graduate plans of the student                                                                                                    | 2             |
| 42                            | W8<br>Reason<br>Code                    | Synergy> Student><br>Student><br>Enrollment   | StudentSchoolYear                                                                                                    | Leavecode                                                                                                    | K12.Enrollment.LEAVE_C<br>ODE  | A code associated with W880<br>to identify the reason the<br>student discontinued school                                                                                            | 2             |
| 44                            | Aggregate                               |                                               | if blank then present - look                                                                                                    | king at the all day code                                                                                              |                                | The cumulative number of                                                                                                    | 3             |

| Position<br>on File<br>Lavout | Data<br>Element<br>Name                              | Synergy SIS<br>Location                     | во                                                                                                    | Property                                                                                                    | Look-up Table                         | Definition                                                                                                    | Max<br>Length |
|-------------------------------|------------------------------------------------------|---------------------------------------------|----------------------------------------------------------------------------------------------------|----------------------------------------------------------------------------------------------------|---------------------------------------|----------------------------------------------------------------------------------------------------|---------------|
|                               | Days<br>Present                                      |                                             |                                                                                                    | -                                                                                                    |                                       | days a student has been<br>present in the school from the<br>beginning of the current<br>school year to the time of<br>snapshot                                                                                                    |               |
| 45                            | Aggregate<br>Days<br>Absent                          |                                             | Need config for four types<br>like we have on attendanc<br>code for the reasons confi                                                                                        | and CBL of reasons (just<br>e reports) - look at all day<br>gured                                                       |                                       | The cumulative number of<br>days a student has been<br>absent from the school from<br>the beginning of the current<br>school year to the time of<br>snapshot (days absent +<br>days present = days in<br>membership)                                                                                                    | 3             |
| 48                            | Tuition<br>Paid Code                                 | Synergy> Student><br>Student><br>Enrollment | StudentSchoolYear                                                                                                    | TutionPayerCode                                                                                                    | K12.Enrollment.TUITION_<br>PAYER_CODE | A code to indicate tuition<br>equivalent to the state's<br>contribution towards<br>educational costs (i.e. ADM)<br>is paid by or received from a<br>public entity for this student                                                                                                    | 2             |
| 49                            | Non-public<br>student<br>FTE                         | Synergy> Student><br>Student><br>Enrollment | StudentSchoolYear                                                                                                    | FTE                                                                                                    | K12.Enrollment.FTE                    | The Non-public Student FTE<br>identifies the part-time<br>student attending school to<br>take one or two courses.<br>This includes home-schooled<br>and private schooled<br>students. Non-public school<br>students enrolled by a school<br>division for an on-line course<br>may be included as part-time<br>students in ADM up to .25<br>ADM per class and capped at<br>.50 ADM. | 2             |
| 51                            | Kindergart<br>en<br>Readiness<br>Assessme<br>nt Flag |                                             | The student needs to be 5<br>and Dec 31 of the current<br>then Check to see if stude<br>readiness assessment in s<br>Users will define which tes<br>readiness assessment tes | years old between Oct 1<br>school year<br>ent took Kindergarden<br>student test history<br>st is the Kindergarden<br>st | N/A                                   | A flag that identifies whether<br>a kindergarten student who<br>turns 5 between October 1<br>and December 31st was<br>administered a readiness<br>assessment PRIOR to the<br>student's first day of<br>kindergarten.                                                                                                    | 1             |
| 52                            | NAEP<br>Homeroom<br>Identifier                       | Synergy> Student><br>Student                | HomeroomSectionGU -<br>>RoomGU-RoomName                                                                                                    | N/A                                                                                                    | N/A                                   | Identifies the student's<br>homeroom by number,<br>teacher's name or other                                                                                                    | 10            |

| Position<br>on File<br>Layout | Data<br>Element<br>Name                        | Synergy SIS<br>Location                                                         | BO                                                                                     | Property                                                                         | Look-up Table                           | Definition                                                                                                    | Max<br>Length |
|-------------------------------|------------------------------------------------|---------------------------------------------------------------------------------|----------------------------------------------------------------------------------------|----------------------------------------------------------------------------------|-----------------------------------------|----------------------------------------------------------------------------------------------------|---------------|
|                               |                                                |                                                                                 |                                                                                        |                                                                                  |                                         | school assigned identifier.<br>This field is only used for<br>NAEP testing so is optional<br>for all grades. It is strongly<br>recommended for students in<br>grade 4 because NAEP uses<br>this information to sort the<br>testing materials.                                                                                                    |               |
| 53                            | School<br>Choice<br>Status<br>Code             | Synergy> Student><br>Student><br>Enrollment                                     | StudentSchoolYear                                                                      | SchoolChoiceStatus                                                               | K12.Enrollment.SCHOOL_<br>CHOICE_STATUS | A state-assigned code that<br>indicates the student's<br>eligibility and election to<br>participate in School Choice.                                                                                                    | 1             |
| 57                            | Early<br>College<br>Scholar<br>Program<br>Code | Synergy>Student><br>Student>Graduatio<br>n Information>Early<br>College Scholar | Student                                                                                | EarlyCollegeScholarCode                                                          | K12.EARLY_COLLEGE_S<br>CHOLAR           | A state assigned code to<br>identify students who are<br>participating in the<br>Governor's Early College<br>Scholar Program and/or the<br>Commonwealth Scholar<br>Program. The Governor's<br>Early College Scholars<br>Program agreement must be<br>signed by participating<br>students, their<br>parents/guardians, and the<br>high school principal and<br>school counselor.                                | 1             |
| 58                            | Distance<br>Learning<br>Flag                   |                                                                                 | student in a course were t<br>than zero and the course i<br>learning courzse (course.I | he credit value is greater<br>is marked as a distance<br>DistanceLearningCourse) | N/A                                     | A flag to identify students<br>who have taken at least one<br>distance learning course<br>during the current school<br>year where the credit counts<br>towards high school<br>graduation. The distance<br>learning experience may or<br>may not be a board-approved<br>MOP program.<br>This data element will be<br>retired in 2013-2014<br>pending reconcilliation<br>with the Master Schedule<br>Collection. | 1             |
| 59                            | PK<br>Experience<br>Code                       | Synergy> Student><br>Student><br>Enrollment                                     | StudentSchoolYear                                                                      | ExpCode                                                                          | K12.Enrollment.EXPERIE<br>NCE_CODE      | A stated assigned code to<br>identify the current or most<br>recent PK (pre-kindergarten)                                                                                                    | 2             |

| Position<br>on File<br>Lavout | Data<br>Element<br>Name                              | Synergy SIS<br>Location                        | во                                                                                       | Property                                                                                                    | Look-up Table                           | Definition                                                                                                    | Max<br>Length |
|-------------------------------|------------------------------------------------------|------------------------------------------------|------------------------------------------------------------------------------------------|----------------------------------------------------------------------------------------------------|-----------------------------------------|----------------------------------------------------------------------------------------------------|---------------|
|                               |                                                      |                                                |                                                                                          |                                                                                                    |                                         | experience of PK and kindergarten students.                                                                                                    |               |
| 60                            | PK Weekly<br>Time Code                               | Synergy> Student><br>Student><br>Enrollment    | StudentSchoolYear                                                                        | ExpTimeCode                                                                                                    | K12.Enrollment.EXPERIE<br>NCE_TIME_CODE | A state assigned code to<br>represent the average<br>amount of time the student<br>spends each week in the<br>program specified by the PK<br>Experience Code.                                                         | 2             |
| 69                            | Initial<br>Primary<br>Nighttime<br>Residence<br>Code | Synergy> Student><br>Student >Other Info       | Student                                                                                  | DellingType                                                                                                    | K12.Demographics.DWEL<br>LING_TYPE      | A code to identify the initial<br>primary night residence when<br>the student was identified as<br>homeless at any time during<br>the school year.                                                                    | 1             |
| 70                            | Neglected/<br>Delinquent<br>Code                     |                                                | Store in programs - have or<br>program(need) is neglected<br>pull the state code for the | user select which top level<br>ed (on config view) and then<br>sub-level(program)                                   |                                         | A code to identify the student<br>who participated in a<br>Neglected or Delinquent<br>program for at least 30 days<br>at any time during the current<br>school year.                                                  | 1             |
| 71                            | Full Time<br>Virtual<br>Program<br>Code              | Synergy> Student><br>Student ><br>Enrollment   | StudentSchoolYear                                                                        | FullTimeVirtual                                                                                                    | K12.Enrollment.VIRTUAL_<br>PROGRAM      | A code to identify the student<br>enrolled in a full course of<br>study for all educational<br>services in a virtual program.<br>This virtual program of study<br>may or may not be a board-<br>approved MOP program. | 1             |
| 73                            | Ethnic Flag                                          | Synergy> Student><br>Student ><br>Demographics | Student                                                                                  | HispanicIndicator                                                                                                   | N/A                                     | A flag to identify if the student<br>is Hispanic/Latino                                                                                                    | 1             |
| 74                            | Race Code                                            | Synergy> Student><br>Student ><br>Demographics | Student                                                                                  | EthnicCode                                                                                                    | Revelation.Ethnicity                    | A code for one or more races the student identifies with                                                                                                    | 2             |
| 76                            | ESL Code                                             |                                                | ELLHistory                                                                               | Des Code<br>This will use the program<br>data loader to get the data<br>on the date the extract is<br>generated for | K12.ProgramInfo.ELL_DE<br>S_CODE        | A code to identify the student's current status.                                                                                                    | 1             |
| 79                            | Unaccomp<br>anied<br>Homeless<br>Youth Flag          | Synergy> Student><br>Student > Other<br>Info   | student                                                                                  | HomeLess                                                                                                    | K12.Demographics.HOME<br>LESS           | A flag to identify if the student<br>is an unaccompanied<br>homeless youth according to<br>Section 725(6) of the<br>McKinney-Vento Act (Title X,<br>Part C of the No Child Left<br>Behind Act)                        | 1             |

| Position<br>on File<br>Layout | Data<br>Element<br>Name     | Synergy SIS<br>Location                                                                                                    | BO                | Property              | Look-up Table                               | Definition                                                                                                    | Max<br>Length |
|-------------------------------|-----------------------------|----------------------------------------------------------------------------------------------------|-------------------|-----------------------|---------------------------------------------|----------------------------------------------------------------------------------------------------|---------------|
| 97                            | MOP Flag                    | Schedule><br>Section><br>Instructional<br>Strategy Dropdown                                                                                                    | section           | instructionalStrategy | K12.ScheduleInfo.INSTRU<br>CTIONAL_STRATEGY | A flag to identify students in a<br>virtual school/program where<br>the curriculum and delivery is<br>provided by an approved<br>Multidivision Online Provider.<br><b>Note: For a complete</b><br><b>definition of MOP criteria,</b><br><b>refer to the Code of Virginia</b><br>§ 22.1-212.23 | 1             |
| 98                            | MOP<br>Number of<br>Classes | Gets MOP<br>information for the<br>given student. The<br>student can take<br>MOP courses<br>which are identified<br>by an AltCode3<br>value of 'MOP'<br>on the section's<br>'Instructional<br>Strategy' menu.<br>This is tied to the<br>K12.ScheduleInfo.I<br>NSTRUCTIONAL_<br>STRATEGY<br>lookup.<br>This counts up any<br>sections that are<br>marked as MOP,<br>which will satisfy<br>element #489 -<br>MOP Number of<br>Classes. If there<br>are MOP classes,<br>it will return the<br>number of sections,<br>if there aren't it will<br>return string.Empty.<br>That information<br>can be used to<br>determine the<br>MOP Flag for<br>element #488 |                   |                       |                                             | The number of secondary classes taken via a MOP program.                                                                                                    | 2             |
| 99                            | Resident<br>Division        | Student ><br>Enrollment > Other<br>Enrollment                                                                                                    | studentschoolyear | responsibledistrict   | K12.Enrollment.DISTRICT                     | Three-digit state-assigned<br>Division number of the<br>division where the student                                                                                                    | 3             |

| Position<br>on File<br>Layout | Data<br>Element<br>Name                | Synergy SIS<br>Location                                                           | BO                  | Property               | Look-up Table         | Definition                                                                                                    | Max<br>Length |
|-------------------------------|----------------------------------------|-----------------------------------------------------------------------------------|---------------------|------------------------|-----------------------|----------------------------------------------------------------------------------------------------|---------------|
|                               |                                        | Information ><br>Responsible<br>Division                                          |                     |                        |                       | physically resides for<br>students in virtual<br>schools/programs where the<br>curriculum and delivery is<br>provided by an approved<br>Multidivision Online Provider.<br>Future use of this element<br>may be expanded to capture<br>resident information of<br>students for other funded<br>programs such as foster<br>care.                           |               |
| 102                           | Military<br>Compact<br>Statute<br>Flag | Student ><br>Enrollment ><br>Enrollment Activity<br>> Military Compact<br>Statute | StudentSchoolYear-> | MilitaryCompactStatute | n/a                   | A flag used to indicate an<br>underage student can attend<br>kindergarten in Virginia under<br>the Interstate Compact on<br>Educational Opportunity for<br>Military Children                                                                                                    | 1             |
| 103                           | Reporting<br>School                    | Synergy>Student<br>>Enrollment Tab><br>Reporting School                           | StudentSchoolYear   | Reporting School       | K12.Enrollment.SCHOOL | Four-digit state-assigned<br>School number that<br>identifies the school for<br>which membership,<br>funding, graduation status<br>and high school<br>completion status are<br>attributed. The use of this<br>field is restricted to<br>specific situations where<br>non-residential students<br>attend a regional program<br>instead of a local school. | 4             |
| 113                           | Student's<br>First Name                |                                                                                   |                     |                        |                       | Student's First Name                                                                                                    | 15            |
| 114                           | Student's<br>Middle<br>Name            |                                                                                   |                     |                        |                       | Student's Middle Name                                                                                                    | 15            |
| 115                           | Student's<br>Last Name                 |                                                                                   |                     |                        |                       | Student's Last Name                                                                                                    | 25            |

## STUDENT RECORD COLLECTION - SPR

| Posit<br>on Fi<br>Layo | ion Data<br>le Element<br>ut Name     | Synergy SIS<br>Location                      | BO                                                                                                    | Property              | Look-up Table           | Definition                                                                                                    | Max<br>Length |
|------------------------|---------------------------------------|----------------------------------------------|----------------------------------------------------------------------------------------------------|-----------------------|-------------------------|----------------------------------------------------------------------------------------------------|---------------|
| 2                      | State<br>Testing<br>Identifier        | Synergy><br>Student> Student                 | Student                                                                                                    | StateStudentNumber    |                         | Unique State Testing<br>Identifier provided by EIMS                                                                                                    | 10            |
| 4                      | Responsi<br>ble<br>Division<br>Number | Synergy><br>Student> Student<br>> Enrollment | StudentSchoolYear                                                                                                    | Responisible Division | K12.Enrollment.DISTRICT | Three-digit state-assigned<br>Division number of the<br>division where: A.) the<br>student resides, B.)<br>attends a school through<br>open enrollment, C.)<br>tuition is waived, or D.) any<br>student with a disability for<br>whom the division is legally<br>responsible for providing a<br>Free Appropriate Public<br>Education (FAPE) (see<br>Reporting Rule 1). | 3             |
| 5                      | Responsi<br>ble<br>School<br>Number   | Synergy><br>Student> Student<br>> Enrollment | StudentSchoolYear                                                                                                    | Responsible School    | K12.Enrollment.School   | Four-digit state-assigned<br>School number of the<br>school where: A.) the<br>student resides, B.)<br>attends a school through<br>open enrollment, or C.)<br>tuition is waived.                                                                                                    | 4             |
| 6                      | Serving<br>Division<br>Code           | Synergy><br>Student> Student<br>> Enrollment | StudentSchoolYear                                                                                                    | ServingDistrict       | K12.Enrollment.DISTRICT | Three-digit state-assigned<br>Division number that<br>identifies the division,<br>agency or regional<br>program that provides<br>services to the student.                                                                                                    | 3             |
| 7                      | Serving<br>School/C<br>enter<br>Code  | Synergy><br>Student> Student<br>> Enrollment | StudentSchoolYear                                                                                                    | ServingSchool         | K12.Enrollment.School   | Four-digit state-assigned<br>School number that<br>identifies the school,<br>center, program, or<br>placement that provides<br>services to the student.                                                                                                    | 4             |
| 8                      | Active<br>Status<br>Code              | Synergy><br>Student> Student                 | The field will be based<br>on the student's<br>enrollment on the day<br>the extract is being ran<br>for.<br>A - the student is<br>enrolled on the day the |                       | N/A                     | A code that identifies the<br>active status of a student<br>as of the snapshot date<br>(10/1, 3/31, or EOY=6/30<br>of the current school year).<br>An inactive student was<br>enrolled at some point                                                                                                    | 1             |

|    |                           |                                                  | extract is generated for<br>I - the student is not<br>enrolled on the day the<br>extract is generated for<br>but has an enrollment |           |                           | during this school year, but<br>not as of the snapshot<br>date. Use V records to<br>report students who are<br>actively enrolled in a state<br>school board-approved<br>MOP program. Use N<br>records for updating<br>information on students<br>who are no longer enrolled<br>in your division. N records<br>will not have any days of<br>membership during the<br>current school year. |    |
|----|---------------------------|--------------------------------------------------|----------------------------------------------------------------------------------------------------|-----------|---------------------------|----------------------------------------------------------------------------------------------------|----|
| 9  | Entry<br>Code             | Synergy><br>Student> Student<br>> Enrollment     | StudentEnrollment                                                                                                    | EnterCode | K12.Enrollment.ENTER_CODE | A code that indicates the<br>process by which the<br>student first entered the<br>school during a given<br>school year.                                                                                                    | 4  |
| 10 | Entry<br>Date             | Synergy><br>Student> Student<br>> Enrollment     | StudentEnrollment                                                                                                    | EnterDate | N/A                       | Date associated with entry<br>code that represents the<br>pupil's first day of<br>enrollment in the reporting<br>school for the school year.<br>(The reporting school is the<br>school within the division<br>that is submitting the<br>record.)                                                                                                    | 10 |
| 11 | Exit/With<br>draw<br>Code | Synergy><br>Student> Student<br>> Enrollment     | StudentEnrollment                                                                                                    | LeaveCode | K12.Enrollment.LEAVE_CODE | A code that indicates the<br>circumstances under which<br>the student last exited from<br>membership in the school.                                                                                                    | 4  |
| 12 | Exit/With<br>draw<br>Date | Synergy><br>Student> Student<br>> Enrollment     | StudentEnrollment                                                                                                    | LeaveDate | N/A                       | Date associated with<br>Exit/Withdraw code that<br>represents the day after<br>the pupil's last day of<br>attendance for the school<br>year that is being reported.<br>This date is not counted<br>when determining days<br>present and days<br>membership.                                                                                                    | 10 |
| 14 | Gender<br>Code            | Synergy><br>Student><br>Student><br>Demographics | Student                                                                                                    | Gender    | Revelation.GENDER         | A code that identifies the student's gender.                                                                                                    | 1  |
| 15 | Birth date                | Synergy><br>Student>                             | Student                                                                                                    | BirthDate | N/A                       | The month, day, and year on which an individual was                                                                                                    | 10 |

|    |                                     | Student>                                         |                                                                                                    |               |                                   | born.                                                                                                    |   |
|----|-------------------------------------|--------------------------------------------------|----------------------------------------------------------------------------------------------------|---------------|-----------------------------------|----------------------------------------------------------------------------------------------------|---|
| 16 | Grade<br>Level<br>Code              | Synergy><br>Student> Student                     | StudentSchoolYear                                                                                                    | Grade         | K12.GRADE                         | A code that identifies the<br>grade level at which a<br>student receives services<br>in a school or an<br>educational institution<br>during a given academic<br>session.                                                                                                    | 2 |
| 17 | Kindergar<br>ten Half-<br>Day Flag  | Synergy><br>Student> Student<br>> Enrollment     | if grade is KA or KP or<br>KG then check schedule<br>course.ExtendedDay is<br>the field looked at to<br>determine if the class is<br>a extended day class<br>if grade is and in a class<br>marked extended then Y<br>else N                                         |               |                                   | A flag that identifies<br>whether a kindergarten<br>student attends a half-day<br>session.                                                                                                    | 1 |
| 18 | Primary<br>Disability<br>Code       |                                                  | Program data loader but<br>first record from<br>SpecialEdStudentNeeds<br>where primaryNeed is<br>true and the<br>enterdate/exitDate range<br>overlaps the<br>submissiondate<br>If Synergy SE is<br>installed data will be<br>pushed into Synergy<br>from Synergy SE |               | K12.SpecialEd.DISABILITY_COD<br>E | A code that identifies the<br>primary disability type for a<br>student who is eligible for<br>services under the<br>Individuals with Disabilities<br>Education Act (IDEA) and<br>who has an Individualized<br>Education Program (IEP)<br>or services planned. This<br>is not he classroom<br>placement. | 3 |
| 20 | Disadvant<br>aged<br>Status<br>Flag | Synergy><br>Student> Student<br>> Other Info     | Student                                                                                                    | Disadvantaged | K12.DISADVANTAGED                 | A flag that identifies a<br>student as economically<br>disadvantaged, at any<br>point during the school<br>year, if the student:<br>1) is eligible for<br>Free/Reduced Meals,<br>2) receives TANF, or<br>3) is eligible for Medicaid.                                                                   | 1 |
| 24 | Home<br>Language<br>Code            | Synergy><br>Student><br>Student><br>Demographics | Student                                                                                                    | HomeLanguage  | K12.LANGUAGE                      | A code that identifies the<br>language or dialect<br>routinely spoken in an<br>individual's home. This<br>language or dialect may or<br>may not be an individual's<br>native language.                                                                                                    | 4 |
| 32 | Title I<br>Code                     |                                                  | Store in programs - have user select which top                                                                                                    |               |                                   | A code that indicates type of program funded by Title                                                                                                    | 2 |

|    |                                                                |                                                                                                    | level program(need) is      |                                                                                                |                                                                                 | Lif the student attends a                                                                                                    |     |
|----|----------------------------------------------------------------|----------------------------------------------------------------------------------------------------|-----------------------------|------------------------------------------------------------------------------------------------|---------------------------------------------------------------------------------|----------------------------------------------------------------------------------------------------|-----|
|    |                                                                |                                                                                                    | Title 1 (on config view)    |                                                                                                |                                                                                 | Target Assisted school, i.e.                                                                                                    |     |
|    |                                                                |                                                                                                    | and then pull the state     |                                                                                                |                                                                                 | reading, math, reading and                                                                                                    |     |
|    |                                                                |                                                                                                    | code for the sub-           |                                                                                                |                                                                                 | math.                                                                                                    |     |
|    |                                                                |                                                                                                    | level(program)              |                                                                                                |                                                                                 |                                                                                                    |     |
| 33 | GED                                                            |                                                                                                    | If the student is 16 or     |                                                                                                | K12.CourseInfo.ALT ID TYPE                                                      | A code that indicates the                                                                                                    | 1   |
|    | Program                                                        |                                                                                                    | older and is in a course    |                                                                                                |                                                                                 | student is enrolled in a                                                                                                    |     |
|    | Code                                                           |                                                                                                    | where the state code of     |                                                                                                |                                                                                 | program leading to a GED,                                                                                                    |     |
|    |                                                                |                                                                                                    | alt                         |                                                                                                |                                                                                 | such as ISAEP or GAD                                                                                                    |     |
|    |                                                                |                                                                                                    | type(K12.CourseInfo.AL      |                                                                                                |                                                                                 | program.                                                                                                    |     |
|    |                                                                |                                                                                                    | T_ID_TYPE) is 290 then      |                                                                                                |                                                                                 |                                                                                                    |     |
|    |                                                                |                                                                                                    | pull the alt code and if it |                                                                                                |                                                                                 |                                                                                                    |     |
|    |                                                                |                                                                                                    | is GED, ISAEP, or GAD       |                                                                                                |                                                                                 |                                                                                                    |     |
|    |                                                                |                                                                                                    | then translate to 1,2,3     |                                                                                                |                                                                                 |                                                                                                    |     |
|    |                                                                |                                                                                                    | respective. If the alt      |                                                                                                |                                                                                 |                                                                                                    |     |
|    |                                                                |                                                                                                    | code is 1,2, ro 3 then      |                                                                                                |                                                                                 |                                                                                                    |     |
|    |                                                                | -                                                                                                    | just place o                | <u></u>                                                                                        |                                                                                 |                                                                                                    |     |
| 35 | Graduate                                                       | Synergy>                                                                                                    | Student                     | Diploma Type                                                                                   | K12.DIPLOMA_TYPE                                                                | A code that identifies the                                                                                                    | 2   |
|    | /Other                                                         | Student>                                                                                                    |                             |                                                                                                |                                                                                 | type of graduation diploma                                                                                                    |     |
|    | Complete<br>r Codo                                             | student> Other                                                                                                    |                             |                                                                                                |                                                                                 | of completion document                                                                                                    |     |
| 26 | Graduata                                                       | Syporals student                                                                                                    | Student                     | GraduationPlan                                                                                 |                                                                                 | A code that identifies the                                                                                                    | 2   |
| 30 | Plan                                                           | students Other                                                                                                    | Student                     | GraduationFlain                                                                                | RTZ.GRADUATION_FEAN                                                             | nost-graduate plans of the                                                                                                    | 2   |
|    | Code                                                           | Info                                                                                                    |                             |                                                                                                |                                                                                 | student                                                                                                    |     |
| 40 | CTE                                                            | Synergy>Course                                                                                                    | Selected Career Cluster     | TBD - property will be                                                                         | TDB                                                                             | A code to identify the                                                                                                    | 4   |
| 10 | Career                                                         | History>Student                                                                                                    | on the student CTE view     | function based lookup                                                                          | 100                                                                             | career cluster of the state-                                                                                                    | •   |
|    | Cluster                                                        |                                                                                                    |                             |                                                                                                |                                                                                 |                                                                                                    |     |
|    | Clusiel                                                        | CTE>Career                                                                                                    |                             | built based on selected                                                                        |                                                                                 | approved CTE course that                                                                                                    |     |
|    | Code                                                           | CTE>Career<br>Cluster to Report                                                                                                 |                             | built based on selected<br>clusters defined in CTE                                             |                                                                                 | approved CTE course that<br>any student has taken at                                                                                                    |     |
|    | Code                                                           | CTE>Career<br>Cluster to Report                                                                                                 |                             | built based on selected<br>clusters defined in CTE<br>program view                             |                                                                                 | approved CTE course that<br>any student has taken at<br>anytime during the current                                                                                                    |     |
|    | Code                                                           | CTE>Career<br>Cluster to Report                                                                                                 |                             | built based on selected<br>clusters defined in CTE<br>program view                             |                                                                                 | approved CTE course that<br>any student has taken at<br>anytime during the current<br>school year. If the student                                                                                                    |     |
|    | Code                                                           | CTE>Career<br>Cluster to Report                                                                                                 |                             | built based on selected<br>clusters defined in CTE<br>program view                             |                                                                                 | approved CTE course that<br>any student has taken at<br>anytime during the current<br>school year. If the student<br>has taken more than one                                                                                                    |     |
|    | Code                                                           | CTE>Career<br>Cluster to Report                                                                                                 |                             | built based on selected<br>clusters defined in CTE<br>program view                             |                                                                                 | approved CTE course that<br>any student has taken at<br>anytime during the current<br>school year. If the student<br>has taken more than one<br>course which fall into                                                                                                    |     |
|    | Code                                                           | CTE>Career<br>Cluster to Report                                                                                                 |                             | built based on selected<br>clusters defined in CTE<br>program view                             |                                                                                 | approved CTE course that<br>any student has taken at<br>anytime during the current<br>school year. If the student<br>has taken more than one<br>course which fall into<br>different clusters, choose                                                                                                    |     |
|    | Code                                                           | CTE>Career<br>Cluster to Report                                                                                                 |                             | built based on selected<br>clusters defined in CTE<br>program view                             |                                                                                 | approved CTE course that<br>any student has taken at<br>any time during the current<br>school year. If the student<br>has taken more than one<br>course which fall into<br>different clusters, choose<br>the cluster that most                                                                                                    |     |
|    | Code                                                           | CTE>Career<br>Cluster to Report                                                                                                 |                             | built based on selected<br>clusters defined in CTE<br>program view                             |                                                                                 | approved CTE course that<br>any student has taken at<br>any time during the current<br>school year. If the student<br>has taken more than one<br>course which fall into<br>different clusters, choose<br>the cluster that most<br>closely aligns with that                                                                                                    |     |
|    | Code                                                           | CTE>Career<br>Cluster to Report                                                                                                 |                             | built based on selected<br>clusters defined in CTE<br>program view                             |                                                                                 | approved CTE course that<br>any student has taken at<br>any time during the current<br>school year. If the student<br>has taken more than one<br>course which fall into<br>different clusters, choose<br>the cluster that most<br>closely aligns with that<br>student's career interests.                                                                                                    |     |
|    | Code                                                           | CTE>Career<br>Cluster to Report                                                                                                 |                             | built based on selected<br>clusters defined in CTE<br>program view                             |                                                                                 | approved CTE course that<br>any student has taken at<br>any student has taken at<br>anytime during the current<br>school year. If the student<br>has taken more than one<br>course which fall into<br>different clusters, choose<br>the cluster that most<br>closely aligns with that<br>student's career interests.<br>Refer to the CTERS User's<br>Magnation                                                                                                    |     |
| 41 | Code                                                           | CTE>Career<br>Cluster to Report                                                                                                 | Student CTE View            | built based on selected<br>clusters defined in CTE<br>program view                             | K12 Domographics CTE_SPECIA                                                     | approved CTE course that<br>any student has taken at<br>any student has taken at<br>anytime during the current<br>school year. If the student<br>has taken more than one<br>course which fall into<br>different clusters, choose<br>the cluster that most<br>closely aligns with that<br>student's career interests.<br>Refer to the CTERS User's<br>Manual for assistance.                                                                                                    | - 2 |
| 41 | Code                                                           | CTE>Career<br>Cluster to Report<br>Synergy>Course                                                                               | Student CTE View            | built based on selected<br>clusters defined in CTE<br>program view                             | K12.Demographics.CTE_SPECIA                                                     | approved CTE course that<br>any student has taken at<br>any student has taken at<br>anytime during the current<br>school year. If the student<br>has taken more than one<br>course which fall into<br>different clusters, choose<br>the cluster that most<br>closely aligns with that<br>student's career interests.<br>Refer to the CTERS User's<br>Manual for assistance.<br>A code to identify the CTE<br>special populations of the                                                                                                    | 3   |
| 41 | Code<br>Code<br>CTE<br>Special<br>Populatio                    | CTE>Career<br>Cluster to Report<br>Synergy>Course<br>History>Student<br>CTE>Special                                             | Student CTE View            | built based on selected<br>clusters defined in CTE<br>program view                             | K12.Demographics.CTE_SPECIA<br>L_POPULATIONS_CODES                              | approved CTE course that<br>any student has taken at<br>any student has taken at<br>anytime during the current<br>school year. If the student<br>has taken more than one<br>course which fall into<br>different clusters, choose<br>the cluster that most<br>closely aligns with that<br>student's career interests.<br>Refer to the CTERS User's<br>Manual for assistance.<br>A code to identify the CTE<br>special populations of the<br>student that are not                                                                                                    | 3   |
| 41 | Code<br>CTE<br>Special<br>Populatio<br>ns Code                 | CTE>Career<br>Cluster to Report<br>Synergy>Course<br>History>Student<br>CTE>Special<br>Populations Code                         | Student CTE View            | built based on selected<br>clusters defined in CTE<br>program view                             | K12.Demographics.CTE_SPECIA<br>L_POPULATIONS_CODES                              | approved CTE course that<br>any student has taken at<br>any time during the current<br>school year. If the student<br>has taken more than one<br>course which fall into<br>different clusters, choose<br>the cluster that most<br>closely aligns with that<br>student's career interests.<br>Refer to the CTERS User's<br>Manual for assistance.<br>A code to identify the CTE<br>special populations of the<br>student that are not<br>already collected in other                                                                                                    | 3   |
| 41 | Code<br>CTE<br>Special<br>Populatio<br>ns Code                 | CTE>Career<br>Cluster to Report<br>Synergy>Course<br>History>Student<br>CTE>Special<br>Populations Code                         | Student CTE View            | built based on selected<br>clusters defined in CTE<br>program view                             | K12.Demographics.CTE_SPECIA<br>L_POPULATIONS_CODES                              | approved CTE course that<br>any student has taken at<br>any time during the current<br>school year. If the student<br>has taken more than one<br>course which fall into<br>different clusters, choose<br>the cluster that most<br>closely aligns with that<br>student's career interests.<br>Refer to the CTERS User's<br>Manual for assistance.<br>A code to identify the CTE<br>special populations of the<br>student that are not<br>already collected in other<br>elements. Refer to the                                                                                            | 3   |
| 41 | CTE<br>Special<br>Populatio<br>ns Code                         | CTE>Career<br>Cluster to Report<br>Synergy>Course<br>History>Student<br>CTE>Special<br>Populations Code                         | Student CTE View            | built based on selected<br>clusters defined in CTE<br>program view                             | K12.Demographics.CTE_SPECIA<br>L_POPULATIONS_CODES                              | approved CTE course that<br>any student has taken at<br>anytime during the current<br>school year. If the student<br>has taken more than one<br>course which fall into<br>different clusters, choose<br>the cluster that most<br>closely aligns with that<br>student's career interests.<br>Refer to the CTERS User's<br>Manual for assistance.<br>A code to identify the CTE<br>special populations of the<br>student that are not<br>already collected in other<br>elements. Refer to the<br>CTERS User's Manual for                                                                  | 3   |
| 41 | Code<br>CTE<br>Special<br>Populatio<br>ns Code                 | CTE>Career<br>Cluster to Report<br>Synergy>Course<br>History>Student<br>CTE>Special<br>Populations Code                         | Student CTE View            | built based on selected<br>clusters defined in CTE<br>program view                             | K12.Demographics.CTE_SPECIA<br>L_POPULATIONS_CODES                              | approved CTE course that<br>any student has taken at<br>any time during the current<br>school year. If the student<br>has taken more than one<br>course which fall into<br>different clusters, choose<br>the cluster that most<br>closely aligns with that<br>student's career interests.<br>Refer to the CTERS User's<br>Manual for assistance.<br>A code to identify the CTE<br>special populations of the<br>student that are not<br>already collected in other<br>elements. Refer to the<br>CTERS User's Manual for<br>assistance.                                                  | 3   |
| 41 | Code<br>CTE<br>Special<br>Populatio<br>ns Code<br>W8           | CTE>Career<br>Cluster to Report<br>Synergy>Course<br>History>Student<br>CTE>Special<br>Populations Code<br>Synergy>             | Student CTE View            | built based on selected<br>clusters defined in CTE<br>program view<br>Special Populations Code | K12.Demographics.CTE_SPECIA<br>L_POPULATIONS_CODES<br>K12.Enrollment.LEAVE_CODE | approved CTE course that<br>any student has taken at<br>anytime during the current<br>school year. If the student<br>has taken more than one<br>course which fall into<br>different clusters, choose<br>the cluster that most<br>closely aligns with that<br>student's career interests.<br>Refer to the CTERS User's<br>Manual for assistance.<br>A code to identify the CTE<br>special populations of the<br>student that are not<br>already collected in other<br>elements. Refer to the<br>CTERS User's Manual for<br>assistance.<br>A code associated with                         | 3   |
| 41 | Code<br>CTE<br>Special<br>Populatio<br>ns Code<br>W8<br>Reason | CTE>Career<br>Cluster to Report<br>Synergy>Course<br>History>Student<br>CTE>Special<br>Populations Code<br>Synergy><br>Student> | Student CTE View            | built based on selected<br>clusters defined in CTE<br>program view<br>Special Populations Code | K12.Demographics.CTE_SPECIA<br>L_POPULATIONS_CODES<br>K12.Enrollment.LEAVE_CODE | approved CTE course that<br>any student has taken at<br>anytime during the current<br>school year. If the student<br>has taken more than one<br>course which fall into<br>different clusters, choose<br>the cluster that most<br>closely aligns with that<br>student's career interests.<br>Refer to the CTERS User's<br>Manual for assistance.<br>A code to identify the CTE<br>special populations of the<br>student that are not<br>already collected in other<br>elements. Refer to the<br>CTERS User's Manual for<br>assistance.<br>A code associated with<br>W880 to identify the | 3   |

|    |             | Enrollment  |                            |                 |                    | discontinued school          |    |
|----|-------------|-------------|----------------------------|-----------------|--------------------|------------------------------|----|
| 44 | Aggregat    |             | if blank then present -    |                 |                    | The cumulative number of     | 3  |
|    | e Days      |             | looking at the all day     |                 |                    | days a student has been      |    |
|    | Present     |             | code                       |                 |                    | present in the school from   |    |
|    |             |             |                            |                 |                    | the beginning of the         |    |
|    |             |             |                            |                 |                    | current school year to the   |    |
|    |             |             |                            |                 |                    | time of snapshot             |    |
| 45 | Aggregat    |             | Need config for four       |                 |                    | The cumulative number of     | 3  |
|    | e Davs      |             | types and CBL of           |                 |                    | days a student has been      | Ū. |
|    | Absent      |             | reasons (just like we      |                 |                    | absent from the school       |    |
|    |             |             | have on attendance         |                 |                    | from the beginning of the    |    |
|    |             |             | reports) - look at all day |                 |                    | current school year to the   |    |
|    |             |             | code for the reasons       |                 |                    | time of snapshot (days       |    |
|    |             |             | configured                 |                 |                    | absent + days present =      |    |
|    |             |             | oomigaroa                  |                 |                    | days in membership)          |    |
| 48 | Tuition     | Superaus    | StudentSchoolVear          | TutionPayerCode |                    | A code to indicate tuition   | 2  |
| 40 | Paid        | Students    | Siddenischooliteal         | Tution ayercode | CODE               | equivalent to the state's    | 2  |
|    | Code        | Student>    |                            |                 | _OODE              | contribution towards         |    |
|    | Code        | Enrollment  |                            |                 |                    | educational costs (i e       |    |
|    |             | LINOMINEIIL |                            |                 |                    | ADM) is paid by or           |    |
|    |             |             |                            |                 |                    | received from a public       |    |
|    |             |             |                            |                 |                    | entity for this student      |    |
| 40 | Non         | Suporque    | StudentSchoolVeer          | ETE             | K12 Enrollmont ETE | The Nep public Student       | 2  |
| 49 | nublic      | Students    | Siddenischooliteal         |                 | RTZ.ETHOIMENLITE   | ETE identifies the part time | 2  |
|    | public      | Student>    |                            |                 |                    | FIE Identifies the part-time |    |
|    |             | Siudeni>    |                            |                 |                    | take one or two courses      |    |
|    |             | Enroinnent  |                            |                 |                    | This includes home           |    |
|    |             |             |                            |                 |                    | This includes nome-          |    |
|    |             |             |                            |                 |                    | schooled and private         |    |
|    |             |             |                            |                 |                    | schooled students. Non-      |    |
|    |             |             |                            |                 |                    | public school students       |    |
|    |             |             |                            |                 |                    | division for on on line      |    |
|    |             |             |                            |                 |                    |                              |    |
|    |             |             |                            |                 |                    | course may be included as    |    |
|    |             |             |                            |                 |                    | up to 25 ADM per close       |    |
|    |             |             |                            |                 |                    | up to .25 ADM per class      |    |
| 51 | Kindorgor   |             | The student people to be   |                 | NI/A               | A flag that identifies       | 1  |
| 51 | top         |             | 5 years old botwoon Oct    |                 |                    | whather a kindergarten       |    |
|    | Roadinos    |             | 1 and Doc 31 of the        |                 |                    | student who turns 5          |    |
|    | i veauiries |             | and Dec ST of the          |                 |                    | botwoon October 1 and        |    |
|    | Accorem     |             | then Check to see if       |                 |                    | December 31st was            |    |
|    | ont Flog    |             | student took               |                 |                    | administered a readinese     |    |
|    | entriay     |             | Kindergarden roadingen     |                 |                    | autilitistered a reduitiess  |    |
|    |             |             | accessment in student      |                 |                    | student's first day of       |    |
|    |             |             | test history               |                 |                    | kindergarten                 |    |
|    |             |             | Lisore will define which   |                 |                    | Kinderganen.                 |    |
|    |             |             | test is the Kindergardon   |                 |                    |                              |    |
|    |             |             |                            |                 |                    |                              |    |
|    |             |             | reaumess assessment        |                 |                    |                              |    |

|    |                                                |                                                                                    | test                                                                                                    |                         |                                         |                                                                                                    |   |
|----|------------------------------------------------|------------------------------------------------------------------------------------|----------------------------------------------------------------------------------------------------|-------------------------|-----------------------------------------|----------------------------------------------------------------------------------------------------|---|
| 53 | School<br>Choice<br>Status<br>Code             | Synergy><br>Student><br>Student><br>Enrollment                                     | StudentSchoolYear                                                                                                    | SchoolChoiceStatus      | K12.Enrollment.SCHOOL_CHOIC<br>E_STATUS | A state-assigned code that<br>indicates the student's<br>eligibility and election to<br>participate in School<br>Choice.                                                                                                    | 1 |
| 57 | Early<br>College<br>Scholar<br>Program<br>Code | Synergy>Student<br>>Student>Gradua<br>tion<br>Information>Early<br>College Scholar | Student                                                                                                    | EarlyCollegeScholarCode | K12.EARLY_COLLEGE_SCHOLA<br>R           | A state assigned code to<br>identify students who are<br>participating in the<br>Governor's Early College<br>Scholar Program and/or<br>the Commonwealth<br>Scholar Program. The<br>Governor's Early College<br>Scholars Program<br>agreement must be signed<br>by participating students,<br>their parents/guardians,<br>and the high school<br>principal and school<br>counselor.                                | 1 |
| 58 | Distance<br>Learning<br>Flag                   |                                                                                    | student in a course were<br>the credit value is<br>greater than zero and<br>the course is marked as<br>a distance learning<br>courzse<br>(course.DistanceLearnin<br>gCourse) |                         | N/A                                     | A flag to identify students<br>who have taken at least<br>one distance learning<br>course during the current<br>school year where the<br>credit counts towards high<br>school graduation. The<br>distance learning<br>experience may or may not<br>be a board-approved MOP<br>program.<br>This data element will be<br>retired in 2013-2014<br>pending reconcilliation with<br>the Master Schedule<br>Collection. | 1 |
| 59 | PK<br>Experienc<br>e Code                      | Synergy><br>Student><br>Student><br>Enrollment                                     | StudentSchoolYear                                                                                                    | ExpCode                 | K12.Enrollment.EXPERIENCE_C<br>ODE      | A stated assigned code to<br>identify the current or most<br>recent PK (pre-<br>kindergarten) experience<br>of PK and kindergarten<br>students.                                                                                                    | 2 |
| 60 | PK<br>Weekly<br>Time<br>Code                   | Synergy><br>Student><br>Student><br>Enrollment                                     | StudentSchoolYear                                                                                                    | ExpTimeCode             | K12.Enrollment.EXPERIENCE_TI<br>ME_CODE | A state assigned code to<br>represent the average<br>amount of time the student<br>spends each week in the                                                                                                    | 2 |

|    |                                                       |                                                                                        |                                                                                                    |                                                                                                    |                                    | program specified by the<br>PK Experience Code.                                                                                                    |   |
|----|-------------------------------------------------------|----------------------------------------------------------------------------------------|----------------------------------------------------------------------------------------------------|----------------------------------------------------------------------------------------------------|------------------------------------|----------------------------------------------------------------------------------------------------|---|
| 69 | Initial<br>Primary<br>Nighttime<br>Residenc<br>e Code | Synergy><br>Student> Student<br>>Other Info                                            | Student                                                                                                    | DellingType                                                                                                    | K12.Demographics.DWELLING_T<br>YPE | A code to identify the initial<br>primary night residence<br>when the student was<br>identified as homeless at<br>any time during the school<br>year.                                                                    | 1 |
| 70 | Neglecte<br>d/<br>Delinque<br>nt Code                 |                                                                                        | Store in programs - have<br>user select which top<br>level program(need) is<br>neglected (on config<br>view) and then pull the<br>state code for the sub-<br>level(program) |                                                                                                    |                                    | A code to identify the<br>student who participated in<br>a Neglected or Delinquent<br>program for at least 30<br>days at any time during the<br>current school year.                                                     | 1 |
| 71 | Full Time<br>Virtual<br>Program<br>Code               | Synergy><br>Student> Student<br>> Enrollment                                           | StudentSchoolYear                                                                                                    | FullTimeVirtual                                                                                                    | K12.Enrollment.VIRTUAL_PROG<br>RAM | A code to identify the<br>student enrolled in a full<br>course of study for all<br>educational services in a<br>virtual program. This virtual<br>program of study may or<br>may not be a board-<br>approved MOP program. | 1 |
| 73 | Ethnic<br>Flag                                        | Synergy><br>Student> Student<br>> Demographics                                         | Student                                                                                                    | HispanicIndicator                                                                                                   | N/A                                | A flag to identify if the student is Hispanic/Latino                                                                                                    | 1 |
| 74 | Race<br>Code                                          | Synergy><br>Student> Student<br>> Demographics                                         | Student                                                                                                    | EthnicCode                                                                                                    | Revelation.Ethnicity               | A code for one or more<br>races the student identifies<br>with                                                                                                    | 2 |
| 76 | ESL<br>Code                                           |                                                                                        | ELLHistory                                                                                                    | Des Code<br>This will use the program<br>data loader to get the<br>data on the date the<br>extract is generated for | K12.ProgramInfo.ELL_DES_COD<br>E   | A code to identify the student's current status.                                                                                                    | 1 |
| 79 | Unaccom<br>panied<br>Homeless<br>Youth<br>Flag        | Synergy><br>Student> Student<br>> Other Info                                           | student                                                                                                    | HomeLess                                                                                                    | K12.Demographics.HOMELESS          | A flag to identify if the<br>student is an<br>unaccompanied homeless<br>youth according to Section<br>725(6) of the McKinney-<br>Vento Act (Title X, Part C<br>of the No Child Left Behind<br>Act)                       | 1 |
| 91 | First<br>Semester<br>Special<br>Ed<br>Regional        | Synergy> Student<br>Programs><br>Student Special<br>Ed Services ><br>Other Information | StudentSchoolYear                                                                                                    | SPed1stsemesterremburs<br>ement                                                                                     |                                    | The Special Ed Regional<br>Tuition Reimbursement<br>amount requested to be<br>paid for first semester.                                                                                                    | 9 |

|    | Tuition<br>Reimburs<br>ement                                                    |                                                                                                    |                                                                                                    |                                                                                                    |                                             | This dollar amount is<br>required when Serving<br>Division is between 280<br>and 299, except Division<br>283.                                                                                                    |   |
|----|---------------------------------------------------------------------------------|----------------------------------------------------------------------------------------------------|----------------------------------------------------------------------------------------------------|----------------------------------------------------------------------------------------------------|---------------------------------------------|----------------------------------------------------------------------------------------------------|---|
| 93 | Special<br>Ed<br>Regional<br>Tuition<br>Reimburs<br>ement<br>Disability<br>Code | Synergy> Student<br>Programs><br>Student Special<br>Ed Services ><br>Other Information                                                                                                    | StudentSchoolYear                                                                                                    |                                                                                                    |                                             | A code to identify the<br>disability for which<br>Regional Tuition<br>Reimbursement is being<br>claimed.                                                                                                    | 2 |
| 97 | MOP<br>Flag                                                                     | Schedule><br>Section><br>Instructional<br>Strategy<br>Dropdown                                                                                                    | section                                                                                                    | instructionalStrategy                                                                                                    | K12.ScheduleInfo.INSTRUCTION<br>AL_STRATEGY | A flag to identify students<br>in a virtual school/program<br>where the curriculum and<br>delivery is provided by an<br>approved Multidivision<br>Online Provider.<br>Note: For a complete<br>definition of MOP criteria,<br>refer to the Code of<br>Virginia § 22.1-212.23                                                             | 1 |
| 98 | MOP<br>Number<br>of<br>Classes                                                  | Gets MOP informat<br>courses which are i<br>on the section's 'Ins<br>K12.ScheduleInfo.II<br>This counts up any<br>element #489 - MO<br>it will return the nun<br>That information ca<br>MOP Flag for eleme | ion for the given student. The<br>dentified by an AltCode3 val<br>structional Strategy' menu. T<br>NSTRUCTIONAL_STRATEG<br>sections that are marked as<br>P Number of Classes. If the<br>nber of sections, if there are<br>n be used to determine the<br>ent #488. | he student can take MOP<br>ue of 'MOP'<br>This is tied to the<br>GY lookup.<br>MOP, which will satisfy<br>are are MOP classes,<br>n't it will return string.Empty. |                                             | The number of secondary<br>classes taken via a MOP<br>program.                                                                                                    | 2 |
| 99 | Resident<br>Division                                                            | Student ><br>Enrollment ><br>Other Enrollment<br>Information ><br>Responsible<br>Division                                                                                                    | studentschoolyear                                                                                                    | responsibledistrict                                                                                                    | K12.Enrollment.DISTRICT                     | Three-digit state-assigned<br>Division number of the<br>division where the student<br>physically resides for<br>students in virtual<br>schools/programs where<br>the curriculum and delivery<br>is provided by an approved<br>Multidivision Online<br>Provider.<br>Future use of this element<br>may be expanded to<br>capture resident | 3 |

|     |                                        |                                                                                   |                     |                        |                       | information of students for<br>other funded programs<br>such as foster care.                                                                                                    |    |
|-----|----------------------------------------|-----------------------------------------------------------------------------------|---------------------|------------------------|-----------------------|----------------------------------------------------------------------------------------------------|----|
| 102 | Military<br>Compact<br>Statute<br>Flag | Student ><br>Enrollment ><br>Enrollment<br>Activity > Military<br>Compact Statute | StudentSchoolYear-> | MilitaryCompactStatute | n/a                   | A flag used to indicate an<br>underage student can<br>attend kindergarten in<br>Virginia under the<br>Interstate Compact on<br>Educational Opportunity for<br>Military Children                                                                                                    | 1  |
| 103 | Reporting<br>School                    | Synergy>Student<br>>Enrollment Tab><br>Reporting School                           | StudentSchoolYear   | Reporting School       | K12.Enrollment.SCHOOL | Four-digit state-assigned<br>School number that<br>identifies the school for<br>which membership,<br>funding, graduation status<br>and high school completion<br>status are attributed. The<br>use of this field is restricted<br>to specific situations where<br>non-residential students<br>attend a regional program<br>instead of a local school. | 4  |
| 113 | Student's<br>First<br>Name             |                                                                                   |                     |                        |                       | Student's First Name                                                                                                    | 15 |
| 114 | Student's<br>Middle<br>Name            |                                                                                   |                     |                        |                       | Student's Middle Name                                                                                                    | 15 |
| 115 | Student's<br>Last<br>Name              |                                                                                   |                     |                        |                       | Student's Last Name                                                                                                    | 25 |

#### STUDENT RECORD COLLECTION - EOY

| Position | Data                                  | Synergy SIS                                     | BO                                                                                                    | Property             | Look-up Table           | Definition                                                                                                    | Max    |
|----------|---------------------------------------|-------------------------------------------------|----------------------------------------------------------------------------------------------------|----------------------|-------------------------|----------------------------------------------------------------------------------------------------|--------|
| Layout   | Name                                  | Location                                        |                                                                                                    |                      |                         |                                                                                                    | Length |
| 2        | State<br>Testing<br>Identifier        | Synergy><br>Student><br>Student                 | Student                                                                                                    | StateStudentNumber   |                         | Unique State Testing Identifier<br>provided by EIMS                                                                                                    | 10     |
| 4        | Responsi<br>ble<br>Division<br>Number | Synergy><br>Student><br>Student ><br>Enrollment | StudentSchoolYear                                                                                                    | Responsible Division | K12.Enrollment.DISTRICT | Three-digit state-assigned Division<br>number of the division where: A.)<br>the student resides, B.) attends a<br>school through open enrollment,<br>C.) tuition is waived, or D.) any<br>student with a disability for whom<br>the division is legally responsible<br>for providing a Free Appropriate<br>Public Education (FAPE) (see<br>Reporting Rule 1).                                                                                                    | 3      |
| 5        | Responsi<br>ble<br>School<br>Number   | Synergy><br>Student><br>Student ><br>Enrollment | StudentSchoolYear                                                                                                    | Responsible School   | K12.Enrollment.School   | Four-digit state-assigned School<br>number of the school where: A.)<br>the student resides, B.) attends a<br>school through open enrollment,<br>or C.) tuition is waived.                                                                                                    | 4      |
| 6        | Serving<br>Division<br>Code           | Synergy><br>Student><br>Student ><br>Enrollment | StudentSchoolYear                                                                                                    | ServingDistrict      | K12.Enrollment.DISTRICT | Three-digit state-assigned Division<br>number that identifies the division,<br>agency or regional program that<br>provides services to the student.                                                                                                    | 3      |
| 7        | Serving<br>School/C<br>enter<br>Code  | Synergy><br>Student><br>Student ><br>Enrollment | StudentSchoolYear                                                                                                    | ServingSchool        | K12.Enrollment.School   | Four-digit state-assigned School<br>number that identifies the school,<br>center, program, or placement that<br>provides services to the student.                                                                                                    | 4      |
| 8        | Active<br>Status<br>Code              | Synergy><br>Student><br>Student                 | The field will be<br>based on the<br>student's enrollment<br>on the day the<br>extract is being ran<br>for.<br>A - the student is<br>enrolled on the day<br>the extract is<br>generated for<br>I - the student is not<br>enrolled on the day<br>the extract is<br>generated for but<br>has an enrollment |                      | N/A                     | A code that identifies the active<br>status of a student as of the<br>snapshot date (10/1, 3/31, or<br>EOY=6/30 of the current school<br>year). An inactive student was<br>enrolled at some point during this<br>school year, but not as of the<br>snapshot date. Use V records to<br>report students who are actively<br>enrolled in a state school board-<br>approved MOP program. Use N<br>records for updating information on<br>students who are no longer<br>enrolled in your division. N<br>records will not have any days of<br>membership during the current |        |

| Position<br>on File | Data<br>Element                    | Synergy SIS<br>Location                          | во                                                                                                    | Property  | Look-up Table             | Definition                                                                                                    | Max<br>Length |
|---------------------|------------------------------------|--------------------------------------------------|----------------------------------------------------------------------------------------------------|-----------|---------------------------|----------------------------------------------------------------------------------------------------|---------------|
| Layout              | Name                               |                                                  |                                                                                                    |           |                           |                                                                                                    |               |
| -                   | <b>F</b> (                         |                                                  |                                                                                                    |           |                           | school year.                                                                                                    |               |
| 9                   | Entry<br>Code                      | Synergy><br>Student><br>Student ><br>Enrollment  | StudentEnrollment                                                                                                    | EnterCode | K12.Enrollment.ENTER_CODE | A code that indicates the process<br>by which the student first entered<br>the school during a given school<br>year.                                                                                                    | 4             |
| 10                  | Entry<br>Date                      | Synergy><br>Student><br>Student ><br>Enrollment  | StudentEnrollment                                                                                                    | EnterDate | N/A                       | Date associated with entry code<br>that represents the pupil's first day<br>of enrollment in the reporting<br>school for the school year. (The<br>reporting school is the school<br>within the division that is<br>submitting the record.)         | 10            |
| 11                  | Exit/With<br>draw<br>Code          | Synergy><br>Student><br>Student ><br>Enrollment  | StudentEnrollment                                                                                                    | LeaveCode | K12.Enrollment.LEAVE_CODE | A code that indicates the<br>circumstances under which the<br>student last exited from<br>membership in the school.                                                                                                    | 4             |
| 12                  | Exit/With<br>draw<br>Date          | Synergy><br>Student><br>Student ><br>Enrollment  | StudentEnrollment                                                                                                    | LeaveDate | N/A                       | Date associated with<br>Exit/Withdraw code that represents<br>the day after the pupil's last day of<br>attendance for the school year that<br>is being reported. This date is not<br>counted when determining days<br>present and days membership. | 10            |
| 14                  | Gender<br>Code                     | Synergy><br>Student><br>Student><br>Demographics | Student                                                                                                    | Gender    | Revelation.GENDER         | A code that identifies the student's gender.                                                                                                    | 1             |
| 15                  | Birth<br>date                      | Synergy><br>Student><br>Student><br>Demographics | Student                                                                                                    | BirthDate | N/A                       | The month, day, and year on which an individual was born.                                                                                                    | 10            |
| 16                  | Grade<br>Level<br>Code             | Synergy><br>Student><br>Student                  | StudentSchoolYear                                                                                                    | Grade     | K12.GRADE                 | A code that identifies the grade<br>level at which a student receives<br>services in a school or an<br>educational institution during a<br>given academic session.                                                                                 | 2             |
| 17                  | Kinderga<br>rten Half-<br>Day Flag | Synergy><br>Student><br>Student ><br>Enrollment  | if grade is KA or KP<br>or KG then check<br>schedule<br>course.ExtendedDay<br>is the field looked at<br>to determine if the<br>class is a extended<br>day class |           |                           | A flag that identifies whether a kindergarten student attends a half-day session.                                                                                                    | 1             |

| Position<br>on File<br>Layout | Data<br>Element<br>Name             | Synergy SIS<br>Location                                                                       | во                                                                                                    | Property      | Look-up Table                     | Definition                                                                                                    | Max<br>Length |
|-------------------------------|-------------------------------------|-----------------------------------------------------------------------------------------------|----------------------------------------------------------------------------------------------------|---------------|-----------------------------------|----------------------------------------------------------------------------------------------------|---------------|
|                               |                                     |                                                                                               | if grade is and in a<br>class marked<br>extended then Y<br>else N                                                                                                    |               |                                   |                                                                                                    |               |
| 18                            | Primary<br>Disability<br>Code       |                                                                                               | Program data loader<br>but first record from<br>SpecialEdStudentNe<br>eds where<br>primaryNeed is true<br>and the<br>enterdate/exitDate<br>range overlaps the<br>submissiondate<br>If Synergy SE is<br>installed data will be<br>pushed into Synergy<br>from Synergy SE |               | K12.SpecialEd.DISABILITY_CO<br>DE | A code that identifies the primary<br>disability type for a student who is<br>eligible for services under the<br>Individuals with Disabilities<br>Education Act (IDEA) and who has<br>an Individualized Education<br>Program (IEP) or services<br>planned. This is not he classroom<br>placement. | 3             |
| 20                            | Disadvan<br>taged<br>Status<br>Flag | Synergy><br>Student><br>Student > Other<br>Info                                               | Student                                                                                                    | Disadvantaged | K12.DISADVANTAGED                 | A flag that identifies a student as<br>economically disadvantaged, at<br>any point during the school year, if<br>the student:<br>1) is eligible for Free/Reduced<br>Meals,<br>2) receives TANF, or<br>3) is eligible for Medicaid.                                                                | 1             |
| 24                            | Home<br>Languag<br>e Code           | Synergy><br>Student><br>Student><br>Demographics                                              | Student                                                                                                    | HomeLanguage  | K12.LANGUAGE                      | A code that identifies the language<br>or dialect routinely spoken in an<br>individual's home. This language<br>or dialect may or may not be an<br>individual's native language.                                                                                                    | 4             |
| 30                            | Gifted<br>Code                      | Synergy>Studen<br>t>Student>Other<br>Info>Gifted                                              | StudentGATE                                                                                                    | GateCode      | K12. ProgramInfo.<br>GATE_CODE    | A code that identifies the area of<br>giftedness for a student placed in a<br>gifted program or that the student<br>was referred to and found eligible<br>for the gifted program.                                                                                                    | 4             |
| 31                            | Gifted<br>Referral<br>Flag          | Synergy>Studen<br>t>Student>Other<br>Info>Other<br>Information>Gift<br>ed Eligibility<br>Date | Y - check for<br>EnterDate between<br>7/1 and 6/30,<br>N - not in the date<br>range                                                                                                    | EnterDate     |                                   | A flag that identifies any student<br>who was referred to the Gifted<br>Program between July 1 and June<br>30 of the current school year.                                                                                                    | 1             |
| 32                            | Title I<br>Code                     |                                                                                               | Store in programs -<br>have user select<br>which top level<br>program(need) is                                                                                                    |               |                                   | A code that indicates type of<br>program funded by Title I if the<br>student attends a Target Assisted<br>school, i.e. reading, math, reading                                                                                                    | 2             |

| Position<br>on File<br>Layout | Data<br>Element<br>Name                                   | Synergy SIS<br>Location                                                                                                    | во                                                                                                    | Property                                                                                                    | Look-up Table              | Definition                                                                                                    | Max<br>Length |
|-------------------------------|-----------------------------------------------------------|----------------------------------------------------------------------------------------------------|----------------------------------------------------------------------------------------------------|----------------------------------------------------------------------------------------------------|----------------------------|----------------------------------------------------------------------------------------------------|---------------|
|                               |                                                           |                                                                                                    | Title 1 (on config<br>view) and then pull<br>the state code for<br>the sub-<br>level(program)                                                                                                    |                                                                                                    |                            | and math.                                                                                                    |               |
| 33                            | GED<br>Program<br>Code                                    |                                                                                                    | If the student is 16<br>or older and is in a<br>course where the<br>state code of alt<br>type(K12.CourseInfo<br>.ALT_ID_TYPE) is<br>290 then pull the alt<br>code and if it is<br>GED, ISAEP, or<br>GAD then translate<br>to 1,2,3 respective.<br>If the alt code is 1,2,<br>ro 3 then just place o |                                                                                                    | K12.CourseInfo.ALT_ID_TYPE | A code that indicates the student is<br>enrolled in a program leading to a<br>GED, such as ISAEP or GAD<br>program.                                                                                                    | 1             |
| 34                            | Internatio<br>nal<br>Baccalau<br>reate<br>Program<br>Flag | Synergy>Studen<br>t>Student>Enroll<br>ment>Other<br>Enrollment<br>Information>Inter<br>national<br>Baccalaureate<br>Program | Student - they are or<br>aren't, so not year or<br>school specific                                                                                                    | IntlBaccProg                                                                                                    |                            | A code that indicates student is<br>enrolled in the International<br>Baccalaureate Program and<br>working toward an IB diploma                                                                                                    | 1             |
| 35                            | Graduate<br>/Other<br>Complet<br>er Code                  | Synergy><br>Student><br>student> Other<br>Info                                                                              | Student                                                                                                    | Diploma Type                                                                                                    | K12.DIPLOMA_TYPE           | A code that identifies the type of<br>graduation diploma or completion<br>document that the student<br>received                                                                                                    | 2             |
| 36                            | Graduate<br>Plan<br>Code                                  | Synergy>student<br>> student> Other<br>Info                                                                                 | Student                                                                                                    | GraduationPlan                                                                                                    | K12.GRADUATION_PLAN        | A code that identifies the post-<br>graduate plans of the student                                                                                                    | 2             |
| 37                            | Advance<br>d<br>Placeme<br>nt Code                        | Synergy>Test<br>History>Student<br>Test>Tests<br>Synergy>Course<br>>District<br>Course>Descript<br>ion>AP Indicator         | K12.TestInfo.Studen<br>tTest<br>Check for the AP<br>test<br>K12.CourseHistoryIn<br>fo.StudentCourseHis<br>tory -><br>Course.APIndicator<br>Check for<br>courses with 'AP<br>Indicator'                                                                                                    | Test Type -<br>StudentTestGU<br>APIndicator - APIndicator<br>(NOTE:The general<br>Course property is<br>currently mapped to a<br>specific MN property) |                            | A code to identify that student is<br>enrolled in one or more Advanced<br>Placement courses and/or student<br>has taken the Advanced<br>Placement test. (Indicator to<br>identify the percent of students<br>who took an AP test) | 1             |

| Position<br>on File<br>Layout | Data<br>Element<br>Name                | Synergy SIS<br>Location                                                   | во                                                                                                    | Property                 | Look-up Table                                      | Definition                                                                                                    | Max<br>Length |
|-------------------------------|----------------------------------------|---------------------------------------------------------------------------|----------------------------------------------------------------------------------------------------|--------------------------|----------------------------------------------------|----------------------------------------------------------------------------------------------------|---------------|
| 38                            | Dual<br>Enrollme<br>nt Flag            | Synergy>Course<br>>District Course                                        | StudentCourseHistor<br>y<br>Need to check<br>against the student's<br>course history for<br>courses that have<br>the new Dual<br>Enrollment flag                                                                                                    | DualEnrollment           |                                                    | A code to identify that the student<br>has taken one or more dual<br>enrollment courses during the<br>current school year<br>Criteria is defined per<br>Superintendent's Memo INF 153,<br>July 3, 2008<br>This data element will be retired in<br>2013-2014 pending reconcilliation<br>with the Master Schedule<br>Collection.                                                                                                    | 1             |
| 39                            | CTE<br>Finisher<br>Code                | Synergy>Course<br>History>Student<br>CTE>CTE to<br>Report<br>CTE Programs | 4-CTE To Report is<br>null<br>3-CTE To Report is<br>populated but the<br>program is NOT<br>marked as Complted<br>2-CTE To Report is<br>populated but the<br>program is marked<br>as Complted and<br>program is defined<br>as a Tech prep<br>program (check box<br>on program<br>definition view)<br>1-CTE To |                          |                                                    | A code to identify the student who<br>either 1.) has finished a required<br>Career and Technical Education<br>sequence of courses to be<br>considered a completer,<br>RETIRED*2.) finished CTE Course<br>requirements for completion of a<br>Tech Prep course(s), or 3.) took at<br>least one state approved CTE<br>course at anytime in grades 7<br>through 12, but has not finished<br>CTE Course requirements for<br>completion., or 4.) has not taken<br>any state-approved CTE courses<br>since 7th grade, or 5.) finished<br>CTE Course requirements for<br>completion and a dual-enrollment<br>CTE course(s). | 1             |
| 41                            | CTE<br>Special<br>Populatio<br>ns Code | Synergy>Course<br>History>Student<br>CTE>Special<br>Populations<br>Code   | Student CTE View                                                                                                    | Special Populations Code | K12.Demographics.CTE_SPECI<br>AL_POPULATIONS_CODES | A code to identify the CTE special<br>populations of the student that are<br>not already collected in other<br>elements. Refer to the CTERS<br>User's Manual for assistance.                                                                                                    | 3             |
| 42                            | W8<br>Reason<br>Code                   | Synergy><br>Student><br>Student><br>Enrollment                            | StudentSchoolYear                                                                                                    | Leavecode                | K12.Enrollment.LEAVE_CODE                          | A code associated with W880 to<br>identify the reason the student<br>discontinued school                                                                                                    | 2             |
| 44                            | Aggregat<br>e Days<br>Present          |                                                                           | if blank then present<br>- looking at the all<br>day code                                                                                                    |                          |                                                    | The cumulative number of days a student has been present in the school from the beginning of the current school year to the time of snapshot                                                                                                    | 3             |

| Position<br>on File | Data<br>Element<br>Name          | Synergy SIS<br>Location                                                               | во                                                                                                    | Property              | Look-up Table                         | Definition                                                                                                    | Max<br>Length |
|---------------------|----------------------------------|---------------------------------------------------------------------------------------|----------------------------------------------------------------------------------------------------|-----------------------|---------------------------------------|----------------------------------------------------------------------------------------------------|---------------|
| 45                  | Aggregat<br>e Days<br>Absent     |                                                                                       | Need config for four<br>types and CBL of<br>reasons (just like we<br>have on attendance<br>reports) - look at all<br>day code for the<br>reasons configured |                       |                                       | The cumulative number of days a<br>student has been absent from the<br>school from the beginning of the<br>current school year to the time of<br>snapshot (days absent + days<br>present = days in membership)                                                                                                    | 3             |
| 46                  | Retentio<br>n Flag               | Synergy>Studen<br>t>Student>Other<br>Info>Next<br>Year>Year End<br>Status             | StudentSOREnrollm<br>ent<br>Y=Yes, if<br>YearEndStatus<br>matches the<br>identified retention<br>value<br>N=No, otherwise                                   | YearEndStatus         |                                       | A flag to identify that a student was<br>retained in the same grade (status<br>at the end of the school year)                                                                                                    | 1             |
| 47                  | Truancy<br>Conferen<br>ce Flag   | Synergy>Studen<br>t>Other<br>Info>Other<br>Information>Trua<br>ncy Conference<br>Held | StudentSchoolYear                                                                                                    | TruancyConferenceHeld |                                       | A flag to identify that a truancy<br>conference was held with the<br>student's parent after the student<br>had accumulated six absences<br>during the school year without<br>indication of the parent's or<br>guardian's awareness and support<br>of such absence.                                                                                                    | 1             |
| 48                  | Tuition<br>Paid<br>Code          | Synergy><br>Student><br>Student><br>Enrollment                                        | StudentSchoolYear                                                                                                    | TutionPayerCode       | K12.Enrollment.TUITION_PAYE<br>R_CODE | A code to indicate tuition<br>equivalent to the state's<br>contribution towards educational<br>costs (i.e. ADM) is paid by or<br>received from a public entity for<br>this student                                                                                                    | 2             |
| 49                  | Non-<br>public<br>student<br>FTE | Synergy><br>Student><br>Student><br>Enrollment                                        | StudentSchoolYear                                                                                                    | FTE                   | K12.Enrollment.FTE                    | The Non-public Student FTE<br>identifies the part-time student<br>attending school to take one or two<br>courses. This includes home-<br>schooled and private schooled<br>students. Non-public school<br>students enrolled by a school<br>division for an on-line course may<br>be included as part-time students<br>in ADM up to .25 ADM per class<br>and capped at .50 ADM. | 2             |
| 51                  | Kinderga<br>rten<br>Readines     |                                                                                       | The student needs<br>to be 5 years old<br>between Oct 1 and                                                                                                 |                       | N/A                                   | A flag that identifies whether a<br>kindergarten student who turns 5<br>between October 1 and December                                                                                                    | 1             |

| Position<br>on File<br>Lavout | Data<br>Element<br>Name                        | Synergy SIS<br>Location                                                                | во                                                                                                    | Property                | Look-up Table                           | Definition                                                                                                    | Max<br>Length |
|-------------------------------|------------------------------------------------|----------------------------------------------------------------------------------------|----------------------------------------------------------------------------------------------------|-------------------------|-----------------------------------------|----------------------------------------------------------------------------------------------------|---------------|
|                               | s<br>Assessm<br>ent Flag                       |                                                                                        | Dec 31 of the<br>current school year<br>then Check to see if<br>student took<br>Kindergarden<br>readiness<br>assessment in<br>student test history<br>Users will define<br>which test is the<br>Kindergarden<br>readiness<br>assessment test |                         |                                         | 31st was administered a readiness<br>assessment PRIOR to the<br>student's first day of kindergarten.                                                                                                    |               |
| 53                            | School<br>Choice<br>Status<br>Code             | Synergy><br>Student><br>Student><br>Enrollment                                         | StudentSchoolYear                                                                                                    | SchoolChoiceStatus      | K12.Enrollment.SCHOOL_CHO<br>ICE_STATUS | A state-assigned code that<br>indicates the student's eligibility<br>and election to participate in<br>School Choice.                                                                                                    | 1             |
| 56                            | Diploma<br>Seal                                | Synergy>Studen<br>t>Student>Grad<br>uation<br>Information>Dipl<br>oma Seal             | Student<br>Current user data<br>has a single lookup<br>list for types of seals,<br>where different seals<br>are concatenated.<br>Definition seems to<br>allow for multiple<br>seals. May need to<br>implement as a<br>checkbox list.         | DiplomaSeal             |                                         | A state assigned code to identify<br>any and all diploma seals earned<br>by a graduate.                                                                                                    | 5             |
| 57                            | Early<br>College<br>Scholar<br>Program<br>Code | Synergy>Studen<br>t>Student>Grad<br>uation<br>Information>Earl<br>y College<br>Scholar | Student                                                                                                    | EarlyCollegeScholarCode | K12.EARLY_COLLEGE_SCHO<br>LAR           | A state assigned code to identify<br>students who are participating in<br>the Governor's Early College<br>Scholar Program and/or the<br>Commonwealth Scholar Program.<br>The Governor's Early College<br>Scholars Program agreement must<br>be signed by participating<br>students, their parents/guardians,<br>and the high school principal and<br>school counselor. | 1             |
| 58                            | Distance<br>Learning<br>Flag                   |                                                                                        | student in a course<br>were the credit value<br>is greater than zero<br>and the course is<br>marked as a                                                                                                    |                         | N/A                                     | A flag to identify students who<br>have taken at least one distance<br>learning course during the current<br>school year where the credit<br>counts towards high school                                                                                                    | 1             |

| Position<br>on File<br>Layout | Data<br>Element<br>Name                 | Synergy SIS<br>Location                                  | ВО                                                                                                    | Property    | Look-up Table                           | Definition                                                                                                    | Max<br>Length |
|-------------------------------|-----------------------------------------|----------------------------------------------------------|----------------------------------------------------------------------------------------------------|-------------|-----------------------------------------|----------------------------------------------------------------------------------------------------|---------------|
|                               |                                         |                                                          | distance learning<br>courzse<br>(course.DistanceLea<br>rningCourse)                                                                                                    |             |                                         | graduation. The distance learning<br>experience may or may not be a<br>board-approved MOP program.<br>This data element will be retired in<br>2013-2014 pending reconcilliation<br>with the Master Schedule<br>Collection.                                                                                                    |               |
| 59                            | PK<br>Experien<br>ce Code               | Synergy><br>Student><br>Student><br>Enrollment           | StudentSchoolYear                                                                                                    | ExpCode     | K12.Enrollment.EXPERIENCE_<br>CODE      | A stated assigned code to identify<br>the current or most recent PK (pre-<br>kindergarten) experience of PK<br>and kindergarten students.                                                                                                    | 2             |
| 60                            | PK<br>Weekly<br>Time<br>Code            | Synergy><br>Student><br>Student><br>Enrollment           | StudentSchoolYear                                                                                                    | ExpTimeCode | K12.Enrollment.EXPERIENCE_<br>TIME_CODE | A state assigned code to represent<br>the average amount of time the<br>student spends each week in the<br>program specified by the PK<br>Experience Code.                                                                                                    | 2             |
| 61                            | CTE<br>Dual<br>Enrollme<br>nt Flag      |                                                          | Cross reference courses taken by student in the current school year from student course history that are part of the reported CTE program. NOTE TODO: get clarification on "Include only Career and Technical Education courses taken at a community college or other institution."<br>- From the customer's input, we should look at the District Course record and if the course is marked as 'Dual Enrollment' and 'CTE', then we would report 'Y'. They would be responsible for setting these fields to allow this determination.<br>- For the CTE determination, we could use the 'Technical Course' checkbox in District Course, but what seems a better solution is to look at CTE Programs and see if the course is in one.<br>- So, if the course has the 'Dual Enrollment' checkbox flagged, and the course is in a CTE Program, then we report 'Y', otherwise 'N'. |             |                                         | A flag to identify the student who<br>has taken one or more CTE dual<br>enrollment courses during the<br>current school year. Include only<br>Career and Technical Education<br>courses taken at a community<br>college or other institution. Do not<br>include academic or other elective<br>courses here.<br>This data element will be retired in<br>2013-2014 pending reconcilliation<br>with the Master Schedule<br>Collection. | 1             |
| 62                            | CTE<br>Compete<br>ncy<br>Attainme<br>nt | Synergy>Course<br>History>Student<br>CTE>CTE<br>Programs | StudentCTE<br>StudentCTEProgram<br>Look at selected<br>CTEProgramToRep<br>ort and check if<br>Competent is set                                                                                                    | Competent   | TBD                                     | A flag to identify the student who<br>has achieved a satisfactory rating<br>(one of the three highest marks)<br>on the Student Competency<br>Record (SCR) rating scale on at<br>least 80% of the required<br>(essential) competencies in a CTE<br>course.                                                                                                    | 1             |

| Position<br>on File<br>Lavout | Data<br>Element<br>Name                               | Synergy SIS<br>Location                                                   | во                                                                                                    | Property                   | Look-up Table                      | Definition                                                                                                    | Max<br>Length |
|-------------------------------|-------------------------------------------------------|---------------------------------------------------------------------------|----------------------------------------------------------------------------------------------------|----------------------------|------------------------------------|----------------------------------------------------------------------------------------------------|---------------|
| 63                            | CTE<br>Program<br>Code                                | Synergy>Course<br>History>Student<br>CTE>CTE to<br>Report<br>CTE Programs | StudentCTE /<br>CTEProgram<br>Student CTE<br>Selected program to<br>report -> Program<br>definition -> Code                                                                       | CTEProgramToReport<br>Code | N/A                                | A state assigned code to identify<br>the CTE program finished by the<br>student. The CTE Program Codes<br>are not the same as the course<br>codes.                                                                             | 4             |
| 64                            | Address<br>line 1                                     | Synergy><br>Student><br>Student<br>>Demographics                          | Student                                                                                                    | homeaddress                | NA                                 | The house number and street or<br>post office box of the CTE<br>Completer.                                                                                                    | 30            |
| 65                            | Address<br>line 2                                     | Synergy><br>Student><br>Student<br>>Demographics                          | Student                                                                                                    |                            |                                    | Continuation of Address line 1, if needed                                                                                                    | 30            |
| 66                            | Zip Code                                              | Synergy><br>Student><br>Student<br>>Demographics                          |                                                                                                    | homezipcode                |                                    | The Zip Code of the student's residence                                                                                                    | 5             |
| 67                            | Phone<br>Number                                       | Synergy>Studen<br>t>Student>Demo<br>graphics>Phone<br>Numbers             | RevPerson                                                                                                    | PrimaryPhone               | from student                       | A telephone or cell phone number<br>of the CTE Completer Include the<br>area code and 7-digit phone<br>number. Parentheses, dashes or<br>other special characters are<br>implied, do not include them with<br>the phone number | 10            |
| 68                            | Unexcus<br>ed<br>Absence<br>s                         |                                                                           |                                                                                                    |                            |                                    | The number of unexcused<br>absences, as defined by local<br>policies, the student has<br>accumulated during the current<br>school year.                                                                                        | 3             |
| 69                            | Initial<br>Primary<br>Nighttime<br>Residenc<br>e Code | Synergy><br>Student><br>Student >Other<br>Info                            | Student                                                                                                    | DellingType                | K12.Demographics.DWELLING<br>_TYPE | A code to identify the initial primary<br>night residence when the student<br>was identified as homeless at any<br>time during the school year.                                                                                | 1             |
| 70                            | Neglecte<br>d/<br>Delinque<br>nt Code                 |                                                                           | Store in programs -<br>have user select<br>which top level<br>program(need) is<br>neglected (on config<br>view) and then pull<br>the state code for<br>the sub-<br>level(program) |                            |                                    | A code to identify the student who<br>participated in a Neglected or<br>Delinquent program for at least 30<br>days at any time during the current<br>school year.                                                              | 1             |
| Position<br>on File<br>Layout | Data<br>Element<br>Name                         | Synergy SIS<br>Location                                                                                                    | ВО                                                                                                    | Property                                                                                                    | Look-up Table                      | Definition                                                                                                    | Max<br>Length |
|-------------------------------|-------------------------------------------------|----------------------------------------------------------------------------------------------------|----------------------------------------------------------------------------------------------------|----------------------------------------------------------------------------------------------------|------------------------------------|----------------------------------------------------------------------------------------------------|---------------|
| 71                            | Full Time<br>Virtual<br>Program<br>Code         | Synergy><br>Student><br>Student ><br>Enrollment                                                                               | StudentSchoolYear                                                                                                    | FullTimeVirtual                                                                                                    | K12.Enrollment.VIRTUAL_PRO<br>GRAM | A code to identify the student<br>enrolled in a full course of study for<br>all educational services in a virtual<br>program. This virtual program of<br>study may or may not be a board-<br>approved MOP program. | 1             |
| 73                            | Ethnic<br>Flag                                  | Synergy><br>Student><br>Student ><br>Demographics                                                                             | Student                                                                                                    | HispanicIndicator                                                                                                    | N/A                                | A flag to identify if the student is<br>Hispanic/Latino                                                                                                    | 1             |
| 74                            | Race<br>Code                                    | Synergy><br>Student><br>Student ><br>Demographics                                                                             | Student                                                                                                    | EthnicCode                                                                                                    | Revelation.Ethnicity               | A code for one or more races the student identifies with                                                                                                    | 2             |
| 76                            | ESL<br>Code                                     |                                                                                                    | ELLHistory                                                                                                    | Des Code<br>This will use the program<br>data loader to get the<br>data on the date the<br>extract is generated for                                    | K12.ProgramInfo.ELL_DES_CO<br>DE   | A code to identify the student's current status.                                                                                                    | 1             |
| 78                            | IB Code                                         | Synergy>Test<br>History>Student<br>Test>Tests<br>Synergy>Course<br>>District<br>Course>Descript<br>ion>IB Indicator           | K12.TestInfo.Studen<br>tTest<br>Check for the IB<br>exam<br>K12.CourseHistoryIn<br>fo.StudentCourseHis<br>tory -><br>Course.IBIndicator<br>Check for<br>courses with 'IB<br>Indicator' | Test Type -<br>StudentTestGU<br>IBIndicator - IBIndicator<br>(NOTE:The general<br>Course property is<br>currently mapped to a<br>specific MN property) |                                    | A code to identify that student is<br>enrolled in one or more IB<br>(International Baccalaureate<br>Program) courses and/or has<br>taken the IB exam.                                                              | 1             |
| 79                            | Unaccom<br>panied<br>Homeles<br>s Youth<br>Flag | Synergy><br>Student><br>Student > Other<br>Info                                                                               | student                                                                                                    | HomeLess                                                                                                    | K12.Demographics.HOMELESS          | A flag to identify if the student is an<br>unaccompanied homeless youth<br>according to Section 725(6) of the<br>McKinney-Vento Act (Title X, Part<br>C of the No Child Left Behind Act)                           | 1             |
| 92                            | Cambrid<br>ge<br>Program<br>me Code             | Synergy>Test<br>History>Student<br>Test>Tests<br>Synergy>Course<br>>District<br>Course>Descript<br>ion>Cambridge<br>Programme | K12.TestInfo.Studen<br>tTest<br>Check for the IB<br>exam<br>K12.CourseHistoryIn<br>fo.StudentCourseHis<br>tory -><br>Course.Combridge                                                  | Test Type -<br>StudentTestGU<br>CambridgeIndicator -<br>Combridge Indicator                                                                            |                                    | A code to identify that student is<br>enrolled in one or more Cambridge<br>Programme (IGCSE & AICE)<br>courses and/or has taken an<br>IGCSE or AICE exam.                                                          | 1             |

| Position<br>on File<br>Lavout | Data<br>Element<br>Name                                                         | Synergy SIS<br>Location                                                                                                    | во                                                                                                    | Property                                                                                                    | Look-up Table                               | Definition                                                                                                    | Max<br>Length |
|-------------------------------|---------------------------------------------------------------------------------|----------------------------------------------------------------------------------------------------|----------------------------------------------------------------------------------------------------|----------------------------------------------------------------------------------------------------|---------------------------------------------|----------------------------------------------------------------------------------------------------|---------------|
|                               |                                                                                 | course                                                                                                    | Check for<br>courses with<br>'Cambridge'<br>Could use one<br>check or two for the<br>two different values.                                                                                                    |                                                                                                    |                                             |                                                                                                    |               |
| 93                            | Special<br>Ed<br>Regional<br>Tuition<br>Reimbur<br>sement<br>Disability<br>Code | Synergy><br>Student<br>Programs><br>Student Special<br>Ed Services ><br>Other<br>Information                                                                                                    | StudentSchoolYear                                                                                                    |                                                                                                    |                                             | A code to identify the disability for<br>which Regional Tuition<br>Reimbursement is being claimed.                                                                                                    | 2             |
| 97                            | MOP<br>Flag                                                                     | Schedule><br>Section><br>Instructional<br>Strategy<br>Dropdown                                                                                                    | section                                                                                                    | instructionalStrategy                                                                                                    | K12.ScheduleInfo.INSTRUCTIO<br>NAL_STRATEGY | A flag to identify students in a<br>virtual school/program where the<br>curriculum and delivery is provided<br>by an approved Multidivision<br>Online Provider.<br>Note: For a complete definition of<br>MOP criteria, refer to the Code of<br>Virginia § 22.1-212.23                          | 1             |
| 98                            | MOP<br>Number<br>of<br>Classes                                                  | Gets MOP informa<br>MOP courses whic<br>on the section's 'In<br>K12.ScheduleInfo.<br>This counts up any<br>satisfy element #44<br>classes,<br>it will return the nu<br>string.Empty. Tha<br>MOP Flag for elem | tion for the given studen<br>thare identified by an Al<br>structional Strategy' mer<br>INSTRUCTIONAL_STR<br>/ sections that are marke<br>89 - MOP Number of Cla<br>mber of sections, if there<br>t information can be use<br>thent #488. | t. The student can take<br>tCode3 value of 'MOP'<br>nu. This is tied to the<br>ATEGY lookup.<br>ed as MOP, which will<br>asses. If there are MOP<br>e aren't it will return<br>d to determine the |                                             | The number of secondary classes taken via a MOP program.                                                                                                    | 2             |
| 99                            | Resident<br>Division                                                            | Student ><br>Enrollment ><br>Other Enrollment<br>Information ><br>Responsible<br>Division                                                                                                    | studentschoolyear                                                                                                    | responsibledistrict                                                                                                    | K12.Enrollment.DISTRICT                     | Three-digit state-assigned Division<br>number of the division where the<br>student physically resides for<br>students in virtual<br>schools/programs where the<br>curriculum and delivery is provided<br>by an approved Multidivision<br>Online Provider.<br>Future use of this element may be | 3             |

| Position<br>on File | Data<br>Element                                                                  | Synergy SIS<br>Location                                                                      | BO                      | Property                        | Look-up Table         | Definition                                                                                                    | Max<br>Length |
|---------------------|----------------------------------------------------------------------------------|----------------------------------------------------------------------------------------------|-------------------------|---------------------------------|-----------------------|----------------------------------------------------------------------------------------------------|---------------|
| Layout              | Name                                                                             |                                                                                              |                         |                                 |                       | expanded to capture resident<br>information of students for other<br>funded programs such as foster<br>care.                                                                                                    |               |
| 100                 | Second<br>Semeste<br>r Special<br>Ed<br>Regional<br>Tuition<br>Reimbur<br>sement | Synergy><br>Student<br>Programs><br>Student Special<br>Ed Services ><br>Other<br>Information | StudentSchoolYear       | SPed2ndsemesterrembur<br>sement |                       | The Special Ed Regional Tuition<br>Reimbursement amount requested<br>to be paid for second semester.<br>This dollar amount is required<br>when Serving Division is between<br>280 and 299, except Division 283.                                                                                                    | 9             |
| 102                 | Military<br>Compact<br>Statute<br>Flag                                           | Student ><br>Enrollment ><br>Enrollment<br>Activity > Military<br>Compact Statute            | StudentSchoolYear-<br>> | MilitaryCompactStatute          | n/a                   | A flag used to indicate an<br>underage student can attend<br>kindergarten in Virginia under the<br>Interstate Compact on Educational<br>Opportunity for Military Children                                                                                                    | 1             |
| 103                 | Reportin<br>g School                                                             | Synergy>Studen<br>t >Enrollment<br>Tab> Reporting<br>School                                  | StudentSchoolYear       | Reporting School                | K12.Enrollment.SCHOOL | Four-digit state-assigned School<br>number that identifies the school<br>for which membership, funding,<br>graduation status and high school<br>completion status are attributed.<br>The use of this field is restricted to<br>specific situations where non-<br>residential students attend a<br>regional program instead of a local<br>school. | 4             |
| 113                 | Student's<br>First<br>Name                                                       |                                                                                              |                         |                                 |                       | Student's First Name                                                                                                    | 15            |
| 114                 | Student's<br>Middle<br>Name                                                      |                                                                                              |                         |                                 |                       | Student's Middle Name                                                                                                    | 15            |
| 115                 | Student's<br>Last<br>Name                                                        |                                                                                              |                         |                                 |                       | Student's Last Name                                                                                                    | 25            |

# STUDENT RECORD COLLECTION - SUM

| Position<br>on File | Data<br>Element                   | Synergy SIS<br>Location                          | BO                | Property             | Look-up Table           | Definition                                                                                                    | Max<br>Length |
|---------------------|-----------------------------------|--------------------------------------------------|-------------------|----------------------|-------------------------|----------------------------------------------------------------------------------------------------|---------------|
| 2                   | State Testing<br>Identifier       | Synergy><br>Student> Student                     | Student           | StateStudentNumber   |                         | Unique State Testing<br>Identifier provided by EIMS                                                                                                    | 10            |
| 4                   | Responsible<br>Division<br>Number | Synergy><br>Student> Student<br>> Enrollment     | StudentSchoolYear | Responsible Division | K12.Enrollment.DISTRICT | Three-digit state-assigned<br>Division number of the<br>division where: A.) the<br>student resides, B.) attends a<br>school through open<br>enrollment, C.) tuition is<br>waived, or D.) any student<br>with a disability for whom the<br>division is legally responsible<br>for providing a Free<br>Appropriate Public Education<br>(FAPE) (see Reporting Rule<br>1). | 3             |
| 5                   | Responsible<br>School<br>Number   | Synergy><br>Student> Student<br>> Enrollment     | StudentSchoolYear | Responsible School   | K12.Enrollment.School   | Four-digit state-assigned<br>School number of the school<br>where: A.) the student<br>resides, B.) attends a school<br>through open enrollment, or<br>C.) tuition is waived.                                                                                                    | 4             |
| 6                   | Serving<br>Division<br>Code       | Synergy><br>Student> Student<br>> Enrollment     | StudentSchoolYear | ServingDistrict      | K12.Enrollment.DISTRICT | Three-digit state-assigned<br>Division number that<br>identifies the division, agency<br>or regional program that<br>provides services to the<br>student.                                                                                                    | 3             |
| 7                   | Serving<br>School/Cent<br>er Code | Synergy><br>Student> Student<br>> Enrollment     | StudentSchoolYear | ServingSchool        | K12.Enrollment.School   | Four-digit state-assigned<br>School number that identifies<br>the school, center, program,<br>or placement that provides<br>services to the student.                                                                                                    | 4             |
| 14                  | Gender<br>Code                    | Synergy><br>Student><br>Student><br>Demographics | Student           | Gender               | Revelation.GENDER       | A code that identifies the student's gender.                                                                                                    | 1             |
| 15                  | Birth date                        | Synergy><br>Student><br>Student><br>Demographics | Student           | BirthDate            | N/A                     | The month, day, and year on which an individual was born.                                                                                                    | 10            |
| 16                  | Grade Level<br>Code               | Synergy><br>Student> Student                     | StudentSchoolYear | Grade                | K12.GRADE               | A code that identifies the grade level at which a student                                                                                                    | 2             |

| Position<br>on File<br>Layout | Data<br>Element<br>Name                            | Synergy SIS<br>Location                                                                                                    | во                                                                                                    | Property      | Look-up Table                     | Definition                                                                                                    | Max<br>Length |
|-------------------------------|----------------------------------------------------|----------------------------------------------------------------------------------------------------|----------------------------------------------------------------------------------------------------|---------------|-----------------------------------|----------------------------------------------------------------------------------------------------|---------------|
|                               |                                                    |                                                                                                    |                                                                                                    |               |                                   | receives services in a school<br>or an educational institution<br>during a given academic<br>session.                                                                                                    |               |
| 18                            | Primary<br>Disability<br>Code                      |                                                                                                    | Program data loader<br>but first record from<br>SpecialEdStudentNeed<br>s where primaryNeed<br>is true and the<br>enterdate/exitDate<br>range overlaps the<br>submissiondate<br>If Synergy SE is<br>installed data will be<br>pushed into Synergy<br>from Synergy SE                             |               | K12.SpecialEd.DISABILITY<br>_CODE | A code that identifies the<br>primary disability type for a<br>student who is eligible for<br>services under the Individuals<br>with Disabilities Education<br>Act (IDEA) and who has an<br>Individualized Education<br>Program (IEP) or services<br>planned. This is not he<br>classroom placement. | 3             |
| 20                            | Disadvantag<br>ed Status<br>Flag                   | Synergy><br>Student> Student<br>> Other Info                                                                                | Student                                                                                                    | Disadvantaged | K12.DISADVANTAGED                 | A flag that identifies a<br>student as economically<br>disadvantaged, at any point<br>during the school year, if the<br>student:<br>1) is eligible for<br>Free/Reduced Meals,<br>2) receives TANF, or<br>3) is eligible for Medicaid.                                                                | 1             |
| 33                            | GED<br>Program<br>Code                             |                                                                                                    | If the student is 16 or<br>older and is in a course<br>where the state code of<br>alt<br>type(K12.CourseInfo.A<br>LT_ID_TYPE) is 290<br>then pull the alt code<br>and if it is GED, ISAEP,<br>or GAD then translate<br>to 1,2,3 respective. If<br>the alt code is 1,2, ro 3<br>then just place o |               | K12.CourseInfo.ALT_ID_TY<br>PE    | A code that indicates the<br>student is enrolled in a<br>program leading to a GED,<br>such as ISAEP or GAD<br>program.                                                                                                    | 1             |
| 34                            | International<br>Baccalaureat<br>e Program<br>Flag | Synergy>Student<br>>Student>Enrollm<br>ent>Other<br>Enrollment<br>Information>Intern<br>ational<br>Baccalaureate<br>Program | Student - they are or<br>aren't, so not year or<br>school specific                                                                                                    | IntlBaccProg  |                                   | A code that indicates student<br>is enrolled in the International<br>Baccalaureate Program and<br>working toward an IB diploma                                                                                                    | 1             |

| Position<br>on File | Data<br>Element<br>Name                 | Synergy SIS<br>Location                                                   | BO                                                                                                    | Property                 | Look-up Table                                          | Definition                                                                                                    | Max<br>Length |
|---------------------|-----------------------------------------|---------------------------------------------------------------------------|----------------------------------------------------------------------------------------------------|--------------------------|--------------------------------------------------------|----------------------------------------------------------------------------------------------------|---------------|
| 35                  | Graduate<br>/Other<br>Completer<br>Code | Synergy><br>Student> student><br>Other Info                               | Student                                                                                                    | Diploma Type             | K12.DIPLOMA_TYPE                                       | A code that identifies the type<br>of graduation diploma or<br>completion document that the<br>student received                                                                                                    | 2             |
| 36                  | Graduate<br>Plan Code                   | Synergy>student><br>student> Other<br>Info                                | Student                                                                                                    | GraduationPlan           | K12.GRADUATION_PLAN                                    | A code that identifies the<br>post-graduate plans of the<br>student                                                                                                    | 2             |
| 39                  | CTE Finisher<br>Code                    | Synergy>Course<br>History>Student<br>CTE>CTE to<br>Report<br>CTE Programs | 4-CTE To Report is null<br>3-CTE To Report is<br>populated but the<br>program is NOT<br>marked as Complted<br>2-CTE To Report is<br>populated but the<br>program is marked as<br>Complted and program<br>is defined as a Tech<br>prep program (check<br>box on program<br>definition view)<br>1-CTE To |                          |                                                        | A code to identify the student<br>who either 1.) has finished a<br>required Career and<br>Technical Education<br>sequence of courses to be<br>considered a completer,<br>RETIRED*2.) finished CTE<br>Course requirements for<br>completion of a Tech Prep<br>course(s), or 3.) took at least<br>one state approved CTE<br>course at anytime in grades 7<br>through 12, but has not<br>finished CTE Course<br>requirements for completion.,<br>or 4.) has not taken any<br>state-approved CTE courses<br>since 7th grade, or 5.)<br>finished CTE Course<br>requirements for completion<br>and a dual-enrollment CTE<br>course(s), | 1             |
| 41                  | CTE Special<br>Populations<br>Code      | Synergy>Course<br>History>Student<br>CTE>Special<br>Populations Code      | Student CTE View                                                                                                    | Special Populations Code | K12.Demographics.CTE_S<br>PECIAL_POPULATIONS_<br>CODES | A code to identify the CTE<br>special populations of the<br>student that are not already<br>collected in other elements.<br>Refer to the CTERS User's<br>Manual for assistance.                                                                                                    | 3             |
| 48                  | Tuition Paid<br>Code                    | Synergy><br>Student><br>Student><br>Enrollment                            | StudentSchoolYear                                                                                                    | TutionPayerCode          | K12.Enrollment.TUITION_P<br>AYER_CODE                  | A code to indicate tuition<br>equivalent to the state's<br>contribution towards<br>educational costs (i.e. ADM)<br>is paid by or received from a<br>public entity for this student                                                                                                    | 2             |
| 56                  | Diploma Seal                            | Synergy>Student<br>>Student>Gradua<br>tion<br>Information>Diplo           | Student<br>Current user data has<br>a single lookup list for                                                                                                    | DiplomaSeal              |                                                        | A state assigned code to<br>identify any and all diploma<br>seals earned by a graduate.                                                                                                    | 5             |

| Position<br>on File<br>Layout | Data<br>Element<br>Name         | Synergy SIS<br>Location                                                   | BO                                                                                                    | Property                                                                                                    | Look-up Table | Definition                                                                                                    | Max<br>Length |
|-------------------------------|---------------------------------|---------------------------------------------------------------------------|----------------------------------------------------------------------------------------------------|----------------------------------------------------------------------------------------------------|---------------|----------------------------------------------------------------------------------------------------|---------------|
|                               |                                 | ma Seal                                                                   | types of seals, where<br>different seals are<br>concatenated.<br>Definition seems to<br>allow for multiple seals.<br>May need to implement<br>as a checkbox list.                                                                                                    |                                                                                                    |               |                                                                                                    |               |
| 61                            | CTE Dual<br>Enrollment<br>Flag  |                                                                           | Cross reference courses<br>current school year from<br>are part of the reported C<br>get clarification on "Include<br>Education courses taken<br>other institution."<br>- From the customer's inp<br>District Course record an<br>'Dual Enrollment' and 'CT<br>They would be responsib<br>allow this determination.<br>- For the CTE determinat<br>'Technical Course' check<br>what seems a better solu<br>Programs and see if the<br>- So, if the course has the<br>flagged, and the course i<br>report 'Y', otherwise 'N'. | taken by student in the<br>student course history that<br>CTE program. NOTE TODO:<br>de only Career and Technical<br>at a community college or<br>but, we should look at the<br>d if the course is marked as<br>TE', then we would report 'Y'.<br>ole for setting these fields to<br>tion, we could use the<br>sbox in District Course, but<br>tition is to look at CTE<br>course is in one.<br>e 'Dual Enrollment' checkbox<br>s in a CTE Program, then we |               | A flag to identify the student<br>who has taken one or more<br>CTE dual enrollment courses<br>during the current school<br>year. Include only Career<br>and Technical Education<br>courses taken at a<br>community college or other<br>institution. Do not include<br>academic or other elective<br>courses here.<br>This data element will be<br>retired in 2013-2014 pending<br>reconciliation with the Master<br>Schedule Collection. | 1             |
| 62                            | CTE<br>Competency<br>Attainment | Synergy>Course<br>History>Student<br>CTE>CTE<br>Programs                  | StudentCTE<br>StudentCTEProgram<br>Look at selected<br>CTEProgramToReport<br>and check if<br>Competent is set                                                                                                    | Competent                                                                                                    | TBD           | A flag to identify the student<br>who has achieved a<br>satisfactory rating (one of the<br>three highest marks) on the<br>Student Competency Record<br>(SCR) rating scale on at least<br>80% of the required<br>(essential) competencies in a<br>CTE course.                                                                                                    | 1             |
| 63                            | CTE<br>Program<br>Code          | Synergy>Course<br>History>Student<br>CTE>CTE to<br>Report<br>CTE Programs | StudentCTE /<br>CTEProgram<br>Student CTE Selected<br>program to report -><br>Program definition -><br>Code                                                                                                    | CTEProgramToReport<br>Code                                                                                                    | N/A           | A state assigned code to<br>identify the CTE program<br>finished by the student. The<br>CTE Program Codes are not<br>the same as the course<br>codes.                                                                                                    | 4             |
| 64                            | Address line<br>1               | Synergy><br>Student> Student<br>>Demographics                             | Student                                                                                                    | homeaddress                                                                                                    | NA            | The house number and street<br>or post office box of the CTE<br>Completer.                                                                                                    | 30            |

| Position<br>on File<br>Layout | Data<br>Element<br>Name                              | Synergy SIS<br>Location                                       | ВО                                                                                                    | Property                                                                                                    | Look-up Table                      | Definition                                                                                                    | Max<br>Length |
|-------------------------------|------------------------------------------------------|---------------------------------------------------------------|----------------------------------------------------------------------------------------------------|----------------------------------------------------------------------------------------------------|------------------------------------|----------------------------------------------------------------------------------------------------|---------------|
| 65                            | Address line<br>2                                    | Synergy><br>Student> Student<br>>Demographics                 | Student                                                                                                    |                                                                                                    |                                    | Continuation of Address line<br>1, if needed                                                                                                    | 30            |
| 66                            | Zip Code                                             | Synergy><br>Student> Student<br>>Demographics                 |                                                                                                    | homezipcode                                                                                                    |                                    | The Zip Code of the student's residence                                                                                                    | 5             |
| 67                            | Phone<br>Number                                      | Synergy>Student<br>>Student>Demogr<br>aphics>Phone<br>Numbers | RevPerson                                                                                                    | PrimaryPhone                                                                                                    | from student                       | A telephone or cell phone<br>number of the CTE<br>Completer Include the area<br>code and 7-digit phone<br>number. Parentheses,<br>dashes or other special<br>characters are implied, do not<br>include them with the phone<br>number | 10            |
| 69                            | Initial<br>Primary<br>Nighttime<br>Residence<br>Code | Synergy><br>Student> Student<br>>Other Info                   | Student                                                                                                    | DellingType                                                                                                    | K12.Demographics.DWELL<br>ING_TYPE | A code to identify the initial<br>primary night residence when<br>the student was identified as<br>homeless at any time during<br>the school year.                                                                                   | 1             |
| 70                            | Neglected/<br>Delinquent<br>Code                     |                                                               | Store in programs -<br>have user select which<br>top level<br>program(need) is<br>neglected (on config<br>view) and then pull the<br>state code for the sub-<br>level(program) |                                                                                                    |                                    | A code to identify the student<br>who participated in a<br>Neglected or Delinquent<br>program for at least 30 days<br>at any time during the current<br>school year.                                                                 | 1             |
| 73                            | Ethnic Flag                                          | Synergy><br>Student> Student<br>> Demographics                | Student                                                                                                    | HispanicIndicator                                                                                                   | N/A                                | A flag to identify if the student is Hispanic/Latino                                                                                                    | 1             |
| 74                            | Race Code                                            | Synergy><br>Student> Student<br>> Demographics                | Student                                                                                                    | EthnicCode                                                                                                    | Revelation.Ethnicity               | A code for one or more races the student identifies with                                                                                                    | 2             |
| 76                            | ESL Code                                             |                                                               | ELLHistory                                                                                                    | Des Code<br>This will use the program<br>data loader to get the data<br>on the date the extract is<br>generated for | K12.ProgramInfo.ELL_DES<br>_CODE   | A code to identify the student's current status.                                                                                                    | 1             |
| 79                            | Unaccompan<br>ied<br>Homeless<br>Youth Flag          | Synergy><br>Student> Student<br>> Other Info                  | student                                                                                                    | HomeLess                                                                                                    | K12.Demographics.HOMEL<br>ESS      | A flag to identify if the student<br>is an unaccompanied<br>homeless youth according to<br>Section 725(6) of the<br>McKinney-Vento Act (Title X,                                                                                     | 1             |

| Position<br>on File<br>Layout | Data<br>Element<br>Name  | Synergy SIS<br>Location                                 | BO                | Property         | Look-up Table         | Definition                                                                                                    | Max<br>Length |
|-------------------------------|--------------------------|---------------------------------------------------------|-------------------|------------------|-----------------------|----------------------------------------------------------------------------------------------------|---------------|
|                               |                          |                                                         |                   |                  |                       | Part C of the No Child Left<br>Behind Act)                                                                                                    |               |
| 103                           | Reporting<br>School      | Synergy>Student<br>>Enrollment Tab><br>Reporting School | StudentSchoolYear | Reporting School | K12.Enrollment.School | Four-digit state-assigned<br>School number that identifies<br>the school for which<br>membership, funding,<br>graduation status and high<br>school completion status are<br>attributed. The use of this<br>field is restricted to specific<br>situations where non-<br>residential students attend a<br>regional program instead of a<br>local school. | 4             |
| 113                           | Student's<br>First Name  |                                                         |                   |                  |                       | Student's First Name                                                                                                    | 15            |
| 114                           | Student's<br>Middle Name |                                                         |                   |                  |                       | Student's Middle Name                                                                                                    | 15            |
| 115                           | Student's<br>Last Name   |                                                         |                   |                  |                       | Student's Last Name                                                                                                    | 25            |

# STUDENT RECORD COLLECTION - EIMS

| Position<br>on File<br>Layout | Data Element<br>Name                  | Synergy SIS<br>Location                      | BO                | Property                 | Look-up Table           | Definition                                                                                                    | Max<br>Length |
|-------------------------------|---------------------------------------|----------------------------------------------|-------------------|--------------------------|-------------------------|----------------------------------------------------------------------------------------------------|---------------|
| 2                             | State Testing<br>Identifier           | Synergy><br>Student> Student                 | Student           | StateStudentNumber       | N/A                     | Unique State<br>Testing<br>Identifier<br>provided by<br>EIMS                                                                                                    | 10            |
| 3                             | Unique Local<br>Student<br>Identifier | Synergy><br>Student> Student                 | Student           | SISNumber                | N/A                     | Locally<br>assigned code<br>that uniquely<br>identifies a<br>student within<br>the division.<br>Code must<br>consist of<br>numbers 0-9<br>and alpha<br>characters A-Z<br>and should not<br>include any<br>special<br>characters, i.e.<br>dashes,<br>slashes, etc. | 12            |
| 4                             | Responsible<br>Division<br>Number     | Synergy><br>Student> Student<br>> Enrollment | StudentSchoolYear | Responisible<br>Division | K12.Enrollment.DISTRICT | Three-digit<br>state-assigned<br>Division<br>number of the<br>division where:<br>A.) the student<br>resides, B.)<br>attends a<br>school through<br>open<br>enrollment, C.)<br>tuition is<br>waived, or D.)<br>any student<br>with a disability                    | 3             |

| Position<br>on File<br>Layout | Data Element<br>Name            | Synergy SIS<br>Location                      | BO                | Property           | Look-up Table           | Definition                                                                                                    | Max<br>Length |
|-------------------------------|---------------------------------|----------------------------------------------|-------------------|--------------------|-------------------------|----------------------------------------------------------------------------------------------------|---------------|
|                               |                                 |                                              |                   |                    |                         | for whom the<br>division is<br>legally<br>responsible for<br>providing a<br>Free<br>Appropriate<br>Public<br>Education<br>(FAPE) (see<br>Reporting Rule<br>1).                                    |               |
| 5                             | Responsible<br>School<br>Number | Synergy><br>Student> Student<br>> Enrollment | StudentSchoolYear | Responsible School | K12.Enrollment.School   | Four-digit<br>state-assigned<br>School number<br>of the school<br>where: A.) the<br>student<br>resides, B.)<br>attends a<br>school through<br>open<br>enrollment, or<br>C.) tuition is<br>waived. | 4             |
| 6                             | Serving<br>Division Code        | Synergy><br>Student> Student<br>> Enrollment | StudentSchoolYear | ServingDistrict    | K12.Enrollment.DISTRICT | Three-digit<br>state-assigned<br>Division<br>number that<br>identifies the<br>division,<br>agency or<br>regional<br>program that<br>provides<br>services to the<br>student                        | 3             |

| Position<br>on File<br>Layout | Data Element<br>Name             | Synergy SIS<br>Location                      | во                                                                                                    | Property      | Look-up Table         | Definition                                                                                                    | Max<br>Length |
|-------------------------------|----------------------------------|----------------------------------------------|----------------------------------------------------------------------------------------------------|---------------|-----------------------|----------------------------------------------------------------------------------------------------|---------------|
| 7                             | Serving<br>School/Center<br>Code | Synergy><br>Student> Student<br>> Enrollment | StudentSchoolYear                                                                                                    | ServingSchool | K12.Enrollment.School | Four-digit<br>state-assigned<br>School number<br>that identifies<br>the school,<br>center,<br>program, or<br>placement that<br>provides<br>services to the<br>student.                                                                                                    | 4             |
| 8                             | Active Status<br>Code            | Synergy><br>Student> Student                 | The field will be<br>based on the<br>student's enrollment<br>on the day the<br>extract is being ran<br>for.<br>A - the student is<br>enrolled on the day<br>the extract is<br>generated for<br>I - the student is not<br>enrolled on the day<br>the extract is<br>generated for but<br>has an enrollment |               | N/A                   | A code that<br>identifies the<br>active status of<br>a student as of<br>the snapshot<br>date (10/1,<br>3/31, or<br>EOY=6/30 of<br>the current<br>school year).<br>An inactive<br>student was<br>enrolled at<br>some point<br>during this<br>school year,<br>but not as of<br>the snapshot<br>date. Use V<br>records to<br>report students<br>who are<br>actively<br>enrolled in a<br>state school<br>board-<br>approved MOP<br>program. Use<br>N records for | 1             |

| Position<br>on File<br>Layout | Data Element<br>Name | Synergy SIS<br>Location                      | во                | Property  | Look-up Table             | Definition                                                                                                    | Max<br>Length |
|-------------------------------|----------------------|----------------------------------------------|-------------------|-----------|---------------------------|----------------------------------------------------------------------------------------------------|---------------|
|                               |                      |                                              |                   |           |                           | updating<br>information on<br>students who<br>are no longer<br>enrolled in your<br>division. N<br>records will not<br>have any days<br>of membership<br>during the<br>current school<br>year. |               |
| 9                             | Entry Code           | Synergy><br>Student> Student<br>> Enrollment | StudentEnrollment | EnterCode | K12.Enrollment.ENTER_CODE | A code that<br>indicates the<br>process by<br>which the<br>student first<br>entered the<br>school during a<br>given school<br>year.                                                           | 4             |
| 10                            | Entry Date           | Synergy><br>Student> Student<br>> Enrollment | StudentEnrollment | EnterDate | N/A                       | Date<br>associated with<br>entry code that<br>represents the<br>pupil's first day<br>of enrollment in<br>the reporting<br>school for the<br>school year.                                      | 10            |

| Position<br>on File<br>Layout | Data Element<br>Name  | Synergy SIS<br>Location                          | BO                | Property  | Look-up Table             | Definition                                                                                                    | Max<br>Length |
|-------------------------------|-----------------------|--------------------------------------------------|-------------------|-----------|---------------------------|----------------------------------------------------------------------------------------------------|---------------|
|                               |                       |                                                  |                   |           |                           | (The reporting<br>school is the<br>school within<br>the division<br>that is<br>submitting the<br>record.)                                                                                                    |               |
| 11                            | Exit/Withdraw<br>Code | Synergy><br>Student> Student<br>> Enrollment     | StudentEnrollment | LeaveCode | K12.Enrollment.LEAVE_CODE | A code that<br>indicates the<br>circumstances<br>under which<br>the student last<br>exited from<br>membership in<br>the school.                                                                                                    | 4             |
| 12                            | Exit/Withdraw<br>Date | Synergy><br>Student> Student<br>> Enrollment     | StudentEnrollment | LeaveDate | N/A                       | Date<br>associated with<br>Exit/Withdraw<br>code that<br>represents the<br>day after the<br>pupil's last day<br>of attendance<br>for the school<br>year that is<br>being reported.<br>This date is not<br>counted when<br>determining<br>days present<br>and days<br>membership. | 10            |
| 14                            | Gender Code           | Synergy><br>Student><br>Student><br>Demographics | Student           | Gender    | Revelation.GENDER         | A code that<br>identifies the<br>student's<br>gender.                                                                                                    | 1             |

| Position<br>on File<br>Layout | Data Element<br>Name       | Synergy SIS<br>Location                                                                                                    | BO                 | Property          | Look-up Table                 | Definition                                                                                                    | Max<br>Length |
|-------------------------------|----------------------------|----------------------------------------------------------------------------------------------------|--------------------|-------------------|-------------------------------|----------------------------------------------------------------------------------------------------|---------------|
| 15                            | Birth date                 | Synergy><br>Student><br>Student><br>Demographics                                                                                                   | Student            | BirthDate         | N/A                           | The month,<br>day, and year<br>on which an<br>individual was<br>born.                                                                                                    | 10            |
| 16                            | Grade Level<br>Code        | Synergy><br>Student> Student                                                                                                    | StudentSchoolYear  | Grade             | K12.GRADE                     | A code that<br>identifies the<br>grade level at<br>which a<br>student<br>receives<br>services in a<br>school or an<br>educational<br>institution<br>during a given<br>academic<br>session.                                                                                                    | 2             |
| 18                            | Primary<br>Disability Code | Synergy Sis><br>Student Special<br>Ed Services> ><br>Other<br>Information><br>Special<br>Educaiton<br>Services<br>Breakdown><br>Primary Disability | StateReportingInfo | PrimaryDisability | K12.SpecialEd.DISABILITY_CODE | A code that<br>identifies the<br>primary<br>disability type<br>for a student<br>who is eligible<br>for services<br>under the<br>Individuals with<br>Disabilities<br>Education Act<br>(IDEA) and<br>who has an<br>Individualized<br>Education<br>Program (IEP)<br>or services<br>planned. This<br>is not he<br>classroom<br>placement. | 3             |

| Position<br>on File<br>Layout | Data Element<br>Name         | Synergy SIS<br>Location                        | во                                                                                                    | Property          | Look-up Table        | Definition                                                                                                    | Max<br>Length |
|-------------------------------|------------------------------|------------------------------------------------|----------------------------------------------------------------------------------------------------|-------------------|----------------------|----------------------------------------------------------------------------------------------------|---------------|
| 20                            | Disadvantaged<br>Status Flag | Synergy><br>StudentPrograms                    | Logic: Is the student<br>Currently in a FRM<br>Program = Y<br>is the student in a<br>Medicade Program<br>= Y                                                                    |                   | N/A                  | A flag that<br>identifies a<br>student as<br>economically<br>disadvantaged,<br>at any point<br>during the<br>school year, if<br>the student:<br>1) is eligible for<br>Free/Reduced<br>Meals,<br>2) receives<br>TANF, or<br>3) is eligible for<br>Medicaid. | 1             |
| 32                            | Title I Code                 |                                                | Store in programs -<br>have user select<br>which top level<br>program(need) is<br>Title 1 (on config<br>view) and then pull<br>the state code for<br>the sub-<br>level(program) |                   | N/A                  | A code that<br>indicates type<br>of program<br>funded by Title<br>I if the student<br>attends a<br>Target<br>Assisted<br>school, i.e.<br>reading, math,<br>reading and<br>math.                                                                            | 2             |
| 73                            | Ethnic Flag                  | Synergy><br>Student> Student<br>> Demographics | Student                                                                                                    | HispanicIndicator | N/A                  | A flag to<br>identify if the<br>student is<br>Hispanic/Latino                                                                                                    | 1             |
| 74                            | Race Code                    | Synergy><br>Student> Student<br>> Demographics | Student                                                                                                    | EthnicCode        | Revelation.Ethnicity | A code for one<br>or more races<br>the student<br>identifies with                                                                                                    | 2             |

| Position<br>on File<br>Layout | Data Element<br>Name     | Synergy SIS<br>Location | BO         | Property                                                                                                    | Look-up Table                | Definition                                                | Max<br>Length |
|-------------------------------|--------------------------|-------------------------|------------|----------------------------------------------------------------------------------------------------|------------------------------|-----------------------------------------------------------|---------------|
| 76                            | ESL Code                 |                         | ELLHistory | Des Code<br>This will use the<br>program data<br>loader to get the<br>data on the date<br>the extract is<br>generated for | K12.ProgramInfo.ELL_DES_CODE | A code to<br>identify the<br>student's<br>current status. | 1             |
| 113                           | Student's First<br>Name  |                         |            |                                                                                                    |                              | Student's First<br>Name                                   | 15            |
| 114                           | Student's<br>Middle Name |                         |            |                                                                                                    |                              | Student's<br>Middle Name                                  | 15            |
| 115                           | Student's Last<br>Name   |                         |            |                                                                                                    |                              | Student's Last<br>Name                                    | 25            |

| Position<br>on File<br>Lavout | Data<br>Element<br>Name                  | Synergy<br>SIS<br>Location                      | во                       | Property             | Look-up Table           | Definition                                                                                                    | Max<br>Length |
|-------------------------------|------------------------------------------|-------------------------------------------------|--------------------------|----------------------|-------------------------|----------------------------------------------------------------------------------------------------|---------------|
| 2                             | State<br>Testing<br>Identifier           | Synergy><br>Student><br>Student                 | Student                  | StateStudentNumber   |                         | Unique State Testing<br>Identifier provided by EIMS                                                                                                    | 10            |
| 3                             | Unique<br>Local<br>Student<br>Identifier | Synergy><br>Student><br>Student                 | Student                  | SISNumber            |                         | Locally assigned code that<br>uniquely identifies a student<br>within the division. Code<br>must consist of numbers 0-9<br>and alpha characters A-Z and<br>should not include any<br>special characters, i.e.<br>dashes, slashes, etc.                                                                                                    | 12            |
| 4                             | Responsi<br>ble<br>Division<br>Number    | Synergy><br>Student><br>Student ><br>Enrollment | StudentSchoolYear        | Responsible Division | K12.Enrollment.DISTRICT | Three-digit state-assigned<br>Division number of the<br>division where: A.) the<br>student resides, B.) attends a<br>school through open<br>enrollment, C.) tuition is<br>waived, or D.) any student<br>with a disability for whom the<br>division is legally responsible<br>for providing a Free<br>Appropriate Public Education<br>(FAPE) (see Reporting Rule<br>1). | 3             |
| 5                             | Responsi<br>ble<br>School<br>Number      | Synergy><br>Student><br>Student ><br>Enrollment | StudentSchoolYear        | Responsible School   | K12.Enrollment.School   | Four-digit state-assigned<br>School number of the school<br>where: A.) the student<br>resides, B.) attends a school<br>through open enrollment, or<br>C.) tuition is waived.                                                                                                    | 4             |
| 6                             | Serving<br>Division<br>Code              | Synergy><br>Student><br>Student ><br>Enrollment | StudentSchoolYear        | ServingDistrict      | K12.Enrollment.DISTRICT | Three-digit state-assigned<br>Division number that<br>identifies the division, agency<br>or regional program that<br>provides services to the<br>student.                                                                                                    | 3             |
| 7                             | Serving<br>School/C<br>enter<br>Code     | Synergy><br>Student><br>Student ><br>Enrollment | StudentSchoolYear        | ServingSchool        | K12.Enrollment.School   | Four-digit state-assigned<br>School number that identifies<br>the school, center, program,<br>or placement that provides<br>services to the student.                                                                                                    | 4             |
| 8                             | Active                                   | Svnerav>                                        | I he field will be based |                      | I N/A                   | I A code that identifies the                                                                                                    | 1 1           |

| Position<br>on File<br>Layout | Data<br>Element<br>Name | Synergy<br>SIS<br>Location                           | во                                                                                                    | Property  | Look-up Table             | Definition                                                                                                    | Max<br>Length |
|-------------------------------|-------------------------|------------------------------------------------------|----------------------------------------------------------------------------------------------------|-----------|---------------------------|----------------------------------------------------------------------------------------------------|---------------|
|                               | Status<br>Code          | Student><br>Student                                  | on the student's<br>enrollment on the day<br>the extract is being ran<br>for.<br>A - the student is<br>enrolled on the day the<br>extract is generated for<br>I - the student is not<br>enrolled on the day the<br>extract is generated for<br>but has an enrollment |           |                           | active status of a student as<br>of the snapshot date (10/1,<br>3/31, or EOY=6/30 of the<br>current school year). An<br>inactive student was enrolled<br>at some point during this<br>school year, but not as of the<br>snapshot date. Use V<br>records to report students<br>who are actively enrolled in a<br>state school board-approved<br>MOP program. Use N<br>records for updating<br>information on students who<br>are no longer enrolled in your<br>division. N records will not<br>have any days of<br>membership during the<br>current school year. |               |
| 9                             | Entry<br>Code           | Synergy><br>Student><br>Student ><br>Enrollment      | StudentEnrollment                                                                                                    | EnterCode | K12.Enrollment.ENTER_CODE | A code that indicates the<br>process by which the student<br>first entered the school during<br>a given school year.                                                                                                    | 4             |
| 10                            | Entry<br>Date           | Synergy><br>Student><br>Student ><br>Enrollment      | StudentEnrollment                                                                                                    | EnterDate | N/A                       | Date associated with entry<br>code that represents the<br>pupil's first day of enrollment<br>in the reporting school for the<br>school year. (The reporting<br>school is the school within the<br>division that is submitting the<br>record.)                                                                                                    | 10            |
| 14                            | Gender<br>Code          | Synergy><br>Student><br>Student><br>Demograph<br>ics | Student                                                                                                    | Gender    | Revelation.GENDER         | A code that identifies the student's gender.                                                                                                    | 1             |
| 15                            | Birth date              | Synergy><br>Student><br>Student><br>Demograph<br>ics | Student                                                                                                    | BirthDate | N/A                       | The month, day, and year on which an individual was born.                                                                                                    | 10            |
| 16                            | Grade<br>Level<br>Code  | Synergy><br>Student><br>Student                      | StudentSchoolYear                                                                                                    | Grade     | K12.GRADE                 | A code that identifies the<br>grade level at which a student<br>receives services in a school<br>or an educational institution                                                                                                    | 2             |

| Position<br>on File<br>Layout | Data<br>Element<br>Name             | Synergy<br>SIS<br>Location                            | во                                                                                                    | Property                                                                                                    | Look-up Table                         | Definition                                                                                                    | Max<br>Length |
|-------------------------------|-------------------------------------|-------------------------------------------------------|----------------------------------------------------------------------------------------------------|----------------------------------------------------------------------------------------------------|---------------------------------------|----------------------------------------------------------------------------------------------------|---------------|
|                               |                                     |                                                       |                                                                                                    |                                                                                                    |                                       | during a given academic session.                                                                                                    |               |
| 18                            | Primary<br>Disability<br>Code       |                                                       | Program data loader but<br>first record from<br>SpecialEdStudentNeeds<br>where primaryNeed is<br>true and the<br>enterdate/exitDate range<br>overlaps the<br>submissiondate<br>If Synergy SE is<br>installed data will be<br>pushed into Synergy<br>from Synergy SE |                                                                                                    | K12.SpecialEd.DISABILITY_COD<br>E     | A code that identifies the<br>primary disability type for a<br>student who is eligible for<br>services under the Individuals<br>with Disabilities Education<br>Act (IDEA) and who has an<br>Individualized Education<br>Program (IEP) or services<br>planned. This is not he<br>classroom placement. | 3             |
| 20                            | Disadvan<br>taged<br>Status<br>Flag | Synergy><br>Student><br>Student ><br>Other Info       | Student                                                                                                    | Disadvantaged                                                                                                    | K12.DISADVANTAGED                     | A flag that identifies a<br>student as economically<br>disadvantaged, at any point<br>during the school year, if the<br>student:<br>1) is eligible for<br>Free/Reduced Meals,<br>2) receives TANF, or<br>3) is eligible for Medicaid.                                                                | 1             |
| 48                            | Tuition<br>Paid<br>Code             | Synergy><br>Student><br>Student><br>Enrollment        | StudentSchoolYear                                                                                                    | TutionPayerCode                                                                                                    | K12.Enrollment.TUITION_PAYER<br>_CODE | A code to indicate tuition<br>equivalent to the state's<br>contribution towards<br>educational costs (i.e. ADM)<br>is paid by or received from a<br>public entity for this student                                                                                                    | 2             |
| 73                            | Ethnic<br>Flag                      | Synergy><br>Student><br>Student ><br>Demograph<br>ics | Student                                                                                                    | HispanicIndicator                                                                                                   | N/A                                   | A flag to identify if the student<br>is Hispanic/Latino                                                                                                    | 1             |
| 74                            | Race<br>Code                        | Synergy><br>Student><br>Student ><br>Demograph<br>ics | Student                                                                                                    | EthnicCode                                                                                                    | Revelation.Ethnicity                  | A code for one or more races<br>the student identifies with                                                                                                    | 2             |
| 76                            | ESL<br>Code                         |                                                       | ELLHistory                                                                                                    | Des Code<br>This will use the program data<br>loader to get the data on the<br>date the extract is generated<br>for | K12.ProgramInfo.ELL_DES_COD<br>E      | A code to identify the student's current status.                                                                                                    | 1             |

| Position | Data                                                                         | Synergy                                                                                         | во                                                                      | Property                | Look-up Table                                              | Definition                                                                                                    | Max    |
|----------|------------------------------------------------------------------------------|-------------------------------------------------------------------------------------------------|-------------------------------------------------------------------------|-------------------------|------------------------------------------------------------|----------------------------------------------------------------------------------------------------|--------|
| on File  | Element                                                                      | SIS                                                                                             |                                                                         |                         |                                                            |                                                                                                    | Length |
| 80       | Special<br>Ed<br>Student<br>Placeme<br>nt Code                               | Synergy><br>Student<br>Programs><br>Student<br>Special Ed<br>Services ><br>Other<br>Information |                                                                         | LRE                     | k12.specialed.va.statereporting.sta<br>treportinginfor.lre | A code to identify the<br>placement of the special<br>education student                                                                | 2      |
| 81       | Special<br>Ed<br>Student<br>Regular<br>Class<br>Percent                      | Synergy><br>Student<br>Programs><br>Student<br>Special Ed<br>Services ><br>Other<br>Information | K12.CourseHistoryInfo.S<br>tudentCourseHistory -><br>Course.IBIndicator | RegClassPct             |                                                            | The percent of the day that<br>the special education student<br>spends in the regular class                                            | 3      |
| 82       | Special<br>Ed<br>Primary<br>Disability<br>Service<br>Percent<br>of Day       | Synergy><br>Student<br>Programs><br>Student<br>Special Ed<br>Services ><br>Other<br>Information | Check for courses<br>with 'IB                                           | PrimaryPct              |                                                            | The percent of day that the student receives services for the primary disability.                                                      | 3      |
| 83       | Special<br>Ed<br>Secondar<br>y<br>Disability<br>Code                         | Synergy><br>Student<br>Programs><br>Student<br>Special Ed<br>Services ><br>Other<br>Information | Indicator'                                                              | secondaryDisability     |                                                            | A code to identify the<br>additional disability<br>determined by the eligibility<br>committee. This is not the<br>classroom placement. | 2      |
| 84       | Special<br>Ed<br>Secondar<br>y<br>Disability<br>Service<br>Percent<br>of Day | Synergy><br>Student<br>Programs><br>Student<br>Special Ed<br>Services ><br>Other<br>Information | statereportinginfo                                                      | secondaryPCT            |                                                            | The percent of day that the student receives services for the secondary disability.                                                    | 3      |
| 85       | Special<br>Ed<br>Secondar<br>y<br>Disability                                 | Synergy><br>Student<br>Programs><br>Student<br>Special Ed                                       | statereportinginfo                                                      | secservdistrictOverride |                                                            | The Serving Division of the<br>Secondary Disability if<br>required                                                                     | 3      |

| Position | Data<br>Element                                                   | Synergy                                                                                         | во                 | Property                | Look-up Table | Definition                                                                                                    | Max    |
|----------|-------------------------------------------------------------------|-------------------------------------------------------------------------------------------------|--------------------|-------------------------|---------------|----------------------------------------------------------------------------------------------------|--------|
| Layout   | Name                                                              | Location                                                                                        |                    |                         |               |                                                                                                    | Length |
|          | Serving                                                           | Services >                                                                                      |                    |                         |               |                                                                                                    |        |
|          | Division                                                          | Other                                                                                           |                    |                         |               |                                                                                                    |        |
| 86       | Special<br>Ed<br>Secondar<br>y<br>Disability<br>Serving<br>School | Synergy><br>Student<br>Programs><br>Student<br>Special Ed<br>Services ><br>Other<br>Information | statereportinginfo | SecServSchoolOverride   |               | The Serving School of the<br>Secondary Disability if<br>required                                                                       | 4      |
| 87       | Special<br>Ed Third<br>Disability<br>Code                         | Synergy><br>Student<br>Programs><br>Student<br>Special Ed<br>Services ><br>Other<br>Information | statereportinginfo | TertiaryDisability      |               | A code to identify the<br>additional disability<br>determined by the eligibility<br>committee. This is not the<br>classroom placement. | 2      |
| 88       | Special<br>Ed Third<br>Disability<br>Service<br>Percent<br>of Day | Synergy><br>Student<br>Programs><br>Student<br>Special Ed<br>Services ><br>Other<br>Information | statereportinginfo | TertiaryPct             |               | The percent of day that the student receives services for the third disability.                                                        | 3      |
| 89       | Special<br>Ed Third<br>Disability<br>Serving<br>Division          | Synergy><br>Student<br>Programs><br>Student<br>Special Ed<br>Services ><br>Other<br>Information | statereportinginfo | terservdistrictOverride |               | The Serving Division of the<br>Third Disability if required                                                                            | 3      |
| 90       | Special<br>Ed Third<br>Disability<br>Serving<br>School            | Synergy><br>Student<br>Programs><br>Student<br>Special Ed<br>Services ><br>Other<br>Information | statereportinginfo | TerServSchoolOverride   |               | The Serving School of the<br>Third Disability if required                                                                              | 4      |
| 93       | Special<br>Ed                                                     | Synergy><br>Student                                                                             | StudentSchoolYear  |                         |               | A code to identify the disability for which Regional                                                                                   | 2      |

| Position<br>on File<br>Layout | Data<br>Element<br>Name                                                         | Synergy<br>SIS<br>Location                                                                      | BO                                       | Property                           | Look-up Table         | Definition                                                                                                    | Max<br>Length |
|-------------------------------|---------------------------------------------------------------------------------|-------------------------------------------------------------------------------------------------|------------------------------------------|------------------------------------|-----------------------|----------------------------------------------------------------------------------------------------|---------------|
|                               | Regional<br>Tuition<br>Reimburs<br>ement<br>Disability<br>Code                  | Programs><br>Student<br>Special Ed<br>Services ><br>Other<br>Information                        |                                          |                                    |                       | Tuition Reimbursement is being claimed.                                                                                                    |               |
| 94                            | Time in<br>Regular<br>Early<br>Childhoo<br>d Setting                            |                                                                                                 |                                          |                                    |                       | A flag to identify if the student<br>spends 10 or more hours a<br>week in the Regular Early<br>Childhood Setting.                                                                                                    | 1             |
| 95                            | Special<br>Ed in<br>Regular<br>Early<br>Childhoo<br>d Setting                   |                                                                                                 |                                          |                                    |                       | A flag to identify if the student<br>receives the majority of their<br>special education and related<br>services in the Regular Early<br>Childhood Setting.                                                                                                    | 1             |
| 96                            | Parentall<br>y Placed<br>Students                                               | Synergy><br>Student<br>Programs><br>Student<br>Special Ed<br>Services ><br>Other<br>Information | Progaminfo.specialedser<br>vicebreakdown | parentallyPlaced                   |                       | A flag to identify if the student was parentally placed.                                                                                                    | 1             |
| 101                           | Summer<br>Semester<br>Special<br>Ed<br>Regional<br>Tuition<br>Reimburs<br>ement | Synergy><br>Student<br>Programs><br>Student<br>Special Ed<br>Services ><br>Other<br>Information | StudentSchoolYear                        | SPedsummersemesterremburs<br>ement |                       | The Special Ed Regional<br>Tuition Reimbursement<br>amount requested to be paid<br>for summer semester.<br>This dollar amount is required<br>when Serving Division is<br>between 280 and 299, except<br>Division 283.                                                                                                    | 9             |
| 103                           | Reporting<br>School                                                             | Synergy>St<br>udent<br>>Enrollmen<br>t Tab><br>Reporting<br>School                              | StudentSchoolYear                        | Reporting School                   | K12.Enrollment.School | Four-digit state-assigned<br>School number that identifies<br>the school for which<br>membership, funding,<br>graduation status and high<br>school completion status are<br>attributed. The use of this<br>field is restricted to specific<br>situations where non-<br>residential students attend a<br>regional program instead of a | 4             |

| Position<br>on File<br>Lavout | Data<br>Element<br>Name     | Synergy<br>SIS<br>Location | BO | Property | Look-up Table | Definition            | Max<br>Length |
|-------------------------------|-----------------------------|----------------------------|----|----------|---------------|-----------------------|---------------|
|                               |                             |                            |    |          |               | local school.         |               |
| 113                           | Student's<br>First<br>Name  |                            |    |          |               | Student's First Name  | 15            |
| 114                           | Student's<br>Middle<br>Name |                            |    |          |               | Student's Middle Name | 15            |
| 115                           | Student's<br>Last<br>Name   |                            |    |          |               | Student's Last Name   | 25            |

# MASTER SCHEDULE COLLECTION

#### A Records - Header

|                       |                                            | Synergy SIS                | Name  |    |          | Look-up | Max    |      |     |
|-----------------------|--------------------------------------------|----------------------------|-------|----|----------|---------|--------|------|-----|
| A Record - Header     | Description                                | Location                   | Space | BO | Property | Table   | Length | FALL | EOY |
| Record Type           | Constant A                                 |                            |       |    |          |         | 1      | Y    | Y   |
| Data Collection Name  |                                            |                            |       |    |          |         | 8      | Y    | Y   |
|                       |                                            | Synergy SIS><br>VA> Master |       |    |          |         |        |      |     |
|                       |                                            | Schedule                   |       |    |          | Product |        |      |     |
| File Submission Type  | Code to describe the submission            | Collection                 |       |    |          | owned   | 1      | Y    | Y   |
|                       |                                            | Synergy SIS><br>VA> Master |       |    |          |         |        |      |     |
|                       |                                            | Schedule                   |       |    |          | Product |        |      |     |
| Beginning School Year | Four-digit year for beginning of school    | Collection                 |       |    |          | owned   | 4      | Y    | Y   |
| Division Number       | Leading zero(s) must be included, i.e. 005 |                            |       |    |          |         | 3      | Y    | Y   |
|                       |                                            | Synergy SIS><br>VA> Master |       |    |          |         |        |      |     |
|                       | Code to describe the data included in the  | Schedule                   |       |    |          |         |        |      |     |
| Section Type          | submission                                 | Collection                 |       |    |          |         | 6      | Y    | Y   |

#### **B Records - IPAL**

|                  | Description                                                                                                    | Synergy SIS       | Name    | BO | Property | Look-up | Max    | FAL | EOY |
|------------------|----------------------------------------------------------------------------------------------------|-------------------|---------|----|----------|---------|--------|-----|-----|
|                  |                                                                                                    | Location          | Space   |    |          | Table   | Length | L   |     |
| B Records - IPAL | he record needed for each Provider Id with a VA Teacher/Administrator License OR for each Provider Id with a Provider Description of 4 (unlicensed |                   |         |    |          |         |        |     |     |
|                  | teacher/pupil personnel service provider/administ                                                                                                  | rator) from the E | Records |    |          |         |        |     |     |
| Record Type      | Constant B                                                                                                    |                   |         |    |          | N/A     | 1      | Y   |     |

| Local Provider Id                       | Locally defined identification number must be<br>unique within the division<br>(i.e. employee id, teacher id, tax id)<br>Do not use SSN for this ID | Synergy><br>Staff> Staff<br>>General | k12  | staff | BadgeNum                   | N/A                                                                | 20             | Y |  |
|-----------------------------------------|----------------------------------------------------------------------------------------------------|--------------------------------------|------|-------|----------------------------|--------------------------------------------------------------------|----------------|---|--|
| Teacher/Administrator<br>License Prefix | Includes the characters preceding the dash on the teacher's license                                                                                 | Synergy><br>Staff> Staff<br>>General | k13  | staff | AdminLicPref<br>ix         | K12.Staff.<br>TEACHER<br>_ADMINIS<br>TRATOR_<br>LICENSE_<br>PREFIX | 4              | Y |  |
| Teacher/Administrator<br>License Number | Includes the numbers after the dash on the teacher's license                                                                                        | Synergy><br>Staff> Staff<br>>General | k14  | staff | AdminLicNu<br>m            | N/A                                                                | 11             | Y |  |
| Social Security Number                  | Only required if the individual does not have license information                                                                                   | Synergy><br>Staff> Staff<br>>General | k.12 | Staff | First_Name                 | N/A                                                                | 9              | Y |  |
| First Name                              |                                                                                                    | Synergy><br>Staff> Staff<br>>General | k.12 | Staff | Middle_Nam<br>e            | N/A                                                                | 30             | Y |  |
| Middle Name                             |                                                                                                    | Synergy><br>Staff> Staff<br>>General | k.12 | Staff | Last_name                  | N/A                                                                | 30             | Y |  |
| Last Name                               |                                                                                                    | Synergy><br>Staff> Staff<br>>General | k.12 | Staff | Social_Secur<br>ity_Number | N/A                                                                | 30             | Y |  |
| Date of Birth                           |                                                                                                    | Synergy><br>Staff> Staff<br>>General | k.12 | Staff | Birth_Date                 | N/A                                                                | mm/dd/yyy<br>y | Y |  |
| Ethnic Flag                             | Hispanic? (yes or no)                                                                                                    | Synergy><br>Staff> Staff<br>>General | k.12 | Staff | Hispanic/Lati<br>no        | Revelation<br>.Hispanic_<br>Ethnicity                              | 1              | Y |  |

| Race Code                                |                                                                                                    | Synergy><br>Staff> Staff<br>>General     | k.12 | Staff     | Resolved_R<br>ace/Ethnicity  | N/A                          | 2 | Y |  |
|------------------------------------------|----------------------------------------------------------------------------------------------------|------------------------------------------|------|-----------|------------------------------|------------------------------|---|---|--|
| Gender                                   |                                                                                                    | Synergy><br>Staff> Staff<br>>General     | k.12 | Staff     | Gender                       | N/A                          | 1 | Y |  |
| FTE                                      | Full Time Equivalent                                                                                                    | Synergy><br>Staff> Staff<br>>General     | k.12 | Staff     | Fte                          | N/A                          | 4 | Y |  |
| Title I Funded Position                  | Does this individual have a position that is funded by Title I?                                                            | Synergy><br>Staff> Staff ><br>SpecialEd  | k.12 | Staff     |                              |                              | 1 | Y |  |
| High-Quality Professional<br>Development | Has this teacher received high-quality professional development?                                                           | Synergy><br>Staff> Staff<br>>Credentials | k12  | Staffinfo | StaffCourse<br>Qualification | K12.staff><br>Qual<br>Method | 1 | Y |  |
| Division Teaching<br>Experience          | Number of Years Experience teaching within the Division                                                                    | Synergy><br>Staff> Staff<br>>General     | k12  | Staff     | Yearsindistri<br>ct          | N/A                          | 2 | Y |  |
| Virginia Teaching<br>Experience          | Number of years experience teaching within the<br>Commonwealth of Virginia<br>include public and private school experience | Synergy><br>Staff> Staff<br>>General     | k12  | staff     | StateTeachin<br>gExperience  | N/A                          | 2 | Y |  |

|                              |                              | Staff> Staff<br>>General |  | c |  |  |
|------------------------------|------------------------------|--------------------------|--|---|--|--|
| include publi<br>experiences | ic, private and out-of-state |                          |  |   |  |  |

#### C Records - Courses

|                                        | Description                                                                                                    | Synergy SIS                                                      | Name<br>Space         | BO                | Property                | Look-up<br>Table                                 | Max<br>Length | FALL | FOY |
|----------------------------------------|----------------------------------------------------------------------------------------------------|------------------------------------------------------------------|-----------------------|-------------------|-------------------------|--------------------------------------------------|---------------|------|-----|
| C Records                              |                                                                                                    | Looution                                                         | opuoc                 | 50                | Troperty                | Table                                            | Longin        |      | 201 |
| Courses                                | one record for each section taught within the LEA                                                                                                    | . (Include summe                                                 | er school, fall       | . spring and      | d vear long course      | s)                                               |               |      |     |
| Record Type                            | Constant C                                                                                                    |                                                                  |                       | , opinig and      |                         |                                                  | 1             | Y    | Y   |
| Section Id                             | A locally defined number that identifies a particular section.<br>When coupled with the division and school, Section ID creates a unique identifier for the section.                                                      | Synergy><br>Schedule><br>Section                                 | K12.Sch<br>eduleInfo  | Section           | SectionID               | N/A                                              | 30            | Y    | Y   |
| Serving Division                       | Three-digit state-assigned Division number that<br>identifies the division, center or agency that<br>provided the course (or the resourse to the<br>course) to the students                                               | Synergy><br>system>setup<br>organization><br>District            | k12.distri<br>ctsetup | districts<br>etup | DistrictNumbe<br>r      | N/A                                              | 3             | Y    | Y   |
| Serving School                         | Four-digit state-assigned School number that<br>identifies the school, center, program, or<br>placement that provided the course (or the<br>resourse to the course) to the students                                       | Synergy><br>system>setup<br>organization><br>School              | k12                   | School            | SchoolCode              | N/A                                              | 4             | Y    | Y   |
| SCED Subject Area                      | NCES-assigned number that represents the general context category of the section                                                                                                    | Synergy><br>Course><br>District<br>Course><br>Description<br>Tab | k12.cour<br>seinfo    | Course            | SchedSubject<br>Area    | K12.cours<br>einfo.SCE<br>Dsubjectar<br>ea       | 2             | Y    | Y   |
| SCED Course Identifier                 | NCES-assigned number that represents general courses within the Subject Area                                                                                                    | Synergy><br>Course><br>District<br>Course><br>Description<br>Tab | k12.cour<br>seinfo    | Course            | SCEDCourse<br>Code      | K12.Cours<br>eInfo.SCE<br>D_COUR<br>SE_CODE      | 3             | Y    | Y   |
| SCED Course Level                      | A code to convey the level of rigor of the course.                                                                                                    | Synergy><br>Course><br>District<br>Course><br>Description<br>Tab | k12.cour<br>seinfo    | Course            | SCEDCourse<br>Level     | K12.Cours<br>eInfo.SCE<br>D_COUR<br>SE_LEVE<br>L | 1             | Y    | Y   |
| SCED Available Credit or<br>Grade Span | For secodary courses (SCED Subject Areas 1-<br>22), Available Credit identifies the amount of<br>Carnegie unit credit available<br>For non-secondary course (SCED Subject<br>Areas 51-73), Grade Span indicates the grade | Synergy><br>Course><br>District<br>Course><br>Description<br>Tab | k12.cour<br>seinfo    | Course            | SCEDAvailabl<br>eCredit | N/A                                              | 4             | Y    | Y   |

|                      | level for which the course is appropriate.                                                                             |                                                                  |                    | 1        |                                           |                                           |    |   | 1        |
|----------------------|----------------------------------------------------------------------------------------------------|------------------------------------------------------------------|--------------------|----------|-------------------------------------------|-------------------------------------------|----|---|----------|
| SCED Sequence        | Code to describe the manner in which school systems may "break up" increasingly difficult or more complex information. | Synergy><br>Course><br>District<br>Course><br>Description<br>Tab | k12.cour<br>seinfo | Course   | SCEDSequen<br>ce<br>CoursesInSeq<br>uence | N/A                                       | 3  | Y | Y        |
| filler               | filler field                                                                                                    |                                                                  |                    |          |                                           |                                           | -  |   |          |
| filler               | filler field                                                                                                    |                                                                  |                    |          |                                           |                                           |    |   |          |
| VA State Course Code | 4-digit valid course code from list of assignment codes (include 2 character prefix of IB or DE)                       | Synergy><br>Course><br>District<br>Course><br>Description<br>Tab | k12.cour<br>seinfo | Course   | StateCoruseC<br>ode                       | N/A                                       | 6  | Y | Y        |
|                      |                                                                                                    | Synergy><br>Course><br>District                                  | k12.cour           |          |                                           |                                           |    |   |          |
| Local Course Code    | Locally defined                                                                                                    | Course                                                           | seinfo             | Course   | Courseid                                  | N/A                                       | 20 | Y | Y        |
| Local Course Title   | Locally defined                                                                                                    | Synergy><br>Course><br>District<br>Course                        | k12.cour<br>seinfo | Course   | coursetitle                               | N/A                                       | 50 | Y | Y        |
| Semester             | The calendar time during the school year that the current course is taken                                              | Synergy>Distr<br>ict<br>Course>Cours<br>e tab>Course<br>Duration |                    |          |                                           | K12.Cours<br>eInfo.Cour<br>se<br>Duration | 1  | Y | Y        |
| Minutes Der Course   | The time in minutes that the course section teacher is delivering instruction to students for                          |                                                                  |                    |          |                                           |                                           | _  | V | V        |
|                      | filler field                                                                                                    |                                                                  |                    |          |                                           |                                           | 5  | ř | ř        |
| filler               | filler field                                                                                                    |                                                                  |                    | <u> </u> |                                           |                                           |    |   | <u> </u> |
| filler               | filler field                                                                                                    |                                                                  |                    |          |                                           |                                           |    |   |          |
| filler               | filler field                                                                                                    |                                                                  |                    |          |                                           |                                           |    |   |          |
| filler               | filler field                                                                                                    |                                                                  |                    |          |                                           |                                           |    |   |          |

## **D** Records - Teachers

|                         | Description                                        | Synergy SIS<br>Location | Name<br>Space | во      | Property  | Look-up<br>Table | Max<br>Length | FALL | EOY |
|-------------------------|----------------------------------------------------|-------------------------|---------------|---------|-----------|------------------|---------------|------|-----|
| D Records -<br>Teachers | one record for each teacher that is connected to e | each section (inclu     | de all teache | ers)    |           |                  |               |      |     |
| Record Type             | Constant D                                         |                         |               |         |           |                  | 1             | Y    | Y   |
| Section Id              | A locally defined number that identifies a         | Synergy>                | K12.Sch       | Section | SectionID | N/A              | 30            | Y    | Y   |

|                                         | particular section of a course.<br>When coupled with the division and school,<br>Section ID creates a unique identifier for the<br>section.                                                                                                    | Schedule><br>Section                                            | eduleInfo             |                   |                           |                                                                    |    |   |   |
|-----------------------------------------|----------------------------------------------------------------------------------------------------|-----------------------------------------------------------------|-----------------------|-------------------|---------------------------|--------------------------------------------------------------------|----|---|---|
| Serving Division                        | Three-digit state-assigned Division number that identifies the division, center or agency that provided the course to the students.                                                                                                    | Synergy><br>system>setup<br>><br>organization><br>District      | k12.distri<br>ctsetup | District<br>Setup | DistrictNumbe<br>r        | N/A                                                                | 3  | Y | Y |
| Serving School                          | Four-digit state-assigned School number that<br>identifies the school, center, program, or<br>placement that provided the course to the<br>students.                                                                                                    | Synergy><br>system>setup<br>organization><br>School             | K.12                  | School            | SchoolCode                | N/A                                                                | 4  | Y | Y |
| Teacher/Administrator<br>License Prefix | Includes the characters preceding the dash on<br>the teacher's license<br>Section E is required if a teacher or<br>teaching entity does not have a valid VA<br>License                                                                                                    | Synergy><br>Staff> Staff<br>>General                            | k12                   | staff             | TeacherAdmin<br>LicNum    | N/A                                                                | 4  | Y | Y |
| Teacher/Administrator<br>License Number | Includes the numbers after the dash on the<br>teacher's license<br>Section E is required if a teacher or<br>teaching entity does not have a valid VA<br>License                                                                                                    | Synergy><br>Staff> Staff<br>>General                            | k12                   | staff             | TeacherAdmin<br>LicPrefix | K12.Staff.<br>TEACHER<br>_ADMINIS<br>TRATOR_<br>LICENSE_<br>PREFIX | 11 | Y | Y |
| Local Provider Id                       | Locally defined identification number must be<br>unique within the division<br>(i.e. employee id, teacher id, tax id)<br>Do not use SSN for this Id                                                                                                    | Synergy><br>Staff> Staff<br>>General                            | k12                   | staff             | BadgeNum                  | N/A                                                                | 20 | Y | Y |
| Teacher Role Code                       | A code to describe the teachers role in this section.                                                                                                    | Synergy><br>Schedule><br>Section                                | K12.Sch<br>eduleInfo  | Section           | ClassRole                 | K12.STAF<br>F_TYPE                                                 | 1  | Y | Y |
| Defined Class Type                      | formerly Assignment Codes<br>Only codes that define the audience or<br>receipent of the instruction can be used here<br>Who is receiving instruction/services not<br>what is being taught<br>Necessary element to determine if the teacher<br>in the section is "Highly Qualified" to teach the<br>section | Synergy><br>Schedule><br>Section                                | K12.Sch<br>eduleInfo  | Section           |                           |                                                                    | 4  | Y | Y |
| Highly Qualified Code                   | A flag to indicate if the teacher meets the<br>federal definition of being "Highly Qualified" in<br>this section. (Federal core subject and Special<br>Education only)                                                                                                    | Synergy ><br>Staff >Staff &<br>Synergy><br>Schedule><br>Section |                       |                   |                           |                                                                    | 1  | Y |   |
| Flexibility Criteria Flag               | A flag to indicate if the teacher meets the                                                                                                    | Synergy >                                                       |                       |                   |                           |                                                                    | 1  | Ý |   |

|                      |                                                   | Synergy SIS        | Name            |              |                    | Look-up | Max    |      |     |
|----------------------|---------------------------------------------------|--------------------|-----------------|--------------|--------------------|---------|--------|------|-----|
|                      | Description                                       | Location           | Space           | BO           | Property           | Table   | Length | FALL | EOY |
| E Records -          |                                                   |                    |                 |              |                    |         |        |      |     |
| Other Providers      | one record for each private provider that provide | s education servic | ces to the stud | dent for who | om the LEA is resp | onsible |        |      |     |
| Record Type          | Constant E                                        |                    |                 |              |                    |         | 1      | Y    | Y   |
|                      | Locally defined identification number must be     | Synergy>           |                 |              |                    |         |        |      |     |
|                      | unique within the division                        | Course>            |                 |              |                    |         |        |      |     |
|                      | (i.e. employee id, teacher id, tax id)            | District           | k12.cour        |              | OtherProvidorI     |         |        |      |     |
| Local Provider Id    | Do not use SSN for this Id                        | Course             | seinfo          | Course       | D                  | N/A     | 20     | Y    | Y   |
|                      | The name of the other provider                    | Synergy>           |                 |              |                    |         |        |      |     |
|                      |                                                   | Course>            |                 |              |                    |         |        |      |     |
|                      | Must be the name of a specific private school,    | District           | k12.cour        |              | OtherProvider      |         |        |      |     |
| Provider Name        | contracting company or unlicensed individual      | Course             | seinfo          | Course       | Name               | N/A     | 50     | Y    | Y   |
|                      |                                                   | Synergy>           |                 |              |                    |         |        |      |     |
|                      |                                                   | Course>            |                 |              |                    |         |        |      |     |
|                      |                                                   | District           | k12.cour        |              | OtherProvidor      |         |        |      |     |
| Provider Description | Description of the services provided              | Course             | seinfo          | Course       | Desc               | N/A     | 1      | Y    | Y   |

## E Records – Other Providers

#### **F** Records - Students

|                         |                                                                                                    | Synergy SIS                                                                | Name                 |         |                        | Look-up | Max    |      |     |
|-------------------------|----------------------------------------------------------------------------------------------------|----------------------------------------------------------------------------|----------------------|---------|------------------------|---------|--------|------|-----|
|                         | Description                                                                                                    | Location                                                                   | Space                | во      | Property               | Table   | Length | FALL | EOY |
| F Records -<br>Students | one record for each student that is connected to t                                                                                                    | the combination o                                                          | f section & te       | acher.  |                        |         |        |      |     |
| Record Type             | Constant F                                                                                                    |                                                                            |                      |         |                        |         | 1      | Y    | Y   |
| Section Id              | A locally defined number that identifies a particular section of a course.<br>When coupled with the division and school create a unique identifier for the section. | Synergy><br>Schedule><br>Section                                           | K12.Sch<br>eduleInfo | Section | SectionID              | N/A     | 30     | Y    | Y   |
| Local Provider Id       | Locally defined identification number must be<br>unique within the division<br>(i.e. employee id, teacher id, tax id)<br>Do not use SSN for this Id                 | Synergy ><br>Schedule ><br>Section<br>Synergy><br>Staff> Staff<br>>General | k12                  | staff   | BadgeNum               | N/A     | 20     | Y    | Y   |
| State Testing Id        | State Testing ID as assigned through EIMS                                                                                                    | Synergy><br>Student><br>Student                                            | k12                  | Student | StateStudent<br>Number | N/A     | 10     | Y    | Y   |

|                                                |                                                                                                    | Synergy>                                                        |                                |                              |                           |                                                      |    |   |   |
|------------------------------------------------|----------------------------------------------------------------------------------------------------|-----------------------------------------------------------------|--------------------------------|------------------------------|---------------------------|------------------------------------------------------|----|---|---|
| Local Student Id                               | locally defined                                                                                                    | Student                                                         | k12                            | Student                      | SisNumber                 | N/A                                                  | 12 | Y | Y |
| Final Grade                                    | Locally defined most recent or final grade for<br>the student for this Section Id                                                                                                    | Synergy ><br>Course<br>History><br>Student<br>Course<br>History | k12.cour<br>sehistory<br>infor | student<br>courseh<br>istory | Mark                      | N/A                                                  | 3  |   | Y |
|                                                |                                                                                                    |                                                                 |                                |                              |                           | K12.Sche                                             |    |   | - |
| Virtual Course Indicator                       | Indicates whether or not the course is taken via<br>virtual means to include online courses, or<br>courses taken via satellite between schools.                                                                                                    | Synergy><br>Schedule><br>Section ><br>Instructional<br>Strategy | K12.Sch<br>eduleInfo           | Section                      | InstructionalSt<br>rategy | duleInfo.I<br>NSTRUC<br>TIONAL_<br>STRATEG<br>Y      | 1  | Y | Y |
|                                                | The Dual Enrollment Flag identifies the student<br>who has participated in a course as defined in<br>the Virginia Plan for Dual Enrollment Between<br>Virginia Public Schools and Community<br>Colleges during the current school year. The<br>criterion for what is and what is not a dual<br>enrollment course is outlined in<br>Superintendent's Memo INF 073, dated April 1,<br>2005. Superintendent's Memo INF 073 and the<br>attachment, Virginia Plan for Dual Enrollment<br>Between Virginia Public Schools and                                                                                                    | Synergy>Cour<br>se> District<br>Course>                         | k12.Cour                       |                              |                           |                                                      |    |   |   |
| Dual Enrollment Flag                           | Community Colleges are available at:                                                                                                    | Course                                                          | selnfo                         | Course                       | DualCredit                | N/A                                                  | 1  | Y | Y |
| Work-Based Learning Code<br>(CTE Courses Only) | "Work-based learning is defined as a<br>coordinated, coherent sequence of career-<br>development experiences, based on<br>instructional preparation, related to students'<br>career interests or goals. It involves<br>partnerships with local business/industry and<br>other community organizations; enables<br>students to apply classroom instruction in a<br>real-world business or service-oriented<br>environment; and assists teachers and<br>program leaders in helping students<br>understand the relevance of classroom learning<br>to their present and future development as<br>workers, entrepreneurs, and citizens." | Synergy ><br>Course > CTE<br>Programs                           | K12.Cou<br>rseInfo             | Course                       | CTELearning<br>Experience | K12.Cours<br>eInfo.CTE<br>Learning<br>Experienc<br>e | 1  | Y | Y |
| Governor's Academy Code                        | Indicates whether or not the course taken is at a Governor's Academy                                                                                                    | Synergy ><br>Course ><br>District<br>Course                     | K12.Cou<br>rseInfo             | Course                       | GovAcadCod<br>e           | K12.Cours<br>eInfo.Gov<br>ernor<br>Academy<br>Code   | 1  | Y | Y |

|                           |                                                   | Synergy><br>system>setup |            |          |               |     |   |   |   |
|---------------------------|---------------------------------------------------|--------------------------|------------|----------|---------------|-----|---|---|---|
|                           |                                                   | >                        |            |          |               |     |   |   |   |
| Responsible Division (for |                                                   | organization>            | k12.distri | District | DistrictNumbe |     |   |   |   |
| regional center use only) | Indicates the responsible division of the student | District                 | ctsetup    | Setup    | r             | N/A | 3 | Y | Y |

# **G** Records - Administrators

|                          |                                                   | Synergy SIS        | Name         |          |                | Look-up      | Max    |      |     |
|--------------------------|---------------------------------------------------|--------------------|--------------|----------|----------------|--------------|--------|------|-----|
|                          | Description                                       | Location           | Space        | BO       | Property       | Table        | Length | FALL | EOY |
| G Records -              |                                                   |                    |              |          |                |              |        |      |     |
| Administrators           | One record needed for each Administrator or Pup   | oil Personnel Serv | ice Provider | 1        |                | 1            | 1.     |      |     |
| Record Type              | Constant G                                        |                    |              |          |                |              | 1      | Y    |     |
|                          | Locally defined identification number must be     |                    |              |          |                |              |        |      |     |
|                          | unique within the division                        | Synergy>           |              |          |                |              |        |      |     |
|                          | (i.e. employee id, teacher id, tax id)            | Staff> Staff       | 1.40         |          |                | <b>N</b> 1/A |        |      |     |
| Local Provider Id        | Do not use SSN for this Id                        | >General           | k12          | staff    | badgenum       | N/A          | 20     | Ŷ    |     |
|                          |                                                   | Synergy>           |              |          |                |              |        |      |     |
|                          | Three digit state assigned Division symplex that  | system>setup       |              |          |                |              |        |      |     |
|                          | identifies the division conter or expert that     | >                  | k10 diatri   | District | DistrictNumbe  |              |        |      |     |
| Serving Division         | ndentifies the division, center of agency that    | District           | K12.0IStri   | District | Districtivumbe |              | 2      | V    |     |
| Serving Division         |                                                   | District           | cisetup      | Setup    |                | IN/A         | 3      | Ť    |     |
|                          | Four digit state assigned School number that      | Synergy>           |              |          |                |              |        |      |     |
|                          | identifies the school center program or           | system>setup       |              |          |                |              |        |      |     |
|                          | identifies the school, center, program, or        | >                  |              |          |                |              |        |      |     |
| Sonving School           | studente                                          | School             | K 12         | School   | SchoolCodo     | NI/A         | 4      | V    |     |
| Serving School           | siddenis.                                         | 301001             | N.12         | 301001   | Schoolcode     | K12 Stoff    | 4      |      |     |
|                          |                                                   |                    |              |          |                |              |        |      |     |
|                          |                                                   |                    |              |          |                |              |        |      |     |
|                          | Includes the characters preceding the dash on     | Synergys           |              |          |                |              |        |      |     |
| Teacher/Administrator    | the administrator's license                       | Staff> Staff       |              |          | TeacherAdmin   | LICENSE      |        |      |     |
| License Prefix           |                                                   | SGeneral           | k12          | staff    | LicPrefix      | PREFIX       | 4      | Y    |     |
|                          |                                                   | 200merai           | K12          | otan     | LIOI TOILX     | K12 Staff    |        |      |     |
|                          |                                                   |                    |              |          |                | TEACHER      |        |      |     |
|                          |                                                   |                    |              |          |                |              |        |      |     |
|                          | Includes the numbers after the dash on the        | Synergy>           |              |          |                | TRATOR       |        |      |     |
| Teacher/Administrator    | administrator's license                           | Staff> Staff       |              |          | TeacherAdmin   | LICENSE      |        |      |     |
| License Number           |                                                   | >General           | k12          | staff    | LicPrefix      | PREFIX       | 11     | Y    |     |
|                          |                                                   | Svnerav>           |              |          |                |              |        |      |     |
|                          | A code to describe the individual's role in this  | Schedule>          | K12.Sch      |          |                | K12.STAF     |        |      |     |
| Teacher Role Code        | section.                                          | Section            | eduleInfo    | Section  | ClassRole      | F TYPE       | 1      | Y    |     |
|                          |                                                   | Synergy>           |              |          |                |              |        |      |     |
|                          | 4-digit valid course code from list of assignment | Course>            |              |          |                |              |        |      |     |
| VA State Assignment Code | codes                                             | District           |              |          |                |              | 4      | Y    |     |

|                         |                                              | Course       |     |       |              |     |   |   |  |
|-------------------------|----------------------------------------------|--------------|-----|-------|--------------|-----|---|---|--|
|                         |                                              | Synergy>     |     |       |              |     |   |   |  |
| Division Administrative | Number of Years Administrative Experience    | Staff> Staff |     |       | DivisonAdmin |     |   |   |  |
| Experience              | within the Division                          | >General >   | k12 | staff | Exp          | N/A | 2 | Y |  |
|                         | Number of years of administrative experience | Synergy>     |     |       |              |     |   |   |  |
|                         | within the Commonwealth of Virginia          | Staff> Staff |     |       |              |     |   |   |  |
| Virginia Administrative | -                                            | >General >   |     |       | StateAdminEx |     |   |   |  |
| Experience              | include public and private school experience | Yeasr of     | k12 | staff | р            | N/A | 2 | Y |  |
|                         | Number of years administrative experience    |              |     |       |              |     |   |   |  |
|                         | within education                             | Synergy>     |     |       |              |     |   |   |  |
|                         |                                              | Staff> Staff |     |       |              |     |   |   |  |
| Years Administrative    | include public, private and out-of-state     | >General >   |     |       | YearsAdminE  |     |   |   |  |
| Experience              | experiences                                  | Yeasr of     | k13 | staff | хр           | N/A | 2 | Y |  |

## I Records – Connection Records

|                                 | Description                                                                                                    | Synergy<br>Location                                         | Name Space               | во                | Property                  | Look-up Table               | Max<br>Length | FALL | EOY |
|---------------------------------|----------------------------------------------------------------------------------------------------|-------------------------------------------------------------|--------------------------|-------------------|---------------------------|-----------------------------|---------------|------|-----|
| I Records:<br>Connection Record | Required                                                                                                    | for CTE and opti                                            | onal for other connected | classes; One      | record is needed for each | h link between two sections |               |      |     |
| Record Type                     | Constant I                                                                                                    |                                                             |                          |                   |                           |                             | 1             | Y    | Y   |
| Serving Division                | Three-digit state-<br>assigned Division<br>number that<br>identifies the<br>division, center or<br>agency that provided<br>the course to the<br>students.         | Synergy><br>system>setu<br>p><br>organization<br>> District | k12.districtsetup        | DistrictSet<br>up | DistrictNumber            | N/A                         | 3             | Y    | Y   |
| Serving School                  | Four-digit state-<br>assigned School<br>number that<br>identifies the school,<br>center, program, or<br>placement that<br>provided the course<br>to the students. | Synergy><br>system>setu<br>p><br>organization<br>> School   | K.12                     | School            | StateSchoolCode           | N/A                         | 4             | Y    | Y   |
| Section ID                      | A locally defined<br>number that<br>identifies a particular<br>section of a course.<br>When coupled with<br>the division and                                      | Synergy><br>Staff> Staff<br>>General or<br>Credentials      | K12.ScheduleInfo         | Section ID        |                           | N/A                         | 30            | Y    | Y   |
|                         | school, Section ID<br>creates a unique<br>identifier for the<br>section.                                                                                                    |                                                        |                  |            |     |    |   |   |
|-------------------------|----------------------------------------------------------------------------------------------------|--------------------------------------------------------|------------------|------------|-----|----|---|---|
|                         | Section should be<br>the highest level<br>taught during that<br>section. If no<br>sequence, use the<br>section with the most<br>students.                                                                                                    |                                                        |                  |            |     |    |   |   |
| Connected Section<br>ID | A locally defined<br>number that<br>identifies a particular<br>section of a course.<br>When coupled with<br>the division and<br>school, Section ID<br>creates a unique<br>identifier for the<br>section.<br>The Connected<br>Section should be<br>the lowest level<br>taught during that<br>section. If no<br>sequence, use the<br>section with the least<br>students. | Synergy><br>Staff> Staff<br>>General or<br>Credentials | K12.ScheduleInfo | Section ID | N/A | 30 | Y | Y |

## J Records – Co-op

|            | Description                                                                                                    | Synergy Location       | Name Space        | BO            | Property       | Look- | Max    | FALL | EOY |
|------------|----------------------------------------------------------------------------------------------------|------------------------|-------------------|---------------|----------------|-------|--------|------|-----|
|            |                                                                                                    |                        |                   |               |                | up    | Length |      |     |
|            |                                                                                                    |                        |                   |               |                | Table |        |      |     |
| J Records: | "A method of instruction that combines career and technical education classroom instruction with directly related paid employment. The school and |                        |                   |               |                |       |        |      |     |
| Со-ор      | employer plan and supervise instruction and employment so that each contributes to the student's career objectives and employability."            |                        |                   |               |                |       |        |      |     |
|            |                                                                                                    |                        |                   |               |                |       |        |      |     |
|            | One record is needed per Local Provider overseeing Co-op                                                                                          |                        |                   |               |                |       |        |      |     |
| Record     | Constant J                                                                                                    |                        |                   |               |                |       | 1      | Y    | Y   |
| Туре       |                                                                                                    |                        |                   |               |                |       |        |      |     |
| Serving    | Three-digit state-                                                                                                    | Synergy>               | k12.districtsetup | DistrictSetup | DistrictNumber | N/A   | 3      | Y    | Y   |
| Division   | assigned Division                                                                                                    | system>setup>          | -                 |               |                |       |        |      |     |
|            | number that                                                                                                    | organization> District |                   |               |                |       |        |      |     |

|                                              | identifies the<br>division, center or<br>agency that<br>provided the<br>course to the<br>students.                                                                      |                                                                      |                  |         |                  |     |    |   |   |
|----------------------------------------------|----------------------------------------------------------------------------------------------------|----------------------------------------------------------------------|------------------|---------|------------------|-----|----|---|---|
| Serving<br>School                            | Four-digit state-<br>assigned School<br>number that<br>identifies the<br>school, center,<br>program, or<br>placement that<br>provided the<br>course to the<br>students. | Synergy><br>system>setup><br>organization> School                    | K.12             | School  | StateSchoolCode  | N/A | 4  | Y | Y |
| Local<br>Provider ID                         | Locally defined<br>identification<br>number must be<br>unique within the<br>division<br>(i.e. employee id,<br>teacher id, tax id)<br>Do not use SSN<br>for this Id      | Synergy > Schedule<br>> Section<br>Synergy> Staff> Staff<br>>General | k12              | staff   | BadgeNum         | N/A | 20 | Y | Y |
| Number of<br>Students in<br>Co-op<br>Program | Number of Co-op<br>students overseen<br>by the Local<br>Provider during the<br>school year                                                                              |                                                                      |                  |         |                  | N/A | 2  | Y | Y |
| Minutes of<br>Co-op<br>Period                | Average length in<br>Minutes of the<br>Teacher's Co-op<br>Periods                                                                                                    | Synergy > Schedule<br>> Section                                      | K12.ScheduleInfo | Section | CoopLearningMins | N/A | 2  | Y | Y |

## INDEX

Attendance, 10, 15 Caution, 8, 20, 30, 33, 34, 39, 40, 73, 75, 76 Childhood Assessment, 14 Childhood Program, 14 Childhood Program Participation, 14 district, 2, 8, 10, 15, 16, 18, 20, 28, 29, 32 District, 15, 17, 18, 29, 31, 41 ELL, 10, 14, 15, 31 English Language Learners, 11, 14, 31 Free and Reduced Meals, 11, 14 General Collection, 15 Language, 11, 14 LEP, 10, 14 ListOrder, 20 lookup table, 20, 31 Lookup Table, 20 Magnet school, 31 Mass Update Student Programs, 11, 14 MSDS submission, 15

Navigation Tree, 11 Note, 8, 12, 18 PAD, 11, 12 PAD tree, 11 PDF, 11 Program Participation, 11 Reference, 8, 47 Special Ed, 14 Special Education, 15, 31 State Code, 20 Student GATE, 14, 31 Student Information Guide, 15 Student Needs, 11, 14 Student Programs, 10, 11, 14, 32 Synergy – Course History User Guide, 47 Synergy – Scheduling Guide, 42, 43, 45 Tip, 8 Title I, 11, 14, 15 XML, 11